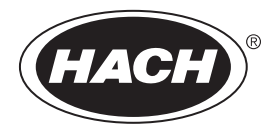

DOC023.97.80614

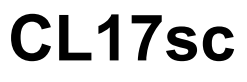

01/2025, Edition 9

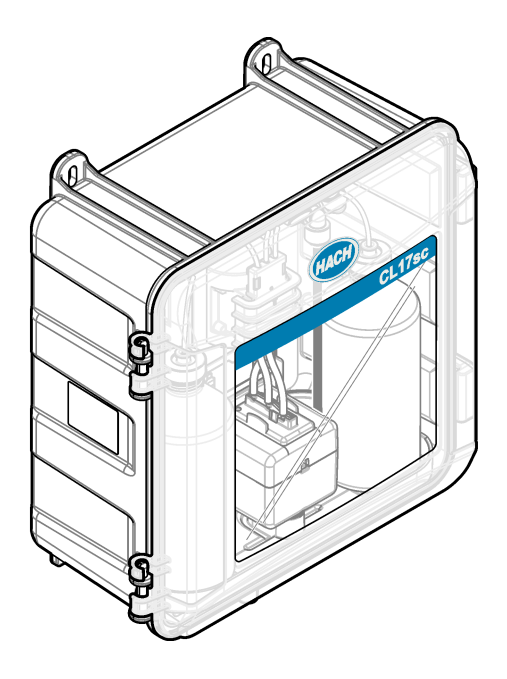

User Manual Manual del usuario Manuel d'utilisation 取扱説明書 사용 설명서 Manual do Usuário 이희해하 用户手册

| English   | 3   |
|-----------|-----|
| Español   |     |
| Français  |     |
| 日本語       |     |
| 한국어       |     |
| Português |     |
| ไทย       |     |
| 中文        | 216 |

# **Table of Contents**

- 1 Specifications on page 3
- 2 General information on page 4
- 3 Installation on page 8
- 4 Configuration on page 20
- 5 Operation on page 22

# Section 1 Specifications

Specifications are subject to change without notice.

| Specification                    | Details                                                           |
|----------------------------------|-------------------------------------------------------------------|
| Dimensions (W x H x D)           | 32.9 x 34.2 x 17.7 cm (12.9 x 13.5 x 7.0 in.)                     |
| Enclosure                        | IP66 per IEC 60529 with the door closed and latched <sup>1</sup>  |
| Shipping weight                  | 4.1 kg (9 lb) without bottles; 5.1 kg (11.2 lb) with full bottles |
| Mounting                         | Wall mount                                                        |
| Protection class                 | Ш                                                                 |
| Pollution degree                 | 3                                                                 |
| Electrical installation category | I (indoors)                                                       |
| Power requirements               | 12 VDC, 400 mA maximum (supplied by the controller)               |
| Operating temperature            | 5 to 40 °C (41 to 104 °F)                                         |
| Operating humidity               | 0 to 90% non-condensing relative humidity                         |
| Storage temperature              | -40 to 60 °C (-40 to 140 °F)                                      |
| Fittings                         | Sample line: ¼-in. OD quick-connect fitting for plastic tubing    |
|                                  | Drain lines: slip-on fitting for ½-in. ID soft plastic tubing     |
| Indicator lights                 | Analyzer status and measurement cycle                             |
| Certifications                   | EU DoC, UKCA DoC, FCC/ISED SDoC, ACMA DoC, KC, Morocco DoC        |
| Warranty                         | 1 year (EU: 2 years)                                              |

### Table 1 General specifications

#### Table 2 Sample requirements

| Specification | Details                                                                                                    |
|---------------|----------------------------------------------------------------------------------------------------|
| Pressure      | 0.31 to 5.17 bar (4.5 to 75 psig) supplied to Y-strainer; 0.1 to 0.34 bar (1.5 to 5 psig) supplied to analyzer |
| Flow rate     | 60 to 200 mL/min through the instrument (measured at analyzer drain)                                           |
| Temperature   | 5 to 40 °C (41 to 104 °F)                                                                                      |
| Filtration    | Y-strainer with 40 mesh screen or higher                                                                       |

- 6 Calibration and adjustment on page 22
- 7 Maintenance on page 22
- 8 Troubleshooting on page 29
- 9 Replacement parts and accessories on page 31

<sup>&</sup>lt;sup>1</sup> Drain holes closed with plugs for testing requirements.

| Table 3 Measurement specifications |                                                                                                    |  |  |  |
|------------------------------------|----------------------------------------------------------------------------------------------------|--|--|--|
| Specification                      | Details                                                                                                    |  |  |  |
| Light source                       | LED, measurement at 510 nm; 1 cm light pathlength                                                                                                    |  |  |  |
| Measurement range                  | 0.03–10 mg/L free or total residual chlorine as $\rm Cl_2$                                                                                                    |  |  |  |
| Measurement interval               | 150 seconds                                                                                                    |  |  |  |
| Accuracy                           | $\pm 5\%$ or $\pm 0.04$ mg/L from 0 to 5 mg/L (the larger value) as $\rm Cl_2$ $\pm 10\%$ from 5 to 10 mg/L as $\rm Cl_2$                                                       |  |  |  |
| Precision                          | $\pm 5\%$ or $\pm 0.01$ mg/L (the larger value) as Cl <sub>2</sub>                                                                                                    |  |  |  |
| Limit of detection                 | 0.03 mg/L as Cl <sub>2</sub>                                                                                                    |  |  |  |
| Limit of quantitation              | 0.07 mg/L                                                                                                    |  |  |  |
| Calibration                        | Factory calibration<br>Optional: 2-point user calibration with calibration standards in Calibration Verification Kit<br>(refer to Replacement parts and accessories on page 31) |  |  |  |
| Reagent usage                      | 0.5 L of buffer solution and 0.5 L of indicator solution in 31 days                                                                                                    |  |  |  |

# Section 2 General information

In no event will the manufacturer be liable for damages resulting from any improper use of product or failure to comply with the instructions in the manual. The manufacturer reserves the right to make changes in this manual and the products it describes at any time, without notice or obligation. Revised editions are found on the manufacturer's website.

# 2.1 Safety information

The manufacturer is not responsible for any damages due to misapplication or misuse of this product including, without limitation, direct, incidental and consequential damages, and disclaims such damages to the full extent permitted under applicable law. The user is solely responsible to identify critical application risks and install appropriate mechanisms to protect processes during a possible equipment malfunction.

Please read this entire manual before unpacking, setting up or operating this equipment. Pay attention to all danger and caution statements. Failure to do so could result in serious injury to the operator or damage to the equipment.

If the equipment is used in a manner that is not specified by the manufacturer, the protection provided by the equipment may be impaired. Do not use or install this equipment in any manner other than that specified in this manual.

#### 2.1.1 Use of hazard information

### 🛦 DANGER

Indicates a potentially or imminently hazardous situation which, if not avoided, will result in death or serious injury.

### 

Indicates a potentially or imminently hazardous situation which, if not avoided, could result in death or serious injury.

# A CAUTION

Indicates a potentially hazardous situation that may result in minor or moderate injury.

### NOTICE

Indicates a situation which, if not avoided, may cause damage to the instrument. Information that requires special emphasis.

### 2.1.2 Precautionary labels

Read all labels and tags attached to the instrument. Personal injury or damage to the instrument could occur if not observed. A symbol on the instrument is referenced in the manual with a precautionary statement.

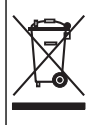

Electrical equipment marked with this symbol may not be disposed of in European domestic or public disposal systems. Return old or end-of-life equipment to the manufacturer for disposal at no charge to the user.

### 2.1.3 EMC compliance

# **A**CAUTION

This equipment is not intended for use in residential environments and may not provide adequate protection to radio reception in such environments.

#### CE (EU)

The equipment meets the essential requirements of EMC Directive 2014/30/EU.

#### UKCA (UK)

The equipment meets the requirements of the Electromagnetic Compatibility Regulations 2016 (S.I. 2016/1091).

#### Canadian Radio Interference-Causing Equipment Regulation, ICES-003, Class A:

Supporting test records reside with the manufacturer.

This Class A digital apparatus meets all requirements of the Canadian Interference-Causing Equipment Regulations.

Cet appareil numérique de classe A répond à toutes les exigences de la réglementation canadienne sur les équipements provoquant des interférences.

#### FCC Part 15, Class "A" Limits

Supporting test records reside with the manufacturer. The device complies with Part 15 of the FCC Rules. Operation is subject to the following conditions:

- 1. The equipment may not cause harmful interference.
- 2. The equipment must accept any interference received, including interference that may cause undesired operation.

Changes or modifications to this equipment not expressly approved by the party responsible for compliance could void the user's authority to operate the equipment. This equipment has been tested and found to comply with the limits for a Class A digital device, pursuant to Part 15 of the FCC rules. These limits are designed to provide reasonable protection against harmful interference when the equipment is operated in a commercial environment. This equipment generates, uses and can radiate radio frequency energy and, if not installed and used in accordance with the instruction manual, may cause harmful interference to radio communications. Operation of this equipment in a residential area is likely to cause harmful interference, in which case the user will be required to correct the interference at their expense. The following techniques can be used to reduce interference problems:

- 1. Disconnect the equipment from its power source to verify that it is or is not the source of the interference.
- 2. If the equipment is connected to the same outlet as the device experiencing interference, connect the equipment to a different outlet.
- 3. Move the equipment away from the device receiving the interference.
- 4. Reposition the receiving antenna for the device receiving the interference.
- 5. Try combinations of the above.

### 2.1.4 Intended use

The CL17sc chlorine analyzer is intended for use by water treatment professionals to monitor the chlorine levels in finished drinking water and similar applications. Use of the analyzer in other applications may be possible with additional sample filtration and maintenance requirements. The CL17sc chlorine analyzer does not treat or alter water.

# 2.2 Product overview

# A DANGER

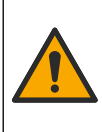

Chemical or biological hazards. If this instrument is used to monitor a treatment process and/or dialysis feed water for which there are regulatory limits and monitoring requirements related to public health, public safety, food or beverage manufacture or processing, it is the responsibility of the user of this instrument to know and abide by any applicable regulation and to have sufficient and appropriate mechanisms in place for compliance with applicable regulations in the event of malfunction of the instrument.

The CL17sc analyzer measures the concentration of free or total chlorine in water in the range of 0.03 to 10 mg/L at 150 second intervals. Figure 1 gives an overview of the analyzer.

Connect the analyzer to an SC Controller for power, operation, data collection, data transmission and diagnostics. Refer to the SC Controller manual for an overview of the controller.

**Note:** More than one analyzer can be connected to an SC Controller if the controller has more than one digital SC input connector.

#### Figure 1 CL17sc

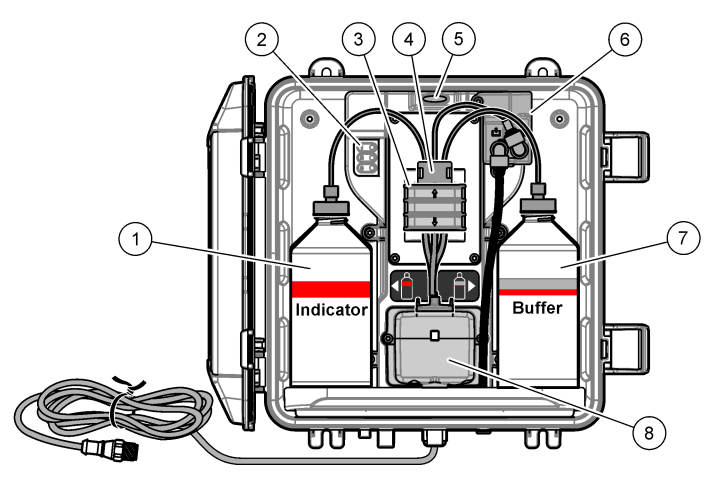

| 1 | Indicator bottle                             | 5 | Analyzer status light (Table 5 on page 7) |
|---|----------------------------------------------|---|-------------------------------------------|
| 2 | Measurement cycle lights (Table 4 on page 7) | 6 | Flow meter                                |
| 3 | Pump clamp                                   | 7 | Buffer bottle                             |
| 4 | Tubing clip                                  | 8 | Colorimetric cell                         |

#### 2.2.1 Flow meter

The analyzer has a flow meter that measures the sample flow through the analyzer. Refer to Figure 1 on page 6.

Sample flows through the analyzer only when the analyzer flushes the cell, which occurs only when measurement cycle light 1 is on. Refer to Table 4 on page 7. At other times, there is no sample flow and the flow rate shown is zero. To see the flow rate on the display:

- SC4500 Controller—Swipe left or right.
- SC200 and SC1000 Controllers—Push the RIGHT arrow on the controller.

### 2.2.2 Measurement cycle lights

The measurement cycle lights show the step of the measurement cycle being done. Refer to Table 4.

| Lights on                                        |  |                                                                       |                         |
|--------------------------------------------------|--|-----------------------------------------------------------------------|-------------------------|
| <b>Description</b> The cell is flushed with wate |  | The buffer solution and the indicator solution are added to the cell. | The sample is measured. |

#### Table 4 Measurement cycle lights

### 2.2.3 Analyzer status light

The analyzer status light changes from green to yellow when there is a warning (the analyzer continues to operate). The analyzer status light changes to red when there is an error (all operations stop). Refer to Table 5.

| Color  | Description                                                                                                    |  |  |
|--------|----------------------------------------------------------------------------------------------------|--|--|
| Green  | Normal operation                                                                                                    |  |  |
| Yellow | <ul> <li>The system needs attention to prevent a failure in the future. Measurements continue. To show the warnings:</li> <li>SC4500 Controller—Select the yellow measurement screen or the small yellow arrow, or go to the main menu and select Notifications &gt; Warnings.</li> <li>SC200 and SC1000 Controllers—Go to the main menu, then select DIAGNOSTICS &gt; [select analyzer] &gt; WARNING LIST.</li> </ul>               |  |  |
|        | Refer to warnings—Yellow light on page 30.                                                                                                    |  |  |
| Red    | <ul> <li>The system needs immediate attention. Measurements have stopped. To show the errors:</li> <li>SC4500 Controller—Select the red measurement screen or the small red arrow, or go to the main menu and select Notifications &gt; Errors.</li> <li>SC200 and SC1000 Controllers—Go to the main menu, then select DIAGNOSTICS &gt; [select analyzer] &gt; ERROR LIST.</li> <li>Refer to Errors—Red light on page 29.</li> </ul> |  |  |

#### Table 5 Analyzer status light

### 2.3 Product components

Make sure that all components have been received. Refer to Figure 2. If any items are missing or damaged, contact the manufacturer or a sales representative immediately.

#### Figure 2 Product components

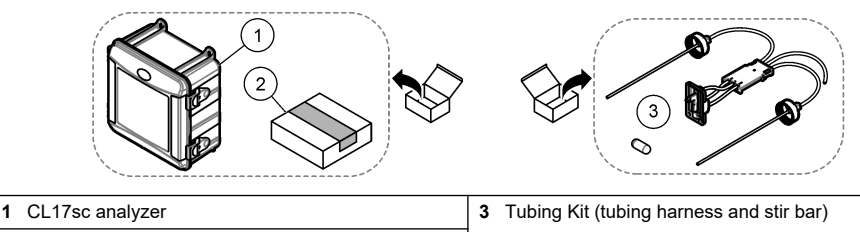

# Section 3 Installation

# A CAUTION

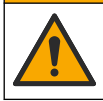

Multiple hazards. Only qualified personnel must conduct the tasks described in this section of the document.

# 3.1 Installation guidelines

- The analyzer is supplied with a standpipe installation kit or a pressure regulator installation kit (selected at the time of purchase) to control the inlet water pressure. Measure the inlet water pressure in the sample line that connects to the Y-strainer assembly. Refer to Figure 3 on page 11, Figure 4 on page 13 or Figure 5 on page 15.
- Install the analyzer indoors in an environment with minimum vibration. Refer to the operating temperature and humidity specifications in Specifications on page 3.
- Do not install the analyzer in direct sunlight because bright light interferes with the colorimetric measurement. Do not install the analyzer near a heat source because heat can cause the reagents to degrade.
- For standpipe installations, install the analyzer in a location with sufficient free space above the analyzer for the standpipe mounting.
- Install the analyzer near an open drain. Refer to the local regulatory agency for disposal instructions.

#### 3.1.1 Sample requirements

### NOTICE

The Y-strainer is a sufficient filter for finished drinking water applications. Other applications may require additional filtration for correct instrument operation, e.g., a coarse filter before the Y-strainer or a fine filter after the Y-strainer.

The water from the sample source(s) must agree with the specifications in Table 2 on page 3.

Keep the sample flow rate and operating temperature as constant as possible for best performance. A flow rate of 160 ( $\pm$  40) mL/minute is recommended for best performance.

#### 3.1.2 Sample line guidelines

Select a good, representative sampling point for the best instrument performance. The sample must be representative of the entire system.

To prevent erratic readings:

- Collect samples from locations that are sufficiently distant from points of chemical additions to the process stream.
- Make sure that the samples are sufficiently mixed.
- Make sure that all chemical reactions are complete.
- Install the analyzer as near the sample source as possible (4.6 m (15 ft) maximum).

### 3.1.3 Drain line guidelines

### NOTICE

Incorrect installation of the external air break or drain lines can cause liquid to go back into the instrument and cause damage.

- Make sure to install the external air break, which decreases condensation and possible corrosion inside the analyzer. Refer to Figure 3 on page 11, Figure 4 on page 13 or Figure 5 on page 15.
- · Make the drain lines as short as possible.
- Make sure that the drain lines have a constant slope down.
- Make sure that the drain lines do not have sharp bends and are not pinched.

• Make sure that the drain lines are not submerged in water. Air in the drain line is necessary for correct flow.

# 3.2 Air purge (optional)

Air purge may be necessary if the analyzer is installed in a location with high humidity and/or fumes that cause corrosion. The air purge keeps positive pressure in the instrument with dry and clean air. Supply clean, dry instrument-quality air at 0.003 m<sup>3</sup>/minute (0.1 ft<sup>3</sup>/minute) at 20 psig maximum. Refer to the illustrated steps that follow. The 3/8-inch quick-connect fitting and tubing is supplied by the user.

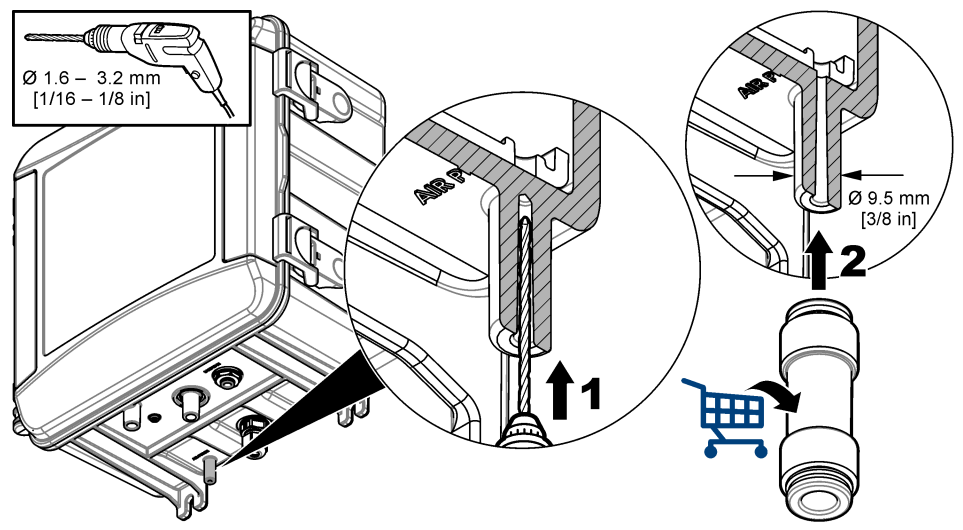

# 3.3 Mount and plumb the analyzer

Instrument performance is dependent on the correct installation and plumbing of the analyzer and related components. Follow each installation step carefully.

- 1. Select a sampling point location in the process stream that will pull a good, representative sample for the analyzer. The water from the sample source must agree with the requirements in Table 2 on page 3. To prevent erratic readings:
  - Make sure that the sample is collected far from locations where treatment chemicals are added to the process water.
  - Make sure that the sample stream is sufficiently mixed and that all chemical reactions are complete before the sample is collected.
- 2. Select a location near the sampling point for the analyzer installation. Make sure that the tubing length from the sampling point to the analyzer inlet is not more than 4.6 m (15 ft).
- **3.** Attach the analyzer to a wall with four screws. Make sure that the analyzer is level. *Note: The user supplies the mounting hardware.*
- 4. Attach the SC Controller to a wall, panel or pipe. Refer to the SC Controller documentation for instructions.
- 5. Assemble the Y-strainer. Refer to the instructions on the packing list.
- **6.** Use the 1-inch conduit clamp to mount the Y-strainer assembly. Make sure that the angled bypass port points down. Make sure that the flow arrow on the Y-strainer points in the direction of the sample flow towards the analyzer inlet.
- 7. Install the external air break on the analyzer. Refer to the instructions on the packing list.

- 8. Plumb the sample drain tubing to an open drain. Refer to Drain line guidelines on page 8.
- 9. Plumb the sample to the analyzer. Refer to the applicable section that follows:
  - Installation with a standpipe—4.5–10 psi at Y-strainer inlet on page 10
  - Installation with a standpipe—10–75 psi at Y-strainer inlet on page 12
  - · Installation with a pressure regulator on page 14

#### 3.3.1 Installation with a standpipe—4.5–10 psi at Y-strainer inlet

Refer to Figure 3 and the steps that follow to plumb the sample to the analyzer with a standpipe for sample pressures of 31 to 69 kPa (4.5 to 10 psi). Measure the sample pressure at the Y-strainer inlet.

- 1. Assemble the standpipe. Refer to the instructions on the packing list.
- 2. Use the smaller conduit clamp to mount the standpipe assembly above the top of the analyzer. Make sure that the top of the standpipe is a minimum of 61 cm (24 in.) above the top of the analyzer.
- Install one end of the black sample bypass tubing to the bypass port of the Y-strainer. Push the other end of the tubing behind the conduit clamp and then into the standpipe. Put 10–13 cm (4–5 in.) of the tubing in the top of the standpipe.
- 4. Assemble the grab sample assembly.
- 5. Install a piece of the black sample tubing to the Y-strainer outlet. Install the other end of the tubing to the tee fitting of the grab sample assembly.
- 6. Install a piece of the black sample tubing to the inlet port of the analyzer. Install the other end of the tubing to the tee fitting of the grab sample assembly.
- 7. Cut a length of the sample drain tubing to plumb the bottom of the standpipe to an open drain. Refer to Drain line guidelines on page 8.
- 8. Use the black tubing to connect the shut-off valve (in the closed position) on the Y-strainer inlet to the sample source. Keep the shut-off valve on the Y-strainer inlet closed for now to prevent flooding.
- 9. Go to Install the stir bar and tubing harness on page 16.

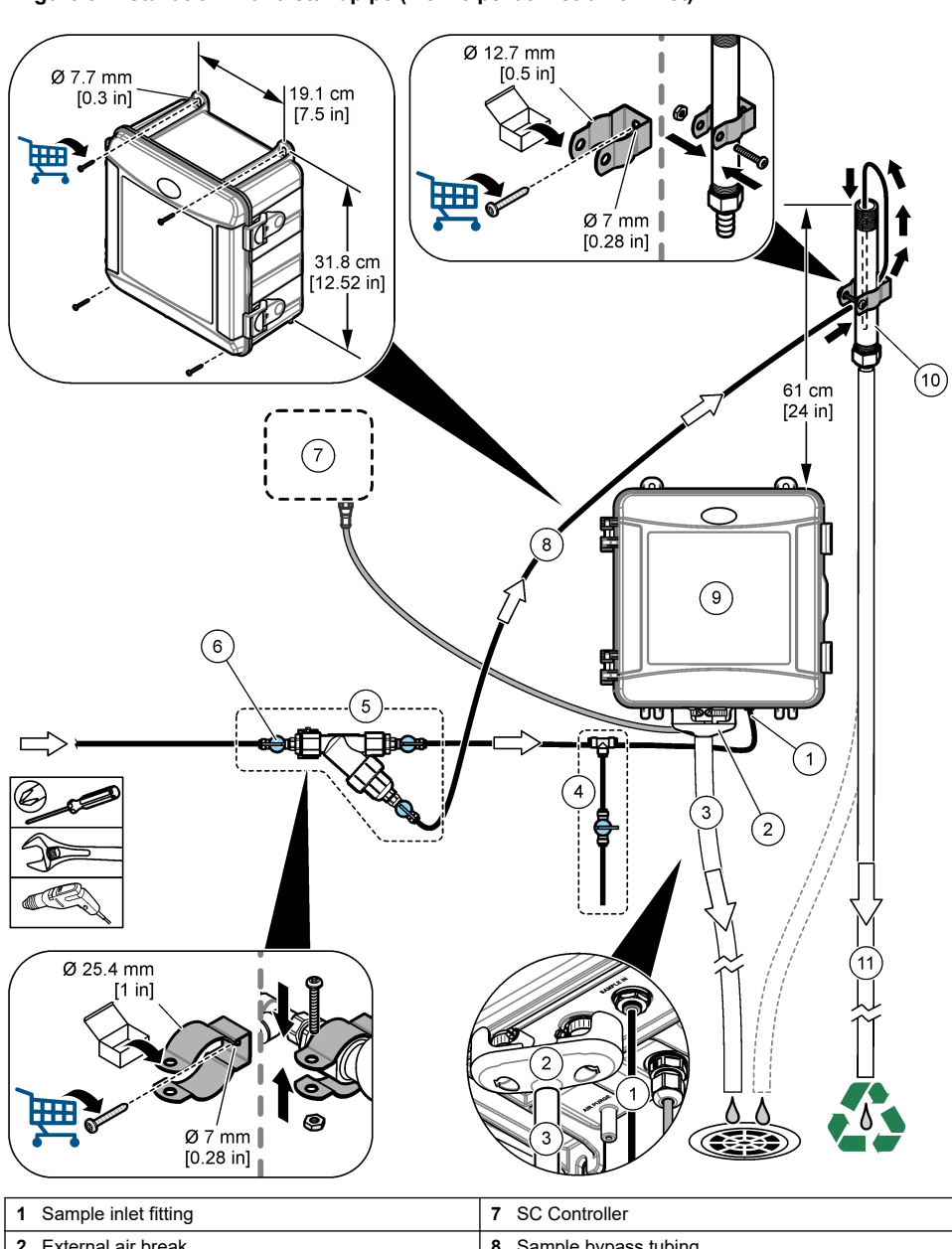

### Figure 3 Installation with a standpipe (4.5–10 psi at Y-strainer inlet)

| 1 | Sample inlet fitting               | 7 SC Controller           |
|---|------------------------------------|---------------------------|
| 2 | External air break                 | 8 Sample bypass tubing    |
| 3 | Sample drain tubing                | 9 Analyzer                |
| 4 | Grab sample assembly               | 10 Standpipe              |
| 5 | Y-strainer assembly                | 11 Standpipe drain tubing |
| 6 | Shut-off valve at Y-strainer inlet |                           |

### 3.3.2 Installation with a standpipe—10–75 psi at Y-strainer inlet

Refer to Figure 4 and the steps that follow to plumb the sample to the analyzer with a standpipe for sample pressures of 69 to 517 kPa (10 to 75 psi). Measure the sample pressure at the Y-strainer inlet.

- 1. Assemble the standpipe. Refer to the instructions on the packing list.
- 2. Use the smaller conduit clamp to mount the standpipe assembly above the top of the analyzer. Make sure that the top of the standpipe is a minimum of 91 cm (36 in.) above the top of the analyzer.
- 3. Assemble the grab sample assembly.
- Install a piece of the black sample tubing to the standpipe fitting on the side near the bottom of the standpipe. Install the other end of the tubing to the tee fitting of the grab sample assembly.
- Install a piece of the black sample tubing to the inlet port of the analyzer. Install the other end of the tubing to the tee fitting of the grab sample assembly.
- 6. Install a piece of the black sample tubing from the Y-strainer outlet to the bottom of the standpipe.
- 7. Cut a length of the sample drain tubing to plumb the drain port at the top of the standpipe to an open drain. Refer to Drain line guidelines on page 8.
- 8. Use the black tubing to connect the shut-off valve (in the closed position) on the Y-strainer inlet to the sample source. Keep the sample valve closed for now to prevent flooding.
- 9. Go to Install the stir bar and tubing harness on page 16.

Figure 4 Installation with a standpipe (10–75 psi at Y-strainer inlet)

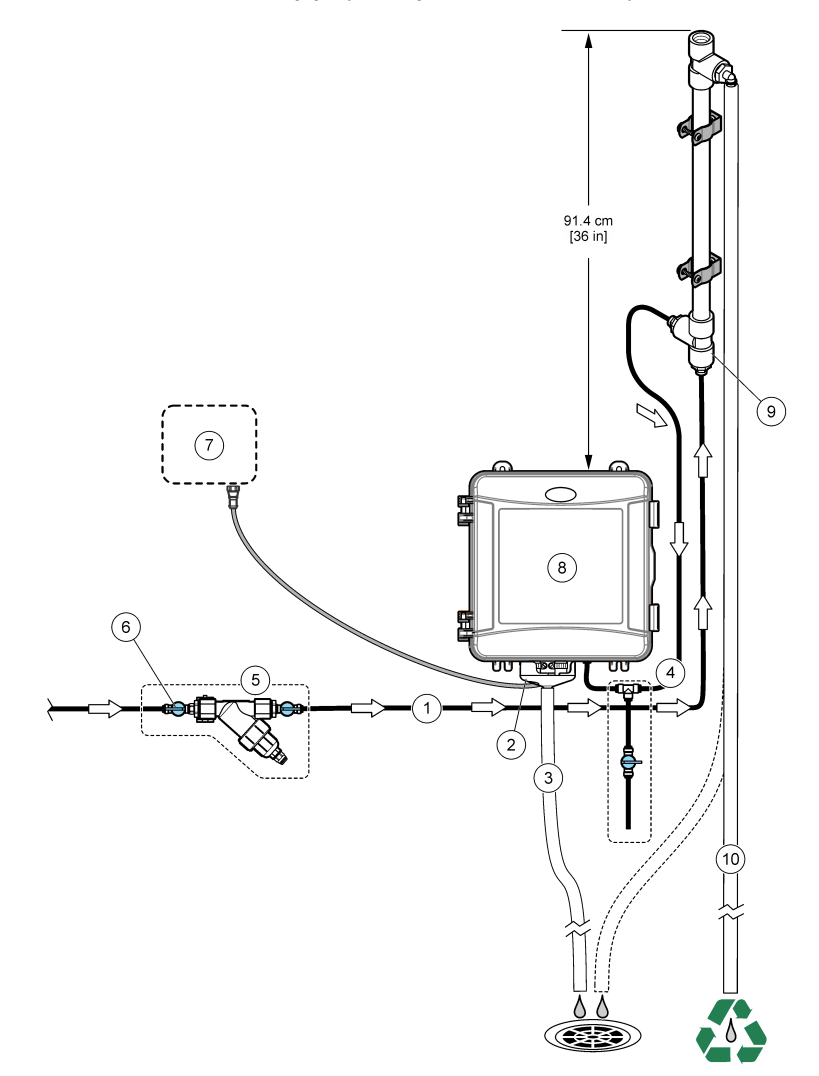

| 1 | Sample inlet fitting               | 7 S         | C Controller           |
|---|------------------------------------|-------------|------------------------|
| 2 | External air break                 | <b>8</b> Ir | nlet of the standpipe  |
| 3 | Sample drain tubing                | 9 A         | nalyzer                |
| 4 | Grab sample assembly               | 10          | Standpipe              |
| 5 | Y-strainer assembly                | 11          | Standpipe drain tubing |
| 6 | Shut-off valve at Y-strainer inlet |             |                        |

### 3.3.3 Installation with a pressure regulator

Refer to Figure 5 and the steps that follow to plumb the sample to the analyzer with a pressure regulator.

1. With the black tubing, connect the outlet port of the Y-strainer to the inlet port of the pressure regulator.

**Note:** Make sure that the flow arrow on the regulator points in the direction of the sample flow towards the analyzer inlet.

- 2. Assemble the grab sample assembly.
- **3.** Install a piece of the black sample tubing to the outlet port of the pressure regulator. Install the other end of the tubing to the tee fitting of the grab sample assembly.
- **4.** Install a piece of the black sample tubing to the inlet port of the analyzer. Install the other end of the tubing to the tee fitting of the grab sample assembly.
- 5. With the black tubing, connect the shut-off valve on the Y-strainer bypass port to an open drain. Note: The shut-off valve on the bypass port of the Y-strainer must be kept partially open for the pressure regulator to operate correctly and to prevent leaks within the analyzer cabinet. At minimum, keep a trickle of water flowing through the bypass tubing at all times when the analyzer operates.
- 6. Use the black tubing to connect the shut-off valve (in the closed position) on the Y-strainer inlet to the sample source. Keep the sample valve closed for now to prevent flooding.

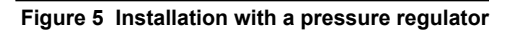

5 Y-strainer assembly

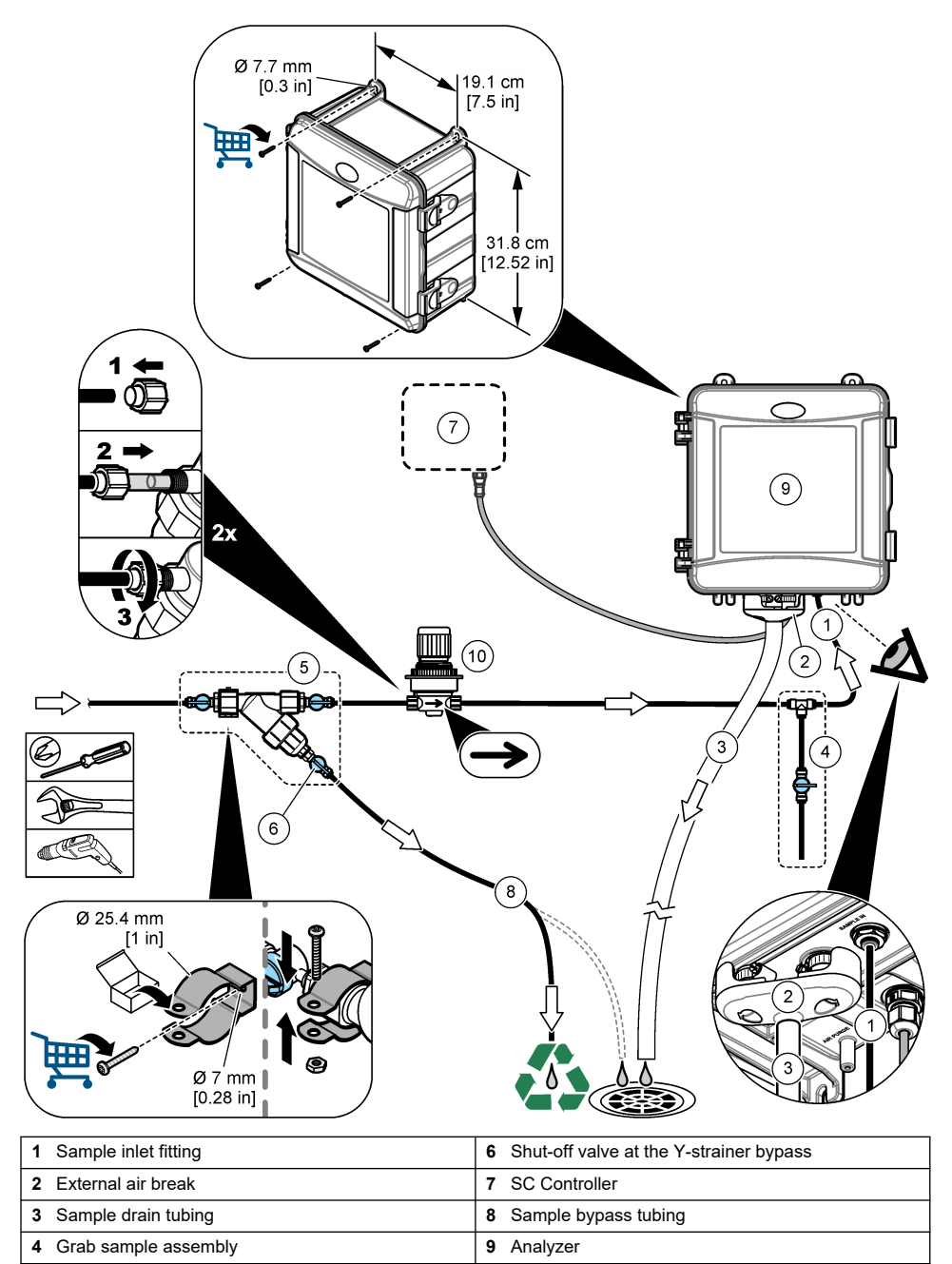

10 Pressure regulator

# 3.4 Install the stir bar and tubing harness

Do the illustrated steps that follow.

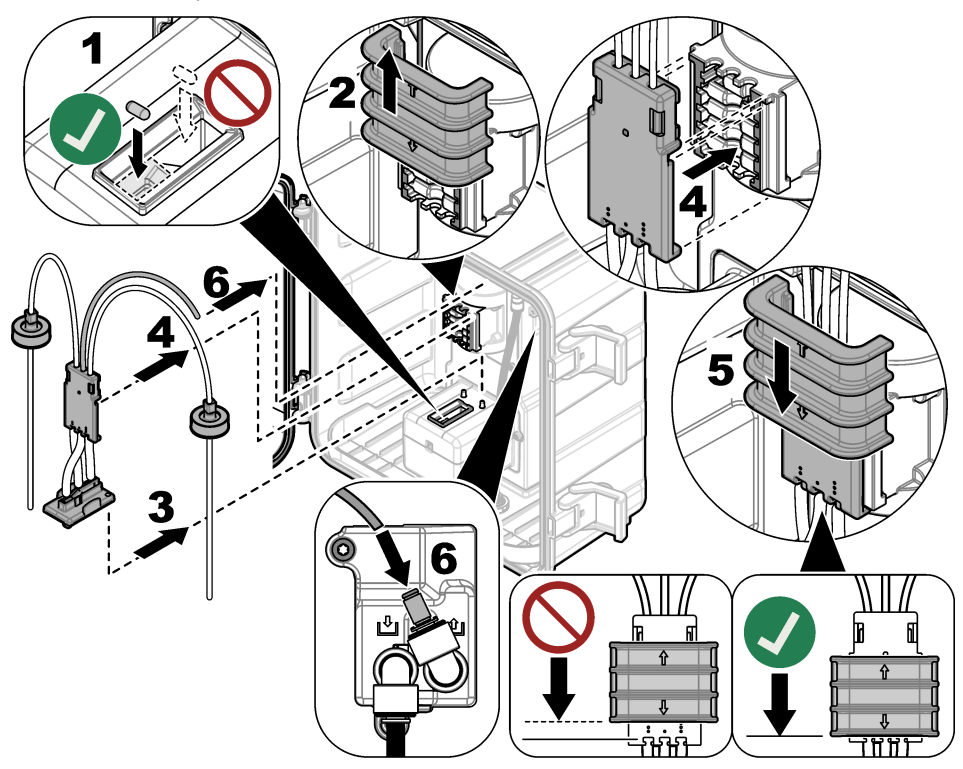

# 3.5 Install the reagent bottles

# **A**CAUTION

Chemical exposure hazard. Obey laboratory safety procedures and wear all of the personal protective equipment appropriate to the chemicals that are handled. Refer to the current safety data sheets (MSDS/SDS) for safety protocols.

#### Items to collect:

- · Personal protective equipment (refer to MSDS/SDS)
- Indicator bottle
- · Buffer bottle
- · DPD compound bottle
- 1. Put on the personal protective equipment identified in the safety data sheets (MSDS/SDS).
- 2. Install the buffer bottle on the right side and the indicator bottle on the left side. Refer to the illustrated steps that follow.

Note: (Optional) Use the top of the analyzer as a shelf.

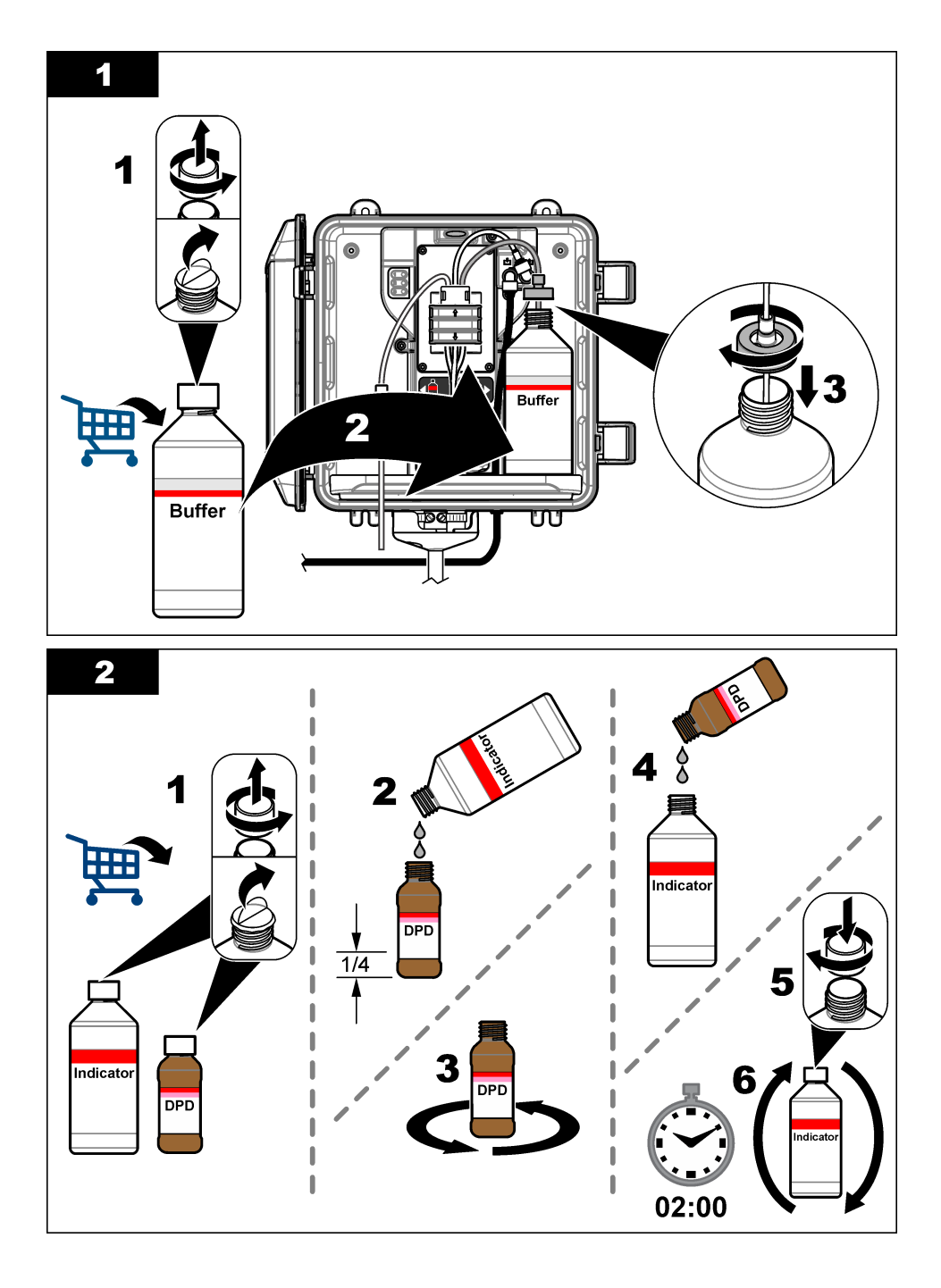

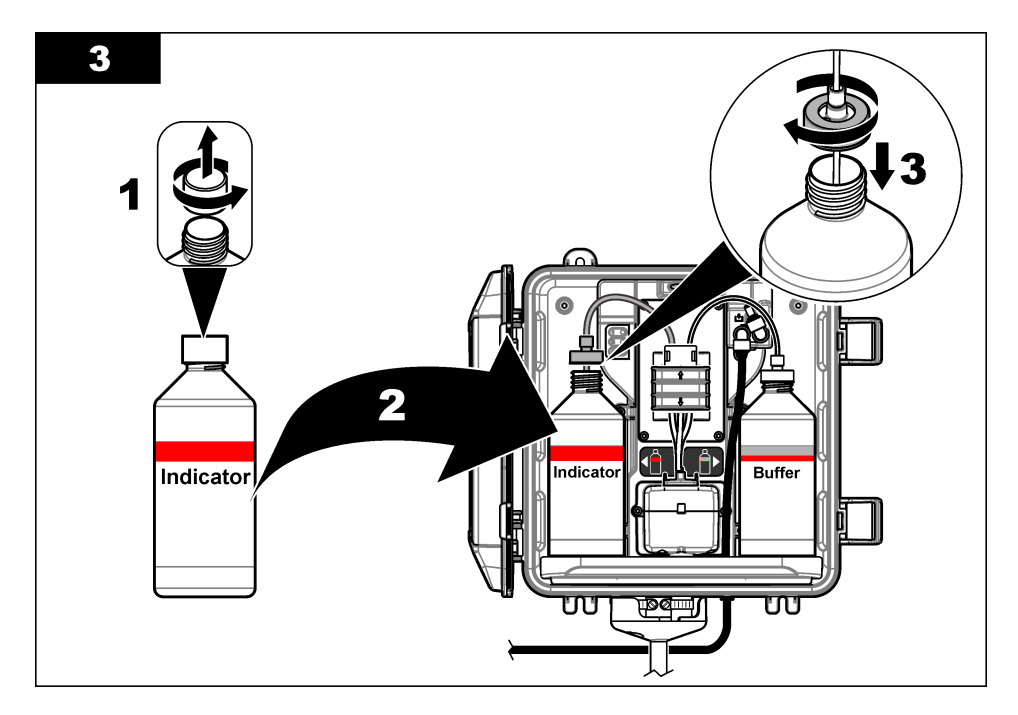

### 3.6 Set the sample flow to on

- 1. Close the shut-off valve at the Y-strainer inlet. Slowly open the upstream valve that supplies the sample water to the Y-strainer inlet.
- 2. Make sure that there are no leaks at the plumbing connections. If there is a leak, push the tube farther into the fitting or tighten the connection with a wrench.
- **3.** For standpipe installations 10 psi or less, refer to Figure 3 on page 11 and do the steps that follow:
  - a. Fully open the shut-off valve at the Y-strainer outlet.
  - **b.** Slowly open the shut-off valve at the Y-strainer inlet until a small stream of water comes out of the standpipe drain tubing.
- **4.** For standpipe installations 10 psi or more, refer to Figure 4 on page 13 and do the steps that follow:
  - a. Fully open the shut-off valve at the Y-strainer outlet.
  - b. Slowly open the shut-off valve at the Y-strainer inlet.
  - **c.** Adjust the flow until water flows out of the standpipe drain tubing but does not flow out the top of the standpipe.
- 5. For pressure regulator installations, refer to Figure 5 on page 15 and do the steps that follow:
  - a. Fully open the shut-off valves at the Y-strainer inlet and outlet.
  - b. Slowly open the shut-off valve at the Y-strainer bypass until a small stream of water comes out of the Y-strainer bypass tubing. Refer to Figure 5 on page 15.
  - **c.** Adjust the pressure regulator until 10 to 34 kPa (1.5 to 5 psi) or 200–500 mL/min is measured at the analyzer inlet. Do not fully open the regulator.

Note: Use the pressure regulator to control the sample flow, not the shut-off valves.

**Note:** The quantity of fluid that flows through the bypass tubing changes the sample pressure and flow that goes to the analyzer.

# 3.7 Electrical installation

### 3.7.1 Connect the analyzer to the controller

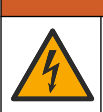

Electrical shock hazard. Externally connected equipment must have an applicable country safety standard assessment.

A WARNING

Connect the analyzer cable to a digital SC input connector of the SC Controller. Refer to Figure 6. Keep the connector cap to seal the connector opening in case the cable must be removed.

**Note:** Extension cables are available. Refer to Replacement parts and accessories on page 31. The maximum cable length is 15 m (49 ft).

#### Figure 6 Connect the cable to the digital SC input connector

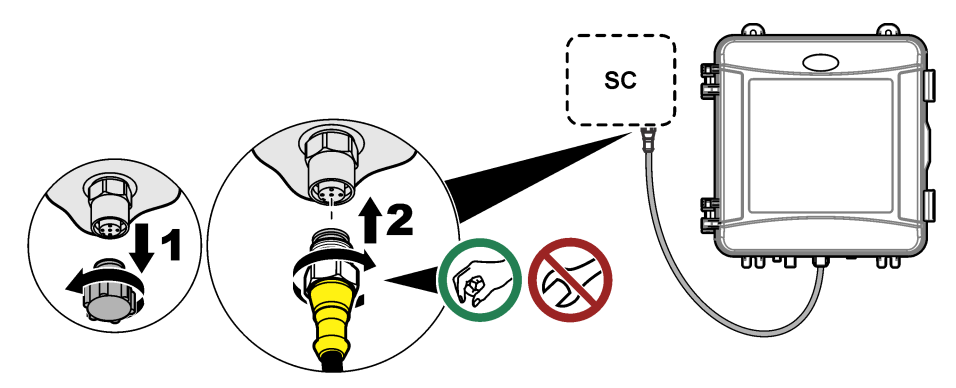

#### 3.7.2 Connect the controller to power

Connect the controller to line power by hard-wiring in conduit or wiring to a power cord. Refer to the controller documentation for instructions.

#### 3.7.3 Connect external devices to the controller

Connect the controller relays, analog outputs, digital inputs or digital outputs to external devices as necessary. Refer to the controller documentation for instructions.

### 3.8 Set up and prime the analyzer

Prime the analyzer to fill the tubing with reagents and to remove air from the tubing.

- 1. Start the prime process as follows:
  - SC4500 Controller—Select the tile of the device, then select Device menu > Prime reagents > OK.
  - SC200 and SC1000 Controllers—Go to the main menu, then select SENSOR SETUP > [select analyzer] > PRIME.

Note: If the SC200 controller does not recognize the analyzer is connected, do the steps that follow:

- 1. Push menu, then select TEST/MAINT > SCAN DEVICES.
- 2. When the sensor is found and installed, prime the analyzer again.
- 2. Wait for the prime sequence to finish. Make sure there are no leaks in the system.

# 3.9 Set the flow rate

The analyzer has a flow meter that measures the sample flow through the analyzer. Refer to Figure 1 on page 6. If possible, set the flow rate to 120 mL/min or more for the best analyzer performance.

1. Swipe left or right, or push the RIGHT arrow to show the flow rate on the display.

Sample flows through the analyzer only when the measurement cycle light 1 is on. When the other measurement cycle lights are on, there is no sample flow and the flow rate shown is zero. Refer to Table 4 on page 7 for descriptions of the measurement cycle steps.

**Note:** To manually measure the flow rate through the analyzer, measure the flow rate at the analyzer drain when the analyzer flushes the cell with water.

- 2. For standpipe installations, adjust the shut-off valve at the Y-strainer inlet to set the flow rate between 60 and 200 mL/min when the analyzer flushes the cell with water.
- **3.** For pressure regulator installations, adjust the pressure regulator to set the flow rate between 60 and 200 mL/min when the analyzer flushes the cell with water.

### 3.10 Install the latest software

Make sure that the SC Controller has the latest software installed. Use an SD card (SC200 and SC1000 Controllers) or a USB drive (SC4500 Controller) to install the latest software on the SC Controller.

- 1. Go to the product page for the applicable SC Controller on http://hach.com.
- 2. Click the "Resources" tab.
- 3. Scroll down to "Software/Firmware".
- 4. Click the link for the SC Controller software.
- Save the files to an SD card (SC200 and SC1000 Controllers) or a USB drive (SC4500 Controller).
- 6. Install the files on the SC Controller. Refer to the software installation instructions supplied with the software files.

# Section 4 Configuration

### 4.1 Configure the analyzer

Set the analyzer name, signal average, type of chlorine measured, bubble reject and chlorine alarm setpoints.

- 1. Go to the configuration menu:
  - SC4500 Controller—Select the tile of the device, then select Device menu > Settings.
  - SC200 and SC1000 Controllers—Go to the main menu, then select SENSOR SETUP > [select analyzer] > CONFIGURE.
- 2. Select an option.

| Option                      | Description                                                                                                   |
|-----------------------------|----------------------------------------------------------------------------------------------------|
| Edit name<br>(or EDIT NAME) | Sets the name of the analyzer. The name of the analyzer shows on the controller display and in the log files. |

| Option                                          | Description                                                                                                    |
|-------------------------------------------------|----------------------------------------------------------------------------------------------------|
| Signal average<br>(or SIGNAL AVERAGE)           | Sets the number of measurements used to calculate the average measurement shown on the display. Options: 1 (default), 2, 3, <b>Irregular value</b> (or <b>IRREGULAR VALUE</b> ).                                                                                                    |
|                                                 | When the signal average option is set to 1, signal averaging is disabled.                                                                                                    |
|                                                 | When the signal average option is set to 2 or 3, an average reading shows on the display. For example, the measurement on the display is equal to the last and previous measurement divided by two when the signal average option is set to 2.                                                                                                    |
|                                                 | When the signal average option is set to <b>Irregular value</b> (or <b>IRREGULAR VALUE</b> ), the analyzer rejects a reading that is unusually higher or lower than the previous several readings. When a reading is rejected, the last good reading stays on the display and is saved to the data log. No more than three consecutive readings can be rejected before the new reading is shown and logged. |
|                                                 | The signal averaging function corrects for erratic fluctuations in the readings that can occur when bubbles and/or larger particles are in the sample.                                                                                                    |
| Measurement type settings<br>(or MEASUREMENT)   | Sets the type of chlorine measured. Options: <b>Free Chlorine</b> (or <b>FREE CHLORINE</b> ) (default) or <b>Total Chlorine</b> (or <b>TOTAL CHLORINE</b> ). If the buffer and indicator bottles have "Free Chlorine" on their labels, select the Free Chlorine option.                                                                                                    |
|                                                 | If the buffer and indicator bottles have "Total Chlorine" on their labels, select the Total Chlorine option.                                                                                                    |
| Bubble reject<br>(or BUBBLE REJECT)             | Sets the bubble reject option to <b>Yes</b> ( <b>YES</b> ) or <b>No</b> ( <b>NO</b> ) (default). Set the Bubble reject option to <b>Yes</b> ( <b>YES</b> ) to decrease noise caused by bubbles in the sample. Air bubbles in the sample can cause the readings to not be stable.                                                                                                    |
| High chlorine alarm limit<br>(or HIGH CL ALARM) | Sets the chlorine concentration that triggers an alarm for high chlorine—<br>0.00 to 10.00 mg/L (default: 4.00 mg/L).                                                                                                    |
| Low chlorine alarm limit<br>(or LOW CL ALARM)   | Sets the chlorine concentration that triggers an alarm for low chlorine—0.00 to 10.00 mg/L (default: 0.20 mg/L).                                                                                                    |
| Sensor information<br>(or SENSOR INFO)          | Shows the analyzer serial number, software version, boot version and driver version.                                                                                                    |
| Reset<br>(or DEFAULT SETTINGS)                  | Select <b>Yes</b> ( <b>YES</b> ) to change the configuration settings back to the factory default values.                                                                                                    |
| Service<br>(or SERVICE)                         | For service use only                                                                                                    |

# 4.2 System configuration

Refer to the controller documentation for system configuration, general controller settings and setup for outputs and communications.

# 4.3 User navigation

Refer to the controller documentation for keypad description and navigation information.

On the SC200 Controller or SC1000 Controller, push the **RIGHT** arrow key multiple times to show more information on the home screen and to show a graphical display.

On the SC4500 Controller, swipe on the main screen to the left or right to show more information on the home screen and to show a graphical display.

# Section 5 Operation

### 5.1 Data, event and service logs

The controller provides access to a data log, event log and service log for each connected instrument. The analyzer measurements are saved automatically to the data log at 150 second intervals. The event log shows the events that have occurred. The event and data logs keep approximately 2 weeks of data when the analyzer operates continuously. The service log keeps approximately 24 hours of data when the analyzer operates continuously.

Refer to the controller documentation to download the data log, event log and/or service log. The data log is an XML file (SC200 and SC1000 Controllers) that can be saved in CSV or Excel format. The event log and service log are files in CSV format. All SC4500 Controller log files are in CSV format.

### 5.2 Measure a grab sample

When necessary, use the grab sample option to add a water sample or chlorine standard solution to the cell for measurement. Use the grab sample option for verification of the analyzer performance or to measure a water sample collected from another location.

- 1. Go to the grab sample menu:
  - SC4500 Controller—Select the tile of the device, then select Device menu > Grab sample.
  - SC200 and SC1000 Controllers—Go to the main menu, then select SENSOR SETUP > [select analyzer] > GRAB SAMPLE IN.
- Complete the steps that show on the display. When prompted, remove the cell lid and add a minimum of 100 mL of the grab sample to the cell. Some of the sample will flow to the sample drain.

### 5.3 Modbus registers

A list of Modbus registers is available for network communication. Refer to the manufacturer's website for more information.

# Section 6 Calibration and adjustment

The calibration curve of the analyzer is set at the factory for performance to specifications.

No user adjustments to the factory calibration curve are recommended unless required by a regulatory agency for compliance reporting purposes, or a large repair of the analyzer is done.

For information on verification of the analyzer performance, refer to the instructions in the Calibration Verification Kit (refer to Replacement parts and accessories on page 31) or contact technical support.

# Section 7 Maintenance

### **A**CAUTION

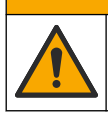

Multiple hazards. Only qualified personnel must conduct the tasks described in this section of the document.

### NOTICE

Do not disassemble the instrument for maintenance. If the internal components must be cleaned or repaired, contact the manufacturer.

# 7.1 Maintenance schedule

Table 6 shows the recommended schedule of maintenance tasks. Facility requirements and operating conditions may increase the frequency of some tasks.

| Task                                                 | 1 month        | 6 months | As necessary |
|------------------------------------------------------|----------------|----------|--------------|
| Clean the cell on page 23                            | X <sup>2</sup> |          |              |
| Replace the reagent bottles on page 24               | Х              |          |              |
| Clean the screen in the Y-strainer on page 26        |                | х        |              |
| Replace the stir bar and tubing harness <sup>3</sup> |                | Х        |              |
| Clean the flow meter <sup>4</sup>                    |                |          | х            |

#### Table 6 Maintenance schedule

# 7.2 Clean the cell

# **A**CAUTION

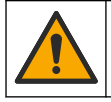

Chemical exposure hazard. Obey laboratory safety procedures and wear all of the personal protective equipment appropriate to the chemicals that are handled. Refer to the current safety data sheets (MSDS/SDS) for safety protocols.

Clean the cell at 1-month intervals or more frequently if necessary.

#### Items to collect:

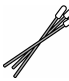

Cotton swabs<sup>5</sup>

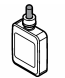

5.25 N Sulfuric Acid Solution<sup>6</sup>

- 1. Put on the personal protective equipment identified in the safety data sheets (MSDS/SDS).
- 2. Go to the cell cleaning menu:
  - SC4500 Controller—Select the tile of the device, then select Device menu > Standard tasks
     Cell cleaning.
  - SC200 and SC1000 Controllers—Go to the main menu, then select SENSOR SETUP > [select analyzer] > TASKS > CLEAN CELL.

Note: To stop a selected task, push home.

- 3. Push OK (or enter) to stop measurements.
- 4. Select an option.

| Option                                      | Description                                                 |
|---------------------------------------------|-------------------------------------------------------------|
| Hold last measurement value<br>(or HOLD)    | The controller outputs are held at the last measured value. |
| Transfer measurement value<br>(or TRANSFER) | The controller outputs change to the transfer value.        |

5. When the status light flashes, do the illustrated steps that follow. When done, push OK (or enter).

<sup>&</sup>lt;sup>2</sup> Clean the cell more or less frequently as necessary.

<sup>&</sup>lt;sup>3</sup> Refer to the instructions supplied with the Tubing Kit.

<sup>&</sup>lt;sup>4</sup> Clean the flow meter for applications that develop biofilm or sediment fouling. Refer to the cleaning instructions DOC273.53.80686.

<sup>&</sup>lt;sup>5</sup> Refer to Replacement parts and accessories on page 31.

<sup>&</sup>lt;sup>6</sup> Do not use other cleaning solutions. Refer to Replacement parts and accessories on page 31.

At illustrated step 5, make sure that there is no unwanted material in the cell. Use a flashlight to look for unwanted material as necessary.

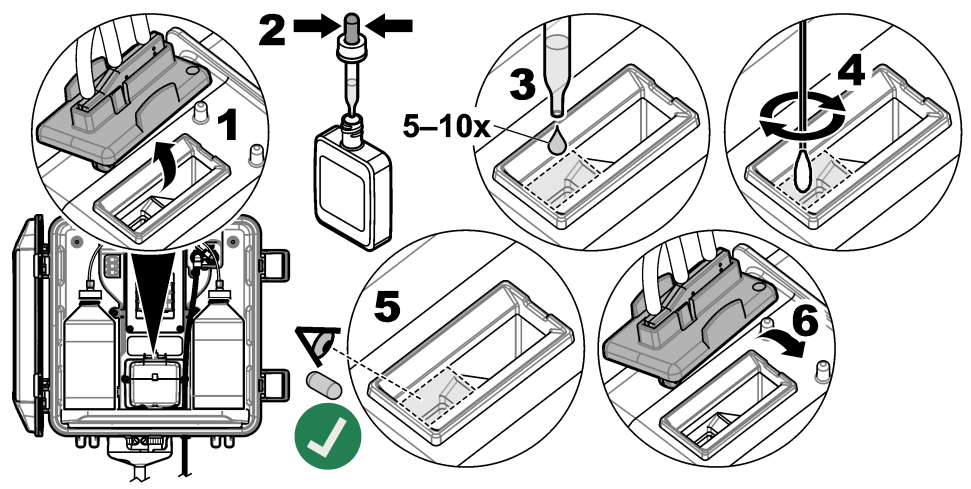

6. When "Task was successfully completed." (or "TASK COMPLETE") shows on the display, push OK (or enter).

The analyzer starts a measurement cycle in approximately 30 seconds.

### 7.3 Replace the reagent bottles

### ACAUTION

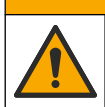

Chemical exposure hazard. Obey laboratory safety procedures and wear all of the personal protective equipment appropriate to the chemicals that are handled. Refer to the current safety data sheets (MSDS/SDS) for safety protocols.

# **A**CAUTION

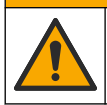

Chemical exposure hazard. Dispose of chemicals and wastes in accordance with local, regional and national regulations.

Replace the reagents bottles at 1-month intervals.

- 1. Put on the personal protective equipment identified in the safety data sheets (MSDS/SDS).
- 2. Go to the replace reagents menu:
  - SC4500 Controller—Select the tile of the device, then select Device menu > Standard tasks > Replace reagents.
  - SC200 and SC1000 Controllers—Go to the main menu, then select SENSOR SETUP > [select analyzer] > TASKS > CHANGE REAGENTS.
     Note: To stop a selected task, push home.
- 3. Push OK (or enter) to stop measurements.
- 4. Select an option.

| Option                                   | Description                                                 |
|------------------------------------------|-------------------------------------------------------------|
| Hold last measurement value<br>(or HOLD) | The controller outputs are held at the last measured value. |
| Transfer measurement value (or TRANSFER) | The controller outputs change to the transfer value.        |

- **5.** Wait for the status light to flash.
- 6. Replace the buffer bottle as follows:

Note: (Optional) Use the top of the analyzer as a shelf.

- a. Remove the cap and seal from the new buffer bottle.
- b. Remove the used buffer bottle from the analyzer.
- c. Put the buffer tubing in the new buffer bottle on the right side of the analyzer. Tighten the cap.
- 7. Replace the indicator bottle as follows:
  - a. Remove the cap and seal from the indicator bottle and the brown DPD bottle.
  - b. Fill the brown DPD bottle approximately 1/4 full with indicator solution.
  - c. Swirl the DPD bottle to mix.
  - d. Put the contents of the DPD bottle into the indicator bottle.
  - e. Invert the indicator bottle until all of the powder is dissolved (2 minutes).
  - f. Remove the used indicator bottle from the analyzer.
  - **g.** Put the indicator tubing in the new indicator bottle on the left side of the analyzer. Tighten the cap.
- 8. Push OK (or enter).
- 9. When "Task was successfully completed." (or "TASK COMPLETE") shows on the display, push OK (or enter). The analyzer starts a measurement cycle in approximately 30 seconds.

# 7.4 Clean the screen in the Y-strainer

Clean the screen in the Y-strainer when there is a blockage, which is identified with a warning for low sample flow. Complete the illustrated steps that follow.

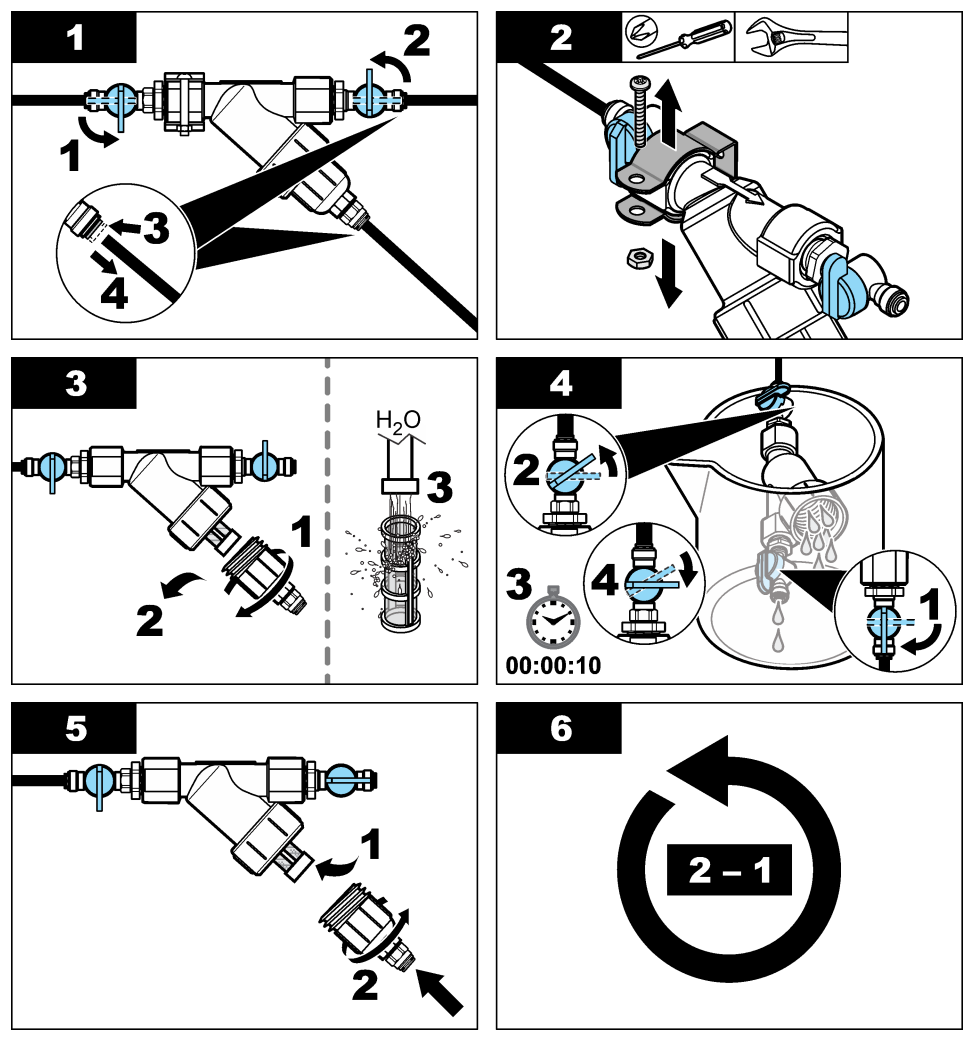

# 7.5 Prepare for storage

# **A**CAUTION

Chemical exposure hazard. Obey laboratory safety procedures and wear all of the personal protective equipment appropriate to the chemicals that are handled. Refer to the current safety data sheets (MSDS/SDS) for safety protocols.

If power to the analyzer will be removed for more than 3 days or the analyzer will not be used for more than 3 days, prepare the analyzer for storage.

#### Items to collect:

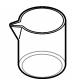

Beaker with deionized water (2x)

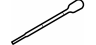

Disposable dropper or no-lint cloth

- 1. Remove the reagents from the reagent lines as follows:
  - a. Remove the indicator bottle and buffer bottle from the analyzer.
  - b. Put two beakers (or containers) that contain deionized water in the analyzer.
  - c. Put the indicator bottle tubing and the buffer bottle tubing in the beakers.
  - d. Start the prime sequence as follows:
    - SC4500 Controller—Select the tile of the device, then select Device menu > Prime reagents > OK.
    - SC200 and SC1000 Controllers—Go to the main menu, then select SENSOR SETUP > [select analyzer] > PRIME.

The analyzer removes the reagents from the reagent lines.

- 2. Remove the deionized water from the reagent lines as follows:
  - a. Remove the indicator bottle tubing and the buffer bottle tubing from the beakers.
  - b. Remove the two beakers from the analyzer.
  - **c.** Start the prime sequence again. The analyzer removes all of the liquid from the reagent lines.
- 3. Disconnect the analyzer cable from the controller (or remove power to the controller).
- 4. Turn the shut-off valve to the closed position to stop sample flow to the Y-strainer.
- 5. Remove the pump clamp. Refer to Figure 7. Keep the pump clamp for later use.
- 6. Remove the water from the cell as follows:
  - **a.** Remove the lid from the cell.
  - **b.** Remove the water from the cell with a disposable dropper or a no-lint cloth.
  - c. Install the lid on the cell.
- 7. To start the analyzer after storage, do the steps that follow:
  - a. Install the pump clamp. Refer to Figure 7.
  - b. Install reagent bottles. Refer to Install the reagent bottles on page 16.
  - c. Set the shut-off valve to open to start sample flow to the Y-strainer.
  - d. Connect the analyzer cable to the controller, if the cable was disconnected.
  - e. Supply power to the controller, if power was removed.
  - f. Start the prime sequence again.

Figure 7 Remove the pump clamp

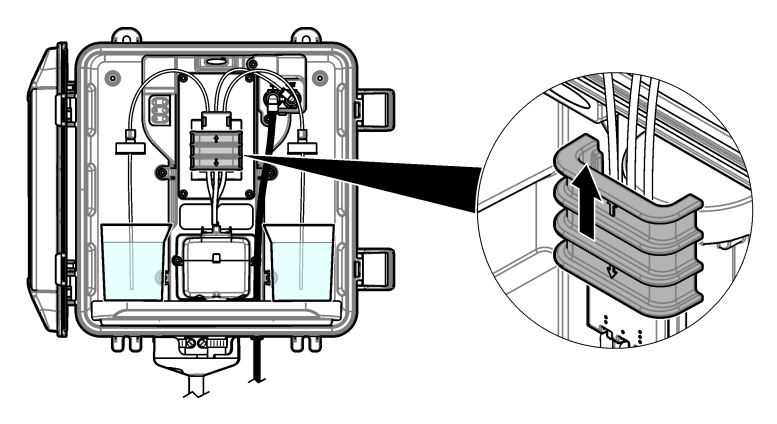

# 7.6 Prepare for shipping

# A CAUTION

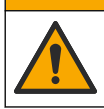

Chemical exposure hazard. Obey laboratory safety procedures and wear all of the personal protective equipment appropriate to the chemicals that are handled. Refer to the current safety data sheets (MSDS/SDS) for safety protocols.

To prepare the analyzer for shipping, do the steps that follow.

#### Items to collect:

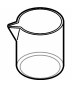

Beaker with deionized water (2x)

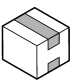

Original packaging

- 1. Remove the reagents from the reagent lines as follows:
  - a. Remove the indicator bottle and buffer bottle from the analyzer.
  - **b.** Put two beakers (or containers) that contain deionized water in the analyzer.
  - c. Put the indicator bottle tubing and the buffer bottle tubing in the beakers.
  - d. Start the prime sequence as follows:
    - SC4500 Controller—Select the tile of the device, then select Device menu > Prime reagents > OK.
    - SC200 and SC1000 Controllers—Go to the main menu, then select SENSOR SETUP > [select analyzer] > PRIME.

The analyzer removes the reagents from the reagent lines.

- 2. Remove the deionized water from the reagent lines as follows:
  - a. Remove the indicator bottle tubing and the buffer bottle tubing from the beakers.
  - **b.** Remove the two beakers from the analyzer.
  - c. Start the prime sequence again. The analyzer removes all of the liquid from the reagent lines.
- 3. Disconnect the analyzer cable from the controller.
- 4. Turn the shut-off valve to the closed position to stop sample flow to the Y-strainer.
- 5. Disconnect the sample inlet (black) tubing and drain (clear) tubing from the analyzer.
- 6. Remove the external air break from the analyzer.

- 7. Remove the pump clamp. Refer to Figure 7 on page 28.
- 8. Remove the tubing harness and stir bar from the analyzer. Keep the tubing harness for shipment with the analyzer. Refer to Install the stir bar and tubing harness on page 16.
- **9.** Install the pump clamp without the tubing harness. Put tape on the tubing clamp to hold the tubing clamp tightly.
- 10. Remove the water from the cell with a disposable dropper or a no-lint cloth.
- 11. Remove the analyzer from the wall.
- 12. Put the analyzer back in the original packaging.

### 7.7 Clean the instrument

### NOTICE

Never use cleaning agents such as turpentine, acetone or similar products to clean the instrument including the display and accessories.

Clean the exterior of the instrument with a moist cloth and a mild soap solution.

# 7.8 Clean spills

# **ACAUTION**

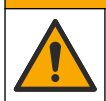

Chemical exposure hazard. Dispose of chemicals and wastes in accordance with local, regional and national regulations.

- 1. Obey all facility safety protocols for spill control.
- 2. Discard the waste according to applicable regulations.

# Section 8 Troubleshooting

### 8.1 Errors—Red light

When an error occurs, the analyzer status light changes to red. Measurements stop, the measurement screen flashes and all outputs are held as specified in the controller menu. To show the errors:

- SC4500 Controller—Select the red measurement screen or the small red arrow, or go to the main menu and select Notifications > Errors.
- SC200 and SC1000 Controllers—Go to the main menu, then select DIAGNOSTICS > [select analyzer] > ERROR LIST.

A list of possible errors is shown in Table 7.

| Error                                         | Description                                                                                                    | Solution                                                                                                    |
|-----------------------------------------------|----------------------------------------------------------------------------------------------------|----------------------------------------------------------------------------------------------------|
| Detector is defective!<br>(or DETECTOR ERROR) | A detector does not operate correctly.                                                                           | Update the software. Refer to Install the latest<br>software on page 20. Make sure that the<br>installation is indoors, with protection from<br>sunlight or bright indoor lighting. If condensation<br>occurs inside the analyzer, add an air purge.<br>Refer to Air purge (optional) on page 9. Contact<br>technical support. |
| The cell is dirty!<br>(or DIRTY CELL)         | The cell is stained or dirty.<br>Biofilm can grow in the cell<br>when the chlorine<br>concentration is very low. | Clean the cell. Refer to Clean the cell<br>on page 23.                                                                                                    |

#### Table 7 Error messages

| Error                                                                      | Description                                       | Solution                                                                                                    |
|----------------------------------------------------------------------------|---------------------------------------------------|----------------------------------------------------------------------------------------------------|
| Application code has failed<br>and is unrecoverable.<br>(or APP CODE FAIL) | A software error occurred.                        | Contact technical support.                                                                                                    |
| LED is defective!<br>(or LED ERROR)                                        | The light in the cell does not operate correctly. | Contact technical support.                                                                                                    |
| Pump is defective!<br>(or PUMP ERROR)                                      | The pump does not operate correctly.              | Contact technical support.                                                                                                    |
| Sample valve is leaking!<br>(or SAMPLE LEAK)                               | There is a sample leak in the analyzer.           | Examine the tubing inside the analyzer for leaks.<br>Make sure that the standpipe or regulator is<br>installed with the correct configuration. If there is<br>no sample leak, look for irregular sample<br>pressure in the inlet sample line, e.g., from a<br>diaphragm pump. Use the >10 psi standpipe<br>installation kit if the inlet sample has irregular<br>pressure. Refer to Figure 3 on page 11, Figure 4<br>on page 13 or Figure 5 on page 15. Contact<br>technical support. |
| English only<br>(or ENGLISH ONLY)                                          | Some of the analyzer software is damaged.         | Update the software. Refer to Install the latest software on page 20.                                                                                                    |

#### Table 7 Error messages (continued)

# 8.2 Warnings—Yellow light

When a warning occurs, the status indicator light changes to yellow. A warning icon flashes and a message is shown on the bottom of the controller display. If sufficient sample flow is available, a warning does not affect the operation of menus. A warning does not affect the operation of the relays and outputs. To show the warnings:

- SC4500 Controller—Select the yellow measurement screen or the small yellow arrow, or go to the main menu and select Notifications > Warnings.
- SC200 and SC1000 Controllers—Go to the main menu, then select DIAGNOSTICS > [select analyzer] > WARNING LIST.

A list of possible warnings is shown in Table 8.

| Warning                                                  | Description                                                                                | Solution                                                                                                    |
|----------------------------------------------------------|--------------------------------------------------------------------------------------------|----------------------------------------------------------------------------------------------------|
| Bubbles detected.<br>(or BUBBLES<br>DETECTED)            | There are bubbles in the cell.                                                             | Clean the cell. Refer to Clean the cell on page 23.<br>(Optional) Use the bubble reject setting to<br>decrease the signal noise caused by bubbles in the<br>sample. Refer to Configure the analyzer<br>on page 20. |
| Cell cleaning is<br>recommended.<br>(or CLEAN CELL SOON) | The cell is getting stained or<br>dirty and should be cleaned<br>soon to prevent an error. | Clean the cell. Refer to Clean the cell on page 23.                                                                                                    |
| Chlorine is high.<br>(or HIGH CHLORINE)                  | The chlorine concentration is<br>at or more than the high<br>chlorine alarm limit.         | Increase the high chlorine alarm setting. Refer to<br>Configure the analyzer on page 20.<br>Or<br>Decrease the chlorine concentration of the sample<br>supplied to the analyzer.                                   |

Table 8 Warning messages

#### Table 8 Warning messages (continued)

| Warning                                        | Description                                                                                                    | Solution                                                                                                    |
|------------------------------------------------|----------------------------------------------------------------------------------------------------|----------------------------------------------------------------------------------------------------|
| Chlorine is low.<br>(or LOW CHLORINE)          | The chlorine concentration is<br>at or less than the low chlorine<br>alarm limit.                               | Decrease the low chlorine alarm setting. Refer to<br>Configure the analyzer on page 20.<br>Or<br>Increase the chlorine concentration of the sample<br>supplied to the analyzer.                                                                                                    |
| Sample flow is low.<br>(or LOW SAMPLE<br>FLOW) | The sample flow measured is<br>less than the minimum sample<br>flow rate. Refer to<br>Specifications on page 3. | Set the sample flow rate. Refer to Set the flow rate<br>on page 20.<br>Clean the filter in the Y-strainer if necessary to<br>remove a blockage. Refer to Clean the screen in<br>the Y-strainer on page 26.<br>Clean the flow meter. Refer to the cleaning<br>instructions DOC273.53.80686.<br>Replace the tubing. |
| High sample flow<br>(or HIGH SAMPLE<br>FLOW)   | The sample flow measured is<br>more than the maximum<br>sample flow rate. Refer to<br>Specifications on page 3. | Set the sample flow rate. Refer to Set the flow rate<br>on page 20.                                                                                                    |

# Section 9 Replacement parts and accessories

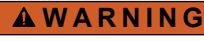

Personal injury hazard. Use of non-approved parts may cause personal injury, damage to the instrument or equipment malfunction. The replacement parts in this section are approved by the manufacturer.

**Note:** Product and Article numbers may vary for some selling regions. Contact the appropriate distributor or refer to the company website for contact information.

#### Consumables

| Description                                                                                                    | Quantity | Item no. |
|----------------------------------------------------------------------------------------------------|----------|----------|
| Reagent Set, Free Chlorine, includes:<br>Buffer bottle, indicator bottle and DPD bottle                                                    | 1        | 2556900  |
| Reagent Set, Total Chlorine, includes:<br>Buffer bottle, indicator bottle and DPD bottle                                                   | 1        | 2557000  |
| Cell cleaning kit, includes:<br>Sulfuric Acid, 5.25 N, 100 mL, dropper bottle and cotton swabs (10x)                                       | 1        | 8573100  |
| Calibration Verification Kit, includes:<br>Syringe, tubing, tube fittings, ampule breaker, deionized water and<br>chlorine standard ampule | 1        | 8568200  |
| Calibration Verification Refill Kit, includes:<br>Deionized water and chlorine standard ampule                                             | 1        | 8573200  |

#### **Replacement parts**

| Description                                          | ltem no. |
|------------------------------------------------------|----------|
| Tubing Kit, includes:<br>Tubing harness and stir bar | 8560400  |
| Installation kit with standpipe (10 psi or less)     | 8560500  |

| Description                                        | Item no. |
|----------------------------------------------------|----------|
| Installation kit with standpipe (more than 10 psi) | 8576001  |
| Installation kit with pressure regulator           | 8565700  |

#### Accessories

| Description                                 | Item no.     |
|---------------------------------------------|--------------|
| Extension cable for analyzer, 1 m (3.2 ft)  | 6122400      |
| Extension cable for analyzer, 7.7 m (25 ft) | 5796000      |
| Extension cable for analyzer, 15 m (50 ft)  | 5796100      |
| Tubing adapter, 6 mm OD to 1/4-inch OD      | 09184=A=4020 |

# Tabla de contenidos

- 1 Especificaciones en la página 33
- 2 Información general en la página 34
- 3 Instalación en la página 38
- 4 Configuración en la página 51
- 5 Funcionamiento en la página 53

# Sección 1 Especificaciones

Las especificaciones están sujetas a cambios sin previo aviso.

| Especificación                        | Datos                                                                                                    |
|---------------------------------------|----------------------------------------------------------------------------------------------------|
| Dimensiones (An.× Al.× Pr.)           | 32,9 x 34,2 x 17,7 cm (12,9 x 13,5 x 7,0 pulg.)                                                                 |
| Carcasa                               | IP66 según IEC 60529 con la puerta cerrada y bloqueada <sup>1</sup>                                             |
| Peso del equipo                       | 4,1 kg (9 lb) sin botellas; 5,1 kg (11,2 lb) con botellas llenas                                                |
| Montaje                               | Montaje en pared                                                                                                |
| Clase de protección                   | Ш                                                                                                    |
| Grado de contaminación                | 3                                                                                                    |
| Categoría de la instalación eléctrica | I (en interiores)                                                                                               |
| Requisitos de alimentación            | 12 V CC, 400 mA máximo (suministrados por el controlador)                                                       |
| Temperatura de funcionamiento         | De 5 a 40 °C (de 41 a 104 °F)                                                                                   |
| Humedad de funcionamiento             | 0 a 90% de humedad relativa, sin condensación                                                                   |
| Temperatura de almacenamiento         | De -40 a 60 °C (de -40 a 140 °F)                                                                                |
| Conexiones                            | Línea de muestra: racor de conexión rápida de ¼" de diámetro exterior<br>para tubos de plástico                 |
|                                       | Líneas de drenaje: racor insertable para tubos de plástico blando de ${}^{\prime}\!\!/_2"$ de diámetro interior |
| Luces indicadoras                     | Estado del analizador y ciclo de medición                                                                       |
| Certificaciones                       | EU DoC, UKCA DoC, FCC/ISED SDoC, ACMA DoC, KC, DoC (Marruecos)                                                  |
| Garantía                              | 1 año (UE: 2 años)                                                                                              |

#### Tabla 1 Especificaciones generales

#### Tabla 2 Requisitos de la muestra

| Especificación | Datos                                                                                                    |
|----------------|----------------------------------------------------------------------------------------------------|
| Presión        | 0,31 a 5,17 bares (4,5 a 75 psig) suministrados al filtro en Y; 0,1 a 0,34 bares (1,5 a 5 psig) suministrados al analizador |
| Caudal         | De 60 a 200 ml/min a través del instrumento (medido en el drenaje del analizador)                                           |
| Temperatura    | De 5 a 40 °C (de 41 a 104 °F)                                                                                               |
| Filtración     | Filtro en Y con malla de 40 o superior                                                                                      |

- 6 Calibración y ajustes en la página 53
- 7 Mantenimiento en la página 54
- 8 Solución de problemas en la página 60
- 9 Piezas de repuesto y accesorios en la página 62

<sup>&</sup>lt;sup>1</sup> Orificios de drenaje cerrados con tapones para la realización de pruebas.

| Especificación           | Datos                                                                                                    |  |  |  |
|--------------------------|----------------------------------------------------------------------------------------------------|--|--|--|
| Fuente de luz            | de luz LED, medición a 510 nm; trayectoria de la luz de 1 cm                                                                                                    |  |  |  |
| Rango de medición        | Ingo de medición De 0,03 a 10 mg/L de cloro residual libre o total como Cl <sub>2</sub>                                                                                                    |  |  |  |
| Intervalo de medición    | ervalo de medición 150 segundos                                                                                                    |  |  |  |
| Exactitud                | $\pm 5~\%$ o $\pm 0,04$ mg/L de 0 a 5 mg/L (el valor más alto) como $\rm Cl_2$ $\pm 10~\%$ de 5 a 10 mg/L como $\rm Cl_2$                                                                                                   |  |  |  |
| Precisión                | sión ±5 % o ±0,01 mg/L (el valor más alto) como Cl <sub>2</sub>                                                                                                    |  |  |  |
| Límite de detección      | 0,03 mg/L como Cl <sub>2</sub>                                                                                                    |  |  |  |
| Límite de cuantificación | 0,07 mg/L                                                                                                    |  |  |  |
| Calibración              | Calibración de fábrica<br>Opcional: Calibración de usuario de 2 puntos con patrones de calibración en el kit de<br>verificación de la calibración (consulte el apartado Piezas de repuesto y accesorios<br>en la página 62) |  |  |  |
| Uso de reactivo          | 0,5 L de solución tampón y 0,5 L de solución indicadora en 31 días                                                                                                    |  |  |  |

# Sección 2 Información general

El fabricante no será responsable en ningún caso de los daños resultantes de un uso inadecuado del producto o del incumplimiento de las instrucciones del manual. El fabricante se reserva el derecho a modificar este manual y los productos que describen en cualquier momento, sin aviso ni obligación. Las ediciones revisadas se encuentran en la página web del fabricante.

# 2.1 Información de seguridad

El fabricante no es responsable de ningún daño debido a un mal uso de este producto incluyendo, sin limitación, daños directos, fortuitos o circunstanciales y reclamaciones sobre los daños que no estén recogidos en la legislación vigente. El usuario es el responsable de la identificación de los riesgos críticos y de tener los mecanismos adecuados de protección de los procesos en caso de un posible mal funcionamiento del equipo.

Sírvase leer todo el manual antes de desembalar, instalar o trabajar con este equipo. Preste especial atención a todas las indicaciones de peligro y advertencia. El no hacerlo puede provocar heridas graves al usuario o daños al equipo.

Si el equipo se utiliza de una manera no especificada por el fabricante, la protección proporcionada por el equipo puede verse afectada. No use o instale este equipo de una manera diferente a la explicada en este manual.

### 2.1.1 Uso de la información relativa a riesgos

### A PELIGRO

Indica una situación potencial o de riesgo inminente que, de no evitarse, provocará la muerte o lesiones graves.

# ADVERTENCIA

Indica una situación potencial o inminentemente peligrosa que, de no evitarse, podría provocar la muerte o lesiones graves.

# A PRECAUCIÓN

Indica una situación potencialmente peligrosa que podría provocar una lesión menor o moderada.

### AVISO

Indica una situación que, si no se evita, puede provocar daños en el instrumento. Información que requiere especial énfasis.

### 2.1.2 Etiquetas de precaución

Lea todas las etiquetas y rótulos adheridos al instrumento. En caso contrario, podrían producirse heridas personales o daños en el instrumento. El símbolo que aparezca en el instrumento se comentará en el manual con una declaración de precaución.

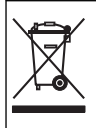

En Europa, el equipo eléctrico marcado con este símbolo no se debe desechar mediante el servicio de recogida de basura doméstica o pública. Devuelva los equipos viejos o que hayan alcanzado el término de su vida útil al fabricante para su eliminación sin cargo para el usuario.

### 2.1.3 Compatibilidad electromagnética (CEM)

### A PRECAUCIÓN

Este equipo no está diseñado para su uso en entornos residenciales y puede que no brinde la protección adecuada para la recepción de radio en dichos entornos.

#### CE (EU)

El equipo cumple los requisitos esenciales de la Directiva CEM 2014/30/UE.

#### UKCA (UK)

El equipo cumple los requisitos del Reglamento de Compatibilidad Electromagnética de 2016 (S.I. 2016/1091).

#### Reglamentación canadiense sobre equipos que provocan interferencia, ICES-003, Clase A

Registros de pruebas de control del fabricante.

Este aparato digital de clase A cumple con todos los requerimientos de las reglamentaciones canadienses para equipos que producen interferencias.

Cet appareil numérique de classe A répond à toutes les exigences de la réglementation canadienne sur les équipements provoquant des interférences.

#### FCC Parte 15, Límites Clase "A"

Registros de pruebas de control del fabricante. Este dispositivo cumple con la Parte 15 de las normas de la FCC estadounidense. Su operación está sujeta a las siguientes dos condiciones:

- 1. El equipo no puede causar interferencias perjudiciales.
- 2. Este equipo debe aceptar cualquier interferencia recibida, incluyendo las interferencias que pueden causar un funcionamiento no deseado.

Los cambios o modificaciones a este equipo que no hayan sido aprobados por la parte responsable podrían anular el permiso del usuario para operar el equipo. Este equipo ha sido probado y encontrado que cumple con los límites para un dispositivo digital Clase A, de acuerdo con la Parte 15 de las Reglas FCC. Estos límites están diseñados para proporcionar una protección razonable contra las interferencias perjudiciales cuando el equipo está operando en un entorno comercial. Este equipo genera, utiliza y puede irradiar energía de radio frecuencia, y si no es instalado y utilizado de acuerdo con el manual de instrucciones, puede causar una interferencia dañina a las radio comunicaciones. La operación de este equipo en un área residencial es probable que produzca interferencias dañinas, en cuyo caso el usuario será requerido para corregir la interferencia bajo su propio cargo. Pueden utilizarse las siguientes técnicas para reducir los problemas de interferencia:

- 1. Desconecte el equipo de su fuente de alimentación para verificar si éste es o no la fuente de la interferencia.
- 2. Si el equipo está conectado a la misma toma eléctrica que el dispositivo que experimenta la interferencia, conecte el equipo a otra toma eléctrica.
- 3. Aleje el equipo del dispositivo que está recibiendo la interferencia.
- 4. Cambie la posición de la antena del dispositivo que recibe la interferencia.
- 5. Pruebe combinaciones de las opciones descritas.

### 2.1.4 Uso previsto

El analizador de cloro CL17sc está previsto para que lo utilicen profesionales del tratamiento de aguas que necesiten monitorizar los niveles de cloro en agua potable procesada y aplicaciones similares. El uso del analizador en otras aplicaciones puede ser posible si se cumplen requisitos adicionales de filtración de muestras y mantenimiento. El analizador de cloro CL17sc no trata ni altera el agua.

# 2.2 Descripción general del producto

# A PELIGRO

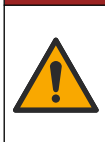

Peligro químico o biológico. Si este instrumento se va a utilizar para controlar un proceso de tratamiento o como agua de alimentación para diálisis, procesos para los que existen límites normativos y requisitos de control relacionados con la salud pública, la seguridad pública, la fabricación o el procesamiento de alimentos o bebidas, será responsabilidad del usuario del instrumento conocer y cumplir toda la normativa aplicable y disponer de mecanismos adecuados y suficientes que satisfagan las normativas vigentes en caso de avería del equipo.

El analizador CL17sc mide la concentración de cloro libre o cloro total en el agua, en el rango de 0,03 a 10 mg/l a intervalos de 150 segundos. Figura 1 ofrece una descripción general del analizador.

Conecte el analizador a un controlador SC para el encendido, el funcionamiento, la recopilación de datos, la transmisión de datos y el diagnóstico. Consulte la descripción general del controlador en el manual del controlador SC.

**Nota:** Si el controlador SC dispone de varios conectores de entrada digitales SC, podrán conectarse varios analizadores al controlador.

#### Figura 1 CL17sc

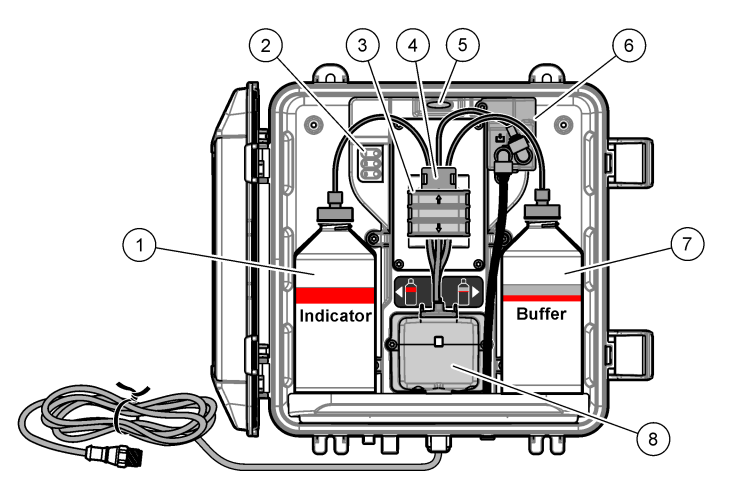

| 1 | Botella de solución indicadora                           | 5 | Luz de estado del analizador (Tabla 5<br>en la página 37) |
|---|----------------------------------------------------------|---|-----------------------------------------------------------|
| 2 | Luces del ciclo de medición (Tabla 4<br>en la página 37) | 6 | Caudalímetro                                              |
| 3 | Abrazadera de la bomba                                   | 7 | Botella de tampón                                         |
| 4 | Abrazadera para tubos                                    | 8 | Celda colorimétrica                                       |

### 2.2.1 Caudalímetro

El analizador dispone de un caudalímetro para medir el caudal de muestra que pasa por el analizador. Consulte las Figura 1 en la página 36.
La muestra fluye a través del analizador solo si el analizador enjuaga la celda, lo que solo ocurre cuando la luz del ciclo de medición 1 está encendida. Consulte las Tabla 4 en la página 37. El resto del tiempo no hay flujo de muestra y el caudal indicado es cero. Para ver el caudal en la pantalla:

- Controlador SC4500: Deslice el dedo hacia la izquierda o hacia la derecha.
- Controladores SC200 y SC1000: Pulse la flecha DERECHA del controlador.

#### 2.2.2 Luces del ciclo de medición

Las luces del ciclo de medición indican el paso del ciclo de medición que se está realizando. Consulte la Tabla 4.

| Luces encendidas |                                          |                                                                         |                                 |
|------------------|------------------------------------------|-------------------------------------------------------------------------|---------------------------------|
| Descripción      | La celda se está enjuagando<br>con agua. | La solución tampón y la<br>solución indicadora se añaden<br>a la celda. | La muestra se está<br>midiendo. |

### Tabla 4 Luces del ciclo de medición

#### 2.2.3 Luz de estado del analizador

La luz de estado del analizador cambia de verde a amarillo cuando se genera una advertencia (el analizador sigue funcionando). La luz de estado del analizador cambia a rojo si se produce un error (se detienen todas las operaciones). Consulte las Tabla 5.

| Color    | Descripción                                                                                                    |
|----------|----------------------------------------------------------------------------------------------------|
| Verde    | Funcionamiento normal                                                                                                    |
| Amarillo | Se debe prestar atención al sistema para evitar que se produzca un fallo en el futuro. Las mediciones continúan. Para mostrar las advertencias:                                                                                                    |
|          | vaya al menú principal y seleccione Notificaciones > Advertencias.                                                                                                    |
|          | <ul> <li>Controladores SC200 y SC1000: Vaya al menú principal y, a continuación, seleccione<br/>DIAGNOSTICOS &gt; [seleccione el analizador] &gt; ADVERTENCIAS.</li> </ul>                                                                                                    |
|          |                                                                                                    |
|          | Consulte las Advertencias: luz amarilla en la página 61.                                                                                                    |
| Rojo     | Consulte las Advertencias: luz amarilla en la página 61.<br>El sistema requiere atención inmediata. Las mediciones se han detenido. Para mostrar los errores:                                                                                                    |
| Rojo     | <ul> <li>Consulte las Advertencias: luz amarilla en la página 61.</li> <li>El sistema requiere atención inmediata. Las mediciones se han detenido. Para mostrar los errores:</li> <li>Controlador SC4500: Seleccione la pantalla de medición roja o la flecha pequeña roja, o vaya al menú principal y seleccione Notificaciones &gt; Errores.</li> </ul>                                                                                                    |
| Rojo     | <ul> <li>Consulte las Advertencias: luz amarilla en la página 61.</li> <li>El sistema requiere atención inmediata. Las mediciones se han detenido. Para mostrar los errores:</li> <li>Controlador SC4500: Seleccione la pantalla de medición roja o la flecha pequeña roja, o vaya al menú principal y seleccione Notificaciones &gt; Errores.</li> <li>Controladores SC200 y SC1000: Vaya al menú principal y, a continuación, seleccione DIAGNOSTICOS &gt; [seleccione el analizador] &gt; LISTA ERRORES.</li> </ul> |

#### Tabla 5 Luz de estado del analizador

## 2.3 Componentes del producto

Asegúrese de haber recibido todos los componentes. Consulte el Figura 2. Si faltan artículos o están dañados, contacte con el fabricante o el representante de ventas inmediatamente.

#### Figura 2 Componentes del producto

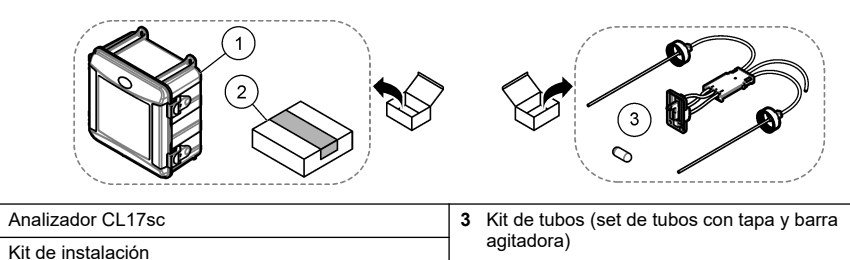

Sección 3 Instalación

## **A**PRECAUCIÓN

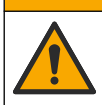

1

2

Peligros diversos. Solo el personal cualificado debe realizar las tareas descritas en esta sección del documento.

## 3.1 Instrucciones de instalación

- El analizador se suministra con un kit de instalación con rotura de carga o un kit de instalación con regulador de presión (seleccionado en el momento de la compra) para controlar la presión del agua de entrada. Mida la presión del agua de entrada en la línea de muestra que se conecta al conjunto del filtro en Y. Consulte la Figura 3 en la página 42, la Figura 4 en la página 44 o la Figura 5 en la página 46.
- Instale el analizador en interiores, en un lugar en el que las vibraciones sean mínimas. Consulte las especificaciones de temperatura y humedad de funcionamiento en Especificaciones en la página 33.
- No instale el analizador bajo la luz solar directa, ya que la luz brillante interfiere con la medición colorimétrica. No instale el analizador cerca de una fuente de calor, ya que el calor podría degradar los reactivos.
- En instalaciones con rotura de carga, instale el analizador en una ubicación que disponga de espacio libre suficiente por encima del analizador para poder montar la rotura de carga.
- Instale el analizador cerca de un drenaje abierto. Consulte a la agencia reguladora local para obtener instrucciones sobre la eliminación del residuo.

### 3.1.1 Requisitos de la muestra

AVISO

El filtro en Y es suficiente para aplicaciones de agua potable procesada. En otras aplicaciones quizá sea necesario aplicar filtración adicional para el correcto funcionamiento del instrumento, p. ej., un filtro de partículas gruesas antes del filtro en Y o un filtro de partículas finas después del filtro en Y.

El agua de la que proceda la muestra debe cumplir con las especificaciones indicadas en el apartado de la Tabla 2 en la página 33.

Para obtener los mejores resultados, mantenga el caudal y la temperatura de funcionamiento de la muestra lo más constantes posible. Se recomienda un caudal de 160 (± 40) ml/minuto para obtener un rendimiento óptimo.

### 3.1.2 Directrices sobre la línea de muestra

Seleccione un punto de muestreo adecuado que sea representativo para conseguir un rendimiento óptimo del instrumento. La muestra debe ser representativa de todo el sistema.

Para evitar las lecturas erróneas:

• Haga la toma de muestra en puntos suficientemente alejados de los puntos en los que se añaden productos químicos a la corriente del proceso.

- · Asegúrese de que las muestras están lo suficientemente mezcladas.
- · Asegúrese de que todas las reacciones químicas se han completado.
- Instale el analizador lo más cerca posible de la fuente de la muestra (4,6 m [15 pies] como máximo).

### 3.1.3 Instrucciones sobre la línea de drenaje

### AVISO

Una instalación incorrecta de las líneas de drenaje o la abertura de aire externa puede provocar que el líquido regrese al instrumento y lo dañe.

- Asegúrese de instalar la abertura de aire externa, que reduce la condensación y la posible corrosión dentro del analizador. Consulte la Figura 3 en la página 42, la Figura 4 en la página 44 o la Figura 5 en la página 46.
- Asegúrese de que las líneas de drenaje sean lo más cortas posible.
- · Asegúrese de que las líneas de drenaje tengan un descenso constante.
- Asegúrese de que las líneas de drenaje no se doblen en exceso y de que no se retuerzan.
- Asegúrese de que las líneas de drenaje no estén sumergidas en agua. Es necesario que haya aire en la línea de drenaje para un flujo correcto.

## 3.2 Purga de aire (opcional)

Puede ser necesario realizar una purga de aire si el analizador está instalado en una ubicación con un alto nivel de humedad o en el que haya vapores que generen corrosión. La purga de aire mantiene una presión positiva en el instrumento con aire seco y limpio.

Suministre aire limpio y seco de calidad apta para instrumentos a 0,003 m<sup>3</sup>/minuto (0,1 pies<sup>3</sup>/minuto) a un máximo de 20 psig.

Consulte los pasos que se muestran en las siguientes ilustraciones. El usuario debe suministrar el racor de conexión rápida de  ${}^{3}/_{8}$ " y los tubos.

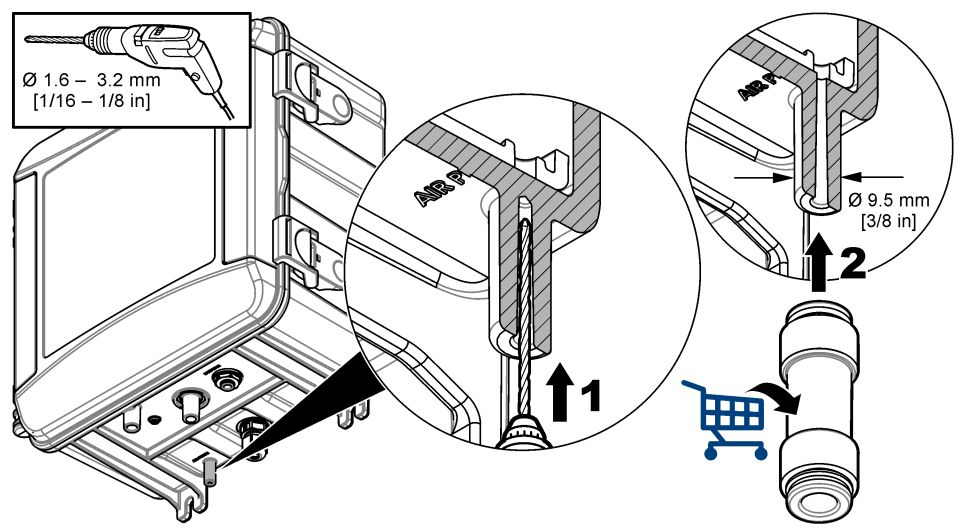

## 3.3 Montaje y conexión de los tubos del analizador

El rendimiento del instrumento depende de la correcta instalación y conexión del analizador y de los componentes relacionados. Siga cuidadosamente cada paso de instalación.

1. Seleccione una ubicación de punto de muestreo en el flujo de proceso que permita obtener una muestra adecuada y representativa del analizador. El agua de la que proceda la muestra debe

cumplir con las especificaciones indicados en la Tabla 2 en la página 33. Para evitar las lecturas erróneas:

- Asegúrese de que la muestra se recoge lejos de lugares donde se añadan productos químicos de tratamiento al agua de proceso.
- Asegúrese de que la corriente de muestra esté suficientemente mezclada y de que todas las reacciones químicas se hayan completado antes de recoger la muestra.
- Seleccione una ubicación cerca del punto de muestreo para la instalación del analizador. Asegúrese de que la longitud del tubo desde el punto de muestreo hasta la entrada del analizador no sea superior a 4,6 m (15 ft).
- 3. Instale el analizador en la pared utilizando cuatro tornillos. Compruebe que el analizador está nivelado.

Nota: La tornillería de montaje la debe proporcionar el usuario.

- Instale el controlador SC en una pared, panel o rotura de carga. Consulte las instrucciones en la documentación del controlador SC.
- 5. Monte el filtro en Y. Consulte las instrucciones suministradas en el embalaje.
- 6. Utilice la abrazadera de conductos de 1 pulgada para montar el conjunto del filtro en Y. Asegúrese de que el puerto de derivación en ángulo está orientado hacia abajo. Asegúrese de que la flecha de flujo del filtro en Y está orientada en la dirección del flujo de muestra, hacia la entrada del analizador.
- 7. Instale la abertura de aire externa en el analizador. Consulte las instrucciones suministradas en el embalaje.
- 8. Conecte el tubo de drenaje de muestra a un drenaje abierto. Consulte las Instrucciones sobre la línea de drenaje en la página 39.
- 9. Conecte la muestra al analizador. Consulte la sección aplicable, a continuación:
  - Instalación con una rotura de carga (de 4,5 a 10 psi en la entrada del filtro en Y) en la página 40
  - Instalación con una rotura de carga: de 10 a 75 psi en la entrada del filtro en Y en la página 43
  - · Instalación con regulador de presión en la página 45

### 3.3.1 Instalación con una rotura de carga (de 4,5 a 10 psi en la entrada del filtro en Y)

Consulte la Figura 3 y los pasos siguientes para conectar la muestra al analizador con una tubería vertical para presiones de muestra de 31 a 69 kPa (4,5 a 10 psi). Mida la presión de la muestra en la entrada del filtro en Y.

- 1. Monte la rotura de carga. Consulte las instrucciones suministradas en la lista de contenido.
- 2. Utilice la abrazadera de conductos más pequeña para instalar la rotura de carga por encima del analizador. Asegúrese de que la parte superior de la rotura de carga se encuentra a un mínimo de 61 cm (24 in) por encima del analizador.
- 3. Instale un extremo del tubo de derivación de muestra negro en el puerto de derivación del filtro en Y. Empuje el otro extremo del tubo por detrás de la abrazadera del conducto y, a continuación, hacia la rotura de carga. Coloque el tubo a entre 10 y 13 cm (4 a 5 in) en la parte superior de la rotura de carga.
- 4. Monte el conjunto de toma de muestra manual.
- Instale una pieza del tubo de muestra negro en la salida del filtro en Y. Instale el otro extremo del tubo en el racor en T del conjunto de toma de muestra manual.
- 6. Instale una pieza del tubo de muestra negro en el puerto de entrada del analizador. Instale el otro extremo del tubo en el racor en T del conjunto de toma de muestra manual.
- Corte una sección del tubo de drenaje de muestra para conectar la parte inferior de la rotura de carga a un drenaje abierto. Consulte las Instrucciones sobre la línea de drenaje en la página 39.

- 8. Utilice el tubo negro para conectar la válvula de corte (en la posición cerrada) de la entrada del filtro en Y a la fuente de muestra. Mantenga cerrada la válvula de corte de la entrada del filtro en Y por el momento para evitar inundaciones.
- 9. Vaya a Instalación de la barra agitadora y el set de tubos con tapa en la página 47.

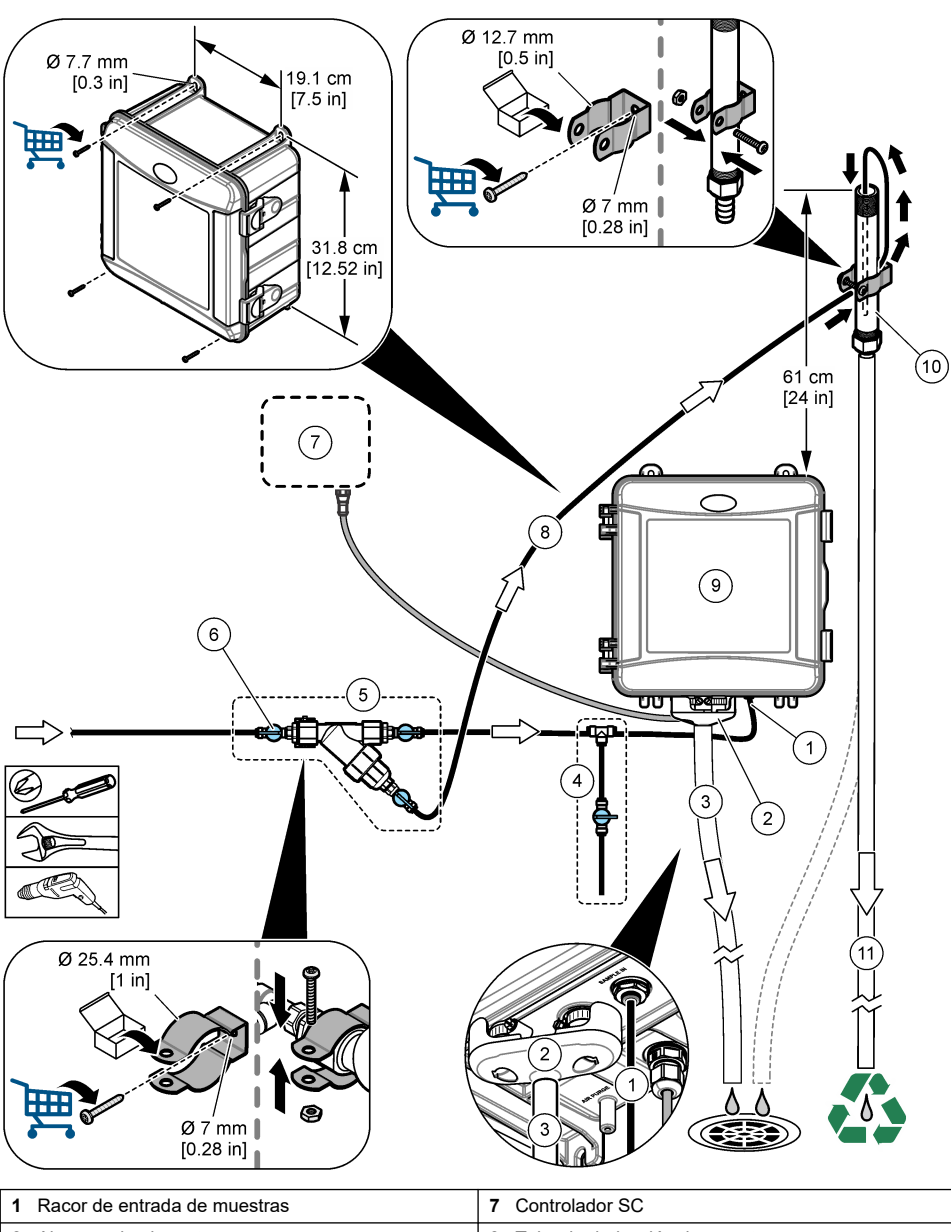

Figura 3 Instalación con una rotura de carga (de 4,5 a 10 psi en la entrada del filtro en Y)

| 1 | Racor de entrada de muestras                   | 7 Controlador SC                         |
|---|------------------------------------------------|------------------------------------------|
| 2 | Abertura de aire externa                       | 8 Tubo de derivación de muestra          |
| 3 | Tubo de drenaje de muestra                     | 9 Analizador                             |
| 4 | Conjunto de toma de muestra manual             | 10 Rotura de carga                       |
| 5 | Conjunto del filtro en Y                       | 11 Tubo de drenaje de la rotura de carga |
| 6 | Válvula de corte en la entrada del filtro en Y |                                          |
|   |                                                |                                          |

### 3.3.2 Instalación con una rotura de carga: de 10 a 75 psi en la entrada del filtro en Y

Consulte la Figura 4 y los pasos siguientes para conectar la muestra al analizador con una rotura de carga si se utilizan presiones de muestra de 69 a 517 kPa (10 a 75 psi). Mida la presión de la muestra en la entrada del filtro en Y.

- 1. Monte la rotura de carga. Consulte las instrucciones suministradas en la lista de contenido.
- Utilice la abrazadera de conductos más pequeña para instalar la rotura de carga por encima del analizador. Asegúrese de que la parte superior de la rotura de carga se encuentra a un mínimo de 91 cm (36 in) por encima del analizador.
- 3. Monte el conjunto de toma de muestra manual.
- 4. Instale una pieza del tubo de muestra negro en el racor de la rotura de carga, en el lado próximo a la parte inferior de la rotura de carga. Instale el otro extremo del tubo en el racor en T del conjunto de toma de muestra manual.
- Instale una pieza del tubo de muestra negro en el puerto de entrada del analizador. Instale el otro
  extremo del tubo en el racor en T del conjunto de toma de muestra manual.
- 6. Instale una pieza del tubo de muestra negro desde la salida del filtro en Y hasta la parte inferior de la rotura de carga.
- Corte una sección del tubo de drenaje de muestra para conectar el puerto de drenaje de la parte superior de la rotura de carga a un drenaje abierto. Consulte las Instrucciones sobre la línea de drenaje en la página 39.
- 8. Utilice el tubo negro para conectar la válvula de corte (en la posición cerrada) de la entrada del filtro en Y a la fuente de muestra. Mantenga la válvula de muestra cerrada por el momento para evitar inundaciones.
- 9. Vaya a Instalación de la barra agitadora y el set de tubos con tapa en la página 47.

Figura 4 Instalación con una rotura de carga (de 10 a 75 psi en la entrada del filtro en Y)

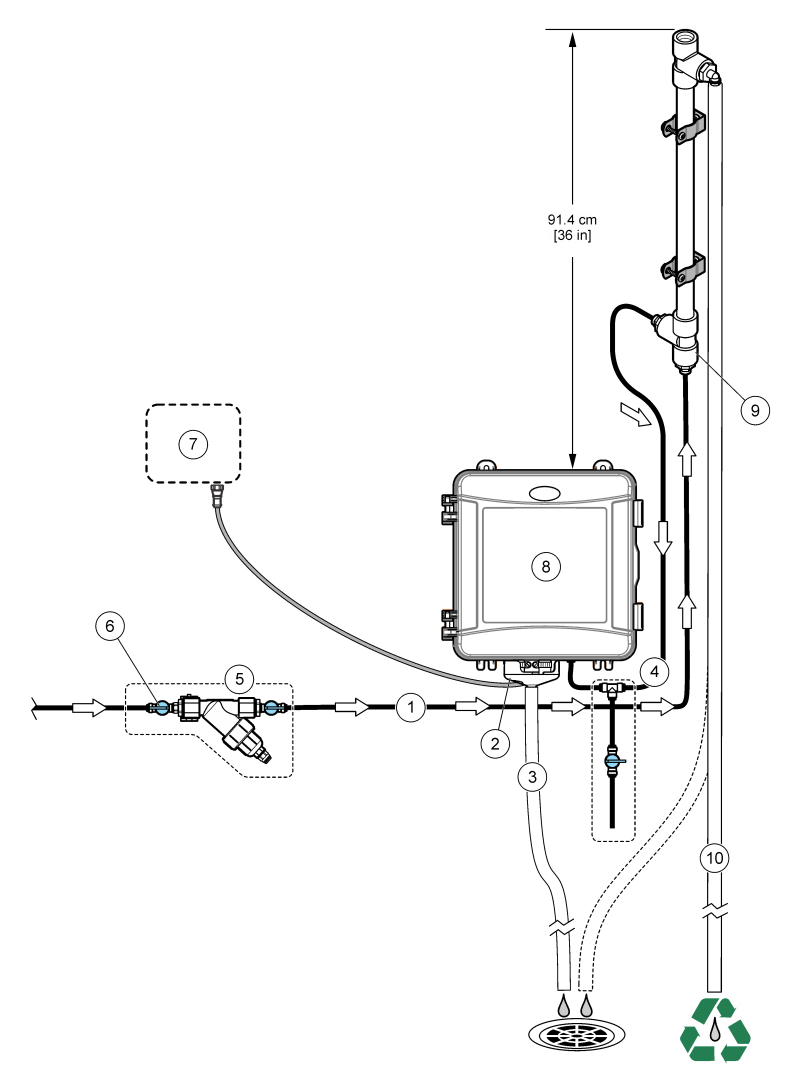

| 1 | Conexión de entrada de muestra                 | 7 Controlador SC                                |
|---|------------------------------------------------|-------------------------------------------------|
| 2 | Abertura de aire externa                       | 8 Entrada de la rotura de carga                 |
| 3 | Tubo de drenaje de muestra                     | 9 Analizador                                    |
| 4 | Conjunto de toma de muestra manual             | 10 Rotura de carga                              |
| 5 | Conjunto del filtro en Y                       | <b>11</b> Tubo de drenaje de la rotura de carga |
| 6 | Válvula de corte en la entrada del filtro en Y | ]                                               |

### 3.3.3 Instalación con regulador de presión

Consulte la Figura 5 y los pasos siguientes para conectar la muestra al analizador con un regulador de presión.

1. Con el tubo negro, conecte el puerto de salida del filtro en Y al puerto de entrada del regulador de presión.

**Nota:** Asegúrese de que la flecha de flujo del regulador está orientada en la dirección del flujo de muestra, hacia la entrada del analizador.

- 2. Monte el conjunto de toma de muestra manual.
- Instale una pieza del tubo de muestra negro en el puerto de salida del regulador de presión. Instale el otro extremo del tubo en el racor en T del conjunto de toma de muestra manual.
- 4. Instale una pieza del tubo de muestra negro en el puerto de entrada del analizador. Instale el otro extremo del tubo en el racor en T del conjunto de toma de muestra manual.
- Con el tubo negro, conecte la válvula de corte del puerto de derivación del filtro en Y a un drenaje abierto.

**Nota:** La válvula de corte del puerto de derivación del filtro en Y debe mantenerse parcialmente abierta para que el regulador de presión funcione correctamente y para evitar fugas dentro del armario del analizador. Como mínimo, deberá mantener siempre un goteo de agua fluyendo a través del tubo de derivación cuando el analizador esté en funcionamiento.

6. Utilice el tubo negro para conectar la válvula de corte (en la posición cerrada) de la entrada del filtro en Y a la fuente de muestra. Mantenga la válvula de muestra cerrada por el momento para evitar inundaciones.

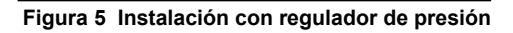

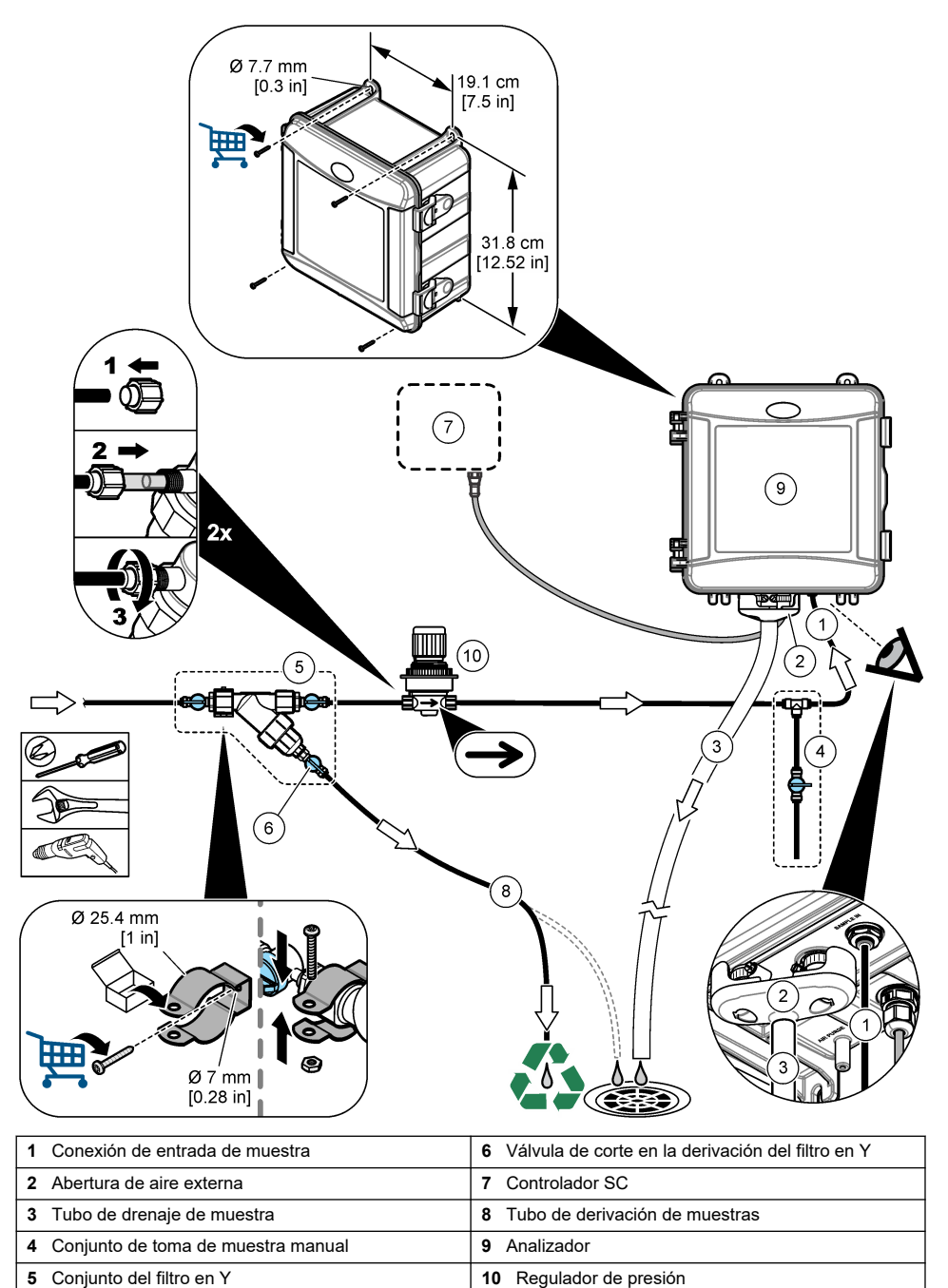

## 3.4 Instalación de la barra agitadora y el set de tubos con tapa

Siga los pasos detallados en las imágenes siguientes.

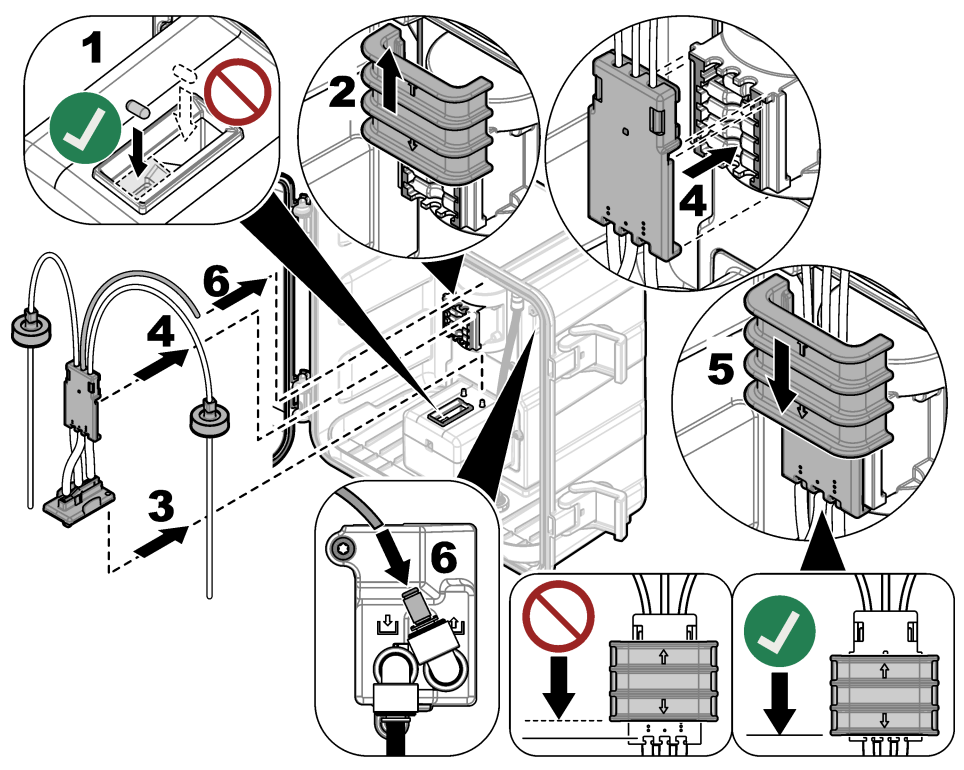

## 3.5 Instalación de las botellas de reactivo

## A PRECAUCIÓN

Peligro por exposición química. Respete los procedimientos de seguridad del laboratorio y utilice el equipo de protección personal adecuado para las sustancias químicas que vaya a manipular. Consulte los protocolos de seguridad en las hojas de datos de seguridad actuales (MSDS/SDS).

#### Material necesario:

- Equipo de protección personal (consulte la MSDS o la SDS)
- · Botella de solución indicadora
- · Botella de tampón
- · Botella de compuesto DPD
- 1. Póngase el equipo de protección personal indicado en las hojas de datos de seguridad (MSDS/SDS).
- Instale la botella de tampón en el lado derecho y la botella de solución indicadora en el lado izquierdo. Consulte los pasos que se muestran en las siguientes ilustraciones.
   Nota: (Opcional) Utilice la parte superior del analizador a modo de estante.

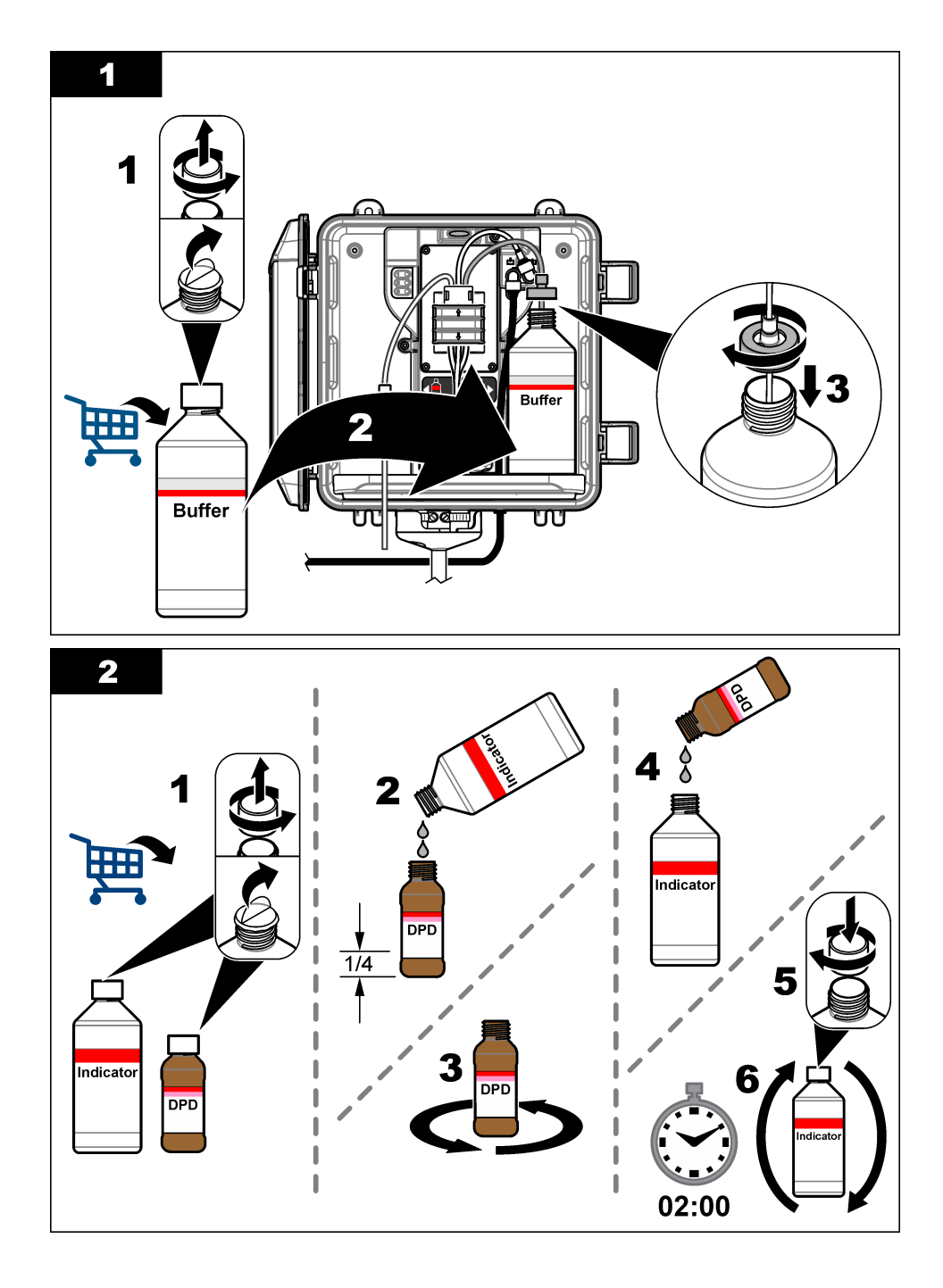

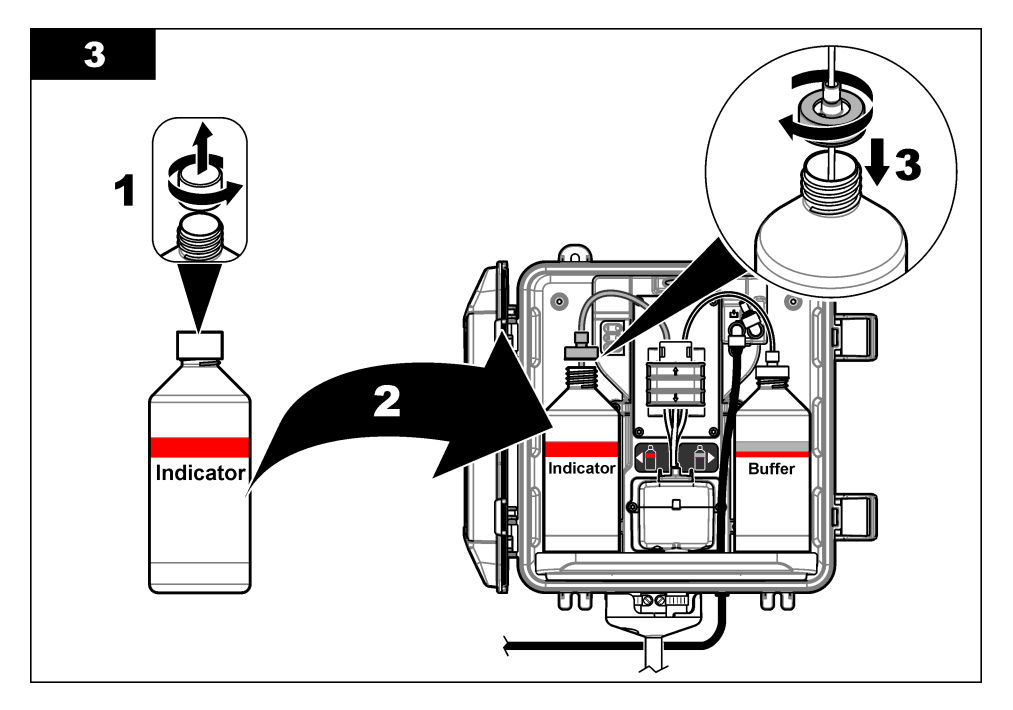

## 3.6 Activación del caudal de muestra

- 1. Cierre la válvula de corte en la entrada del filtro en Y. Abra lentamente la válvula aguas arriba que suministra el agua de muestra a la entrada del filtro en Y.
- 2. Asegúrese de que no haya fugas en las conexiones de bombeo. Si detecta una fuga, inserte más el tubo en el racor o apriete la conexión con una llave.
- Para instalaciones con rotura de carga de 10 psi o menos, consulte la Figura 3 en la página 42 y siga los pasos que se indican a continuación:
  - a. Abra completamente la válvula de corte en la salida del filtro en Y.
  - **b.** Abra lentamente la válvula de corte de la entrada del filtro en Y hasta que salga un pequeño chorro de agua por el tubo de drenaje de la rotura de carga.
- 4. Para instalaciones con rotura de carga de 10 psi o más, consulte la Figura 4 en la página 44 y siga los pasos que se indican a continuación:
  - a. Abra completamente la válvula de corte en la salida del filtro en Y.
  - b. Abra lentamente la válvula de corte en la entrada del filtro en Y.
  - **c.** Ajuste el flujo hasta que el agua salga por el tubo de drenaje de la rotura de carga, pero no por la parte superior de la rotura de carga.
- **5.** En instalaciones con regulador de presión, consulte la Figura 5 en la página 46 siga los pasos que se indican a continuación:
  - a. Abra completamente las válvulas de corte de la entrada y la salida del filtro en Y.
  - b. Gire lentamente la válvula de corte de la derivación del filtro en Y hasta que salga un pequeño chorro de agua por el tubo de derivación del filtro en Y. Consulte las Figura 5 en la página 46.

**c.** Ajuste el regulador de presión hasta que se mida un valor de 10 a 34 kPa (de 1,5 y 5 psi) o de 200 a 500 ml/min en la entrada del analizador. No abra completamente el regulador.

Nota: Utilice el regulador de presión para controlar el caudal de muestra, no las válvulas de corte.

**Nota:** La cantidad de líquido que fluye a través del tubo de derivación cambia la presión de la muestra y el flujo hacia al analizador.

## 3.7 Instalación eléctrica

### 3.7.1 Conexión del analizador al controlador

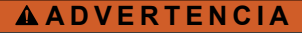

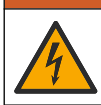

Peligro de descarga eléctrica. El equipo conectado de forma externa debe someterse a una evaluación estándar de seguridad aplicable.

Conecte el cable del analizador a un conector de entrada SC digital del controlador SC. Consulte las Figura 6.

Conserve la tapa del conector para cerrar la abertura del conector en caso de que deba desmontar el cable.

**Nota:** Hay disponibles cables alargadores. Consulte las Piezas de repuesto y accesorios en la página 62. La longitud máxima del cable es de 15 m (49 pies).

#### Figura 6 Conecte el cable al conector de entrada SC digital

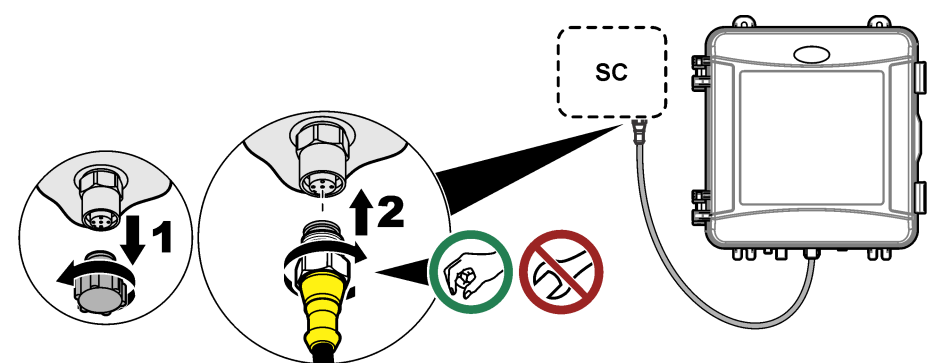

### 3.7.2 Conexión del controlador a la alimentación

Conecte el controlador a una línea de alimentación a través de un conducto de conexión física o de un cable de alimentación. Consulte las instrucciones en la documentación del controlador.

#### 3.7.3 Conexión de dispositivos externos al controlador

Conecte los relés del controlador, las salidas analógicas, las entradas digitales o las salidas digitales a dispositivos externos según sea necesario. Consulte las instrucciones en la documentación del controlador.

## 3.8 Configuración y cebado del analizador

Cebe el analizador para llenar los tubos con reactivos y para eliminar el aire de los tubos.

- 1. Inicie el proceso de cebado como se indica a continuación:
  - Controlador SC4500: Elija el icono del menú principal y, a continuación, seleccione Menú del dispositivoCebar reactivos > Aceptar.
  - Controladores SC200 y SC1000: Vaya al menú principal y, a continuación, seleccione CONFIG SENSOR > [seleccione el analizador] > > CEBAR.
     Nota: Si el controlador SC200 no reconoce que el analizador está conectado, siga los pasos que se indican a continuación:

- 1. Pulse MENUy, a continuación, seleccione PRUEBA/MANT. > BUSCAR SENSOR.
- 2. Cuando se encuentre e instale el sensor, vuelva a cebar el analizador.
- 2. Espere a que finalice la secuencia de cebado. Asegúrese de que no haya fugas en el sistema.

## 3.9 Configuración del caudal

El analizador dispone de un caudalímetro para medir el caudal de muestra que atraviesa el analizador. Consulte las Figura 1 en la página 36. Si es posible, ajuste el caudal a un valor de 120 ml/min o superior para obtener un rendimiento óptimo del analizador.

1. Deslice el dedo hacia la izquierda o la derecha, o pulse la flecha **DERECHA** para mostrar el caudal en la pantalla.

La muestra fluye a través del analizador solo cuando la luz del ciclo de medición 1 está encendida. Si hay encendidas otras luces del ciclo de medición, no hay flujo de muestra y el caudal mostrado es cero. Consulte en la Tabla 4 en la página 37 las descripciones de los pasos del ciclo de medición.

**Nota:** Para medir manualmente el caudal a través del analizador, mida el caudal en el drenaje del analizador cuando este enjuague la celda con agua.

- 2. En instalaciones con rotura de carga, ajuste la válvula de corte en la entrada del filtro en Y para establecer el caudal entre 60 y 200 ml/min cuando el analizador enjuague la celda con agua.
- **3.** En instalaciones con regulador de presión, ajuste el regulador de presión para configurar el caudal entre 60 y 200 mL/min cuando el analizador enjuague la celda con agua.

### 3.10 Instalación de la última versión de software

Compruebe que el controlador SC tiene instalada la última versión de software. Utilice una tarjeta SD (controladores SC200 y SC1000) o una memoria USB (controlador SC4500) para instalar el software más reciente en el controlador SC.

- 1. Vaya a la página de producto del controlador SC correspondiente en http://hach.com.
- 2. Haga clic en la pestaña "Recursos".
- 3. Desplácese hacia abajo hasta la sección "Software/Firmware".
- 4. Haga clic en el vínculo del software del controlador SC.
- Guarde los archivos en una tarjeta SD (controladores SC200 y SC1000) o en una memoria USB (controlador SC4500).
- 6. Instale los archivos en el controlador SC. Consulte las instrucciones de instalación del software incluidas con los archivos de software.

## Sección 4 Configuración

## 4.1 Configuración del analizador

Defina el nombre del analizador, la media de la señal, el tipo de cloro medido, la eliminación de burbujas y los valores de consigna de las alarmas de cloro.

- 1. Abra el menú de configuración:
  - Controlador SC4500: Elija el icono del menú principal y, a continuación, seleccione Menú del dispositivo > Configuración.

 Controladores SC200 y SC1000: Vaya al menú principal y, a continuación, seleccione CONFIG SENSOR > [seleccione el analizador] > > CONFIGURAR.

#### 2. Seleccione una opción.

| Opción                                                  | Descripción                                                                                                    |
|---------------------------------------------------------|----------------------------------------------------------------------------------------------------|
| Editar nombre (Editar<br>nombre)<br>(o EDITAR NOMBRE)   | Establece el nombre del analizador. El nombre del analizador se muestra<br>en la pantalla del controlador y en los archivos de registro.                                                                                                    |
| Promedio de señal<br>(o PROMEDIO SEÑAL)                 | Establece el número de mediciones utilizadas para calcular la medición<br>media que se muestra en la pantalla. Opciones: 1 (valor predeterminado),<br>2, 3, <b>Valor irregular</b> (o <b>VALOR IRREGULAR</b> ).                                                                                                    |
|                                                         | Cuando la opción de promedio de señal se establece en 1, el cálculo del<br>promedio de la señal se desactiva.                                                                                                    |
|                                                         | Cuando la opción de promedio de señal se establece en 2 o 3, se muestra<br>el promedio de la lectura en la pantalla. Por ejemplo, la medición de la<br>pantalla equivale a la última y anterior medición dividida entre dos cuando<br>el valor de la opción de promedio de la señal es 2.                                                                                                    |
|                                                         | Si la opción de promedio de la señal se establece en Valor irregular (o<br>VALOR IRREGULAR), el analizador rechaza las lecturas que sean<br>inusualmente superiores o inferiores a las más recientes. Cuando se<br>rechaza una lectura, la última lectura correcta se muestra en pantalla y se<br>guarda en el registro de datos. No se pueden rechazar más de tres lecturas<br>consecutivas antes de que se muestre y registre la nueva lectura. |
|                                                         | La función de promedio de la señal corrige las fluctuaciones erráticas en<br>las lecturas que pueden producirse si hay burbujas o partículas más<br>grandes en la muestra.                                                                                                    |
| Configuración del tipo de<br>medición<br>(o MEDICIÓN)   | Establece el tipo de cloro medido. Opciones: Cloro libre (o CLORO<br>LIBRE) (valor predeterminado) o Cloro total (o CLORO TOTAL). Si las<br>botellas de solución tampón y solución indicadora llevan una etiqueta que<br>indica "Cloro libre", seleccione la opción Cloro libre.                                                                                                    |
|                                                         | Si las botellas de solución tampón y solución indicadora llevan una etiqueta<br>que indica "Cloro total", seleccione Cloro total.                                                                                                    |
| Rechazo de burbujas<br>(o ELIM BURBUJAS)                | Establece la opción de rechazo de burbujas en Sí (SI) o No (NO) (valor predeterminado). Configure la opción de rechazo de burbujas en Sí (SI) para reducir el ruido causado por las burbujas presentes en la muestra. La presencia de burbujas de aire en la muestra puede generar lecturas inestables.                                                                                                    |
| Límite de alarma alta de<br>cloro<br>(o ALARMA CL ALTO) | Permite establecer la concentración de cloro que activa una alarma de<br>cloro alto entre 0,00 a 10,00 mg/L (valor predeterminado: 4,00 mg/L).                                                                                                    |
| Límite de alarma baja de<br>cloro<br>(o ALARMA CL BAJO) | Permite establecer la concentración de cloro que activa una alarma de<br>cloro bajo entre 0,00 a 10,00 mg/L (valor predeterminado: 0,20 mg/L).                                                                                                    |
| Información del sensor<br>(o INFO SENSOR)               | Muestra el número de serie del analizador, la versión de software, la versión de arranque y la versión del controlador.                                                                                                    |
| Reiniciar<br>(o AJUSTES<br>PREDETERMINAD)               | Seleccione <b>Sí (SI)</b> para cambiar la configuración de nuevo a los valores predeterminados de fábrica.                                                                                                    |
| Servicio<br>(o SERVICIO)                                | Solo para uso de Service                                                                                                    |

## 4.2 Configuración del sistema

Consulte la documentación del controlador para obtener información sobre la configuración del sistema, los ajustes generales del controlador y la configuración para las salidas y las comunicaciones.

## 4.3 Navegación por los menús

Consulte la documentación del controlador para ver la descripción del teclado e información sobre cómo desplazarse por los menús.

En el controlador SC200 o SC1000, pulse la tecla de flecha **DERECHA** varias veces para ver más información en la pantalla de inicio y mostrar una pantalla gráfica.

En el controlador SC4500, deslice el dedo por la pantalla principal hacia la izquierda o hacia la derecha para ver más información en la pantalla de inicio y para mostrar una pantalla gráfica.

## Sección 5 Funcionamiento

### 5.1 Registros de datos, eventos y servicio

El controlador permite el acceso a un registro de datos, un registro de eventos y un registro de servicio para cada instrumento conectado. Las mediciones del analizador se guardan automáticamente en el registro de datos en intervalos de 150 segundos. El registro de eventos muestra los eventos que se han producido. Los registros de eventos y de datos conservan datos de 2 semanas aproximadamente cuando el analizador funciona de forma continua. El registro de servicio conserva datos de 24 horas aproximadamente cuando el analizador funciona de forma continua.

Consulte la documentación del controlador para descargar el registro de datos, el de eventos o el de servicio. El registro de datos es un archivo XML (controladores SC200 y SC1000) que se puede guardar en formato CSV o Excel. Los registros de eventos y de servicio son archivos en formato CSV. Todos los archivos de registro del controlador SC4500 están en formato CSV.

## 5.2 Medición de una muestra manual

Cuando sea necesario, utilice la opción de muestra manual para añadir una muestra de agua o una solución patrón de cloro a la cubeta a efectos de medición. Utilice la opción de muestra manual para verificar el rendimiento del analizador o para medir muestras de agua recogidas en otra ubicación.

- 1. Vaya al menú de muestra manual:
  - Controlador SC4500: Elija el icono del menú principal y, a continuación, seleccione Menú del dispositivo > Muestra manual.
  - Controladores SC200 y SC1000: Vaya al menú principal y, a continuación, seleccione CONFIG SENSOR > [seleccione el analizador] > > INTRO. MUESTRA.
- Lleve a cabo los pasos que se indican en la pantalla. Cuando se le solicite, quite la tapa de la celda y añada al menos 100 ml de muestra discreta a la celda. Una parte de la muestra pasará al drenaje de muestras.

## 5.3 Registros de Modbus

Está disponible una lista de registros Modbus para comunicación en red. Consulte la página web del fabricante para obtener más información.

## Sección 6 Calibración y ajustes

La curva de calibración del analizador se establece en fábrica para ajustar su rendimiento a las especificaciones.

No se recomienda que el usuario realice ningún ajuste en la curva de calibración de fábrica, salvo que lo exija un organismo regulador para la elaboración de informes de cumplimiento o cuando se realice una reparación importante en el analizador.

Para obtener información sobre la verificación del rendimiento del analizador, consulte las instrucciones del Kit de verificación de la calibración (consulte la sección Piezas de repuesto y accesorios en la página 62) o póngase en contacto con el servicio de asistencia técnica.

## A PRECAUCIÓN

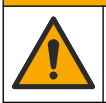

Peligros diversos. Solo el personal cualificado debe realizar las tareas descritas en esta sección del documento.

AVISO

No desmonte el instrumento para el mantenimiento. Si es necesario limpiar o reparar los componentes internos, póngase en contacto con el fabricante.

## 7.1 Cronograma de mantenimiento

En la Tabla 6 se muestra el cronograma recomendado para las tareas de mantenimiento. Los requisitos de las instalaciones y las condiciones de funcionamiento pueden aumentar la frecuencia de algunas tareas.

| Tabla 6 Cronograma de mantenimien | Tabla 6 | Cronograma | de | mantenimiento |
|-----------------------------------|---------|------------|----|---------------|
|-----------------------------------|---------|------------|----|---------------|

| Tarea                                                                | 1 mes          | 6 meses | Según sea necesario |
|----------------------------------------------------------------------|----------------|---------|---------------------|
| Limpieza de la celda en la página 54                                 | X <sup>2</sup> |         |                     |
| Cambio de las botellas de reactivo en la página 55                   | Х              |         |                     |
| Limpieza del tamiz del filtro en Y en la página 57                   |                | Х       |                     |
| Sustituya la barra agitadora y el set de tubos con tapa <sup>3</sup> |                | х       |                     |
| Limpie el caudalímetro <sup>4</sup>                                  |                |         | Х                   |

## 7.2 Limpieza de la celda

## A PRECAUCIÓN

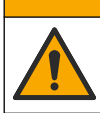

Peligro por exposición química. Respete los procedimientos de seguridad del laboratorio y utilice el equipo de protección personal adecuado para las sustancias químicas que vaya a manipular. Consulte los protocolos de seguridad en las hojas de datos de seguridad actuales (MSDS/SDS).

Limpie la celda a intervalos de 1 mes o con más frecuencia si es necesario.

#### Material necesario:

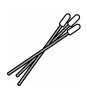

Bastoncillos de algodón<sup>5</sup>

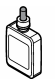

Solución de ácido sulfúrico 5,25 N<sup>6</sup>

<sup>2</sup> Aumente o reduzca la frecuencia de limpieza de la celda según sea necesario.

<sup>3</sup> Consulte las instrucciones incluidas con el kit de tubos.

<sup>5</sup> Consulte las Piezas de repuesto y accesorios en la página 62.

<sup>6</sup> No use otras soluciones de limpieza. Consulte las Piezas de repuesto y accesorios en la página 62.

<sup>&</sup>lt;sup>4</sup> Limpie el caudalímetro en aplicaciones en las que se genere biopelícula o sedimentos. Consulte las instrucciones de limpieza DOC273.53.80686.

- Póngase el equipo de protección personal indicado en las hojas de datos de seguridad (MSDS/SDS).
- 2. Vaya al menú Limpieza de la celda:
  - Controlador SC4500: Elija el icono del menú principal y, a continuación, seleccione Menú del dispositivo > Tareas estándar > Limpieza de la celda.
  - Controladores SC200 y SC1000: Vaya al menú principal y, a continuación, seleccione CONFIG SENSOR > [seleccione el analizador] > TAREAS > LIMP CELDA.

Nota: Para detener una tarea seleccionada, pulse Inicio.

- 3. Pulse Aceptar (o Intro) para detener las mediciones.
- 4. Seleccione una opción.

| Opción                               | Descripción                                                         |
|--------------------------------------|---------------------------------------------------------------------|
| Mantener el último valor de medición | Las salidas del controlador se mantienen en el último valor medido. |

Mantener el último valor de medición Las salidas del controlador se mantienen en el último valor medido. (o SIN CAMBIO)

Transferir el valor de medición Las salidas del controlador cambian al valor de transferencia. (o TRANFERIR)

 Cuando la luz de estado parpadee, siga los pasos que se muestran a continuación. Cuando haya terminado, pulse Aceptar (o Intro).

Como se muestra en el paso 5, asegúrese de que no haya materiales no deseados en la celda. Si fuera necesario, utilice una linterna para buscar materiales no deseados.

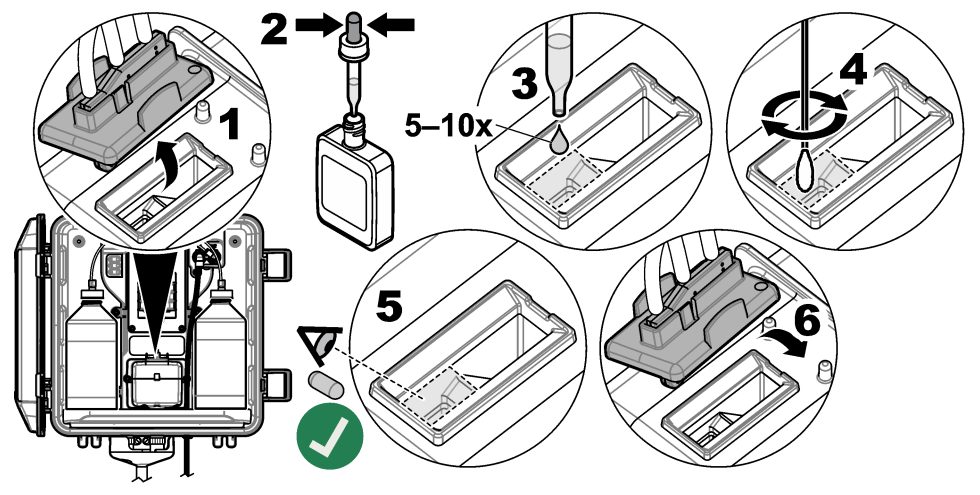

6. Cuando el mensaje "La tarea se ha realizado correctamente." (o "TAREA COMPLETA") aparezca en la pantalla, pulse Aceptar (o Intro).

El analizador iniciará un ciclo de medición en aproximadamente 30 segundos.

## 7.3 Cambio de las botellas de reactivo

## A PRECAUCIÓN

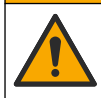

Peligro por exposición química. Respete los procedimientos de seguridad del laboratorio y utilice el equipo de protección personal adecuado para las sustancias químicas que vaya a manipular. Consulte los protocolos de seguridad en las hojas de datos de seguridad actuales (MSDS/SDS).

## A PRECAUCIÓN

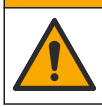

Peligro por exposición a productos químicos. Deshágase de los productos químicos y los residuos de acuerdo con las normativas locales, regionales y nacionales.

Sustituya las botellas de reactivo a intervalos de 1 mes.

- 1. Póngase el equipo de protección personal indicado en las hojas de datos de seguridad (MSDS/SDS).
- 2. Vaya al menú Sustituir reactivos:
  - Controlador SC4500: Elija el icono del menú principal y, a continuación, seleccione Menú del dispositivo > Tareas estándar > Sustituir reactivos.
  - Controladores SC200 y SC1000: Vaya al menú principal y, a continuación, seleccione CONFIG SENSOR > [seleccione el analizador] > TAREAS > CAMBIA REACTIVO. Nota: Para detener una tarea seleccionada, pulse Inicio.
- 3. Pulse Aceptar (o Intro) para detener las mediciones.
- 4. Seleccione una opción.

Opción

Descripción

Mantener el último valor de medición Las salidas del controlador se mantienen en el último valor medido. (o SIN CAMBIO)

Transferir el valor de medición Las salidas del controlador cambian al valor de transferencia. (o TRANFERIR)

- 5. Espere a que la luz de estado parpadee.
- 6. Cambie la botella de tampón como se indica a continuación:

Nota: (Opcional) Utilice la parte superior del analizador a modo de estante.

- a. Quite el tapón y el sello de la botella nueva de tampón.
- b. Retire la botella de tampón usada del analizador.
- c. Coloque los tubos de solución tampón en la nueva botella de tampón del lado derecho del analizador. Cierre la tapa.
- 7. Cambie la botella de solución indicadora como se indica a continuación:
  - a. Quite la tapa y el sello de la botella de solución indicadora y de la botella de DPD marrón.
  - b. Llene aproximadamente un cuarto de la botella de DPD marrón con solución indicadora.
  - c. Agite la botella de DPD para mezclar el contenido.
  - d. Vierta el contenido de la botella de DPD en la botella de solución indicadora.
  - e. Invierta la botella de solución indicadora hasta que se disuelva todo el polvo (2 minutos).
  - f. Retire la botella de solución indicadora usada del analizador.
  - g. Coloque los tubos de solución indicadora en la nueva botella de solución indicadora del lado izquierdo del analizador. Cierre la tapa.
- 8. Pulse Aceptar (o Intro).
- Cuando el mensaje "La tarea se ha realizado correctamente." (o "TAREA COMPLETA") aparezca en la pantalla, pulse Aceptar (o Intro). El analizador iniciará un ciclo de medición en aproximadamente 30 segundos.

## 7.4 Limpieza del tamiz del filtro en Y

Limpie el tamiz del filtro en Y cuando haya una obstrucción, lo cual se identifica mediante la advertencia de caudal de muestra bajo. Siga los pasos detallados en las imágenes siguientes.

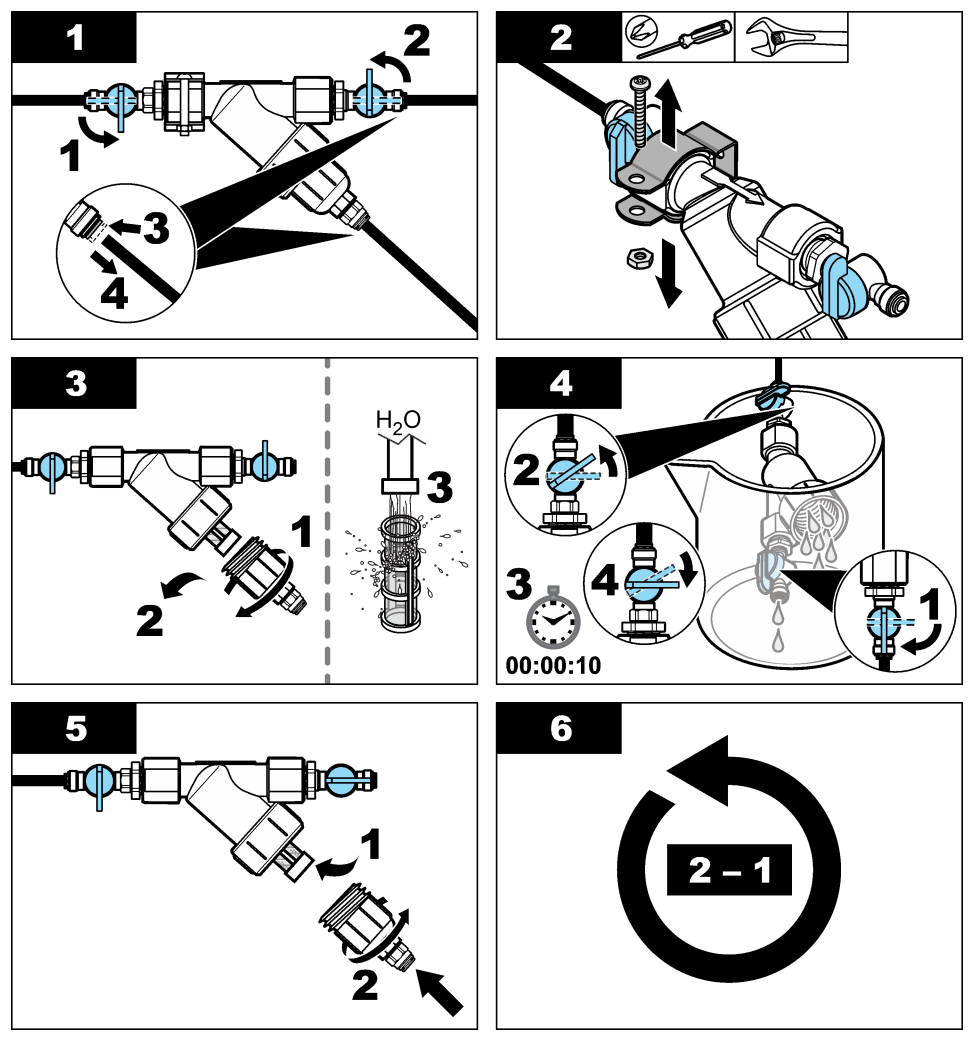

## 7.5 Preparación para el almacenamiento

## A PRECAUCIÓN

Peligro por exposición química. Respete los procedimientos de seguridad del laboratorio y utilice el equipo de protección personal adecuado para las sustancias químicas que vaya a manipular. Consulte los protocolos de seguridad en las hojas de datos de seguridad actuales (MSDS/SDS).

Si la alimentación del analizador se va a desconectar durante más de 3 días o si el analizador no se va a utilizar durante más de 3 días, prepárelo para el almacenamiento.

#### Material necesario:

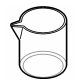

Vaso de precipitados con agua desionizada (2x)

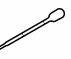

Cuentagotas desechable o paño que no suelte pelusas

- 1. Vacíe los reactivos de las líneas de reactivo como se indica a continuación:
  - a. Retire la botella de solución indicadora y la botella de tampón del analizador.
  - b. Coloque dos vasos de precipitados (o recipientes) que contengan agua desionizada en el analizador.
  - c. Inserte los tubos de la botella de solución indicadora y los de la botella de tampón en los vasos.
  - d. Inicie la secuencia de cebado como se indica a continuación:
    - Controlador SC4500: Elija el icono del menú principal y, a continuación, seleccione Menú del dispositivo > Cebar reactivos > Aceptar.
    - Controladores SC200 y SC1000: Vaya al menú principal y, a continuación, seleccione CONFIG SENSOR > [seleccione el analizador] > CEBAR.

El analizador vaciará los reactivos de las líneas de reactivo.

- 2. Extraiga el agua desionizada de las líneas de reactivo de la siguiente manera:
  - a. Saque los tubos de la botella de solución indicadora y los de la botella de tampón de los vasos.
  - b. Retire los dos vasos del analizador.
  - c. Vuelva a iniciar la secuencia de cebado. El analizador vaciará todo el líquido de las líneas de reactivo.
- 3. Desconecte el cable del analizador del controlador (o corte la alimentación del controlador).
- 4. Gire la válvula de corte hasta la posición de cierre para detener el caudal de muestra hacia el filtro en Y.
- 5. Quite la abrazadera de la bomba. Consulte la Figura 7. Guarde la abrazadera de la bomba para utilizarla posteriormente.
- 6. Vacíe el agua de la celda como se indica a continuación:
  - a. Quite la tapa de la celda.
  - b. Vacíe el agua de la celda con un cuentagotas desechable o un trapo que no suelte pelusa.
  - c. Instale la tapa de la celda.
- Para poner en marcha el analizador después del almacenamiento, lleve a cabo los siguientes pasos:
  - a. Instale la abrazadera de la bomba. Consulte la Figura 7.
  - **b.** Instale las botellas de reactivo. Consulte el Instalación de las botellas de reactivo en la página 47.
  - c. Coloque la válvula de corte en posición abierta para iniciar el caudal de muestra hacia el filtro en Y.
  - d. Conecte el cable del analizador al controlador si lo había desconectado previamente.
  - e. Conecte la alimentación del controlador si la había desconectado previamente.
  - f. Vuelva a iniciar la secuencia de cebado.

Figura 7 Desmontaje de la abrazadera de la bomba

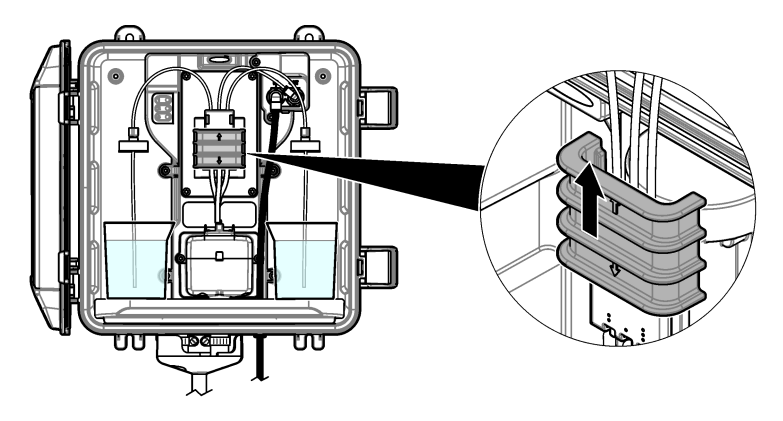

## 7.6 Preparación para el envío

## A PRECAUCIÓN

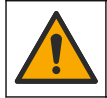

Peligro por exposición química. Respete los procedimientos de seguridad del laboratorio y utilice el equipo de protección personal adecuado para las sustancias químicas que vaya a manipular. Consulte los protocolos de seguridad en las hojas de datos de seguridad actuales (MSDS/SDS).

Para preparar el analizador para su envío, lleve a cabo los siguientes pasos. Material necesario:

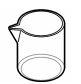

Vaso de precipitados con agua desionizada (2x)

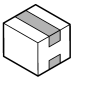

Embalaje original

- 1. Vacíe los reactivos de las líneas de reactivo como se indica a continuación:
  - a. Retire la botella de solución indicadora y la botella de tampón del analizador.
  - **b.** Coloque dos vasos de precipitados (o recipientes) que contengan agua desionizada en el analizador.
  - c. Inserte los tubos de la botella de solución indicadora y los de la botella de tampón en los vasos.
  - d. Inicie la secuencia de cebado como se indica a continuación:
    - Controlador SC4500: Elija el icono del menú principal y, a continuación, seleccione Menú del dispositivo > Cebar reactivos > Aceptar.
    - Controladores SC200 y SC1000: Vaya al menú principal y, a continuación, seleccione CONFIG SENSOR > [seleccione el analizador] > CEBAR.

El analizador vaciará los reactivos de las líneas de reactivo.

- 2. Extraiga el agua desionizada de las líneas de reactivo de la siguiente manera:
  - Saque los tubos de la botella de solución indicadora y los de la botella de tampón de los vasos.
  - b. Retire los dos vasos del analizador.
  - c. Vuelva a iniciar la secuencia de cebado.
     El analizador vaciará todo el líquido de las líneas de reactivo.
- 3. Desconecte el cable del analizador del controlador.

- Gire la válvula de corte hasta la posición de cierre para detener el caudal de muestra hacia el filtro en Y.
- 5. Desconecte el tubo de la entrada de muestras (negro) y el tubo de drenaje (transparente) del analizador.
- 6. Retire la abertura de aire externa del analizador.
- 7. Quite la abrazadera de la bomba. Consulte la Figura 7 en la página 59.
- Retire el set de tubos con tapa y la barra agitadora del analizador. Guarde el set de tubos con tapa para enviarlo con el analizador. Consulte el Instalación de la barra agitadora y el set de tubos con tapa en la página 47.
- **9.** Instale la abrazadera de la bomba sin el set de tubos. Coloque cinta adhesiva en la abrazadera de los tubos para sujetarla firmemente.
- 10. Vacíe el agua de la celda con un cuentagotas desechable o un trapo que no suelte pelusa.
- 11. Desmonte el analizador de la pared.
- 12. Coloque el analizador en su embalaje original.

## 7.7 Limpieza del instrumento

AVISO

Nunca utilice productos de limpieza como aguarrás, acetona o productos similares para limpiar el instrumento, incluidos la pantalla y los accesorios.

Limpie el exterior del instrumento con un paño húmedo y una solución jabonosa suave.

### 7.8 Limpieza de los derrames

## A PRECAUCIÓN

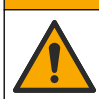

Peligro por exposición a productos químicos. Deshágase de los productos químicos y los residuos de acuerdo con las normativas locales, regionales y nacionales.

- 1. Cumpla todos los protocolos de seguridad del centro relativos al control de derrames.
- 2. Deseche los residuos conforme a las normativas vigentes.

## Sección 8 Solución de problemas

### 8.1 Errores: luz roja

Si se produce un error, la luz de estado del analizador cambia a rojo. Las mediciones se detienen, la pantalla de medición parpadea y todas las salidas se mantienen del modo especificado en el menú del controlador. Para mostrar los errores:

- Controlador SC4500: Seleccione la pantalla de medición roja o la flecha pequeña roja, o vaya al menú principal y seleccione Notificaciones > Errores.
- Controladores SC200 y SC1000: Vaya al menú principal y, a continuación, seleccione DIAGNOSTICOS > [seleccione el analizador] > LISTA ERRORES.

| Error                                                                                     | Descripción                                                                                                    | Solución                                                                                                    |
|-------------------------------------------------------------------------------------------|----------------------------------------------------------------------------------------------------|----------------------------------------------------------------------------------------------------|
| Detector defectuoso.<br>(o ERROR DETECTOR)                                                | Un detector no funciona correctamente.                                                                                         | Actualice el software. Consulte la Instalación de la<br>última versión de software en la página 51. Asegúrese<br>de que la instalación se realiza en zonas interiores,<br>con protección frente a la luz solar o la iluminación<br>interior brillante. Si se produce condensación dentro<br>del analizador, añada una purga de aire. Consulte la<br>Purga de aire (opcional) en la página 39. Póngase en<br>contacto con el servicio de asistencia técnica.                                                                                                    |
| La celda está sucia.<br>(o CELDA SUCIA)                                                   | La celda está sucia o<br>manchada. Puede crecer<br>una biopelícula en la celda<br>si la concentración de cloro<br>es muy baja. | Limpie la celda. Consulte el Limpieza de la celda<br>en la página 54.                                                                                                    |
| El código de aplicación<br>ha fallado y es<br>irrecuperable.<br>(º FALLO IRREV CÓD<br>AP) | Se ha producido un error<br>en el software.                                                                                    | Póngase en contacto con el servicio de asistencia técnica.                                                                                                    |
| LED defectuoso.<br>(o ERROR LED)                                                          | La luz de la celda no<br>funciona correctamente.                                                                               | Póngase en contacto con el servicio de asistencia técnica.                                                                                                    |
| Bomba defectuosa.<br>(o ERROR BOMBA)                                                      | La bomba no funciona correctamente.                                                                                            | Póngase en contacto con el servicio de asistencia técnica.                                                                                                    |
| Fuga en la válvula de<br>muestra<br>(o FUGA MUESTRA)                                      | Hay una fuga de muestra<br>en el analizador.                                                                                   | Examine el tubo del interior del analizador para<br>comprobar si hay fugas. Asegúrese de que la rotura<br>de carga o el regulador están instalados con la<br>configuración correcta. Si no hay fugas de muestra,<br>compruebe si hay una presión de muestra irregular en<br>la línea de muestra de entrada, por ejemplo, desde<br>una bomba de diafragma. Utilice el kit de instalación<br>de rotura de carga de > 10 psi si la muestra de<br>entrada tiene una presión irregular. Consulte la<br>Figura 3 en la página 42, la Figura 4 en la página 44 o<br>la Figura 5 en la página 46. Póngase en contacto con<br>el servicio de asistencia técnica. |
| Solo en inglés<br>(o SOLO INGLÉS)                                                         | Parte del software del analizador está dañado.                                                                                 | Actualice el software. Consulte la Instalación de la<br>última versión de software en la página 51.                                                                                                    |

### Tabla 7 Mensajes de error

## 8.2 Advertencias: luz amarilla

Si aparece una advertencia, la luz indicadora de estado cambia a color amarillo. El icono de advertencia parpadea y se muestra un mensaje en la parte inferior de la pantalla del controlador. Si hay suficiente caudal de muestra, la advertencia no afecta el funcionamiento de los menús. Las advertencias no afectan al funcionamiento de los relés y las salidas. Para mostrar las advertencias:

- Controlador SC4500: Seleccione la pantalla de medición amarilla o la flecha pequeña amarilla, o vaya al menú principal y seleccione Notificaciones > Advertencias.
- Controladores SC200 y SC1000: Vaya al menú principal y, a continuación, seleccione DIAGNOSTICOS > [seleccione el analizador] > ADVERTENCIAS.

En la Tabla 8 aparece una lista de posibles advertencias.

| Advertencia                                                            | Descripción                                                                                                    | Solución                                                                                                    |
|------------------------------------------------------------------------|----------------------------------------------------------------------------------------------------|----------------------------------------------------------------------------------------------------|
| Burbujas detectadas<br>(o BURBUJA<br>DETECT)                           | Hay burbujas en la celda.                                                                                                  | Limpie la celda. Consulte Limpieza de la celda<br>en la página 54.<br>(Opcional) Utilice el ajuste de rechazo de burbujas<br>para reducir el ruido en la señal provocado por las<br>burbujas en la muestra. Consulte la Configuración<br>del analizador en la página 51. |
| Se recomienda una<br>limpieza de la celda.<br>(o LIMP CELDA<br>PRONTO) | La celda se está ensuciando y<br>debe limpiarse pronto para evitar<br>errores.                                             | Limpie la celda. Consulte el Limpieza de la celda<br>en la página 54.                                                                                                    |
| Cloro alto.<br>(o CLORO ALTO)                                          | La concentración de cloro es<br>igual o mayor que el valor de<br>límite de alarma de cloro alto.                           | Aumente el ajuste del límite de alarma de cloro alto.<br>Consulte la Configuración del analizador<br>en la página 51.<br>O bien                                                                                                    |
|                                                                        |                                                                                                    | Reduzca la concentración de cloro de la muestra<br>suministrada al analizador.                                                                                                    |
| Cloro bajo.<br>(o CLORO BAJO)                                          | La concentración de cloro menor<br>que el valor de límite de alarma<br>de cloro bajo.                                      | Reduzca el ajuste del límite de alarma de cloro<br>bajo. Consulte la Configuración del analizador<br>en la página 51.                                                                                                    |
|                                                                        |                                                                                                    | O bien                                                                                                    |
|                                                                        |                                                                                                    | Aumente la concentración de cloro de la muestra<br>suministrada al analizador.                                                                                                    |
| El caudal de muestra es bajo.                                          | El caudal de muestra medido es<br>inferior al caudal de muestra                                                            | Configure el caudal de la muestra. Consulte la<br>Configuración del caudal en la página 51.                                                                                                    |
| (o CAUDAL MUESTR<br>BAJO)                                              | mínimo. Consulte<br>Especificaciones<br>en la página 33.                                                                   | Si es necesario, limpie el tamiz del filtro en Y para<br>eliminar una posible obstrucción. Consulte Limpieza<br>del tamiz del filtro en Y en la página 57.                                                                                                    |
|                                                                        |                                                                                                    | Limpie el caudalímetro. Consulte las instrucciones de limpieza DOC273.53.80686.                                                                                                    |
|                                                                        |                                                                                                    | Sustituya los tubos.                                                                                                    |
| Caudal de muestra<br>alto<br>(o CAUDAL<br>MUESTRA ALTO)                | El caudal de muestra medido es<br>superior al caudal de muestra<br>máximo. Consulte<br>Especificaciones<br>en la nácina 33 | Configure el caudal de la muestra. Consulte<br>Configuración del caudal en la página 51.                                                                                                    |

#### Tabla 8 Mensajes de advertencia

## Sección 9 Piezas de repuesto y accesorios

## ADVERTENCIA

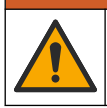

Peligro de lesión personal. El uso de piezas no aprobadas puede causar lesiones personales, daños al instrumento o un mal funcionamiento del equipo. Las piezas de repuesto que aparecen en esta sección están aprobadas por el fabricante.

**Nota:** Las referencias de los productos pueden variar para algunas regiones de venta. Póngase en contacto con el distribuidor correspondiente o visite la página web de la empresa para obtener la información de contacto.

### Consumibles

| Descripción                                                                                                    | Cantidad | Referencia |
|----------------------------------------------------------------------------------------------------|----------|------------|
| El set de reactivos para cloro libre, incluye:<br>Botella de tampón, botella de solución indicadora y botella de DPD                                              | 1        | 2556900    |
| El set de reactivos para cloro total, incluye:<br>Botella de tampón, botella de solución indicadora y botella de DPD                                              | 1        | 2557000    |
| El kit de limpieza de la celda incluye:<br>Ácido sulfúrico, 5,25 N, 100 mL, frasco cuentagotas y bastoncillos de<br>algodón (10 unidades)                         | 1        | 8573100    |
| Kit para verificación de la calibración, que incluye:<br>jeringa, tubos, racores de tubos, cortador de ampollas, agua<br>desionizada y ampolla de patrón de cloro | 1        | 8568200    |
| Kit de relleno para verificación de la calibración, que incluye: agua desionizada y ampolla de patrón de cloro                                                    | 1        | 8573200    |

### Piezas de repuesto

| Descripción                                                         | Referencia |
|---------------------------------------------------------------------|------------|
| El kit de tubos incluye:<br>Set de tubos con tapa y barra agitadora | 8560400    |
| Kit de instalación con rotura de carga (10 psi o menos)             | 8560500    |
| Kit de instalación con rotura de carga (más de 10 psi)              | 8576001    |
| Kit de instalación con regulador de presión                         | 8565700    |

### Accesorios

| Descripción                                            | Referencia   |
|--------------------------------------------------------|--------------|
| Cable de extensión para el analizador, 1 m (3,2 pies)  | 6122400      |
| Cable de extensión para el analizador, 7,7 m (25 pies) | 5796000      |
| Cable de extensión para el analizador, 15 m (50 pies)  | 5796100      |
| Adaptador de tubos, DE de 6 mm a ¼ pulg.               | 09184=A=4020 |

## Table des matières

- 1 Spécifications à la page 64
- 2 Généralités à la page 65
- 3 Installation à la page 69
- 4 Configuration à la page 82
- 5 Fonctionnement à la page 84

## Section 1 Spécifications

Les spécifications peuvent être modifiées sans préavis.

| Spécification                       | Détails                                                                                                  |  |  |
|-------------------------------------|----------------------------------------------------------------------------------------------------|--|--|
| Dimensions (L x H x P)              | 32,9 x 34,2 x 17,7 cm (12,9 x 13,5 x 7,0 po)                                                             |  |  |
| Boîtier                             | IP66 conformément à la norme CEI 60529 avec porte fermée et verrouillée <sup>1</sup>                     |  |  |
| Poids d'expédition                  | 4,1 kg (9 lb) sans les flacons ; 5,1 kg (11,2 lb) avec tous les flacons                                  |  |  |
| Montage                             | Montage mural                                                                                            |  |  |
| Classe de protection                | Ш                                                                                                    |  |  |
| Niveau de pollution                 | 3                                                                                                    |  |  |
| Catégorie d'installation électrique | I (en intérieur)                                                                                         |  |  |
| Alimentation électrique             | 12 V CC, 400 mA maximum (fournie par le transmetteur)                                                    |  |  |
| Température de fonctionnement       | 5 à 40 °C (41 à 104 °F)                                                                                  |  |  |
| Humidité de fonctionnement          | 0 à 90 % humidité relative sans condensation                                                             |  |  |
| Température de stockage             | -40 à 60 °C (-40 à 140 °F)                                                                               |  |  |
| Raccords                            | Conduite d'échantillon : raccord à connexion rapide de diamètre externe ¼ po<br>pour tuyaux en plastique |  |  |
|                                     | Conduites d'évacuation : raccord coulissant de diamètre interne 0,5 po pour tuyaux en plastique souple   |  |  |
| Voyants indicateurs                 | Etat de l'analyseur et cycle de mesure                                                                   |  |  |
| Certifications                      | EU DoC, UKCA DoC, FCC/ISED SDoC, ACMA DoC, KC, Morocco DoC                                               |  |  |
| Garantie                            | 1 an (UE : 2 ans)                                                                                        |  |  |

### Tableau 1 Caractéristiques générales

#### Tableau 2 Exigences relatives à l'échantillon

| Spécification | Détails                                                                                                    |
|---------------|----------------------------------------------------------------------------------------------------|
| Pression      | 0,31 à 5,17 bar (4,5 à 75 psig) fournis au filtre en Y ; 0,1 à 0,34 bar (1,5 à 5 psig) fournis à<br>l'analyseur |
| Débit         | 60 à 200 mL/min à travers l'instrument (mesuré à la vidange de l'analyseur)                                     |
| Température   | 5 à 40 °C (41 à 104 °F)                                                                                         |
| Filtration    | Filtre en Y avec crépine avec mailles de 40 ou plus                                                             |

64 Français

- 6 Etalonnage et réglage à la page 84
- 7 Maintenance à la page 85
- 8 Dépannage à la page 91
- 9 Pièces de rechange et accessoires à la page 93

<sup>&</sup>lt;sup>1</sup> Trous d'évacuation fermés avec fiches pour les exigences de test.

| Tableau 3 | Caractéristiqu | ies relatives | aux mesures |
|-----------|----------------|---------------|-------------|
|-----------|----------------|---------------|-------------|

| Spécification            | Détails                                                                                                    |
|--------------------------|----------------------------------------------------------------------------------------------------|
| Source de lumière        | LED, mesure à 510 nm ; 1 cm de trajectoire lumineuse                                                                                                    |
| Plage de mesure          | 0.03 à 10 mg/L de chlore résiduel libre ou total pour $\rm Cl_2$                                                                                                    |
| Intervalle de mesure     | 150 secondes                                                                                                    |
| Exactitude               | $\pm 5$ % ou $\pm 0,04$ mg/L de 0 à 5 mg/L (la plus grande valeur) pour Cl_2 $\pm 10$ % de 5 à 10 mg/L pour Cl_2                                                                                                    |
| Précision                | $\pm 5~\%$ ou $\pm 0,01~mg/L$ (valeur la plus élevée) pour Cl_2                                                                                                    |
| Limite de détection      | 0,03 mg/L pour Cl <sub>2</sub>                                                                                                    |
| Limite de quantification | 0,07 mg/L                                                                                                    |
| Etalonnage               | Etalonnage en usine<br>En option : étalonnage de l'utilisateur en 2 points avec les normes d'étalonnage du kit<br>de vérification de l'étalonnage (reportez-vous à Pièces de rechange et accessoires<br>à la page 93) |
| Utilisation de réactif   | 0,5 L de solution tampon et 0,5 L de solution témoin en 31 jours                                                                                                    |

## Section 2 Généralités

En aucun cas le fabricant ne pourra être tenu responsable des dommages résultant d'une utilisation incorrecte du produit ou du non-respect des instructions du manuel. Le constructeur se réserve le droit d'apporter des modifications à ce manuel et aux produits décrits, à tout moment, sans avertissement ni obligation. Les éditions révisées se trouvent sur le site Internet du fabricant.

## 2.1 Consignes de sécurité

Le fabricant décline toute responsabilité quant aux dégâts liés à une application ou un usage inappropriés de ce produit, y compris, sans toutefois s'y limiter, des dommages directs ou indirects, ainsi que des dommages consécutifs, et rejette toute responsabilité quant à ces dommages dans la mesure où la loi applicable le permet. L'utilisateur est seul responsable de la vérification des risques d'application critiques et de la mise en place de mécanismes de protection des processus en cas de défaillance de l'équipement.

Lisez la totalité du manuel avant de déballer, d'installer ou d'utiliser cet appareil. Soyez particulièrement attentif à toutes les précautions et mises en garde, Le non-respect de cette procédure peut conduire a des blessures graves de l'opérateur ou à des dégâts matériels.

Si l'équipement est utilisé d'une manière qui n'est pas spécifiée par le fabricant, la protection fournie par l'équipement peut être altérée. Ne pas utiliser ou installer cet équipement autrement qu'indiqué dans le présent manuel.

### 2.1.1 Informations sur les risques d'utilisation

### A DANGER

Indique une situation de danger potentiel ou imminent qui, si elle n'est pas évitée, entraîne des blessures graves, voire mortelles.

## A VERTISSEMENT

Indique une situation de danger potentiel ou imminent qui, si elle n'est pas évitée, peut entraîner des blessures graves, voire mortelles.

## **ATTENTION**

Indique une situation de danger potentiel qui peut entraîner des blessures mineures ou légères.

## AVIS

Indique une situation qui, si elle n'est pas évitée, peut occasionner l'endommagement du matériel. Informations nécessitant une attention particulière.

### 2.1.2 Etiquettes de mise en garde

Lisez toutes les informations et toutes les étiquettes apposées sur l'appareil. Des personnes peuvent se blesser et le matériel peut être endommagé si ces instructions ne sont pas respectées. Tout symbole sur l'appareil renvoie à une instruction de mise en garde dans le manuel.

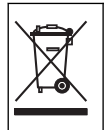

Le matériel électrique portant ce symbole ne doit pas être mis au rebut dans les réseaux domestiques ou publics européens. Retournez le matériel usé ou en fin de vie au fabricant pour une mise au rebut sans frais pour l'utilisateur.

### 2.1.3 Compatibilité électromagnétique (CEM)

## ATTENTION

Cet équipement n'est pas conçu pour être utilisé dans des environnements résidentiels et peut ne pas offrir une protection adéquate à la réception radio dans de tels environnements.

### CE (EU)

Cet équipement respecte les exigences essentielles de la Directive CEM 2014/30/UE.

#### UKCA (UK)

L'équipement est conforme aux exigences des règlements de 2016 sur la compatibilité électromagnétique (S.I. 2016/1091).

# Règlement canadien sur les équipements causant des interférences radio, ICES-003, Classe A :

Les données d'essai correspondantes sont conservées chez le constructeur.

Cet appareil numérique de classe A respecte toutes les exigences du Règlement sur le matériel brouilleur du Canada.

Cet appareil numérique de classe A répond à toutes les exigences de la réglementation canadienne sur les équipements provoquant des interférences.

#### FCC part 15, limites de classe A :

Les données d'essai correspondantes sont conservées chez le constructeur. L'appareil est conforme à la partie 15 de la règlementation FCC. Le fonctionnement est soumis aux conditions suivantes :

- 1. Cet équipement ne peut pas causer d'interférence nuisible.
- 2. Cet équipement doit accepter toutes les interférences reçues, y compris celles qui pourraient entraîner un fonctionnement inattendu.

Les modifications de cet équipement qui n'ont pas été expressément approuvées par le responsable de la conformité aux limites pourraient annuler l'autorité dont l'utilisateur dispose pour utiliser cet équipement. Cet équipement a été testé et déclaré conforme aux limites définies pour les appareils numériques de classe A, conformément à la section 15 de la réglementation FCC. Ces limites ont pour but de fournir une protection raisonnable contre les interférences néfastes lorsque l'équipement fonctionne dans un environnement commercial. Cet équipement génère, utilise et peut irradier l'énergie des fréquences radio et, s'il n'est pas installé ou utilisé conformément au mode d'emploi, il peut entraîner des interférences dangereuses pour les communications radio. Le fonctionnement de cet équipement dans une zone résidentielle risque de causer des interférences nuisibles, dans ce cas l'utilisateur doit corriger les interférences à ses frais Les techniques ci-dessous peuvent permettre de réduire les problèmes d'interférences :

- 1. Débrancher l'équipement de la prise de courant pour vérifier s'il est ou non la source des perturbations
- Si l'équipement est branché sur le même circuit de prises que l'appareil qui subit des interférences, branchez l'équipement sur un circuit différent.

- 3. Eloigner l'équipement du dispositif qui reçoit l'interférence.
- 4. Repositionner l'antenne de réception du périphérique qui reçoit les interférences.
- 5. Essayer plusieurs des techniques ci-dessus à la fois.

### 2.1.4 Usage prévu

L'analyseur de chlore CL17sc est destiné aux professionnels du traitement de l'eau pour contrôler les niveaux de chlore dans l'eau potable traitée et les applications similaires. L'utilisation de l'analyseur dans d'autres applications peut être possible avec des exigences supplémentaires en matière de filtration de l'échantillon et de maintenance. L'analyseur de chlore CL17sc ne traite ni n'altère l'eau.

## 2.2 Présentation générale du produit

## A DANGER

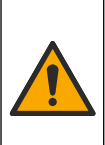

Dangers chimiques ou biologiques. Si cet instrument est utilisé pour la surveillance d'un procédé de traitement et/ou des eaux d'alimentation de dialyse auxquels s'appliquent des limites réglementaires et des normes de surveillance motivées par des préoccupations de santé et de sécurité publiques ou de fabrication et de transformation d'aliments ou de boissons, il est de la responsabilité de l'utilisateur de cet instrument de connaître et d'appliquer les normes en vigueur et d'avoir à sa disposition suffisamment de mécanismes pour s'assurer du bon respect de ces normes dans l'éventualité d'un dysfonctionnement de l'appareil.

L'analyseur CL17sc mesure la concentration de chlore libre ou total dans l'eau dans une plage de 0,03 à 10 mg/L à des intervalles de 150 secondes. Figure 1 fournit une vue d'ensemble de l'analyseur.

Connectez l'analyseur à un transmetteur SC pour assurer son alimentation électrique, son fonctionnement, la collecte de données, la transmission de données et les diagnostics. Reportez-vous au manuel du transmetteur SC pour bénéficier d'une vue d'ensemble du transmetteur.

**Remarque :** Plus d'un analyseur peut être connecté à un contrôleur SC si ce dernier possède plus d'un connecteur d'entrée SC numérique.

Figure 1 CL17sc

| 1 | Flacon de solution témoin                              | 5 | Voyant d'état de l'analyseur (Tableau 5<br>à la page 68) |
|---|--------------------------------------------------------|---|----------------------------------------------------------|
| 2 | Voyants du cycle de mesure (Tableau 4<br>à la page 68) | 6 | Débitmètre                                               |
| 3 | Collier de la pompe                                    | 7 | Flacon de solution tampon                                |
| 4 | Clip                                                   | 8 | Cellule colorimétrique                                   |

### 2.2.1 Débitmètre

L'analyseur est équipé d'un débitmètre mesurant le débit d'échantillon dans l'analyseur. Reportezvous à Figure 1 à la page 67.

L'échantillon ne s'écoule dans l'analyseur que lorsque l'analyseur rince la cellule, ce qui ne se produit que lorsque le voyant 1 du cycle de mesure est allumé. Reportez-vous à Tableau 4 à la page 68. Dans les autres cas, il n'y a pas de débit d'échantillon et le débit affiché est zéro. Pour voir le débit sur l'écran :

- · Contrôleur SC4500—Balayez vers la gauche ou la droite.
- Contrôleurs SC200 et SC1000—Appuyez sur la flèche DROITE du contrôleur.

### 2.2.2 Voyants du cycle de mesure

Les voyants du cycle de mesure indiquent l'étape du cycle de mesure en cours. Reportez-vous au Tableau 4.

### Tableau 4 Voyants du cycle de mesure

| Voyants allumés |                                     |                                                                      | (1)<br>(2)<br>(3)         |
|-----------------|-------------------------------------|----------------------------------------------------------------------|---------------------------|
| Description     | La cellule est en phase de rinçage. | La solution tampon et la solution témoin sont ajoutées à la cellule. | L'échantillon est mesuré. |

### 2.2.3 Voyant d'état de l'analyseur

Le voyant d'état de l'analyseur passe du vert au jaune en cas d'avertissement (l'analyseur continue de fonctionner). Le voyant d'état de l'analyseur passe au rouge en cas d'erreur (toutes les opérations s'arrêtent). Reportez-vous à Tableau 5.

### Tableau 5 Voyant d'état de l'analyseur

| Couleur                                                                                                    | Description                                                                                                    |
|----------------------------------------------------------------------------------------------------|----------------------------------------------------------------------------------------------------|
| Vert                                                                                                    | Fonctionnement normal                                                                                                    |
| Jaune Le système doit être surveillé pour prévenir une défaillance future. Les mesures se poursui afficher les avertissements : |                                                                                                    |
|                                                                                                    | <ul> <li>Contrôleur SC4500—Sélectionnez l'écran de mesure jaune ou la petite flèche jaune, ou allez au<br/>menu principal et sélectionnez Notifications &gt; Avertissements.</li> </ul> |
|                                                                                                    | <ul> <li>Contrôleurs SC200 et SC1000—Accédez au menu principal, puis sélectionnez DIAGNOSTIQUE &gt;<br/>[sélectionner l'analyseur] &gt; LISTE AVERTIS</li> </ul>                        |
|                                                                                                    | Reportez-vous à Avertissements - Voyant jaune à la page 92.                                                                                                    |
| Rouge                                                                                                    | Le système a besoin d'une attention immédiate. Les mesures ont cessé. Pour afficher les erreurs :                                                                                       |
|                                                                                                    | <ul> <li>Contrôleur SC4500—Sélectionnez l'écran de mesure rouge ou la petite flèche rouge ou accédez au<br/>menu principal puis sélectionnez Notifications &gt; Erreurs.</li> </ul>     |
|                                                                                                    | <ul> <li>Contrôleurs SC200 et SC1000—Accédez au menu principal, puis sélectionnez DIAGNOSTIQUE&gt;<br/>[sélectionner l'analyseur] &gt; LISTE ERREURS.</li> </ul>                        |
|                                                                                                    | Reportez-vous à Erreurs—Voyant rouge à la page 91.                                                                                                    |

## 2.3 Composants du produit

Assurez-vous d'avoir bien reçu tous les composants. Reportez-vous à la Figure 2. Si un élément est absent ou endommagé, contactez immédiatement le fabricant ou un représentant.

#### Figure 2 Composants du produit

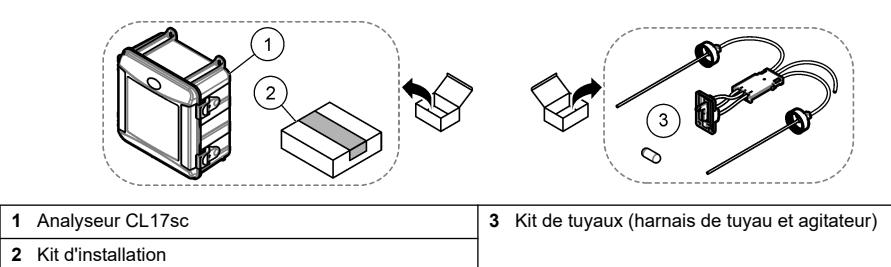

## Section 3 Installation

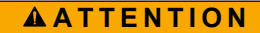

Dangers multiples. Seul le personnel qualifié doit effectuer les tâches détaillées dans cette section du document.

## 3.1 Conseils d'installation

- L'analyseur est fourni avec un kit d'installation d'un tuyau vertical ou d'un kit d'installation d'un régulateur de pression (choisi au moment de l'achat) pour contrôler la pression d'entrée de l'eau. Mesurez la pression d'entrée de l'eau dans la ligne d'échantillon qui se connecte à l'ensemble du filtre en Y. Reportez-vous à la Figure 3 à la page 73, Figure 4 à la page 75 ou Figure 5 à la page 77.
- Installez l'analyseur à l'intérieur dans un environnement soumis à un minimum de vibrations. Reportez-vous aux spécifications relatives à la température de fonctionnement et à l'humidité de la section Spécifications à la page 64.
- N'installez pas l'analyseur en plein soleil, car la lumière vive interfère avec la mesure colorimétrique. N'installez pas l'analyseur à proximité d'une source de chaleur, car la chaleur peut entraîner la dégradation des réactifs.
- Pour les installations à tube vertical, installez l'analyseur en laissant suffisamment d'espace audessus pour le montage du tube vertical.
- Installez l'analyseur près d'un égout à ciel ouvert. Reportez-vous à l'agence réglementaire locale pour les instructions de mise au rebut.

### 3.1.1 Exigences relatives à l'échantillon

AVIS

Le filtre en Y est suffisant pour les applications d'eau potable traitée. D'autres applications peuvent nécessiter un filtrage supplémentaire pour un fonctionnement correct de l'instrument, par exemple un filtre grossier avant le filtre en Y ou un filtre fin après le filtre en Y-.

La composition des échantillons doit être conforme aux spécifications (voir Tableau 2 à la page 64).

Maintenez un débit et une température de fonctionnement aussi constants que possible pour obtenir des performances optimales. Un débit de 160 (± 40) mL/minute est recommandé pour une meilleure performance.

### 3.1.2 Directives de conduite d'échantillonnage

Choisissez un point d'échantillonnage adapté et représentatif pour garantir le fonctionnement optimal de l'instrument. L'échantillon doit être représentatif de l'ensemble du système.

Pour éviter les relevés irréguliers :

 prélevez les échantillons à des endroits suffisamment éloignés des points d'ajout de produits chimiques du flux à traiter;

- · assurez-vous que les échantillons sont suffisamment mélangés ;
- · assurez-vous que toutes les réactions chimiques sont bien terminées.
- Installez l'analyseur le plus près possible de la source de l'échantillon (4,6 m (15 pieds) maximum).

### 3.1.3 Instructions des conduites d'évacuation

### AVIS

Une installation incorrecte de la coupure anti-retour externe ou des conduites d'évacuation peut entraîner un retour de liquide dans l'instrument et l'endommager.

- Veillez à installer la coupure anti-retour externe, qui réduit la condensation et la corrosion éventuelle à l'intérieur de l'analyseur. Reportez-vous à la Figure 3 à la page 73, Figure 4 à la page 75 ou Figure 5 à la page 77.
- · Faites les conduites d'évacuation aussi courtes que possible.
- · Assurez-vous que les conduites d'évacuation ont une pente constante vers le bas.
- · Assurez-vous que les conduites d'évacuation ne sont ni pliées ni pincées.
- Assurez-vous que les conduites d'évacuation ne sont pas immergées dans l'eau. La présence d'air dans la conduite d'évacuation est nécessaire pour assurer un écoulement correct.

## 3.2 Purge d'air (en option)

Une purge d'air peut se révéler nécessaire si l'analyseur est installé dans un endroit exposé à une humidité élevée et/ou des vapeurs provoquant de la corrosion. La purge d'air maintient une pression positive dans l'appareil avec de l'air sec et propre.

Envoyez de l'air propre, sec et de qualité pour l'instrument à 0,003 m<sup>3</sup>/minute (0,1 pi<sup>3</sup>/min) à 20 psig maximum.

Reportez-vous aux étapes illustrées ci-dessous. Le raccord et les tuyaux à connexion rapide de  $3/_8$  de pouce sont fournis par l'utilisateur.

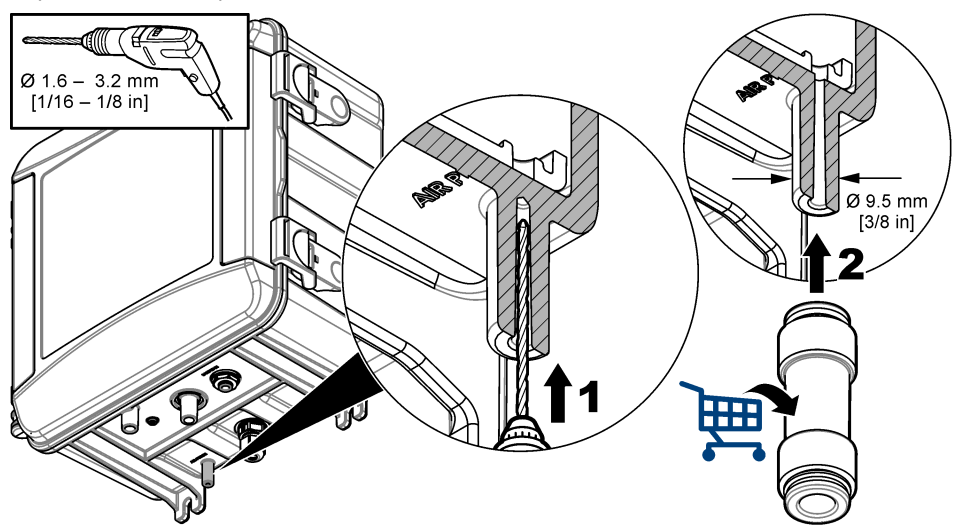

## 3.3 Montage et raccordement de l'analyseur

Les performances de l'instrument dépendent de l'installation et de la plomberie conformes de l'analyseur et des composants associés. Suivez attentivement chaque étape de l'installation.

- Sélectionnez un point d'échantillonnage dans le flux du processus qui permettra de prélever un échantillon représentatif pour l'analyseur. L'eau provenant de la source d'échantillon doit être conforme aux exigences de Tableau 2 à la page 64. Pour éviter les relevés irréguliers :
  - Assurez-vous que l'échantillon est prélevé à distance des zones où des produits chimiques de traitement sont introduits dans l'eau.
  - Assurez-vous que le flux d'échantillons est suffisamment mélangé et que toutes les réactions chimiques sont terminées avant de prélever l'échantillon.
- Sélectionnez un emplacement proche du point de prélèvement pour l'installation de l'analyseur. Veillez à ce que la longueur du tuyau entre le point d'échantillonnage et l'entrée de l'analyseur ne dépasse pas 4,6 m (15 pi).
- Fixez l'analyseur au mur à l'aide de quatre vis. Assurez-vous que l'analyseur est à niveau. Remarque : L'utilisateur fournit le matériel de montage.
- 4. Fixer le contrôleur SC à un mur, un panneau ou un tuyau. Pour obtenir des instructions, reportezvous à la documentation du transmetteur SC.
- 5. Assemblage du filtre en Y. Reportez-vous aux instructions figurant sur la liste d'emballage.
- 6. Utilisez le collier de serrage de 1 pouce pour monter l'ensemble du filtre en Y. Veillez à ce que l'orifice de dérivation incliné soit orienté vers le bas. Assurez-vous que la flèche d'écoulement sur le filtre en Y est orientée dans le sens de l'écoulement de l'échantillon vers l'entrée de l'analyseur.
- 7. Installez la coupure anti-retour externe sur l'analyseur. Reportez-vous aux instructions figurant sur la liste d'emballage.
- 8. Raccordez le tuyau d'évacuation de l'échantillon à une évacuation ouverte. Reportez-vous à Instructions des conduites d'évacuation à la page 70.
- 9. Raccordez l'échantillon à l'analyseur. Reportez-vous à la section applicable qui suit :
  - Installation avec un tuyau vertical 4,5-10 psi à l'entrée du filtre en Y à la page 71
  - Installation avec un tuyau vertical—10-75 psi à l'entrée du filtre en Y à la page 74
  - Installation avec un régulateur de pression à la page 76

### 3.3.1 Installation avec un tuyau vertical - 4,5-10 psi à l'entrée du filtre en Y

Reportez-vous à Figure 3 et aux étapes suivantes pour raccorder l'échantillon à l'analyseur à l'aide d'un tuyau vertical pour des pressions d'échantillon de 31 à 69 kPa (4,5 à 10 psi). Mesurez la pression de l'échantillon à l'entrée du filtre en Y.

- 1. Assemblez le tuyau vertical. Reportez-vous aux instructions figurant sur la liste d'emballage.
- 2. Utilisez le plus petit collier de serrage pour monter l'ensemble du tuyau vertical au-dessus de la partie supérieure de l'analyseur. Veillez à ce que le haut du tuyau vertical se trouve au minimum à 61 cm (24 po) au-dessus de la partie supérieure de l'analyseur.
- 3. Installez une extrémité du tuyau noir de dérivation de l'échantillon sur l'orifice de dérivation du filtre en Y. Poussez l'autre extrémité du tuyau derrière le collier de serrage, puis dans le tuyau vertical. Placez 10 à 13 cm (4–5 po) de tuyau dans la partie supérieure du tuyau vertical.
- 4. Assemblez l'ensemble d'échantillonnage ponctuel.
- Installez un morceau du tuyau d'échantillon noir à la sortie du filtre en Y. Installez l'autre extrémité du tuyau sur le raccord en T de l'ensemble d'échantillonnage ponctuel.
- 6. Installez un morceau du tuyau d'échantillon noir dans l'orifice d'entrée de l'analyseur. Installez l'autre extrémité du tuyau sur le raccord en T de l'ensemble d'échantillonnage ponctuel.
- Coupez une longueur du tuyau de vidange de l'échantillon pour relier le bas du tuyau vertical à une vidange ouverte. Reportez-vous à Instructions des conduites d'évacuation à la page 70.

- 8. Utilisez le tuyau noir pour raccorder la vanne d'arrêt (en position fermée) de l'entrée du filtre en Y à la source d'échantillon. Pour l'instant, la vanne d'arrêt de l'entrée du filtre en Y doit rester fermée afin d'éviter toute inondation.
- 9. Rendez-vous sur Installation de l'agitateur et du harnais de tuyau à la page 78.
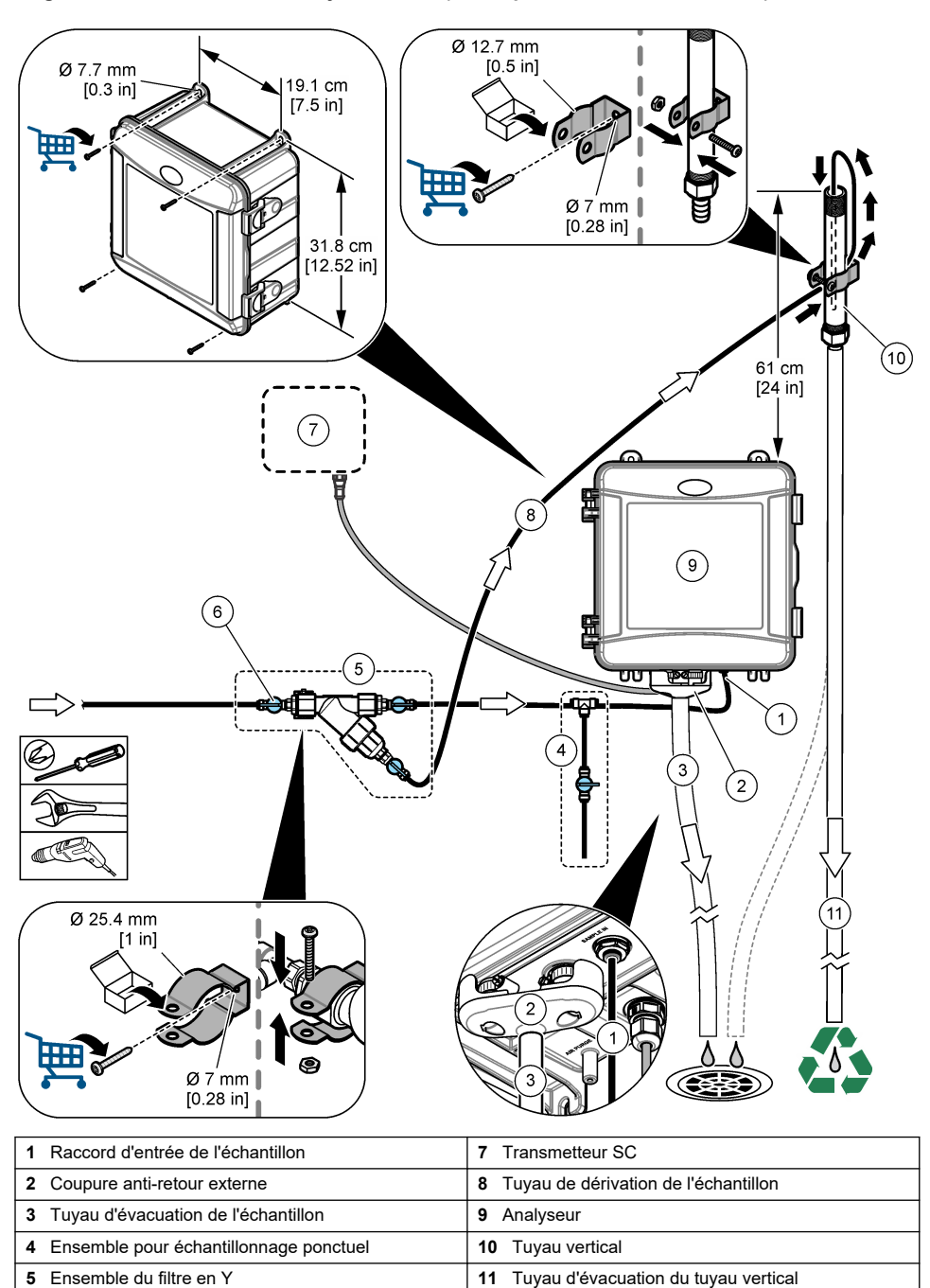

6 Vanne d'arrêt à l'entrée du filtre en Y

Figure 3 Installation avec un tuyau vertical (4,5-10 psi à l'entrée du filtre en Y)

### 3.3.2 Installation avec un tuyau vertical—10-75 psi à l'entrée du filtre en Y

Reportez-vous à Figure 4 et aux étapes suivantes pour raccorder l'échantillon à l'analyseur à l'aide d'un tuyau vertical pour des pressions d'échantillon de 69 à 517 kPa (10 à 75 psi). Mesurez la pression de l'échantillon à l'entrée du filtre en Y.

- 1. Assemblez le tuyau vertical. Reportez-vous aux instructions figurant sur la liste d'emballage.
- 2. Utilisez le plus petit collier de serrage pour monter l'ensemble du tuyau vertical au-dessus de la partie supérieure de l'analyseur. Veillez à ce que le haut du tuyau vertical se trouve au minimum à 91 cm (36 po) au-dessus de la partie supérieure de l'analyseur.
- 3. Assemblez l'ensemble d'échantillonnage ponctuel.
- Installez un morceau du tuyau d'échantillon noir sur le raccord du tuyau vertical sur le côté près du bas du tuyau vertical. Installez l'autre extrémité du tuyau sur le raccord en T de l'ensemble d'échantillonnage ponctuel.
- 5. Installez un morceau du tuyau d'échantillon noir dans l'orifice d'entrée de l'analyseur. Installez l'autre extrémité du tuyau sur le raccord en T de l'ensemble d'échantillonnage ponctuel.
- 6. Installez un morceau de tuyau d'échantillonnage noir entre la sortie du filtre en Y et le bas du tuyau vertical.
- Coupez une longueur de tuyau de vidange de l'échantillon pour raccorder l'orifice de vidange situé au sommet du tuyau vertical à une vidange ouverte. Reportez-vous à Instructions des conduites d'évacuation à la page 70.
- Utilisez le tuyau noir pour raccorder la vanne d'arrêt (en position fermée) de l'entrée du filtre en Y à la source d'échantillon. Maintenez la vanne d'échantillonnage fermée pour l'instant afin d'éviter tout risque d'inondation.
- 9. Rendez-vous sur Installation de l'agitateur et du harnais de tuyau à la page 78.

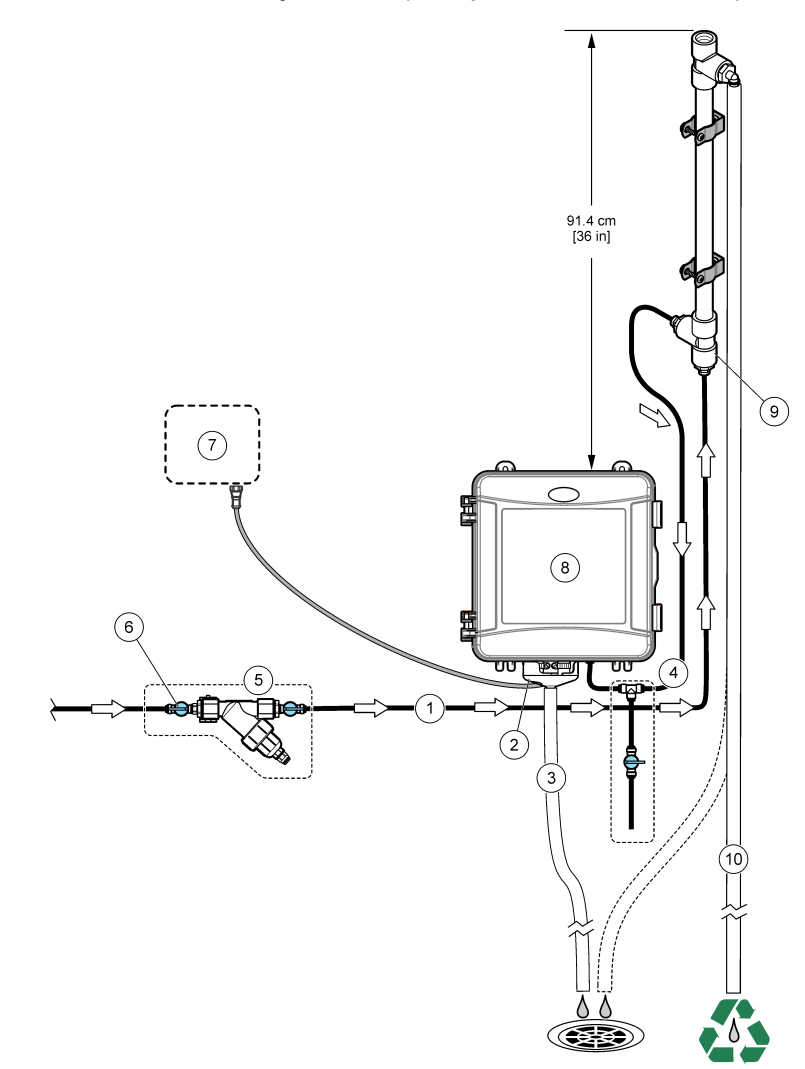

| Figure 4  | Installation | avec un tu   | vau vertical | (10-75 r | osi à l'entrée | du filtre en Y) |
|-----------|--------------|--------------|--------------|----------|----------------|-----------------|
| i igaio i | motanation   | u 100 uni tu | jaa vortioai |          |                |                 |

| 1 Raccord d'entrée de l'échantillon       | 7 Transmetteur SC                       |
|-------------------------------------------|-----------------------------------------|
| 2 Coupure anti-retour externe             | 8 Entrée du tuyau vertical              |
| 3 Tuyau d'évacuation de l'échantillon     | 9 Analyseur                             |
| 4 Ensemble pour échantillonnage ponctuel  | 10 Tuyau vertical                       |
| 5 Ensemble du filtre en Y                 | 11 Tuyau d'évacuation du tuyau vertical |
| 6 Vanne d'arrêt à l'entrée du filtre en Y |                                         |

### 3.3.3 Installation avec un régulateur de pression

Pour raccorder l'échantillon à l'analyseur à l'aide d'un régulateur de pression, reportez-vous à Figure 5 et aux étapes suivantes.

 A l'aide du tuyau noir, raccordez l'orifice de sortie du filtre en Y à l'orifice d'entrée du régulateur de pression.

**Remarque :** Assurez-vous que la flèche de débit sur le régulateur est orientée dans le sens de l'écoulement de l'échantillon vers l'entrée de l'analyseur.

- 2. Assemblez l'ensemble d'échantillonnage ponctuel.
- Installez un morceau du tuyau d'échantillon noir à l'orifice de sortie du régulateur de pression. Installez l'autre extrémité du tuyau sur le raccord en T de l'ensemble d'échantillonnage ponctuel.
- Installez un morceau du tuyau d'échantillon noir dans l'orifice d'entrée de l'analyseur. Installez l'autre extrémité du tuyau sur le raccord en T de l'ensemble d'échantillonnage ponctuel.
- A l'aide du tuyau noir, raccordez la vanne d'arrêt de l'orifice de dérivation du filtre en Y à une vidange ouverte.

**Remarque :** La vanne d'arrêt de l'orifice de dérivation du filtre en Y doit être maintenue partiellement ouverte pour que le régulateur de pression fonctionne correctement et pour éviter les fuites à l'intérieur de l'enceinte de l'analyseur. Au minimum, laissez couler un filet d'eau dans le tuyau de dérivation en permanence lorsque l'analyseur fonctionne.

6. Utilisez le tuyau noir pour raccorder la vanne d'arrêt (en position fermée) de l'entrée du filtre en Y à la source d'échantillon. Maintenez la vanne d'échantillonnage fermée pour l'instant afin d'éviter tout risque d'inondation.

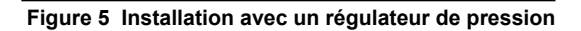

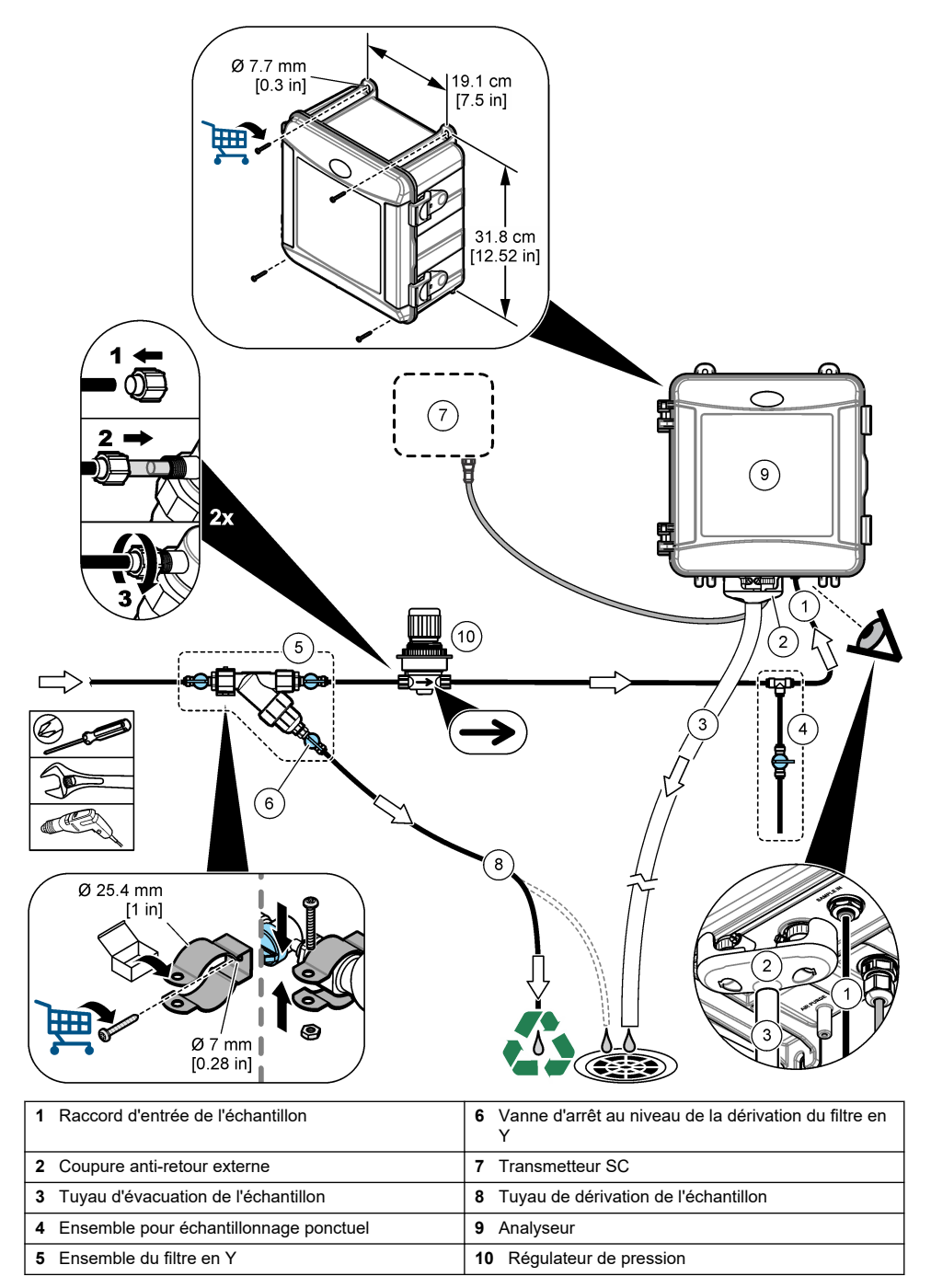

# 3.4 Installation de l'agitateur et du harnais de tuyau

Effectuez les étapes illustrées suivantes.

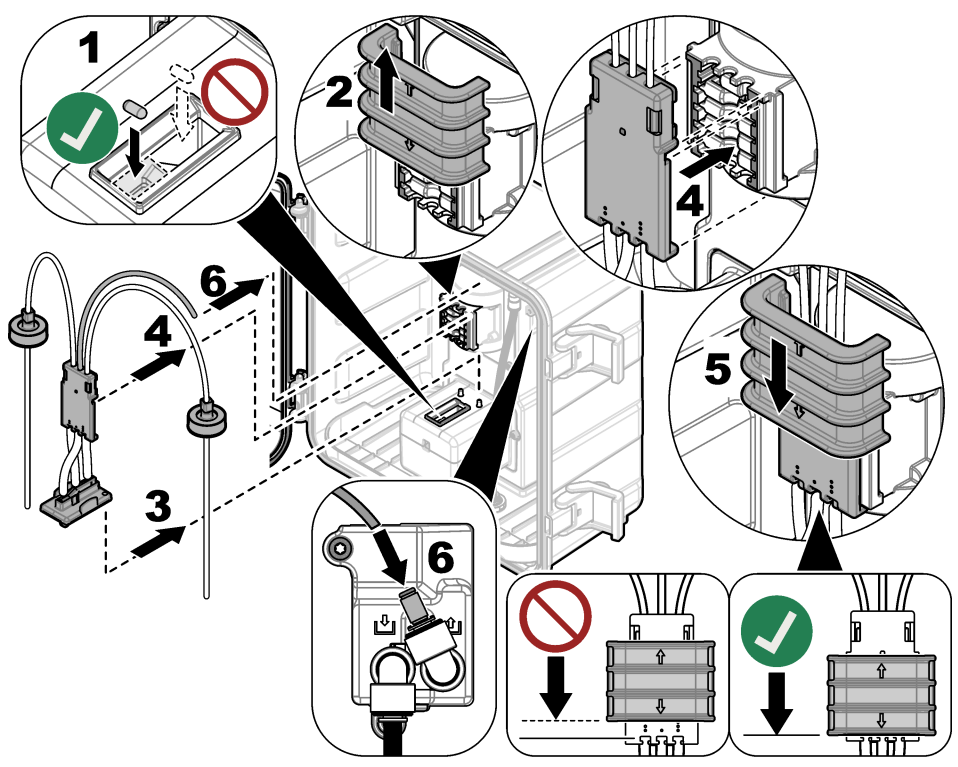

## 3.5 Installation des flacons de réactif

# ATTENTION

Risque d'exposition chimique. Respectez les procédures de sécurité du laboratoire et portez tous les équipements de protection personnelle adaptés aux produits chimiques que vous manipulez. Consultez les fiches de données de sécurité (MSDS/SDS) à jour pour connaître les protocoles de sécurité applicables.

### Eléments à réunir :

- Equipement de protection individuelle (reportez-vous aux fiches de données de sécurité [MSDS/SDS])
- · Flacon de solution témoin
- · Flacon de solution tampon
- Flacon de composé DPD
- Portez l'équipement de protection individuelle identifié dans les fiches de données de sécurité (MSDS/SDS).
- Installez le flacon de solution tampon sur le côté droit et le flacon de solution témoin sur le côté gauche. Reportez-vous aux étapes illustrées ci-dessous.

Remarque : (facultatif) Utilisez le haut de l'analyseur comme une étagère.

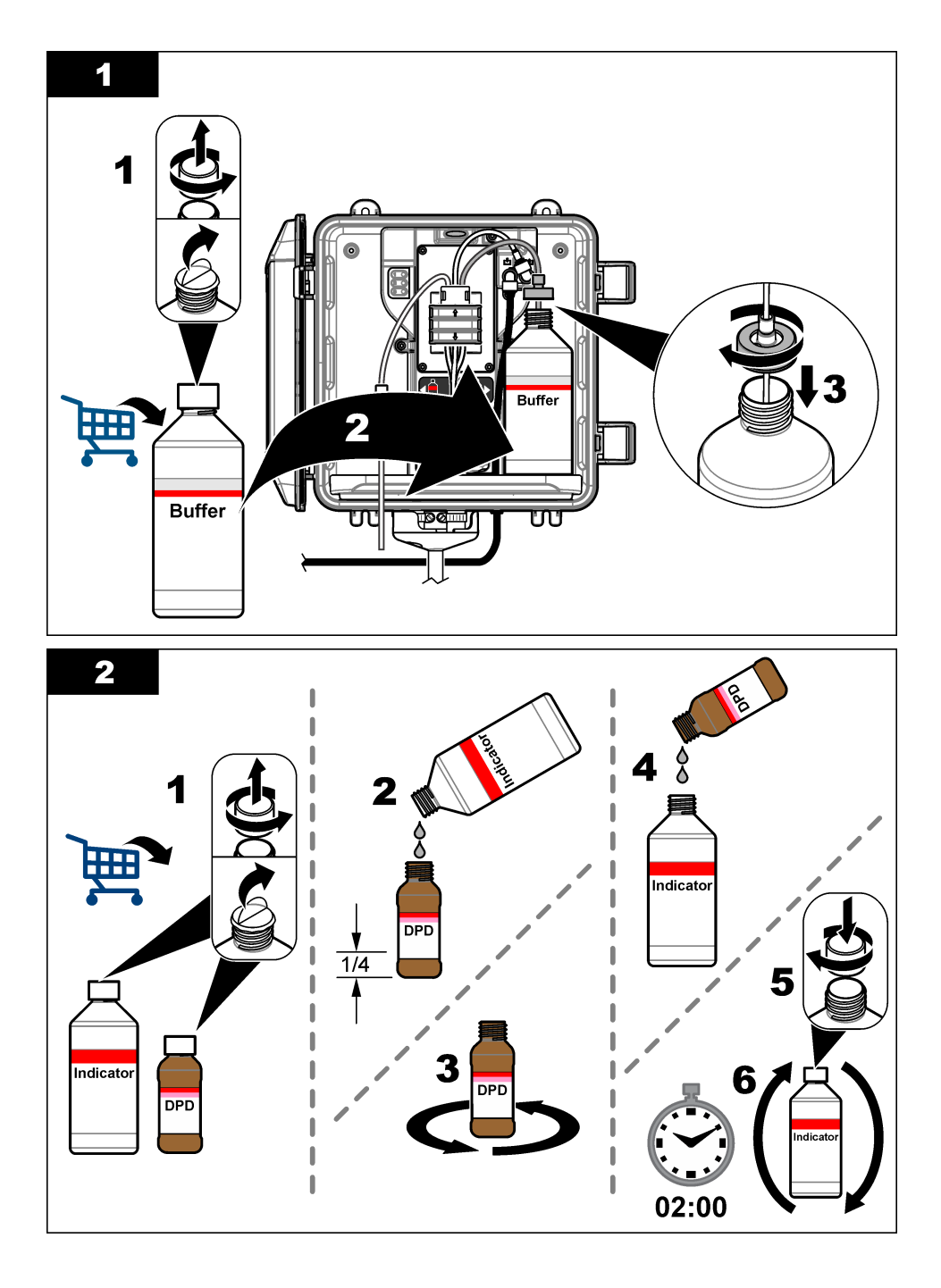

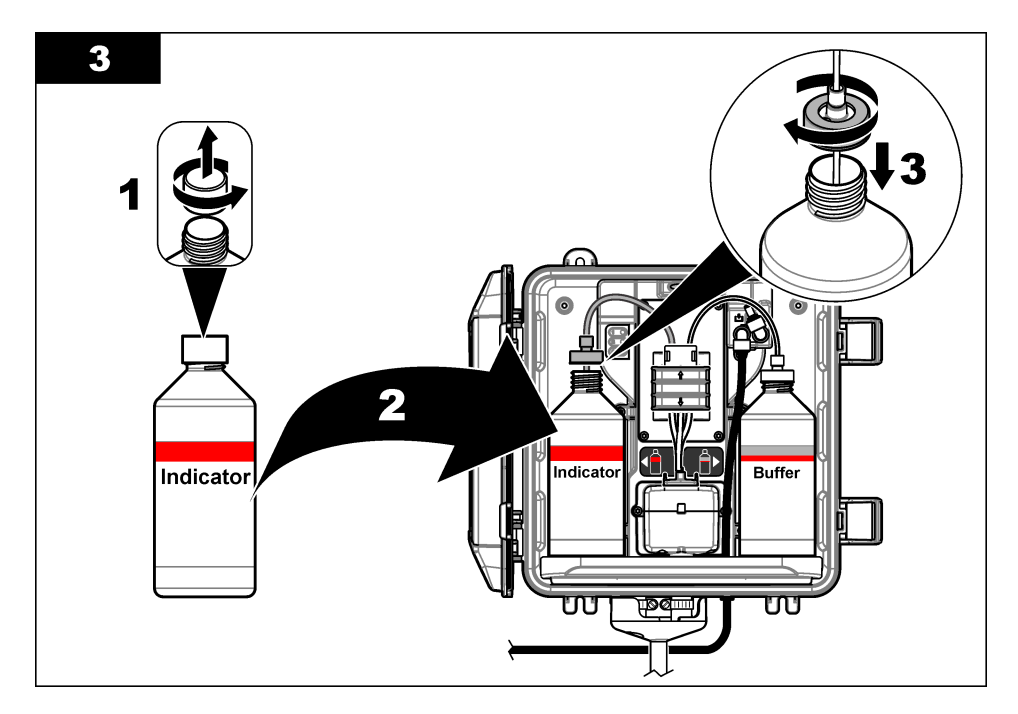

## 3.6 Activation du débit d'échantillon

- 1. Fermez la vanne d'arrêt à l'entrée du filtre en Y. Ouvrez lentement le robinet en amont qui alimente l'entrée du filtre en Y en eau d'échantillonnage.
- Assurez-vous qu'il n'y a aucune fuite au niveau des connexions des raccords. En cas de fuite, poussez plus loin le tube dans le raccord ou serrez la connexion à l'aide d'une clé.
- Pour les installations à tuyaux verticaux de 10 psi ou moins, reportez-vous à Figure 3 à la page 73 et suivez les étapes :
  - a. Ouvrez complètement la vanne d'arrêt à la sortie du filtre en Y.
  - b. Ouvrez lentement le robinet d'arrêt à l'entrée du filtre en Y jusqu'à ce qu'un petit filet d'eau s'écoule du tuyau de vidange du tuyau vertical.
- Pour les installations à tuyau vertical de 10 psi ou plus, reportez-vous à Figure 4 à la page 75 et suivez les étapes :
  - a. Ouvrez complètement la vanne d'arrêt à la sortie du filtre en Y.
  - b. Ouvrez lentement le robinet d'arrêt à l'entrée du filtre en Y.
  - c. Réglez le débit jusqu'à ce que l'eau s'écoule par la tubulure de vidange du tuyau vertical, mais ne s'écoule pas par le haut du tuyau vertical.
- 5. Pour les installations à régulateur de pression, reportez-vous à Figure 5 à la page 77 et suivez les étapes :
  - a. Ouvrez complètement les vannes d'arrêt à l'entrée et la sortie du filtre en Y.
  - b. Ouvrez lentement le robinet d'arrêt de la dérivation du filtre en Y jusqu'à ce qu'un petit filet d'eau sorte du tuyau de dérivation du filtre en Y. Reportez-vous à Figure 5 à la page 77.

c. Réglez le régulateur de pression jusqu'à ce que 10 à 34 kPa (1,5 à 5 psi) ou 200-500 mL/min soient mesurés à l'entrée de l'analyseur. N'ouvrez pas complètement le régulateur.

**Remarque :** Utilisez le régulateur de pression pour contrôler le débit de l'échantillon, et non les vannes d'arrêt.

**Remarque :** La quantité de fluide qui s'écoule dans le tuyau de dérivation modifie la pression et le débit de l'échantillon envoyé à l'analyseur.

## 3.7 Installation électrique

### 3.7.1 Connexion de l'analyseur au transmetteur

**A**VERTISSEMENT

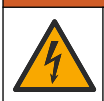

Risque d'électrocution. Tout équipement externe relié doit avoir fait l'objet d'un contrôle de sécurité conformément aux normes nationales applicables.

Connectez le câble de l'analyseur à un connecteur d'entrée SC numérique du contrôleur SC. Reportez-vous à Figure 6.

Conservez le bouchon du connecteur pour en sceller l'ouverture au cas où le câble devrait être retiré.

**Remarque :** Des câbles d'extension sont disponibles. Reportez-vous à Pièces de rechange et accessoires à la page 93. La longueur de câble maximale est de 15 m (49 pi).

#### Figure 6 Connectez le câble au connecteur d'entrée SC numérique

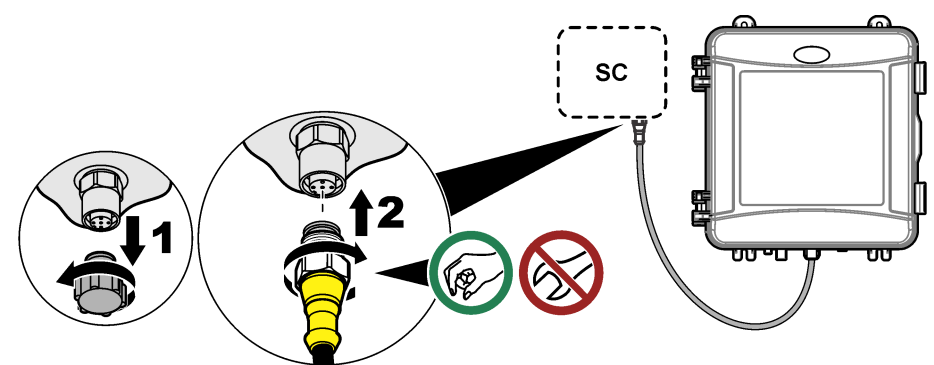

#### 3.7.2 Connexion du transmetteur à l'alimentation

Connectez le transmetteur à l'alimentation électrique par passage des câbles dans un conduit ou par connexion à un câble d'alimentation. Pour obtenir des instructions, reportez-vous à la documentation du transmetteur.

#### 3.7.3 Connexion des appareils externes au transmetteur

Connecter les relais du contrôleur, les sorties analogiques, les entrées numériques ou les sorties numériques aux dispositifs externes si nécessaire. Pour obtenir des instructions, reportez-vous à la documentation du transmetteur.

## 3.8 Configuration et amorçage de l'analyseur

Amorcez l'analyseur pour remplir la tubulure de réactifs et éliminer l'air de la tubulure.

- 1. Démarrez la procédure d'amorçage comme suit :
  - Contrôleur SC4500—Sélectionnez la tuile de l'appareil, puis sélectionnez Menu de l'appareil
     Amorçage réactifs > OK.
  - Contrôleurs SC200 et SC1000—Accédez au menu principal, puis sélectionnez CONFIG. CAPTEUR> [sélectionner analyseur > AMORÇ. Remarque : Si le contrôleur SC200 ne détecte pas que l'analyseur est connecté, procédez comme suit :

- 1. Appuyez sur le menu, puis sélectionnez TEST/CONTROLE > SCANNER CAPT.
- 2. Lorsque le capteur a été trouvé et installé, réamorcez l'analyseur.
- 2. Attendez la fin de la séquence d'amorçage. Assurez-vous qu'il n'y a pas de fuites dans le système.

## 3.9 Réglage du débit

L'analyseur est équipé d'un débitmètre mesurant le débit d'échantillon dans l'analyseur. Reportezvous à Figure 1 à la page 67. Si possible, réglez le débit à 120 mL/min ou plus pour obtenir les meilleures performances de l'analyseur.

1. Balayez vers la gauche ou la droite ou appuyez sur la flèche **DROITE** pour afficher le débit à l'écran.

L'échantillon ne circule dans l'analyseur que lorsque le voyant 1 du cycle de mesure est allumé. Lorsque les autres voyants du cycle de mesure sont allumés, il n'y a pas de débit d'échantillon et le débit affiché est nul. Reportez-vous à la Tableau 4 à la page 68 pour les descriptions des étapes du cycle de mesure.

**Remarque :** Pour mesurer manuellement le débit dans l'analyseur, mesurez le débit lors de la vidange de l'analyseur, lorsqu'il rince la cellule.

- Pour les installations à tuyau vertical, réglez la vanne d'arrêt à l'entrée du filtre en Y afin de régler le débit entre 60 et 200 mL/min lorsque l'analyseur rince la cellule avec de l'eau.
- **3.** Pour les installations à régulateur de pression, ajustez le régulateur de pression pour régler le débit entre 60 et 200 mL/min lorsque l'analyseur rince la cellule.

## 3.10 Installation de la dernière version du logiciel

Vérifiez que le transmetteur SC dispose de la dernière version du logiciel. Utilisez une carte SD (contrôleurs SC200 et SC1000) ou une clé USB (contrôleur SC4500) pour installer le dernier logiciel sur le contrôleur SC.

- 1. Rendez-vous à la page produit du site http://hach.com pour connaître le contrôleur SC applicable.
- 2. Cliquez sur l'onglet "Resources" (Ressources).
- 3. Faites défiler jusqu'à « Logiciel/Micrologiciel ».
- 4. Cliquez sur le lien pour télécharger le logiciel du transmetteur SC.
- Enregistrez les fichiers sur une carte SD (contrôleurs SC200 et SC1000) ou sur un lecteur USB (contrôleur SC4500).
- 6. Installez les fichiers sur le transmetteur SC. Reportez-vous aux instructions d'installation du logiciel fournies avec les fichiers du logiciel.

# Section 4 Configuration

## 4.1 Configuration de l'analyseur

Définissez le nom de l'analyseur ainsi que les points de consigne de moyenne du signal, de type de chlore mesuré, de rejet des bulles et d'alerte de chlore.

- 1. Accédez au menu de configuration :
  - Contrôleur SC4500—Sélectionnez la tuile de l'appareil, puis sélectionnez Menu de l'appareil
     Configuration.

 Contrôleurs SC200 et SC1000—Accédez au menu principal, puis sélectionnez CONFIG. CAPTEUR > [sélectionner analyseur] > CONFIGURATION.

#### 2. Sélectionnez une option.

| Option                                                                   | Description                                                                                                    |
|--------------------------------------------------------------------------|----------------------------------------------------------------------------------------------------|
| Modifier le nom<br>(ou EDITER NOM)                                       | Permet de définir le nom de l'analyseur. Le nom de l'analyseur s'affiche sur l'écran du transmetteur ainsi que dans les fichiers journaux.                                                                                                    |
| Moyenne signal<br>(ou MOY SIGNAL)                                        | Permet de définir le nombre de mesures utilisées pour calculer la mesure moyenne qui s'affiche à l'écran. Options : 1 (par défaut), 2, 3, <b>Valeur irrégulière</b> (ou <b>VAL IRREGULIERE</b> ).                                                                                                    |
|                                                                          | Lorsque l'option moyenne signal est réglée sur 1, le calcul de la moyenne du signal est désactivé.                                                                                                    |
|                                                                          | Lorsque l'option moyenne signal est réglée sur 2 ou 3, une valeur moyenne s'affiche à l'écran. Par exemple, la mesure à l'écran est égale à la dernière et précédente mesure divisée par deux lorsque l'option moyenne signal est réglée sur 2.                                                                                                    |
|                                                                          | Lorsque l'option moyenne signal est réglée sur Valeur irrégulière (ou VAL<br>IRREGULIERE), l'analyseur rejette une lecture qui est anormalement plus<br>élevée ou plus basse que les lectures précédentes. Lorsqu'une lecture est<br>rejetée, la dernière bonne lecture reste affichée et est enregistrée dans le<br>journal de données. Il n'est pas possible de rejeter plus de trois lectures<br>consécutives avant que la nouvelle lecture ne soit affichée et enregistrée. |
|                                                                          | La fonction de moyenne signal corrige les fluctuations erratiques des lectures<br>qui peuvent se produire lorsque des bulles et/ou des particules plus grosses se<br>trouvent dans l'échantillon.                                                                                                    |
| Paramètres du type de<br>mesure<br>(ou MESURE)                           | Permet de définir le type de chlore mesuré. Options : Chlore libre (ou CHLORE LIBRE) (par défaut) ou Chlore total (ou CHLORE TOTAL). Si les flacons de solution tampon et de solution témoin mentionnent « Free Chlorine » sur leurs étiquettes, sélectionnez l'option Chlore libre.                                                                                                    |
|                                                                          | Si les flacons de solution tampon et de solution témoin mentionnent « Total<br>Chlorine » sur leurs étiquettes, sélectionnez l'option Chlore total.                                                                                                    |
| Rejet des bulles<br>(ou ELIMIN. BULLES)                                  | Règle l'option Rejet des bulles sur <b>Oui</b> ( <b>OUI</b> ) ou <b>Non</b> ( <b>NON</b> ) (par défaut). Règle<br>l'option Rejet des bulles sur <b>Oui</b> ( <b>OUI</b> ) pour réduire le bruit causé par les bulles<br>dans l'échantillon. La formation de bulles d'air dans l'échantillon peut nuire à la<br>stabilité des relevés.                                                                                                    |
| Seuil d'alarme en cas de<br>niveau de chlore élevé<br>(ou ALAR CHL ELEV) | Règle la concentration de chlore qui déclenche une alarme de chlore élevé -<br>0,00 à 10,00 mg/L (par défaut : 4,00 mg/L).                                                                                                    |
| Seuil d'alarme en cas de<br>niveau de chlore faible<br>(ou ALAR CHL BAS) | Définit la concentration de chlore qui déclenche une alarme de faible teneur en chlore - 0,00 à 10,00 mg/L (par défaut : 0,20 mg/L).                                                                                                    |
| Informations de capteur<br>(ou INFOS CAPT)                               | Permet d'afficher le numéro de série de l'analyseur, la version du logiciel, la version du programme de démarrage et la version du pilote.                                                                                                    |
| Réinitialiser<br>(ou PARAM PAR DEF)                                      | Sélectionnez <b>Oui (OUI)</b> pour rétablir les valeurs d'usine par défaut des paramètres de configuration.                                                                                                    |
| Entretien<br>(ou SERVICE)                                                | Réservé au SAV.                                                                                                    |

## 4.2 Configuration du système

Reportez-vous à la documentation relative au contrôleur pour obtenir la configuration système, les paramètres généraux du contrôleur et les instructions de configuration pour les sorties et les communications.

# 4.3 Navigation utilisateur

Consultez la documentation du contrôleur pour obtenir une description du clavier et des informations de navigation.

Sur le contrôleur SC200 ou le contrôleur SC1000, appuyez plusieurs fois sur la touche de flèche vers la **DROITE** pour afficher plus d'informations sur l'écran d'accueil ainsi qu'un graphique.

Sur le contrôleur SC4500, faites glisser votre écran sur l'écran principal vers la gauche ou la droite pour afficher plus d'informations sur l'écran d'accueil ainsi qu'un graphique.

# Section 5 Fonctionnement

## 5.1 Journaux de données, des événements et de service

Le transmetteur donne accès à un journal de données, un journal des événements et un journal de service pour chaque instrument connecté. Les mesures de l'analyseur sont enregistrées automatiquement dans le journal de données et ce, toutes les 150 secondes. Le journal des événements indique les événements qui ont eu lieu. Les journaux d'événements et de données contiennent environ 2 semaines de données lorsque l'analyseur fonctionne en continu. Le journal de service conserve environ 24 heures de données lorsque l'analyseur fonctionne en continu.

Reportez-vous à la documentation du transmetteur pour télécharger le journal de données, le journal des événements et/ou le journal de service. Le journal de données est un fichier XML (contrôleurs SC200 et SC1000) qui peut être enregistré au format CSV ou Excel. Le journal des événements et le journal de service sont des fichiers au format CSV. Tous les fichiers journaux du contrôleur SC4500 sont au format CSV.

# 5.2 Mesure d'un échantillon ponctuel

Si nécessaire, utilisez l'option d'échantillon ponctuel pour ajouter un échantillon d'eau ou une solution étalon de chlore à la cellule pour la mesure. Utilisez l'option d'échantillon ponctuel pour vérifier les performances de l'analyseur ou pour mesurer un échantillon d'eau prélevé à un autre endroit.

- 1. Accédez au menu d'échantillon ponctuel :
  - Contrôleur SC4500—Sélectionnez la tuile de l'appareil, puis sélectionnez Menu de l'appareil
     Echantillon ponctuel.
  - Contrôleurs SC200 et SC1000—Accédez au menu principal, puis sélectionnez CONFIG. CAPTEUR > [sélectionner analyseur] > PRENDRE ECH DS.
- Effectuez les étapes qui s'affichent à l'écran. Lorsque vous y êtes invité, retirez le couvercle de la cellule et ajoutez au moins 100 mL de l'échantillon ponctuel dans la cellule. Une partie de l'échantillon s'écoulera vers le drain d'échantillon.

# 5.3 Registres Modbus

Une liste de registres Modbus est disponible pour la communication réseau. Consultez le site Internet du fabricant de l'instrument pour plus d'informations.

# Section 6 Etalonnage et réglage

La courbe d'étalonnage de l'analyseur est réglée en usine pour garantir des performances conformes aux spécifications.

Il est déconseillé à l'utilisateur d'ajuster la courbe d'étalonnage d'usine, sauf si ces modifications sont requises par un organisme de réglementation afin de répondre aux exigences de conformité et de production de rapports, ou si l'analyseur fait l'objet d'une réparation importante.

Pour plus d'informations sur la vérification des performances de l'analyseur, reportez-vous aux instructions du kit de vérification de l'étalonnage (consultez Pièces de rechange et accessoires à la page 93) ou contactez l'assistance technique.

document

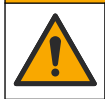

ATTENTION

AVIS

Ne pas démonter l'appareil pour entretien. Si les composants internes doivent être nettoyés ou réparés, contacter le fabricant.

# 7.1 Calendrier de maintenance

Le Tableau 6 présente le calendrier recommandé pour les tâches de maintenance. Les exigences du site et les conditions d'utilisation peuvent augmenter la fréquence de certaines tâches.

| Tâche                                                     | 1 mois         | 6 mois | Au besoin |
|-----------------------------------------------------------|----------------|--------|-----------|
| Nettoyage de la cellule à la page 85                      | X <sup>2</sup> |        |           |
| Remplacement des flacons de réactif à la page 86          | Х              |        |           |
| Nettoyage du tamis du filtre en Y à la page 88            |                | х      |           |
| Remplacez l'agitateur et le harnais de tuyau <sup>3</sup> |                | х      |           |
| Nettoyage du débitmètre <sup>4</sup>                      |                |        | Х         |

### Tableau 6 Calendrier de maintenance

# 7.2 Nettoyage de la cellule

## ATTENTION

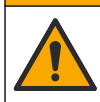

Risque d'exposition chimique. Respectez les procédures de sécurité du laboratoire et portez tous les équipements de protection personnelle adaptés aux produits chimiques que vous manipulez. Consultez les fiches de données de sécurité (MSDS/SDS) à jour pour connaître les protocoles de sécurité applicables.

Nettoyez la cellule tous les mois ou plus fréquemment si nécessaire.

#### Eléments à réunir :

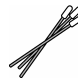

Cotons-tiges<sup>5</sup>

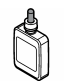

Solution d'acide sulfurique 5,25 N<sup>6</sup>

- Portez l'équipement de protection individuelle identifié dans les fiches de données de sécurité (MSDS/SDS).
- 2. Accédez au menu de nettoyage des cellules :
  - Contrôleur SC4500—Sélectionnez la tuile de l'appareil, puis sélectionnez Menu de l'appareil
     > Tâches standard > Nettoyage de la cellule.

- <sup>3</sup> Reportez-vous aux instructions fournies avec le kit des tuyaux.
- <sup>4</sup> Nettoyez le débitmètre pour les applications qui développent un biofilm ou un encrassement par des sédiments. Consultez les instructions de nettoyage DOC273.53.80686.
- <sup>5</sup> Reportez-vous à Pièces de rechange et accessoires à la page 93.
- <sup>6</sup> N'utilisez pas d'autres solutions de nettoyage. Reportez-vous à Pièces de rechange et accessoires à la page 93.

<sup>&</sup>lt;sup>2</sup> Nettoyez la cellule aussi souvent que nécessaire.

 Contrôleurs SC200 et SC1000—Accédez au menu principal, puis sélectionnez CONFIG. CAPTEUR > [sélectionner analyseur] > TACHES> NETT CELL.

Remarque : Pour arrêter une tâche sélectionnée, appuyez sur le bouton home.

- 3. Appuyez sur OK (ou entrée) pour arrêter les mesures.
- 4. Sélectionnez une option.

| Option                                                      | Description                                                               |
|-------------------------------------------------------------|---------------------------------------------------------------------------|
| Maintenir la dernière valeur de mesure<br>(ou MEMORISATION) | Les sorties du transmetteur sont maintenues à la dernière valeur mesurée. |
| Transférer la valeur de mesure<br>(ou TRANSFERT)            | Les sorties du transmetteur sont modifiées à la valeur de transfert.      |

 Lorsque le voyant d'état clignote, suivez les étapes illustrées ci-dessous. Une fois terminé, appuyez sur OK (ou entrée).

A l'étape 5 illustrée, vérifiez qu'aucune substance indésirable n'est présente dans la cellule. Utilisez une lampe de poche pour rechercher les substances indésirables, si nécessaire.

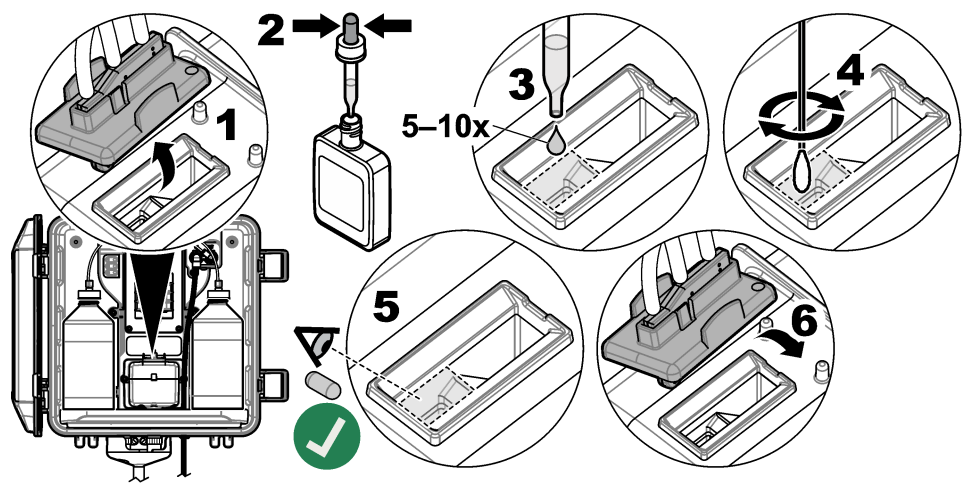

 Si "Tâche réussie." (ou "TACHE TERMIN.") s'affiche à l'écran, appuyez sur OK (ou entrée). L'analyseur commence un cycle de mesure environ 30 secondes plus tard.

## 7.3 Remplacement des flacons de réactif

# ATTENTION

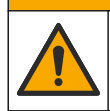

Risque d'exposition chimique. Respectez les procédures de sécurité du laboratoire et portez tous les équipements de protection personnelle adaptés aux produits chimiques que vous manipulez. Consultez les fiches de données de sécurité (MSDS/SDS) à jour pour connaître les protocoles de sécurité applicables.

## ATTENTION

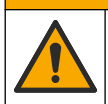

Risque d'exposition chimique. Mettez au rebut les substances chimiques et les déchets conformément aux réglementations locales, régionales et nationales.

Remplacez les flacons de réactif tous les mois.

- Portez l'équipement de protection individuelle identifié dans les fiches de données de sécurité (MSDS/SDS).
- 2. Accédez au menu Remplacer les réactifs :
  - Contrôleur SC4500—Sélectionnez la tuile de l'appareil, puis sélectionnez Menu de l'appareil
     Stâches standard > Remplacez les réactifs
  - Contrôleurs SC200 et SC1000—Accédez au menu principal, puis sélectionnez CONFIG. CAPTEUR > [sélectionner analyseur] > TACHES > MOD REACTIFS. Remarque : Pour arrêter une tâche sélectionnée, appuyez sur le bouton home.
- 3. Appuyez sur OK (ou entrée) pour arrêter les mesures.
- **4.** Sélectionnez une option.

| Option                                                      | Description                                                               |
|-------------------------------------------------------------|---------------------------------------------------------------------------|
| Maintenir la dernière valeur de mesure<br>(ou MEMORISATION) | Les sorties du transmetteur sont maintenues à la dernière valeur mesurée. |
| Transférer la valeur de mesure<br>(ou TRANSFERT)            | Les sorties du transmetteur sont modifiées à la valeur de transfert.      |

- 5. Attendez que le voyant d'état clignote.
- Remplacez le flacon de solution tampon comme suit : *Remarque : (facultatif) Utilisez le haut de l'analyseur comme une étagère.*
  - a. Retirez le bouchon et l'opercule du nouveau flacon de solution tampon.
  - b. Retirez le flacon de solution tampon usagé de l'analyseur.
  - c. Placez le tuyau de solution tampon dans le nouveau flacon de solution tampon sur le côté droit de l'analyseur. Resserrez le bouchon.
- 7. Remplacez le flacon de solution témoin comme suit :
  - a. Retirez le bouchon et l'opercule du flacon de solution témoin et du flacon DPD marron.
  - b. Remplissez le flacon DPD marron au 1/4 environ avec la solution témoin.
  - c. Agitez le flacon DPD pour mélanger son contenu.
  - d. Versez le contenu du flacon DPD dans le flacon de solution témoin.
  - Retournez le flacon de solution témoin jusqu'à ce que toute la poudre soit dissoute (2 minutes).
  - f. Retirez le flacon de solution témoin usagé de l'analyseur.
  - g. Placez le tuyau de solution témoin dans le nouveau flacon de solution témoin sur le côté gauche de l'analyseur. Resserrez le bouchon.
- 8. Appuyez sur OK (ou entrée).
- 9. Si "Tâche réussie." (ou "TACHE TERMIN.") s'affiche à l'écran, appuyez sur OK (ou entrée). L'analyseur commence un cycle de mesure environ 30 secondes plus tard.

# 7.4 Nettoyage du tamis du filtre en Y

Nettoyez le tamis du filtre en Y lorsque celui-ci est obstrué, ce qui est signalé par un avertissement de débit d'échantillon faible. Complétez les étapes illustrées suivantes.

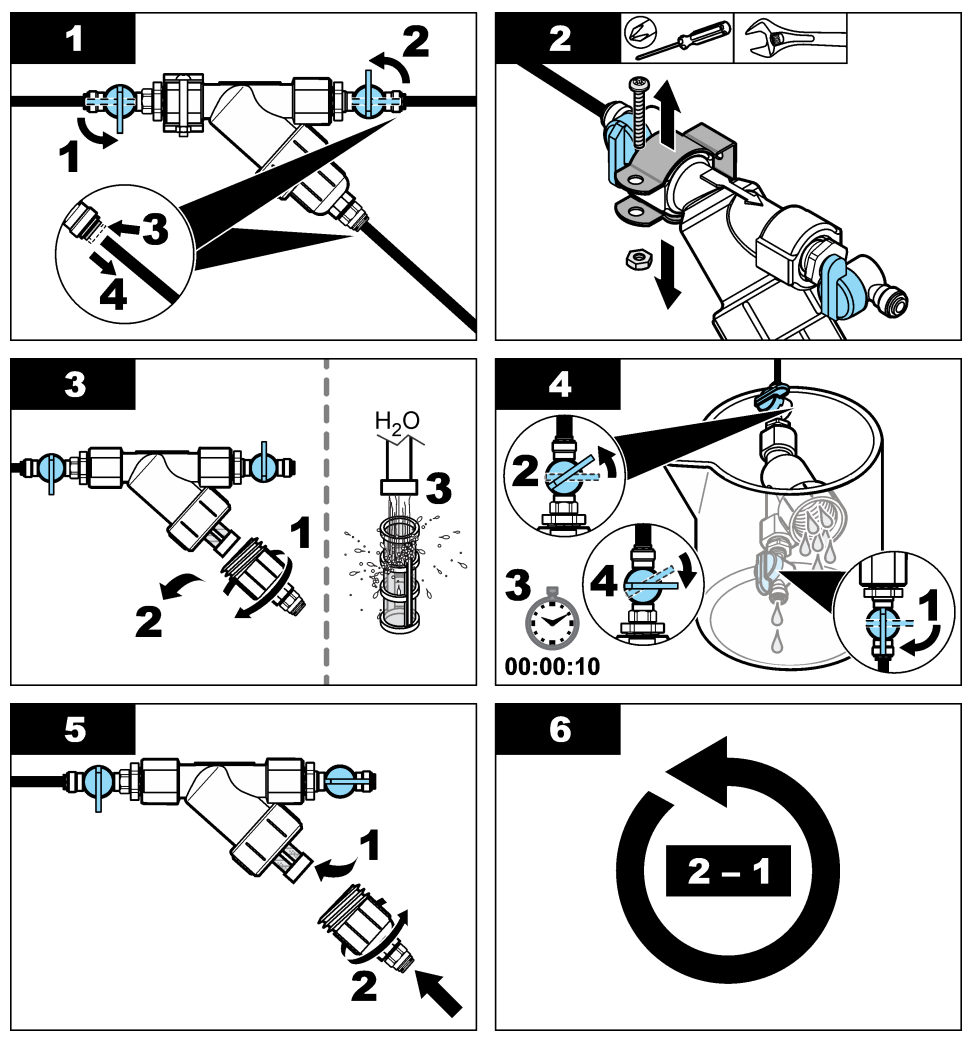

# 7.5 Préparation du stockage

# ATTENTION

Risque d'exposition chimique. Respectez les procédures de sécurité du laboratoire et portez tous les équipements de protection personnelle adaptés aux produits chimiques que vous manipulez. Consultez les fiches de données de sécurité (MSDS/SDS) à jour pour connaître les protocoles de sécurité applicables.

S'il est prévu que l'alimentation de l'analyseur soit retirée pendant plus de 3 jours ou que l'analyseur ne soit pas utilisé pendant plus de 3 jours, préparez l'analyseur pour le stockage.

#### Eléments à réunir :

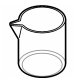

Bécher contenant de l'eau désionisée (2x)

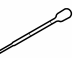

Pipette à usage unique ou chiffon non pelucheux

- 1. Retirez les réactifs des conduites de réactif comme suit :
  - a. Retirez le flacon de solution témoin et le flacon de solution tampon de l'analyseur.
  - b. Placez deux béchers (ou récipients) contenant de l'eau désionisée dans l'analyseur.
  - **c.** Placez le tuyau du flacon de solution témoin et celui du flacon de solution tampon dans les béchers.
  - d. Démarrez la séquence d'amorce comme suit :
    - Contrôleur SC4500—Sélectionnez la tuile de l'appareil, puis sélectionnez Menu de l'appareil > Amorçage réactifs > OK.
    - Contrôleurs SC200 et SC1000—Accédez au menu principal, puis sélectionnez CONFIG. CAPTEUR> [sélectionner analyseur > AMORÇ.

L'analyseur retire les réactifs des conduites de réactif.

- 2. Retirez l'eau désionisée des conduites de réactif comme suit :
  - **a.** Retirez le tuyau du flacon de solution témoin et le tuyau du flacon de solution tampon des béchers.
  - b. Retirez les deux béchers de l'analyseur.
  - c. Redémarrez la séquence d'amorce. L'analyseur retire tous les liguides des conduites de réactif.
- 3. Débranchez le câble de l'analyseur du transmetteur (ou mettez le transmetteur hors tension).
- 4. Fermez la vanne d'arrêt pour arrêter l'écoulement de l'échantillon dans le filtre en Y.
- 5. Retirez le collier de la pompe. Reportez-vous à Figure 7. Conservez le collier de la pompe pour une utilisation ultérieure.
- 6. Retirez l'eau de la cellule comme suit :
  - **a.** Retirez le couvercle de la cellule.
  - b. Retirez l'eau de la cellule à l'aide d'une pipette à usage unique ou d'un chiffon non pelucheux.
  - c. Installez le couvercle sur la cellule.
- 7. Pour démarrer l'analyseur après stockage, procédez comme suit :
  - a. Installez le collier de la pompe. Reportez-vous à Figure 7.
  - Installez les flacons de réactifs. Reportez-vous à Installation des flacons de réactif à la page 78.
  - c. Ouvrez la vanne d'arrêt pour lancer l'écoulement de l'échantillon dans le filtre en Y.
  - d. Connectez le câble de l'analyseur au transmetteur, si le câble est déconnecté.
  - e. Branchez le transmetteur, si l'alimentation a été retirée.
  - f. Redémarrez la séquence d'amorce.

Figure 7 Retrait du collier de la pompe

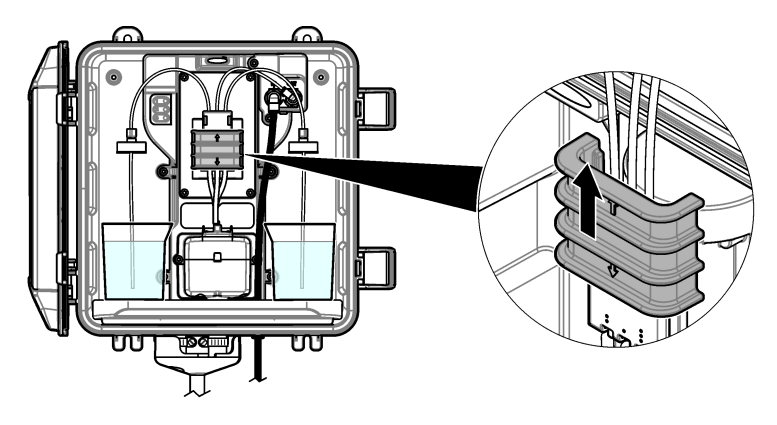

# 7.6 Préparation à l'expédition

# ATTENTION

Risque d'exposition chimique. Respectez les procédures de sécurité du laboratoire et portez tous les équipements de protection personnelle adaptés aux produits chimiques que vous manipulez. Consultez les fiches de données de sécurité (MSDS/SDS) à jour pour connaître les protocoles de sécurité applicables.

Pour préparer l'analyseur à être expédié, procédez comme suit.

### Eléments à réunir :

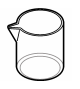

Bécher contenant de l'eau désionisée (2x)

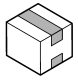

Emballage d'origine

- 1. Retirez les réactifs des conduites de réactif comme suit :
  - a. Retirez le flacon de solution témoin et le flacon de solution tampon de l'analyseur.
  - b. Placez deux béchers (ou récipients) contenant de l'eau désionisée dans l'analyseur.
  - c. Placez le tuyau du flacon de solution témoin et celui du flacon de solution tampon dans les béchers.
  - d. Démarrez la séquence d'amorce comme suit :
    - Contrôleur SC4500—Sélectionnez la tuile de l'appareil, puis sélectionnez Menu de l'appareil > Amorçage réactifs > OK.
    - Contrôleurs SC200 et SC1000—Accédez au menu principal, puis sélectionnez CONFIG. CAPTEUR> [sélectionner analyseur > AMORÇ.

L'analyseur retire les réactifs des conduites de réactif.

- 2. Retirez l'eau désionisée des conduites de réactif comme suit :
  - a. Retirez le tuyau du flacon de solution témoin et le tuyau du flacon de solution tampon des béchers.
  - b. Retirez les deux béchers de l'analyseur.
  - c. Redémarrez la séquence d'amorce. L'analyseur retire tous les liquides des conduites de réactif.
- 3. Débranchez le câble de l'analyseur du transmetteur.
- 4. Fermez la vanne d'arrêt pour arrêter l'écoulement de l'échantillon dans le filtre en Y.

- 5. Débranchez le tuyau d'entrée d'échantillon (noir) et le tuyau d'évacuation (transparent) de l'analyseur.
- 6. Retirez la coupure anti-retour de l'analyseur.
- 7. Retirez le collier de la pompe. Reportez-vous à Figure 7 à la page 90.
- Retirez le harnais de tuyau et l'agitateur de l'analyseur. Conservez le harnais de tuyau avec l'analyseur en cas d'expédition. Reportez-vous à Installation de l'agitateur et du harnais de tuyau à la page 78.
- 9. Installez le collier de la pompe sans le harnais de tuyau. Placez du ruban adhésif sur le tube de pompe pour le maintenir fermement en place.
- 10. Retirez l'eau de la cellule à l'aide d'une pipette à usage unique ou d'un chiffon non pelucheux.
- **11.** Retirez l'analyseur du mur.
- 12. Placez l'analyseur dans son emballage d'origine.

# 7.7 Nettoyage de l'appareil

AVIS

N'utilisez jamais d'agents de nettoyage tels que térébenthine, acétone ou autres produits similaires pour nettoyer l'appareil, ni son écran et ses accessoires.

Nettoyez l'extérieur de l'appareil avec un chiffon humide et une solution de détergent doux.

## 7.8 Nettoyage des débordements

## ATTENTION

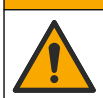

Risque d'exposition chimique. Mettez au rebut les substances chimiques et les déchets conformément aux réglementations locales, régionales et nationales.

- 1. Respectez toutes les règles de sécurité du site concernant le contrôle des débordements.
- 2. Jetez les déchets en suivant les règles applicables.

# Section 8 Dépannage

## 8.1 Erreurs—Voyant rouge

Lorsqu'une erreur se produit, le voyant d'état de l'analyseur devient rouge. Les mesures s'arrêtent, l'écran des mesures clignote et toutes les sorties sont maintenues, telles que spécifiées dans le menu du contrôleur. Pour afficher les erreurs :

- Contrôleur SC4500—Sélectionnez l'écran de mesure rouge ou la petite flèche rouge ou accédez au menu principal puis sélectionnez Notifications > Erreurs.
- Contrôleurs SC200 et SC1000—Accédez au menu principal, puis sélectionnez DIAGNOSTIQUE> [sélectionner l'analyseur] > LISTE ERREURS.

Une liste des erreurs possibles apparaît dans le Tableau 7.

| Erreur                                                                               | Description                                                                                                    | Solution                                                                                                    |
|--------------------------------------------------------------------------------------|----------------------------------------------------------------------------------------------------|----------------------------------------------------------------------------------------------------|
| Le détecteur est<br>défectueux !<br>(ou ERR DETECTEUR)                               | Un détecteur ne fonctionne<br>pas correctement.                                                                                               | Mettez à jour le logiciel. Reportez-vous à<br>Installation de la dernière version du logiciel<br>à la page 82. Veillez à ce que l'installation soit à<br>l'intérieur, à l'abri de la lumière du soleil ou d'un<br>éclairage intérieur intense. Si de la condensation se<br>forme à l'intérieur de l'analyseur, ajoutez une purge<br>d'air. Reportez-vous à Purge d'air (en option)<br>à la page 70. Contactez l'assistance technique.                                                                                                    |
| La cellule est sale !<br>(ou CELL SALE)                                              | La cellule est tachée ou<br>sale. Lorsque la<br>concentration en chlore est<br>très faible, un biofilm peut se<br>développer dans la cellule. | Nettoyez la cellule. Reportez-vous à Nettoyage de<br>la cellule à la page 85.                                                                                                    |
| Le code de l'application a<br>échoué et est<br>irrécupérable.<br>(ou ECHEC REC CODE) | Une erreur logicielle est survenue.                                                                                                    | Contactez l'assistance technique.                                                                                                    |
| La LED est défectueuse !<br>(ou ERR LED)                                             | Le voyant de la cellule ne<br>fonctionne pas<br>correctement.                                                                                 | Contactez l'assistance technique.                                                                                                    |
| La pompe est<br>défectueuse !<br>(ou ERR POMPE)                                      | La pompe ne fonctionne pas correctement.                                                                                                    | Contactez l'assistance technique.                                                                                                    |
| Le robinet d'échantillon<br>fuit !<br>(ou FUITE ECH)                                 | II y a une fuite d'échantillon<br>dans l'analyseur.                                                                                           | Vérifiez si le tuyau à l'intérieur de l'analyseur<br>présente une fuite. Assurez-vous que le tuyau<br>vertical ou le régulateur est installé avec la<br>configuration correspondante. En l'absence de fuite<br>d'échantillon, recherchez une pression d'échantillon<br>irrégulière dans la ligne d'entrée d'échantillon, p. ex.<br>d'une pompe à membrane. Utilisez le kit<br>d'installation de tuyau vertical > 10 psi si<br>l'échantillon d'entrée affiche une pression<br>irrégulière. Reportez-vous à la Figure 3<br>à la page 73, Figure 4 à la page 75 ou Figure 5<br>à la page 77. Contactez l'assistance technique. |
| Anglais uniquement<br>(ou ANG UNIQT)                                                 | Une partie du logiciel de<br>l'analyseur est<br>endommagée.                                                                                   | Mettez à jour le logiciel. Reportez-vous à<br>Installation de la dernière version du logiciel<br>à la page 82.                                                                                                    |

Tableau 7 Messages d'erreur

## 8.2 Avertissements - Voyant jaune

Lorsqu'un avertissement apparaît, le voyant d'état devient jaune. Une icône d'avertissement clignote et un message s'affiche en bas de l'écran du transmetteur. Si un débit d'échantillon suffisant est disponible, un avertissement n'affecte pas le fonctionnement des menus. Un avertissement n'affecte pas le fonctionnement des relais et des sorties. Pour afficher les avertissements :

- Contrôleur SC4500—Sélectionnez l'écran de mesure jaune ou la petite flèche jaune, ou accédez au menu principal et sélectionnez Notifications> Avertissements.
- Contrôleurs SC200 et SC1000—Accédez au menu principal, puis sélectionnez DIAGNOSTIQUE > [sélectionner l'analyseur] > LISTE AVERTIS.

| Avertissement                                                     | Description                                                                                                    | Solution                                                                                                    |
|-------------------------------------------------------------------|----------------------------------------------------------------------------------------------------|----------------------------------------------------------------------------------------------------|
| Bulles détectées.<br>(ou BULLES DETECT)                           | ll y a des bulles dans la cellule.                                                                                                   | Nettoyez la cellule. Reportez-vous à Nettoyage de<br>la cellule à la page 85.<br>(Facultatif) Utilisez le paramètre de rejet des bulles<br>pour réduire le bruit du signal causé par les bulles<br>dans l'échantillon. Reportez-vous à Configuration<br>de l'analyseur à la page 82. |
| Le nettoyage des<br>cellules est<br>recommandé.<br>(ou NETT RECO) | La cellule est sale ou tachée et<br>doit être nettoyée rapidement<br>afin d'éviter toute erreur de<br>mesure.                        | Nettoyez la cellule. Reportez-vous à Nettoyage de<br>la cellule à la page 85.                                                                                                    |
| Le niveau de chlore est<br>élevé.<br>(ou CHLORE ELEVE)            | La concentration de chlore est<br>égale ou supérieure au seuil<br>d'alarme en cas de niveau de<br>chlore élevé.                      | Augmentez le réglage d'alarme en cas de niveau<br>de chlore élevé. Reportez-vous à Configuration de<br>l'analyseur à la page 82.<br>Ou<br>Diminuez la concentration en chlore de                                                                                                    |
|                                                                   |                                                                                                    | l'échantillon fourni vers l'analyseur.                                                                                                    |
| Le niveau de chlore est<br>faible.<br>(ou CHLORE BAS)             | La concentration de chlore est<br>égale ou inférieure au seuil<br>d'alarme en cas de niveau de<br>chlore faible.                     | Baissez le réglage de l'alarme en cas de niveau de<br>chlore faible. Reportez-vous à Configuration de<br>l'analyseur à la page 82.<br>Ou<br>Augmentez la concentration en chlore de<br>l'áchantillon fourni vers l'analyseur                                                         |
| l e débit de l'échantillon                                        | Le débit d'échantillon mesuré                                                                                                    | Réglage du débit d'échantillon Reportez-vous à                                                                                                    |
| est faible.                                                       | est inférieur au débit                                                                                                    | Réglage du débit à la page 82.                                                                                                    |
| (ou DEBIT PREL BAS)                                               | d'echantillon minimum.<br>Reportez-vous à Spécifications<br>à la page 64.                                                            | Nettoyez le tamis du filtre en Y si nécessaire afin<br>d'éliminer toute obstruction. Reportez-vous à<br>Nettoyage du tamis du filtre en Y à la page 88.                                                                                                    |
|                                                                   |                                                                                                    | Nettoyez le débitmètre. Consultez les instructions<br>de nettoyage DOC273 53 80686                                                                                                    |
|                                                                   |                                                                                                    | Remplacez le tuyau.                                                                                                    |
| Débit élevé de<br>l'échantillon<br>(ou FLUX D'ECH ELEV)           | Le débit d'échantillon mesuré<br>est supérieur au débit<br>d'échantillon maximum.<br>Reportez-vous à Spécifications<br>à la page 64. | Réglage du débit d'échantillon. Reportez-vous à<br>Réglage du débit à la page 82.                                                                                                    |

### Tableau 8 Messages d'avertissement

# Section 9 Pièces de rechange et accessoires

## **AVERTISSEMENT**

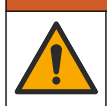

Risque de blessures corporelles. L'utilisation de pièces non approuvées comporte un risque de blessure, d'endommagement de l'appareil ou de panne d'équipement. Les pièces de rechange de cette section sont approuvées par le fabricant.

**Remarque :** Les numéros de référence de produit et d'article peuvent dépendre des régions de commercialisation. Prenez contact avec le distributeur approprié ou consultez le site web de la société pour connaître les personnes à contacter.

### Consommables

| Description                                                                                                    | Quantité | Référence |
|----------------------------------------------------------------------------------------------------|----------|-----------|
| Kit de réactifs, chlore libre, comprend :<br>Flacon de solution tampon, flacon de solution témoin et flacon DPD                                          | 1        | 2556900   |
| Kit de réactifs, chlore total, comprend :<br>Flacon de solution tampon, flacon de solution témoin et flacon DPD                                          | 1        | 2557000   |
| Kit de nettoyage de cellule, comprenant : acide sulfurique, 5,25 N, 100 mL, flacon compte-gouttes et cotonstiges (x10)                                   | 1        | 8573100   |
| Kit de vérification d'étalonnage ; comprend :<br>Seringue, tuyau, raccords de tuyau, briseur d'ampoule, eau<br>déminéralisée et ampoule de chlore étalon | 1        | 8568200   |
| Kit de vérification d'étalonnage ; comprend :<br>Eau déminéralisée et ampoule de chlore étalon                                                           | 1        | 8573200   |

## Pièces de rechange

| Description                                                | Référence |
|------------------------------------------------------------|-----------|
| Kit de tuyaux, comprend :<br>Harnais de tuyau et agitateur | 8560400   |
| Kit d'installation à tuyau vertical (10 psi ou moins)      | 8560500   |
| Kit d'installation à tuyau vertical (plus de 10 psi)       | 8576001   |
| Kit d'installation avec régulateur de pression             | 8565700   |

### Accessoires

| Description                                                                      | Référence    |
|----------------------------------------------------------------------------------|--------------|
| Câble d'extension pour analyseur, 1 m (3,2 pi)                                   | 6122400      |
| Câble d'extension pour analyseur, 7,7 m (25 pi)                                  | 5796000      |
| Câble d'extension pour analyseur, 15 m (50 pi)                                   | 5796100      |
| Adaptateur de tube, 6 mm de diamètre extérieur à 1/4 pouce de diamètre extérieur | 09184=A=4020 |

# 目次

- 1 仕様 95 ページ
- 2 一般情報 96 ページ
- 3 設置 100 ページ
- 4 設定 112 ページ
- 5 作動 114 ページ

# 第1章 仕様

仕様は予告なく変更されることがあります。

- 6 校正と調整 114 ページ
- 7 メンテナンス 114 ページ
- 8 トラブルシューティング 121 ページ
- 9 交換部品とアクセサリー 123 ページ

| 仕様             | 詳細                                                 |
|----------------|----------------------------------------------------|
| 寸法 (W x H x D) | 32.9 x 34.2 x 17.7 cm                              |
| 筐体             | IEC 60529 に基づいた IP66 (ドアを閉じロックした状態) <sup>1</sup>   |
| 質量             | 4.1 kg (試薬ボトルなし)、5.1 kg (試薬ボトルあり)                  |
| 取り付け           | 壁取り付けまたは専用架台                                       |
| 保護クラス          | ш                                                  |
| 汚染度            | 3                                                  |
| 配線カテゴリ         | I (屋内)                                             |
| 電源要件           | 12VDC、最大 400 mA (変換器により供給)                         |
| 使用環境温度         | 5 ~ 40 °C                                          |
| 使用環境湿度         | 0~90%の相対湿度、結露のないこと                                 |
| 保管温度           | -40 ~ 60 °C                                        |
| 接続継手           | サンプルライン: ¼ インチプラスチック製チューブ用 OD クイックコネクト継手           |
|                | ドレインライン: ½ インチ用スリップオン継手 ID ソフトプラスチック製チューブ          |
| インジケーターライト     | 分析装置ステータスと測定サイクル                                   |
| 認証             | EU DoC、UKCA DoC、FCC/ISED SDoC、ACMA DoC、KC、モロッコ DoC |
| 保証             | 1年(EU:2年)                                          |

表1 一般仕様

### 表 2 試料要件

| 仕様 | <b>詳</b> 題                                              |
|----|---------------------------------------------------------|
| 圧力 | 0.31 ~ 5.17 バール (Y 型ストレーナーの場合)、0.1 ~ 0.34 バール (分析装置の場合) |
| 流量 | 装置を通して 60 ~ 200 mL/分 (分析装置の排水口で測定)                      |
| 温度 | 5 ~ 40 °C                                               |
| ろ過 | Y 型ストレーナー、40 メッシュスクリーン以上                                |

1 検査要件を満たすために排水口をプラグで閉じます。

| 仕様    | 詳細                                                                                                    |  |
|-------|----------------------------------------------------------------------------------------------------|--|
| 光源    | LED、510 nm 光路長 1 cm                                                                                    |  |
| 測定範囲  | 0.03 ~ 10 mg/L 遊離塩素または全塩素 (Cl <sub>2</sub> )                                                           |  |
| 測定周期  | 150 秒                                                                                                  |  |
| 精度    | 0 ~ 5 mg/L: ±5 % または ±0.04 mg/L (どちらか大きい方) (Cl <sub>2</sub> )<br>5 ~ 10 mg/L: ±10 % (Cl <sub>2</sub> ) |  |
| 再現性   | ±5 % または ±0.01 mg/L (どちらか大きい方) (Cl <sub>2</sub> )                                                      |  |
| 検出限界  | 0.03 mg/L (Cl <sub>2</sub> )                                                                           |  |
| 定量限度  | 0.07 mg/L                                                                                              |  |
| 校正    | 出荷時校正<br>オプション:校正検証キットの校正基準を使用した 2 点ユーザー校正 (交換部品とアクセサリー<br>123 ページを参照)                                 |  |
| 試薬使用量 | 緩衝液 0.5 L と指示薬溶液 0.5 L (31 日以内)                                                                        |  |

## 第2章 一般情報

いかなる場合も、製造元は、製品の不適切な使用またはマニュアルの指示に従わなかったことに起因する 損害について責任を負いません。製造元は、通知または義務なしに、随時本マニュアルおよび製品におい て、その記載を変更する権利を有します。改訂版は、製造元の Web サイト上にあります。

## 2.1 安全情報

メーカーは、本製品の目的外使用または誤用に起因する直接損害、偶発的損害、結果的損害を含むあらゆ る損害に対して、適用法で認められている範囲で一切責任を負わないものとします。ユーザーの責任におい て、適用に伴う危険性を特定したり、装置が誤作動した場合にプロセスを保護する適切なメカニズムを設け るものとします。

この機器の開梱、設定または操作を行う前に、このマニュアルをすべてよく読んでください。危険、警告、注 意に記載されている内容をよく読み、遵守してください。これを怠ると、使用者が重傷を負う可能性、あるい は機器が損傷を受ける可能性があります。

製造者が指定していない方法で装置を使用した場合、装置による保護が損なわれる可能性があります。この装置は本マニュアルで指定されている方法以外の方法で使用したり、取り付けたりしないでください。

#### 2.1.1 危険情報

#### ▲危険

回避しないと死亡または重傷につながる潜在的または切迫した危険な状況を示します。

#### ▲警告

回避しなければ、死亡または重傷につながるおそれのある潜在的または切迫した危険な状況を示します。

### ▲注意

軽傷または中程度のけがをする事故の原因となる可能性のある危険な状況を示します。

#### 告知

回避しなければ、本製品を損傷する可能性のある状況や、特に強調したい情報を示します。特に強調する必要がある情報。

### 2.1.2 使用上の注意ラベル

測定器上に貼付されたラベルや注意書きを全てお読みください。これに従わない場合、人身傷害や装置の 損傷につながるおそれがあります。測定器に記載されたシンボルは、使用上の注意と共にマニュアルを参 照してください。

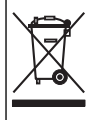

このシンボルが付いている電気機器は、ヨーロッパ域内または公共の廃棄処理システムで処分できません。 古くなったり耐用年数を経た機器は、廃棄するためにメーカーに無償返却してください。

### 2.1.3 電磁両立性(EMC)コンプライアンス

▲注意

本機器は、住宅環境での使用を意図しておらず、そのような環境ではラジオの聴取に対する十分な保護が得られない可 能性があります。

#### CE (EU)

装置は EMC 指令 2014/30/EU の必須要件を満たしています。

#### UKCA (UK)

本装置は、Electromagnetic Compatibility Regulations 2016 (S.I. 2016/1091)の要件を満たしています。

#### カナダ電波妨害装置規則、ICES-003、クラス A:

これを裏付けるテスト記録はメーカーにあります。

このクラス A デジタル装置は、カナダの障害発生機器規則の要件をすべて満たしています。

Cet appareil numérique de classe A répond à toutes les exigences de la réglementation canadienne sur les équipements provoquant des interférences.

#### FCC PART 15、クラス「A」限度値

これを裏付けるテスト記録はメーカーにあります。この機器は FCC 規則のパート 15 に準拠します。この機器の動作は以下の条件を前提としています:

- 1. この装置が有害な干渉の原因とならないこと。
- この装置が望ましくない動作の原因となる可能性のある干渉を含めた、いかなる干渉にも対応しなけれ ばなりません。

これらの規格への準拠に責任を持つ当事者による明示的承認を伴わずにこの装置に対する改変または改 造を行うと、ユーザーはこの機器を使用する権限を失う可能性があります。この装置は、FCC 規則のパート 15 に従って、クラス A のデジタル機器の制限に準拠することが試験によって確認されています。これらの制 限は、この機器が商用の環境で使用されたときに、有害な干渉から適切に保護することを目的に設定されて います。この機器は、無線周波数エネルギーを生成および使用するもので、取扱説明書に従って取り付けお よび使用しない場合にはそれを放射する場合があり、無線通信に対して有害な干渉を発生させる可能性が あります。住宅地域における本装置の使用は有害な電波妨害を引き起こすことがあり、その場合ユーザー は自己負担で電波妨害の問題を解決する必要があります。干渉の問題を軽減するために以下の手法が利 用可能です。

- 1. 装置から電源を取り外して、装置が干渉源かどうかを確認します。
- 装置が干渉を受けている装置と同じコンセントに接続されている場合は、装置を別のコンセントに接続してください。
- 3. 妨害を受けている装置から本装置を離します。
- 4. 干渉を受けるデバイスの受信アンテナの位置を変更します。
- 5. 上記の措置を組み合わせてみます。

### 2.1.4 使用目的

CL17sc 塩素分析装置は、最終飲料水や同様の用途における塩素レベルを監視するために水処理の専門 家が使用することを目的としています。追加の試料ろ過とメンテナンスの要件を満たせば、分析装置を他の 用途に使用することも可能になります。CL17sc 塩素分析装置は水を処理したり変質させることはありません。

## 2.2 製品の概要

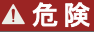

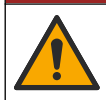

化学的および生物学的な危険。この装置の用途が処理工程や透析給水の監視であり、それらに対して公衆 衛生、公衆安全、食品/飲料の製造/加工に関する規制や監視要件が存在する場合、この装置の使用者に は、該当するすべての規制を把握して遵守する責任、および装置の異常時に関する当該規制に従って十分 かつ適切な措置を講じる責任があります。

CL17sc 分析装置は、水中の遊離塩素または全塩素の濃度を 0.03 ~ 10 mg/L の範囲で 150 秒周期で測 定します。図 1 は分析装置の概要を示しています。

電源、操作、データ収集、データ転送、および診断のために分析装置を SC 変換器に接続します。SC 変換 器の概要については、別途、取扱説明書を参照してください。

注:変換器に複数のデジタル SC 入力コネクタがある場合は、複数の分析装置を SC 変換器に接続できます。

#### 図 1 CL17sc

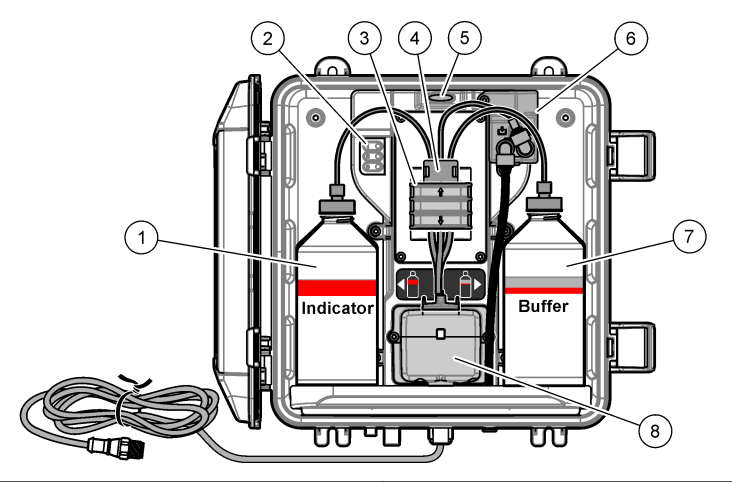

| 1 指示薬溶液ボトル               | 5 分析装置ステータスライト (表 5 99 ページ) |
|--------------------------|-----------------------------|
| 2 測定サイクルライト (表 4 99 ページ) | 6 流量計                       |
| 3 ポンプクランプ                | 7 緩衝溶液ボトル                   |
| <b>4</b> チューブクリップ        | 8 比色計セル                     |

#### 2.2.1 流量計

分析装置には、分析装置への試料流量を測定する流量計が付いています。図 1 98 ページを参照してください。

試料水が分析装置に流れるのは、分析装置がセルを洗浄するときだけです。この洗浄は、測定サイクルライ ト 1 がオンのときにのみ行われます。 表 4 99 ページ を参照してください。洗浄以外の時は試料水は流れ ず、流量の表示はゼロになります。 ディスプレイに流量が表示されます

- SC4500 変換器 左または右にスワイプします。
- SC200 変換器の[RIGHT(右)] 矢印を押します。

## 2.2.2 測定サイクルライト

測定サイクルライトは、実行済みの測定サイクルの手順を表示します。表4を参照してください。

#### 表 4 測定サイクルライト

| ライト点灯 |                |                            |                |
|-------|----------------|----------------------------|----------------|
| 説明    | セルが水で洗浄されています。 | 緩衝液と指示薬溶液がセルに追加されて<br>います。 | サンプルが測定されています。 |

#### 2.2.3 分析装置ステータスライト

警告が発生すると、分析装置のステータスライトが緑から黄色に変わります(分析装置は動作を継続します)。エラーが発生すると、分析装置のステータスライトが赤に変わります(すべての動作が停止します)。 表5を参照してください。

| 表 5 分析装置ステータスライト |  |
|------------------|--|
|------------------|--|

| 色 | 説明                                                                                                    |
|---|----------------------------------------------------------------------------------------------------|
| 緑 | 正常                                                                                                    |
| 黄 | 今後不具合が発生しないよう分析装置の状態を確認する必要があります。測定は継続されます。警告を確認します。                                                                        |
|   | <ul> <li>SC4500 コントローラ-黄色の測定画面または小さな黄色の矢印を選択するか、メインメニューに移動して通知&gt; </li> <li> <b>告</b> を選択します。      </li> </ul>             |
|   | <ul> <li>SC200 および SC1000 コントローラ・メインメニューに移動し、診断 &gt; [センサの選択] &gt; [select analyzer(分析装置の選択)] &gt; 警告リスト を選択します。</li> </ul> |
|   | 警告 (ステータスライト: 黄色) 122 ページを参照してください。                                                                                         |
| 赤 | すぐに分析装置の状態を確認する必要があります。測定は停止しています。エラーを確認します:                                                                                |
|   | <ul> <li>SC4500 コントローラ-赤い測定画面または小さな赤い矢印を選択するか、メインメニューから通知&gt;エラーを選択します。</li> </ul>                                          |
|   | <ul> <li>SC200 および SC1000 コントローラ-メインメニューに移動し、診断 &gt; [センサの選択] &gt; エラーリスト を選択します。</li> </ul>                                |
|   | エラー (ステータスライト: 赤) 121 ページ を参照してください。                                                                                        |

## 2.3 製品の梱包

すべての構成部品が揃っていることを確認します。図2を参照してください。構成部品が不足や損傷がある 場合は、直ちに取扱い販売代理店にお問い合わせください。

### 図2 製品の構成部品

| 1 | Cl17sc 分析装置 | 3 チューブキット (チューブハーネスとかくはん子) |
|---|-------------|----------------------------|
| 2 | 取り付けキット     |                            |

# 第3章 設置

### ▲注意

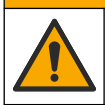

複合的な危険。本書のこのセクションに記載されている作業は、必ず資格のある作業員が 行う必要がありま す。

# 3.1 設置ガイドライン

- 分析装置には、入口水圧を制御するためのスタンドパイプ設置キットまたは圧カレギュレーター設置キット(購入時に選択)が付属しています。Y型ストレーナーアセンブリに接続する試料ラインの入口水圧を測定します。図3103ページ、図4105ページ、または図5107ページを参照してください。
- 振動の少ない環境で分析装置内部に取り付けます。動作温度と湿度の仕様については、仕様 95 ページ を参照してください。
- 明るい光は比色測定に影響するため、直射日光の当たる場所に分析装置を設置しないでください。熱によって試薬が劣化する可能性があるため、分析装置を暖かくなる場所に設置しないでください。
- スタンドパイプを取り付ける場合、分析装置の上部に十分な空間を確保して、スタンドパイプを取り付けます。
- 大気開放の排水口のそばに分析装置を設置します。廃棄手順については、地域の規制機関にお問い合わせください。

### 3.1.1 試料水条件

#### 告知

Y 型ストレーナーは最終飲料水用途に十分なフィルターです。その他の用途では、分析装置を正しく動作させるために追加のろ過が必要になる場合があります。例として、Y 型ストレーナーの前の粗いフィルター、または Y -型ストレーナー後の細かいフィルターなどです。

試料水は、表295ページの仕様と一致する必要があります。

性能を上げるためには、試料水の流量と温度をなるべく一定とします。最良の性能を得るには、160 (±40) mL/分の流量を推奨します。

### 3.1.2 試料ラインガイドライン

最良の性能が得られるよう、良好かつ代表的なサンプリングポイントを選んでください。サンプルは水処理装 置の代表となるものでなければなりません。

測定エラーを防ぐには:

- サンプルは、プロセスラインに化学薬品が追加される位置より十分に離れた場所からサンプリングしてく ださい。
- ・ サンプルは十分に混合されていることを確認してください。
- ・ すべての化学反応が完了していることを確認してください。
- ・ 分析装置をできる限りサンプルソースの近くに取り付けます (最大 4.6 m)。

### 3.1.3 ドレインラインのガイドライン

#### 告知

外部エアブレーキまたはドレインラインが正しく取り付けられていないと、液体が装置に逆流して損傷を引き起こす可能性があります。

- 外部エアブレーキは必ず取り付けてください。これにより、分析装置内部の結露や腐食の可能性が減少します。図3103ページ、図4105ページ、または図5107ページを参照してください。
- ドレインラインはできるだけ短くします。
- ドレインラインに一定の下り傾斜があることを確認します。
- ドレインラインが大きく折れ曲がっていたり、何かに挟まれていたりしないことを確認します。
- ドレインラインが水に浸たらないように注意してください。適切な流れを保つには、ドレインラインが大気開放である必要があります。

# 3.2 エアパージ (オプション)

湿度の高い場所や腐食の原因となる蒸気が発生する場所に分析装置を設置する場合は、エアパージが必要になることがあります。エアパージは、乾いた清浄な空気で機器に正圧をかけ続けることができます。 清浄で乾燥した空気を最大 20 psig で 1 分間当たり 0.003 m<sup>3</sup> (0.1 ft<sup>3</sup>) 供給します。 下図に示す手順を参照してください。<sup>3</sup>/8 インチクイックコネクト継手とチューブはユーザーが用意します。

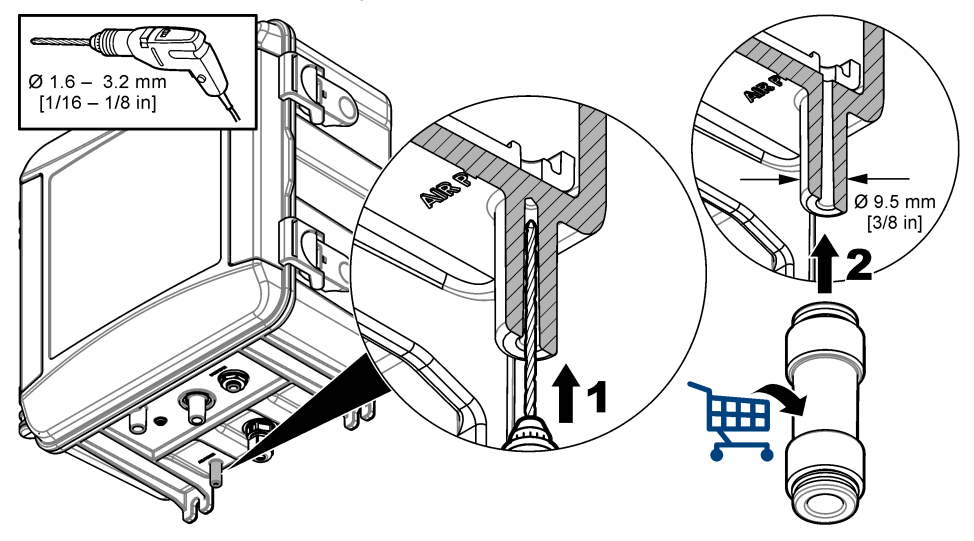

## 3.3 分析装置の取り付けと配管

機器の性能は、分析装置および関連部材の正しい設置と配管に依存します。各取り付け手順を慎重に実行 してください。

- 1. 試料水内のサンプリングポイントの場所を選択し、分析装置に適した代表的な試料水を供給します。試料供給源の水は、表295ページの要件に適合している必要があります。測定エラーを防ぐには:
  - 試料水は、処理水に処理薬品が添加される場所から離れた場所で採取するようにしてください。
  - 試料水を収集する前に、試料水が十分に混合され、すべての化学反応が完了していることを確認して ください。
- 2. 分析装置の設置場所は、サンプリングポイントの近くを選んでください。サンプリングポイントから分析装置入口までのチューブの長さが 4.6 m (15 フィート) 以下であることを確認してください。
- 3. 4本のネジを使用して分析装置を壁に取り付けます。分析装置が水平になっていることを確認してください。

注: 取付金具は別途、用意が必要です。

- 4. SC 変換器を壁、パネル、またはパイプに取り付けます。手順については、SC 変換器の取扱説明書を 参照してください。
- 5. Y型ストレーナーの組み立てについては、パッキングリストにある取扱説明書を参照してください。
- 6. 1 インチの導管クランプを使用して、Y型ストレーナーアセンブリを取り付けます。角度の付いたバイパスロが下を向いていることを確認します。Y型ストレーナーのフロー矢印が、分析装置の入口に向か試料水の流れ方向を指していることを確認します。
- 7. 外部エアブレーキを分析装置に取り付けます。パッキングリストにある取扱説明書を参照してください。
- 8. サンプルドレインチューブを大気開放の排水口に配管します。ドレインラインのガイドライン 100 ページを 参照してください。
- 9. 試料水を分析装置に配管します。以下の該当するセクションを参照してください。
  - スタンドパイプを使用した設置 Y 型ストレーナー入口で 4.5 ~ 10 psi 102 ページ

- スタンドパイプを使用した設置 Y 型ストレーナー入口で 10 ~ 75 psi 104 ページ
- ・ 圧力レギュレーターを使用した取り付け 106 ページ

#### 3.3.1 スタンドパイプを使用した設置 — Y 型ストレーナー入口で 4.5 ~ 10 psi

試料圧力が 31 ~ 69 kPa (4.5 ~ 10 psi) の場合、スタンドパイプを使用して試料水を分析装置に配管する には、図 3 とそれに続く手順を参照してください。Υ 型ストレーナー入口で試料水圧力を測定します。

- 1. スタンドパイプの組み立てについては、パッキングリストの取扱説明書を参照してください。
- 2. 小さい方の導管クランプを使用して、分析装置の上部にスタンドパイプアセンブリを取り付けます。スタンドパイプの上部が分析装置の上部より少なくとも 61 cm (24 インチ)上にあることを確認します。
- 黒いサンプルバイパスチューブの一方の端を Y 型ストレーナーのバイパスロに取り付けます。チューブのもう一方の端を導管クランプの後ろに押し込み、スタンドパイプに差し込みます。スタンドパイプの上部から 10~13 cm (4~5 インチ)のチューブを入れます。
- 4. グラブサンプルアセンブリを組み立てます。
- 黒いサンプルチューブを Y 型ストレーナーの出口に取り付けます。チューブのもう一方の端をグラブサン プルアセンブリの T 型継手に取り付けます。
- 6. 黒いサンプルチューブの一部を分析装置の試料水入口に取り付けます。チューブのもう一方の端をグラ ブサンプルアセンブリの T 型継手に取り付けます。
- サンプルドレインチューブを切断して、スタンドパイプの底部を大気開放の排水口に配管します。ドレイン ラインのガイドライン 100 ページを参照してください。
- 黒いサンプルチューブを使用して、Y型ストレーナー入口の遮断バルブ(閉じた位置)を試料水に接続します。浸水を防ぐため、Y型ストレーナー入口の遮断バルブは閉じたままにしておいてください。
- 9. かくはん子とチューブハーネスの取り付け 108 ページにアクセスします。

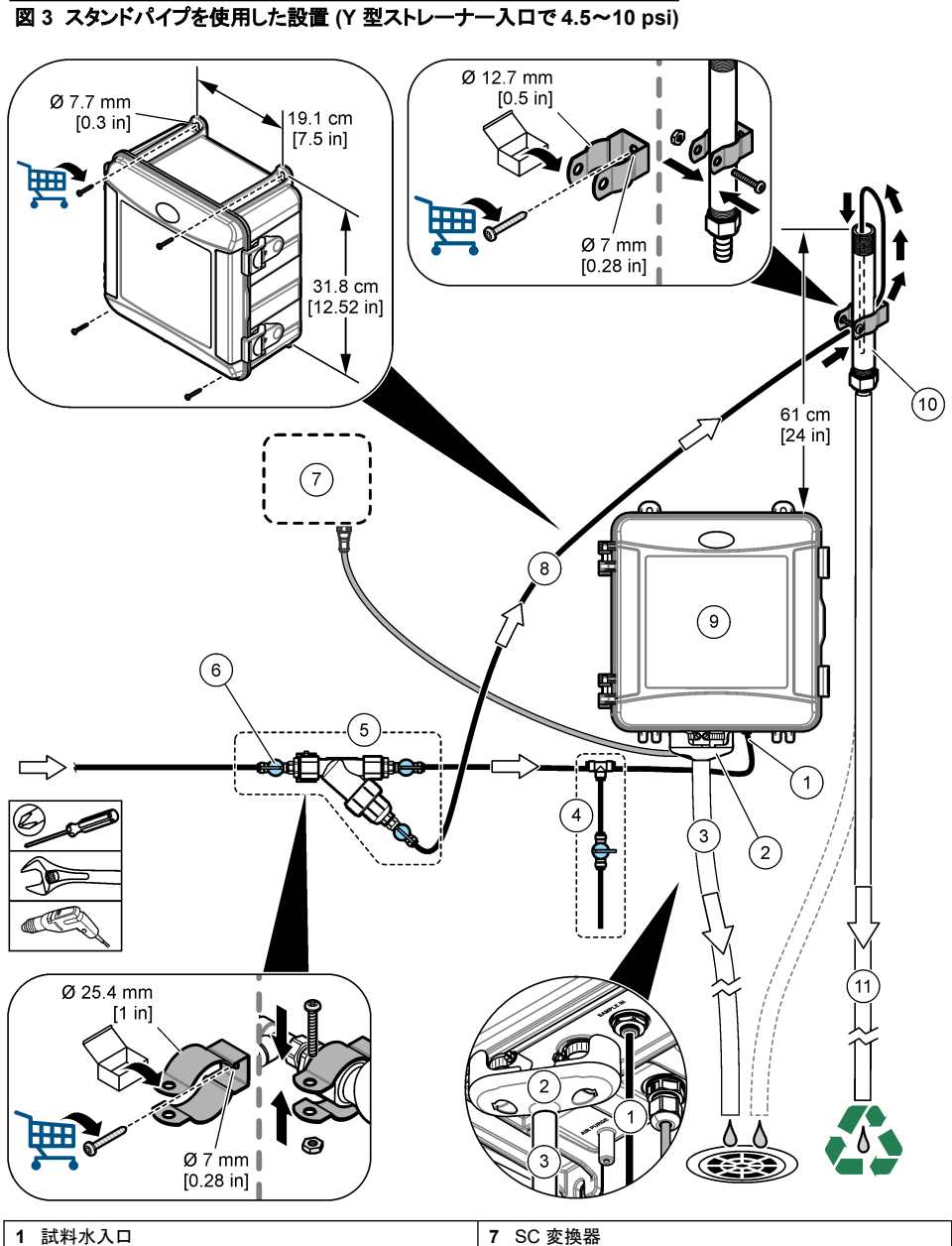

| 1 | 試料水入口             | 7 SC 変換器        |
|---|-------------------|-----------------|
| 2 | 外部エアブレーキ          | 8 サンプルパスチューブ    |
| 3 | サンプルドレインチューブ      | 9 分析装置          |
| 4 | グラブサンプルアセンブリ      | 10 スタンドパイプ      |
| 5 | Y 型ストレーナーアセンブリ    | 11 スタンドパイプドレイン管 |
| 6 | Y 型ストレーナー入口の遮断バルブ |                 |
|   |                   |                 |

### 3.3.2 スタンドパイプを使用した設置 — Y 型ストレーナー入口で 10 ~ 75 psi

69 ~ 517 kPa (10 ~ 75 psi)の試料圧カに対応するスタンドパイプを使用して試料を分析装置に接続する には、図4と下記の手順を参照してください。Y型ストレーナー入口で試料圧力を測定します。

- 1. スタンドパイプの組み立てについては、パッキングリストにある取扱説明書を参照してください。
- 2. 小さい方の導管クランプを使用して、装置の上部にスタンドパイプアセンブリを取り付けます。スタンドパ イプの上部が分析装置の上部より少なくとも 91 cm (36 インチ)上にあることを確認します。
- 3. グラブサンプルアセンブリを組み立てます。
- 4. 黒いサンプルチューブの一部をスタンドパイプの底部近くの側面にあるスタンドパイプ継手に取り付けます。チューブのもう一方の端をグラブサンプルアセンブリの T 型継手に取り付けます。
- 5. 黒いサンプルチューブの一部を分析装置の試料水入口に取り付けます。チューブのもう一方の端をグラ ブサンプルアセンブリの T 型継手に取り付けます。
- 6. Y型ストレーナー出口からスタンドパイプの底部まで黒いサンプルチューブを取り付けます。
- サンプルドレインチューブを切断して、スタンドパイプの上部にある排水口を大気開放の排水口に接続します。ドレインラインのガイドライン 100 ページを参照してください。
- 黒いチューブを使用して、Y型ストレーナー入口の遮断バルブ (閉位置) を試料水に接続します。浸水を 防ぐため、サンプルバルブは閉じたままにしておいてください。
- 9. かくはん子とチューブハーネスの取り付け 108 ページにアクセスします。

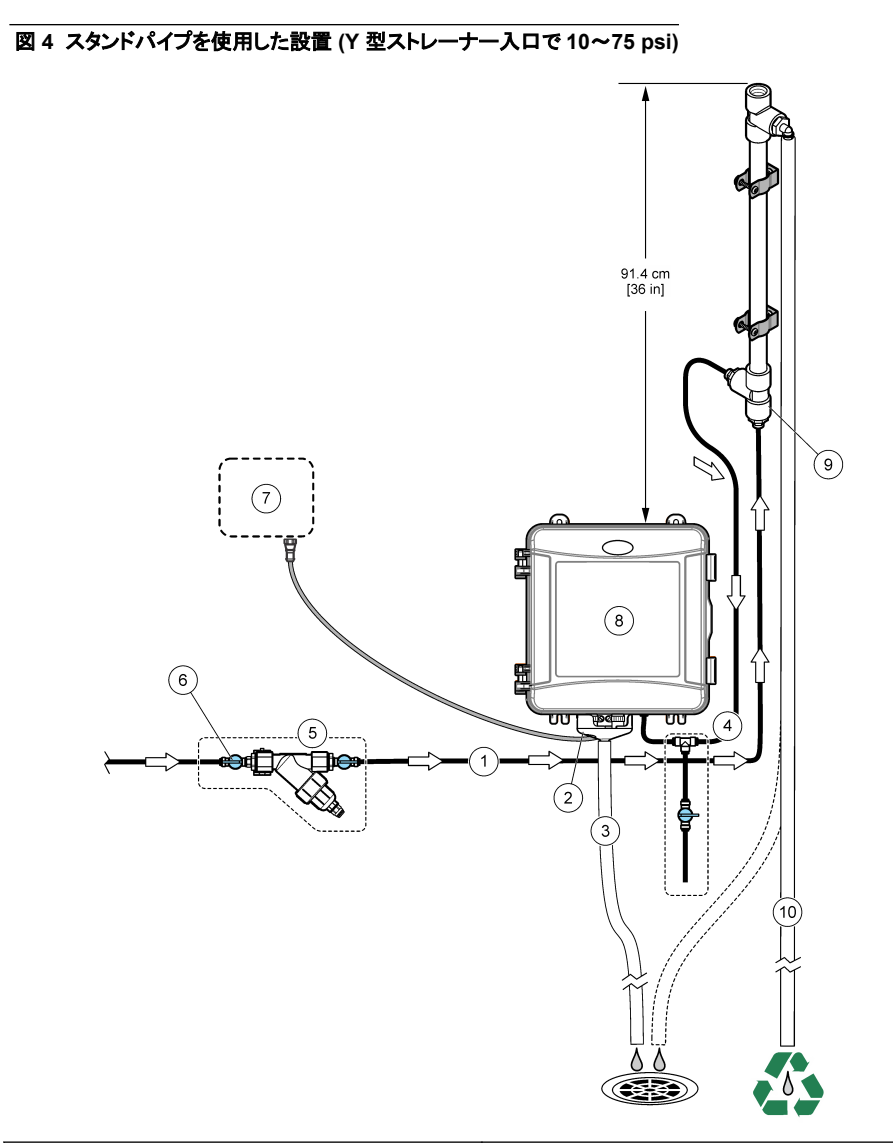

| 1 試料水入口            | 7 SC 変換器        |
|--------------------|-----------------|
| 2 外部エアブレーキ         | 8 スタンドパイプの入口    |
| 3 サンプルドレインチューブ     | 9 分析装置          |
| 4 グラブサンプルアセンブリ     | 10 スタンドパイプ      |
| 5 Y型ストレーナーアセンブリ    | 11 スタンドパイプドレイン管 |
| 6 Y型ストレーナー入口の遮断バルブ |                 |

### 3.3.3 圧力レギュレーターを使用した取り付け

圧カレギュレーターを使用して試料水を分析装置に接続するには、図5とそれに続く手順を参照してください。

- 黒いチューブを使用して、Y型ストレーナーの出口を圧力レギュレーターの入口に接続します。
   注: レギュレーターのフロー矢印が分析装置の試料水入口に向かう試料水の流れの方向を指していることを確認します。
- 2. グラブサンプルアセンブリを組み立てます。
- 3. 黒いサンプルチューブの一部を圧カレギュレーターの出口に取り付けます。チューブのもう一方の端を グラブサンプルアセンブリのティー継手に取り付けます。
- 4. 黒いサンプルチューブの一部を分析装置の入口に取り付けます。チューブのもう一方の端をグラブサン プルアセンブリのティー継手に取り付けます。
- 5. 黒いチューブを使用して、Y型ストレーナーのバイパスロの遮断バルブを大気開放の排水口に接続しま す。

注: 圧力レギュレータが正しく動作し、分析装置筐体内の漏れを防ぐために、Y 型ストレーナーのバイパスロの遮断バ ルブを部分的に開いたままにしておく必要があります。 少なくとも、分析装置が作動しているときは常にバイパスチュー ブに少量の水が流れるようにしてください。

 黒いチューブを使用して、Y型ストレーナー入口の遮断バルブ (閉位置)を試料水に接続します。浸水を 防ぐため、サンプルバルブは閉じたままにしておいてください。

## 図5 圧カレギュレーターを使用した取り付け

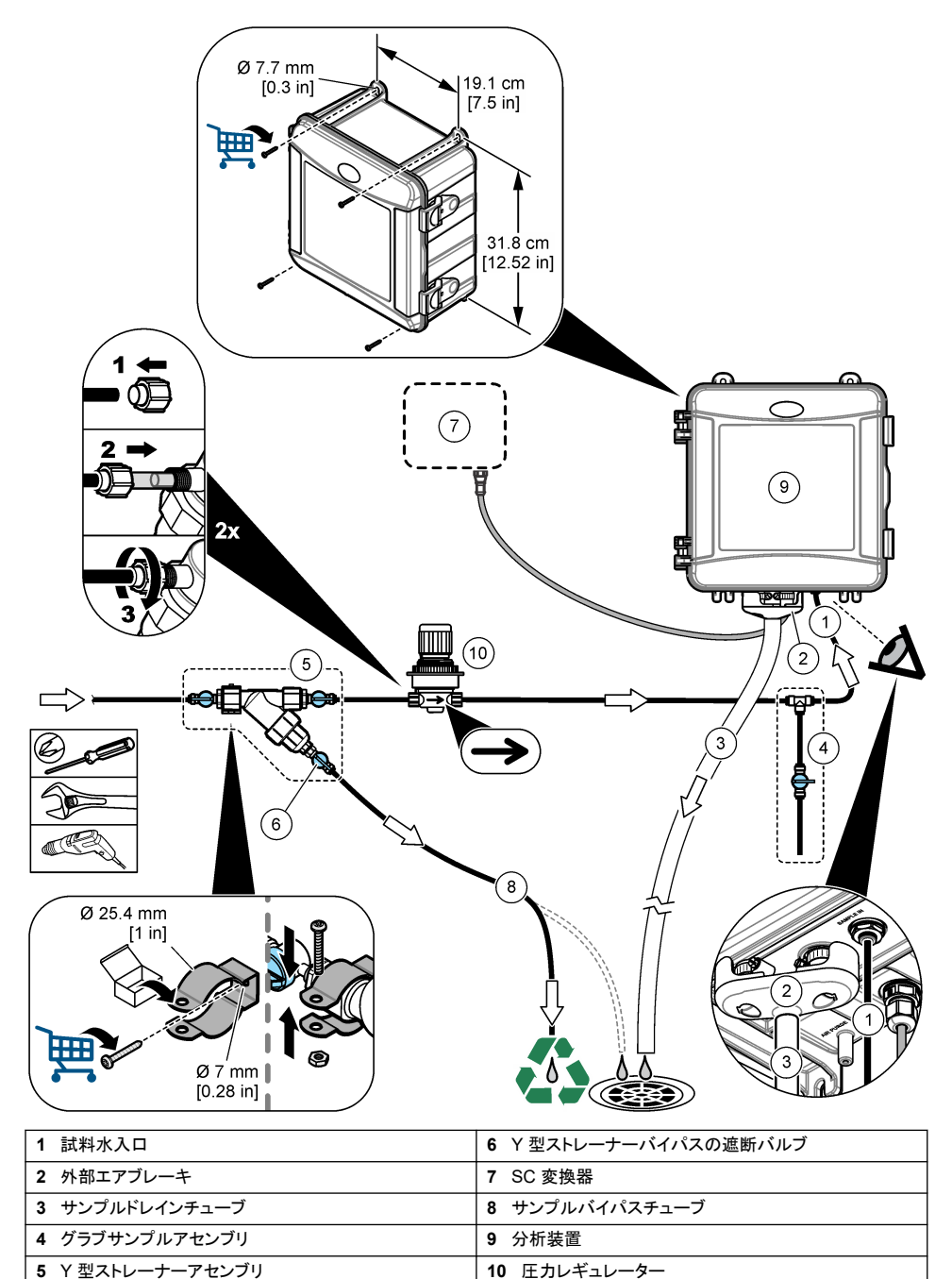

# 3.4 かくはん子とチューブハーネスの取り付け

下図に示す手順を実行してください。

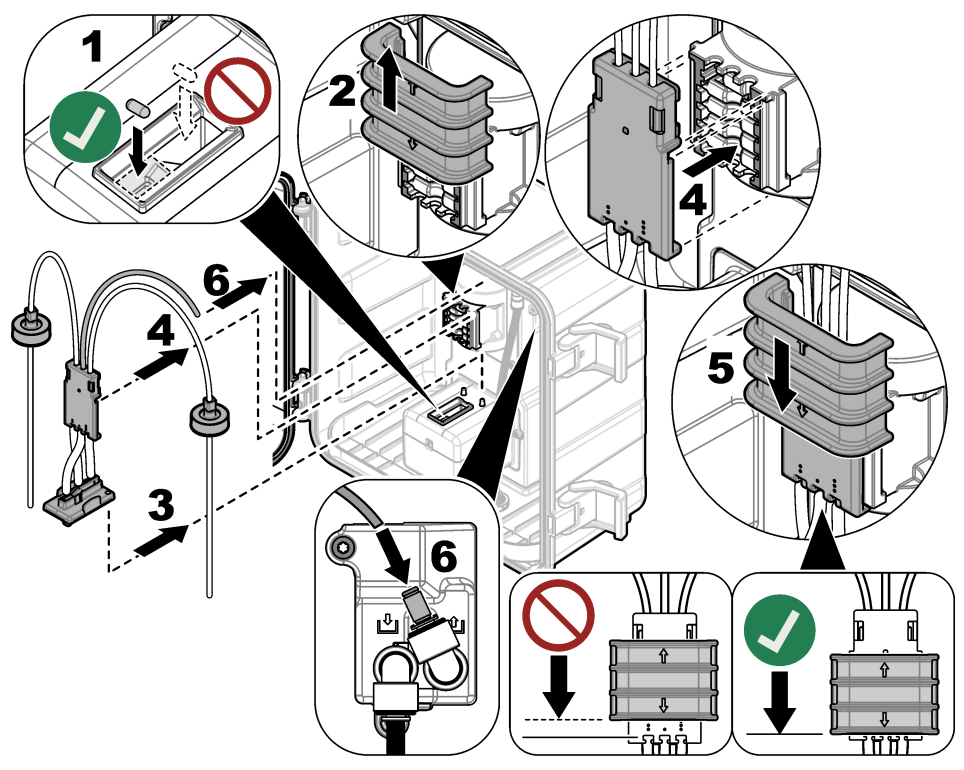

# 3.5 試薬ボトルの取り付け

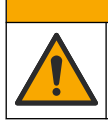

▲注意

化学物質による人体被害の危険。検査室の安全手順に従い、取り扱う薬品に適した個人用保護具をすべて 装着してください。安全手順に関する現在の安全性データシート (MSDS/SDS) を参照してください。

### 用意するもの:

- 個人用保護具 (MSDS/SDS を参照)
- 指示薬溶液ボトル
- 緩衝溶液ボトル
- DPD 化合物ボトル
- 1. 安全データシート (MSDS/SDS) で規定されている個人用保護具を着用してください。
- 緩衝溶液ボトルを右側に、指示薬溶液ボトルを左側に取り付けます。下図に示す手順を参照してください。

注: (オプション)分析装置の上部を棚として使用します。
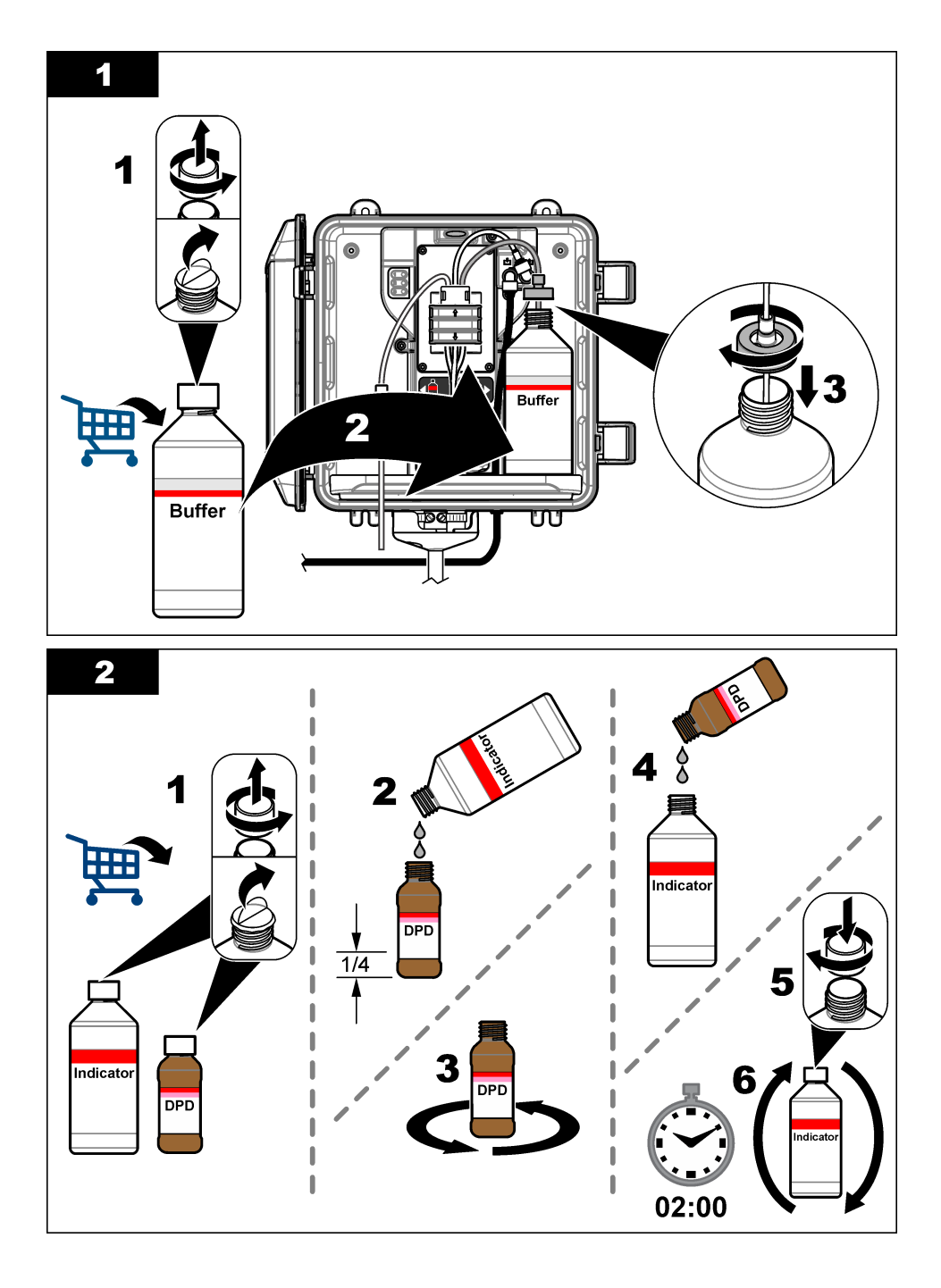

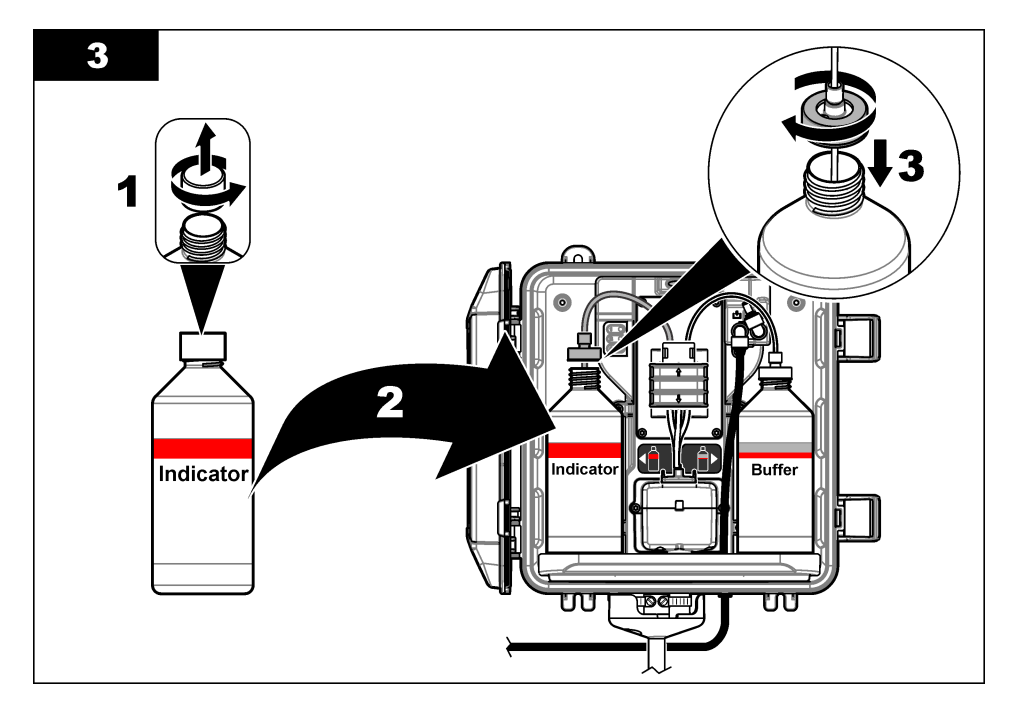

### 3.6 試料水を通水する

- 1. Y型ストレーナー入口の遮断バルブを閉じます。Y型ストレーナー入口に試料水を供給する上流バルブ をゆっくり開きます。
- 配管接続部に漏れがないことを確認してください。漏れがある場合、チューブを継手にさらに押し込む か、レンチで接続部を締め付けます。
- 3. 10 psi 以下のスタンドパイプ設置の場合は、図 3 103 ページを参照して、次の手順に従ってください。
  - a. Y型ストレーナー出口で遮断バルブを完全に開きます。
  - b. スタンドパイプのドレインチューブから少量の水が出てくるまで、Y 型ストレーナー入口の遮断バルブ をゆっくり開きます。
- 4. 10 psi 以上のスタンドパイプ設置の場合は、図 4 105 ページを参照して、次の手順に従ってください。
  - a. Y型ストレーナー出口で遮断バルブを完全に開きます。
  - b. Y 型ストレーナー入口の遮断バルブをゆっくり開きます。
  - c. 水がスタンドパイプのドレインチューブから流れ出るが、スタンドパイプの上部からは流れ出ない状態になるまで流量を調整します。
- 5. 圧力レギュレーター設置の場合は、図 5 107 ページを参照して、次の手順に従ってください。
  - a. Y型ストレーナー入口と出口で遮断バルブを完全に開きます。
  - b. Y 型ストレーナーバイパスチューブから少量の水が出てくるまで、Y ストレーナーバイパスの遮断バ ルブをゆっくり開きます。図 5 107 ページを参照してください。
  - C. 分析装置の入口で10~34 kPa (1.5~5 psi) または200~500 mL/分が測定されるまで、圧力 レギュレータを調整します。レギュレーターを完全に開かないでください。
     注: 試料流量を制御するには、遮断バルブではなく圧力レギュレーターを使用します。
     注: バイパスチューブを流れる流体の量によって、試料水の圧力と分析装置に流れる流量が変化します。

## 3.7 配線

### 3.7.1 分析装置と変換器の配線

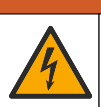

電気ショックの危険。外部接続された機器には、該当する国の安全標準評価が必要です。

▲警告

分析装置ケーブルを SC 変換器のデジタル SC 入力コネクタに接続します。図 6 を参照してください。 ケーブルを取り外す必要がある場合に、コネクタの開口部を塞ぐことができるように、コネクタキャップは保管 しておきます。

注: 延長ケーブルが使用できます。交換部品とアクセサリー 123 ページを参照してください。最大ケーブル長は15m です。

#### 図 6 ケーブルをデジタル SC 入力コネクタに接続する

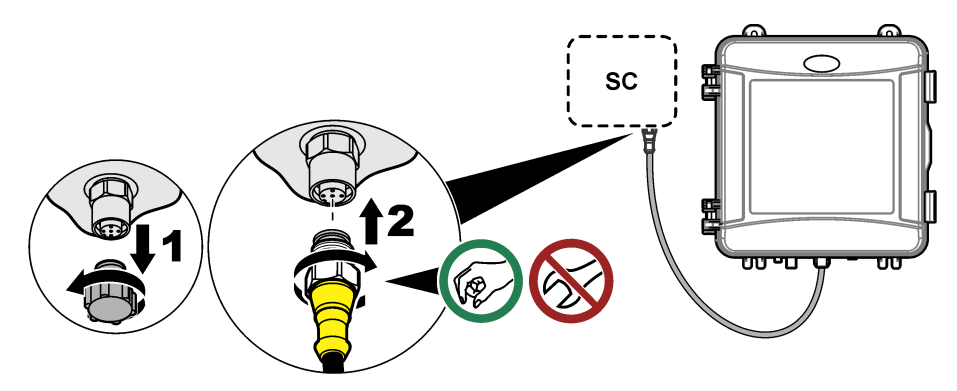

#### 3.7.2 変換器を電源に接続する

コンジット内の配線または電源コードへの配線により変換器を電源に接続します。手順については、変換器の取扱説明書を参照してください。

#### 3.7.3 外部デバイスと変換器の配線

必要に応じて、コントローラのリレー、アナログ出力、デジタル入力、またはデジタル出力を外部デバイスに 接続します。手順については、変換器の取扱説明書を参照してください。

### 3.8 分析装置の設定と試薬の送液

分析装置を試薬送液によりチューブに試薬を充填し、チューブから空気を除去します。

- 1. 次のように開始します。
  - SC4500 変換器 装置のバーを選択し、計器メニュー > 試薬送液 > OK を選択します。
  - SC200および SC1000変換器-メインメニューに移動し、センサ設定> [センサの選択] >試薬送液を 選択します。

注: SC200 変換器が分析装置の接続を認識しない場合は、以下の手順を実行します。

- 1. [menu(メニュー)]を押し、テスト・メンテ > センサスキャンを選択します。
- 2. 分析装置が見つかり取り付けられている場合は、分析装置の試薬送液を行います。
- 2. 試薬送液工程が完了するまで待ちます。配管などに漏れがないことを確認してください。

## 3.9 流量の調整

分析装置には、分析装置への試料流量を測定する流量計が付いています。図198ページを参照してください。可能であれば、分析装置の性能を最大限に引き出すために、流量を120mL/分以上に設定してください。

1. 流量表示がない場合、左または右にスワイプするか、[RIGHT(右)] 矢印を押すと、流量が表示されます。

測定サイクルライト1が点灯している場合にのみ、試料水が分析装置に流れます。他の測定サイクルラ イトが点灯している場合は、試料水流量がなく、表示される流量はゼロになります。測定サイクルの詳細 については、表499ページを参照してください。

注: 分析装置の流量を手動で測定するには、分析装置が水でセルを洗浄する際に分析装置のドレインで流量を測定します。

- スタンドパイプ設置の場合、Y型ストレーナー入口の遮断バルブを調整して、分析装置がセルを水で洗 浄する際の流量を 60 ~ 200 mL/分に設定します。
- 圧カレギュレーター設置の場合は、分析装置が水でセルを洗浄する際に、圧カレギュレーターを調整して流量を60~200 mL/分の間に設定します。

### 3.10 最新のソフトウェアのインストール

SC 変換器に最新のソフトウェアがインストールされていることを確認してください。SD カード (SC200 および SC1000 変換器) または USB メモリ (SC4500 変換器) を使用して、SC 変換器に最新のソフトウェアを インストールします。

- 1. http://hach.com で該当する SC 変換器の製品ページを参照してください。
- 2. [Resources (リソース)またはダウンロード] タブをクリックします。
- 3. Software/firmware まで下にスクロールします。
- 4. SC 変換器ソフトウェアのリンクをクリックします。
- 5. ファイルを SD カード (SC200 および SC1000 変換器) または USB メモリ (SC4500 変換器) に保存します。
- 6. SC 変換器にファイルをインストールします。ソフトウェアファイルに付属の説明書を参照してください。

## 第4章 設定

#### 4.1 分析装置を設定します。

分析装置の名前、信号の平均化、測定された塩素の種類、気泡除去および塩素アラーム設定点を設定しま す。

- 1. 設定メニューに移動します:
  - SC4500 変換器 装置のバーを選択し、計器メニュー > 設定を選択します。
  - SC200 および SC1000 変換器 メインメニューに移動し、センサ設定 > [センサの選択] > 設定 を 選択します。
- 2. オプションを選択します。

| オプション                      | 説明                                                  |
|----------------------------|-----------------------------------------------------|
| 名前の編集<br>(または センサ名の編<br>集) | 分析装置の名前を設定します。分析装置の名前が変換器のディスプレイとログファイルに<br>表示されます。 |

| オプション                            | 説明                                                                                                    |
|----------------------------------|----------------------------------------------------------------------------------------------------|
| 信 <del>号</del> 平均<br>(または 測定値の平均 | ディスプレイに表示される測定値の平均を計算するのに使用する測定回数を設定します。<br>オプション: 1(デフォルト)、2、3、 <b>不規則な値</b> (または <b>不規則な測定値除去</b> )。                                                                                                    |
| 12)                              | 信号平均化オプションが1に設定されている場合、信号平均化は無効になります。                                                                                                    |
|                                  | 信号平均化オプションが2または3に設定されている場合、ディスプレイに平均測定値が<br>表示されます。たとえば、信号平均化が2に設定されている場合、ディスプレイ上の測定値<br>は、最後とその前の測定値を2で割った値に等しくなります。                                                                                            |
|                                  | 信号平均化オプションが、 <b>不規則な値</b> (または <b>不規則な測定値除去</b> )に設定されている場<br>合、分析装置は以前の複数の測定値よりも異常に高いか低い測定値を拒否します。測定<br>値が拒否されると、最後の正常な測定値がディスプレイに表示されたまま、データログに保<br>存されます。新しい測定値が表示され、ログに保存される前に、3回以上連続して測定値を<br>拒否することはできません。 |
|                                  | 信号平均化機能は、試料内に気泡や大きな粒子が含まれている場合に発生する可能性の<br>ある測定値の不規則な変動を修正します。                                                                                                    |
| 測定タイプ設定<br>(または 測定値)             | 測定される塩素の種類を設定します。オプション: <b>遊離塩素</b> (または <b>遊離塩素</b> ) (デフォルト)<br>または 全塩素 (または 全塩素)。緩衝液ボトルと指示薬ボトルに "Free Chlorine" というラ<br>ベルが貼られている場合、[Free Chlorine(遊離塩素)] オプションを選択します。                                        |
|                                  | 緩衝液ボトルと指示薬溶液ボトルに "Total Chlorine" というラベルが貼られている場合、<br>[Total Chlorine(全塩素)]オブションを選択します。                                                                                                    |
| 気泡除去<br>(または気泡リジェクト)             | [Bubble reject(気泡除去)]オプションを はい (はい) または いいえ (いいえ) (デフォルト) に<br>設定します。[Bubble reject(気泡除去)]オプションを はい (はい) に設定して、試料内の気<br>泡により発生するノイズを減らします。試料内の気泡により、測定値が安定しなくなる場合<br>があります。                                      |
| 高塩素アラーム制限<br>(または 高濃度アラー<br>ム)   | 高塩素濃度アラームを発する塩素濃度を設定します — 0.00~10.00 mg/L (デフォルト:<br>4.00 mg/L)。                                                                                                    |
| 低塩素アラーム制限<br>(または 低濃度アラー<br>ム)   | 低塩素濃度アラームを発する塩素濃度を設定します — 0.00 ~ 10.00 mg/L (デフォルト:<br>0.20 mg/L)。                                                                                                    |
| センサ情報<br>(または計器情報)               | 分析装置のシリアル番号、ソフトウェアバージョン、ブートバージョン、およびドライババージ<br>ョンを表示します。                                                                                                    |
| リセット<br>(または 設定値の初期<br>化)        | はい (はい) を選択すると、設定がデフォルト値に戻ります。                                                                                                    |
| サービス<br>(またはサービス                 | サービス員専用                                                                                                    |

## 4.2 システム設定

システム設定、変換器の一般設定、および出力と通信の設定については、変換器の説明書を参照してください。

## 4.3 ユーザーナビゲーション

キーパッドの説明とナビゲーション情報は各変換器の説明書を参照してください。

SC200 コントローラまたは SC1000 コントローラで右矢印キーを複数回押すと、ホーム画面に詳細情報が 表示され、グラフが表示されます。

SC4500 変換器で、メイン画面を左または右にスワイプすると、ホーム画面に詳細情報とグラフが表示されます。

# 第5章 作動

## 5.1 データ、イベント、およびサービスのログ

変換器により、接続されている各装置のデータログ、イベントログ、およびサービスログにアクセスできるよう になります。分析装置の測定値は、150 秒ごとに自動的にデータログに保存されます。イベントログは、発生 した警告などを示します。イベントログとデータログには、分析装置が継続して動作している場合、約2週間 分のデータが記録されます。サービスログには、分析装置が継続して動作している場合、約24時間分のデ ータが記録されます。

データログ、イベントログ、またはサービスログのダウンロードについては、変換器の説明書を参照してください。データログは、CSV または Excel 形式で保存できる XML ファイル (SC200 および SC1000 変換器) です。イベントログとサービスログは CSV 形式のファイルです。SC4500 変換器ログファイルはすべて CSV 形式です。

### 5.2 手動測定

必要に応じて、手動測定オプションを使用して、試料水または塩素標準溶液をセルに添加して測定します。 手動測定オプションは、分析装置の性能を検証する場合や、別の場所から収集した試料水を測定する場合 に使用します。

- 1. [手動測定] メニューに移動します:
  - SC4500 変換器 --- 装置のバーを選択し、計器メニュー > 手動測定を選択します。
  - SC200 および SC1000 変換器 メインメニューに移動し、センサ設定 > [センサの選択] > 手動測 定を選択します。
- ディスプレイに表示される手順に従います。水の供給の指示が表示されたら、セルのふたを外して、セル にサンプルを 100 mL 以上追加します。サンプルの一部は、サンプルドレインに流れます。

#### 5.3 Modbus レジスタ

ネットワーク通信用に Modbus レジスタのリストを用意しています。詳細は、メーカーの Web サイトを参照し てください。

## 第6章 校正と調整

分析装置の検量線は、仕様書の性能に適合するよう工場出荷時に設定されています。

規制機関へのコンプライアンス報告のため、または分析装置に大規模な修理を実行した場合を除き、工場 で校正済みの検量線は変更しないでください。

分析装置の性能検証については、校正検証キットの説明書 (交換部品とアクセサリー 123 ページを参照) を参照するか、テクニカルサポートにお問い合わせください。

## 第7章 メンテナンス

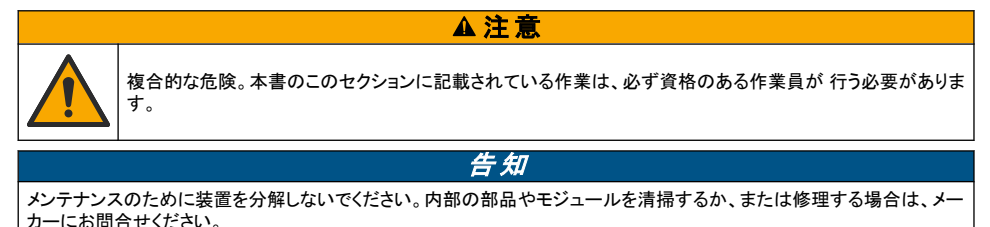

## 7.1 メンテナンススケジュール

表6に、メンテナンス作業の推奨スケジュールを示します。設備条件および運用条件によっては、一部の作 業頻度が高くなる可能性があります。

| 作業                             | 1 か月           | 6 か月 | 必要に応じて |
|--------------------------------|----------------|------|--------|
| セルの洗浄 115 ページ                  | X <sup>2</sup> |      |        |
| 試薬ボトルの交換 116 ページ               | х              |      |        |
| Y 型ストレーナーのスクリーンフィルタの洗浄 118 ページ |                | Х    |        |
| かくはん子、チューブハーネスの交換 <sup>3</sup> |                | х    |        |
| 流量計の洗浄 <sup>4</sup>            |                |      | х      |

▲注意

#### 表 6 メンテナンススケジュール

## 7.2 セルの洗浄

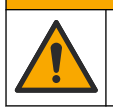

化学物質による人体被害の危険。検査室の安全手順に従い、取り扱う薬品に適した個人用保護具をすべて 装着してください。安全手順に関する現在の安全性データシート (MSDS/SDS)を参照してください。

必要に応じて、1か月に1回以上の周期でセルを洗浄してください。

綿棒 5

#### 用意するもの:

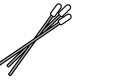

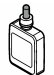

5.25N 硫酸溶液 6

- 1. 安全データシート (MSDS/SDS) で規定されている個人用保護具を着用してください。
- 2. [セルの洗浄] メニューに移動します:
  - SC4500 変換器 装置のバーを選択し、計器メニュー > 標準作業 > セルの洗浄 を選択します。
  - SC200 および SC1000 変換器 メインメニューに移動し、センサ設定 > [センサの選択] > 保守作 業 > 比色計セルの洗浄 を選択します。

注: 選択した作業を停止するには、[home (ホーム)] を押します。

- 3. OK (または [enter(入力)]) を押して、測定を停止します。
- 4. オプションを選択します。

| オプション                         | 説明                  |
|-------------------------------|---------------------|
| 最後の測定値を保持(HOLD)<br>(または ホールド) | 伝送出力は、最後の測定値を保持します。 |
| 測定値を転送(Transfer)<br>(または転送)   | 伝送出力は、転送値に変更されます。   |

5. ステータスライトが点滅している場合、下図に示す手順に従ってください。完了したら、OK (または enter)を押します。

<sup>4</sup> 生物膜や堆積物の付着が発生する用途の場合は、流量計を洗浄してください。洗浄手順書 DOC273.53.80686 を参照してください。

<sup>2</sup> 必要に応じて、適切な周期でセルを洗浄します。

<sup>&</sup>lt;sup>3</sup> チューブキットに付属の取扱説明書を参照してください。

<sup>5</sup> 交換部品とアクセサリー 123 ページを参照してください。

<sup>&</sup>lt;sup>6</sup> 他の洗浄液は使用しないでください。交換部品とアクセサリー 123 ページを参照してください。

手順5の図で、セル内に汚れや堆積物がないことを確認します。必要に応じて、懐中電灯を使用して汚 れや堆積物を探します。

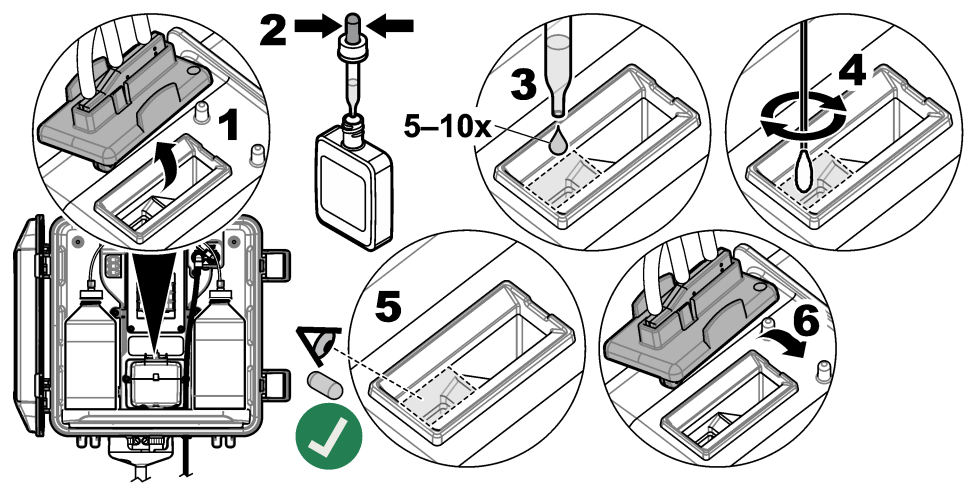

"作業が正常に完了しました。" (または"作業完了。") と表示されたら、OK (または enter)を押します。
 約 30 秒以内に分析装置が測定サイクルを開始します。

## 7.3 試薬ボトルの交換

▲注意
化学物質による人体被害の危険。検査室の安全手順に従い、取り扱う薬品に適した個人用保護具をすべて 装着してください。安全手順に関する現在の安全性データシート (MSDS/SDS)を参照してください。
▲注意
化学物質による人体被害の危険。化学物質および廃液は、地域、県、または国の環境規制に従って廃棄してください。
1か月に1回の周期で試薬ボトルを交換します。

- 1. 安全データシート (MSDS/SDS) で規定されている個人用保護具を着用してください。
- 2. [試薬の交換]メニューに移動します:
  - ・ SC4500 変換器 ---- 装置のバーを選択し、計器メニュー > 標準作業 > 試薬の交換 を選択します。
  - SC200 および SC1000 変換器 メインメニューに移動し、センサ設定 > [センサの選択] > 保守作業 > 試薬の交換 を選択します。
     注: 選択した作業を中止するには、[home (ホーム)] を押します。
- 3. OK (または [enter(入力)]) を押して、測定を停止します。
- 4. オプションを選択します。

| オプション                         | 説明                  |
|-------------------------------|---------------------|
| 最後の測定値を保持(HOLD)<br>(または ホールド) | 伝送出力は、最後の測定値を保持します。 |
| 測定値を転送(Transfer)<br>(または転送)   | 伝送出力は、転送値に変更されます。   |

5. ステータスライトが点滅するまで待ちます。

- 以下の手順に従って、緩衝溶液ボトルを交換します。
   注: (オプション) 分析装置の上部を棚として使用します。
  - a. 新しい緩衝溶液ボトルからキャップおよびシールを外します。
  - b. 分析装置から使用済みの緩衝溶液ボトルを取り外します。
  - c. 新しい緩衝溶液ボトルの緩衝溶液チューブを分析装置の右側に配置します。キャップをしっかりと締めます。
- 7. 以下の手順に従って、指示薬溶液ボトルを交換します。
  - a. 指示薬溶液ボトルからキャップとシールを取り外します。
  - b. 茶色の DPD ボトルの約 ¼ まで、指示薬溶液を入れます。
  - c. DPD ボトルをかき混ぜます。
  - d. DPD ボトルの溶液を指示薬溶液ボトルに移します。
  - e. 粉末が溶けてなくなるまで、指示薬溶液ボトルを振ります (2分間)。
  - f. 分析装置から使用済みの指示薬溶液ボトルを取り外します。
  - g. 新しい指示薬溶液ボトルの指示薬溶液チューブを分析装置の左側に配置します。キャップをしっかり と締めます。
- 8. OK (または enter)を押します。
- 9. "作業が正常に完了しました。" (または"作業完了。") と表示されたら、OK (または enter)を押します。約 30 秒以内に分析装置が測定サイクルを開始します。

# 7.4 Y型ストレーナーのスクリーンフィルタの洗浄

低試料流量の警告により詰まりが特定された場合は、Y 型ストレーナーのスクリーンを洗浄します。下図に 示す手順を実行してください。

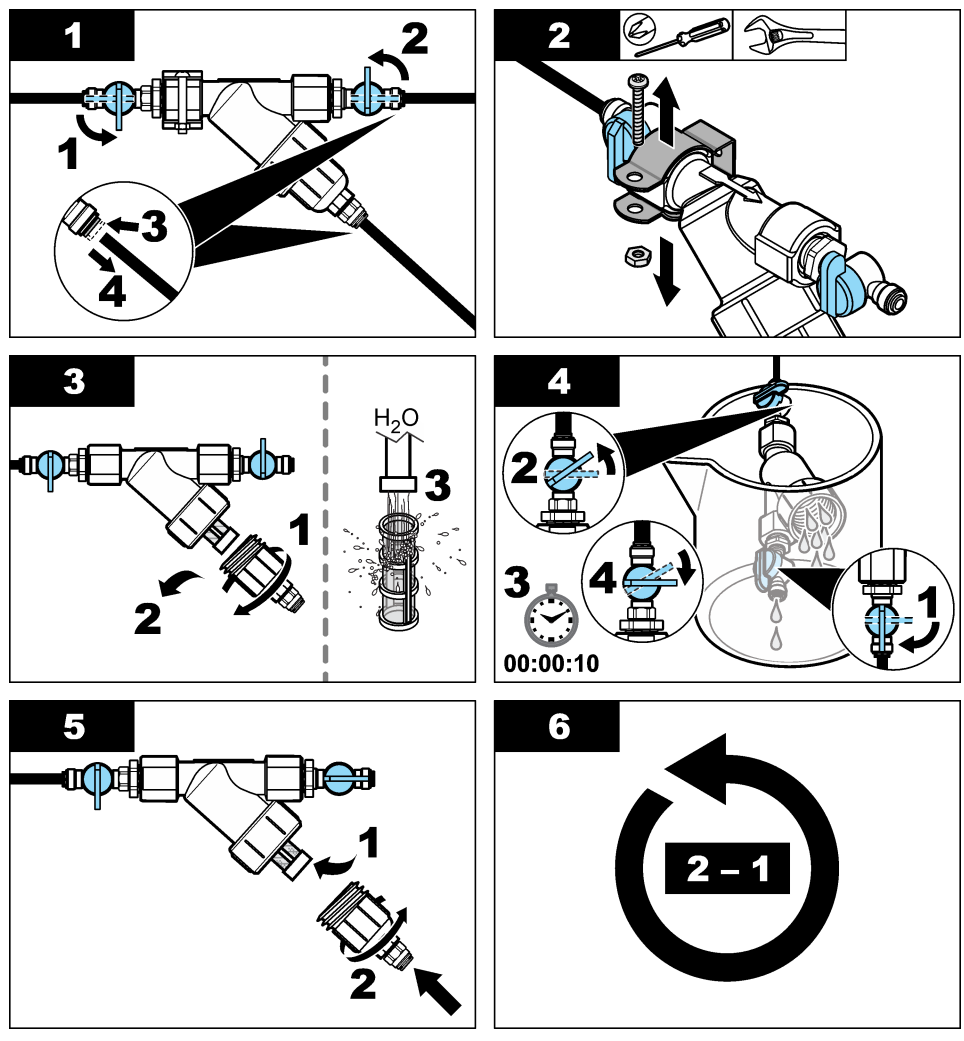

### 7.5 保管準備

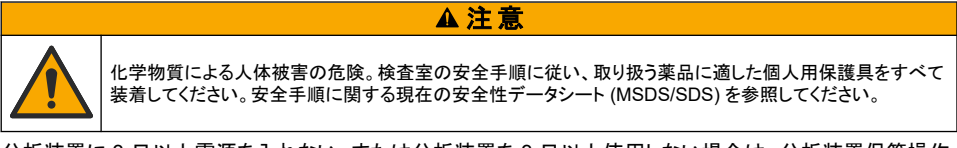

分析装置に3日以上電源を入れない、または分析装置を3日以上使用しない場合は、分析装置保管操作 をしてください。

#### 用意するもの:

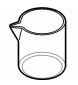

純水を入れたビーカー (x 2)

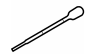

使い捨てスポイトや毛羽立たない布

- 1. 次のように試薬ラインの試薬を純水に置き換えます。
  - a. 分析装置から指示薬溶液ボトルと緩衝溶液ボトルを取り外します。
  - b. 分析装置に純水を入れたビーカー (またはコンテナ)を置きます。
  - c. 各ビーカーに指示薬溶液ボトルチューブと緩衝溶液ボトルチューブを入れます。
  - d. 試薬送液を次のように開始します。
    - SC4500 変換器 装置のバーを選択し、計器メニュー > 試薬送液 > OK を選択します。
    - SC200 および SC1000 変換器 メインメニューに移動し、センサ設定> [センサの選択] >試薬 送液 を選択します。

分析装置により試薬ラインから試薬が除去されます。

- 2. 次のように試薬ラインから純水を取り除きます。
  - a. 各ビーカーから指示薬溶液ボトルチューブと緩衝溶液ボトルチューブを取り外します。
  - b. 分析装置から2つのビーカーを取り外してください。
  - c. 試薬送液をもう一度開始します。 分析装置により試薬ラインからすべての液体が除去されます。
- 3. 変換器から分析装置のケーブルを取り外します(または変換器の電源を切ります)。
- 4. 遮断バルブを閉位置に回して、Y型ストレーナーへの試料水の流れを止めます。
- ポンプクランプを取り外します。図7を参照してください。後で使えるように、ポンプクランプチューブハー ネスは保管してください。
- 6. 次のように、セルから水を取り除きます。
  - a. セルのふたを取り外します。
  - b. 使い捨てのスポイトや毛羽立たない布を使用して、セルから水分を取り除きます。
  - c. セルにふたを取り付けます。
- 7. 保管していた分析装置を立ち上げるには、次の手順を実行します。
  - a. ポンプクランプを取り付けます。図7を参照してください。
  - b. 試薬ボトルを取り付けます。試薬ボトルの取り付け 108 ページ を参照してください。
  - c. 遮断バルブを開位置に回して、試料を Y 型ストレーナーに流します。
  - d. ケーブルが外れている場合は、変換器に分析装置のケーブルを接続します。
  - e. 電源が外れている場合、変換器に電源を接続します。
  - f. 試薬送液をもう一度開始します。

図7 ポンプクランプを取り外します。

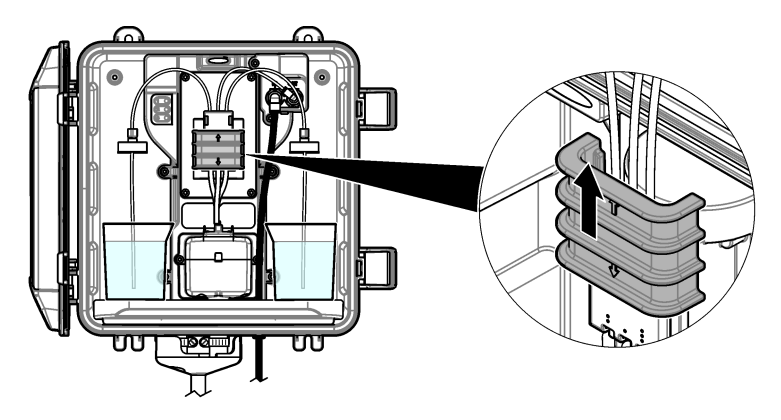

### 7.6 出荷の準備

▲注意

化学物質による人体被害の危険。検査室の安全手順に従い、取り扱う薬品に適した個人用保護具をすべて 装着してください。安全手順に関する現在の安全性データシート (MSDS/SDS) を参照してください。

分析装置を出荷するには、次の手順を実行します。 用意するもの:

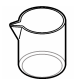

純水を入れたビーカー (x 2)

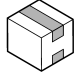

元の梱包箱

- 1. 次のように試薬ラインの試薬を純水に置き換えます。
  - a. 分析装置から指示薬溶液ボトルと緩衝溶液ボトルを取り外します。
  - b. 分析装置に純水を入れたビーカー (またはコンテナ)を置きます。
  - c. 各ビーカーに指示薬溶液ボトルチューブと緩衝溶液ボトルチューブを入れます。
  - d. 試薬送液を次のように開始します。
    - ・ SC4500 コントローラ 装置のバーを選択し、計器メニュー > 試薬送液 > OK を選択します。
    - SC200 および SC1000 コントローラ-メインメニューに移動し、センサ設定> [センサの選択] >試 薬送液 を選択します。

分析装置により試薬ラインから試薬が除去されました。

- 2. 次のように試薬ラインから純水を取り除きます。
  - a. 各ビーカーから指示薬溶液ボトルチューブと緩衝溶液ボトルチューブを取り外します。
  - b. 分析装置から2つのビーカーを取り外してください。
  - c. 試薬送液をもう一度開始します。 分析装置により試薬ラインからすべての液体が除去されます。
- 3. 変換器から分析装置のケーブルを取り外します。
- 4. 遮断バルブを閉位置に回して、Y型ストレーナーへの試料水の流れを止めます。
- 5. 分析装置から試料入口(黒)チューブとドレイン(透明)チューブを取り外します。
- 6. 分析装置から外部エアブレーキを取り外します。
- 7. ポンプクランプを取り外します。図7120ページを参照してください。

- 8. 分析装置からチューブハーネスと、かくはん子を取り外します。チューブハーネスと分析装置は一緒に出 荷します。かくはん子とチューブハーネスの取り付け 108 ページ を参照してください。
- 9. チューブハーネスを使用せずにポンプクランプを取り付けます。チューブクランプにテープを貼って、チュ ーブクランプをしっかりと固定します。

10. 使い捨てのスポイトや毛羽立たない布を使用して、セルから水分を取り除きます。

11.分析装置を壁から外します。

12.分析装置を元の箱に入れます。

### 7.7 装置の清掃

#### 告知

装置 (ディスプレイや付属品を含む) の洗浄に、テレビン油、アセトンまたは類似の製品等の洗浄剤を使用しないでください。

装置の外部を湿った布と中性洗剤で清掃してください。

### 7.8 流出液の洗浄

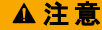

化学物質による人体被害の危険。化学物質および廃液は、地域、県、または国の環境規制に従って廃棄し てください。

1. 流出液の扱いに関するすべての安全上の注意事項を遵守してください。

2. 廃棄物は該当する規定に従って廃棄します。

# 第8章 トラブルシューティング

### 8.1 エラー (ステータスライト:赤)

エラーが発生すると、分析装置のステータスライトが赤に変わります。測定が停止し、測定画面が点滅し、すべての出力が変換器メニューで指定したとおりに保持されます。エラーを表示する:

- SC4500 変換器-赤い測定画面または小さな赤い矢印を選択するか、メインメニューから**通知>エラー**を 選択します。
- SC200 および SC1000 変換器 メインメニューに移動し、診断 > [センサの選択] > エラーリスト を選択 します。

発生する可能性のあるエラーのリストを表7に示します。

表7 エラーメッセージ

| エラー                            | 説明                                                                    | 対処方法                                                                                                    |
|--------------------------------|-----------------------------------------------------------------------|----------------------------------------------------------------------------------------------------|
| 検出器の故障!<br>(または <b>比色計異常</b> ) | 検出器が適切に作動しま<br>せん。                                                    | ソフトウェアのアップデート最新のソフトウェアのインストール<br>112 ページを参照してください。必ず屋内に設置し、日光や明る<br>い屋内照明を避けてください。分析装置内に結露が発生する場<br>合は、エアパージを追加してください。エアパージ (オプション)<br>101 ページを参照してください。技術サポートにお問い合わせく<br>ださい。 |
| セルが汚れています!<br>(または比色計セル汚れ)     | セルに染みや汚れがあり<br>ます。塩素濃度が非常に<br>低い場合は、バイオフィ<br>ルムがセル内で成長する<br>可能性があります。 | セルを洗浄してください。セルの洗浄 115 ページを参照してください。                                                                                                    |

| エラー                                                           | 説明                         | 対処方法                                                                                                    |
|---------------------------------------------------------------|----------------------------|----------------------------------------------------------------------------------------------------|
| アプリケーションコードに<br>不具合があるため、復元<br>できません。<br>(または アプリケーション<br>異常) | ソフトウェアエラーが発生<br>しました。      | 技術サポートにお問い合わせください。                                                                                                    |
| <b>LED の故障!</b><br>(または <b>比色計セル異常</b> )                      | セル内の LED が正しく作<br>動していません。 | 技術サポートにお問い合わせください。                                                                                                    |
| <b>ポンプの故障!</b><br>(または <b>ポンプ異常</b> )                         | ポンプが正しく作動してい<br>ません。       | 技術サポートにお問い合わせください。                                                                                                    |
| <b>ポンプバルブに漏れがあ<br/>ります!</b><br>(または <b>試料水漏れ</b> )            | 分析装置内で試料水が<br>漏れています。      | 分析装置内部のチューブに漏れがないか調べてください。スタ<br>ンドパイプまたはレギュレーターが正しい構成で取り付けられて<br>いることを確認します。試料の漏れがない場合は、ダイヤフラム<br>ポンプなどからの試料流入ロラインで試料圧力が不規則になっ<br>ていないかを確認します。試料流入口の圧力が不規則な場合<br>は、>10 psiのスタンドパイブ取り付けキットを使用します。図 3<br>103 ページ、図 4 105 ページ、または図 5 107 ページを参照し<br>てください。技術サポートにお問い合わせください。 |
| <b>英語のみ</b><br>(または <b>英語ファイルの</b><br>み)                      | 分析装置ソフトウェアの<br>一部が破損しています。 | ソフトウェアをアップデートしてください。最新のソフトウェアのイ<br>ンストール 112 ページ を参照してください。                                                                                                    |

## 8.2 警告 (ステータスライト: 黄色)

警告が発せられると、ステータスインジケータランプが黄色に変わります。警告アイコンが点滅して、変換器 画面の下部にメッセージが表示されます。試料水流量が十分にある場合、警告はメニューの操作には影響 を与えません。警告は、リレーや出力の操作には影響を与えません。警告を表示する:

- SC4500 変換器 黄色の測定画面または小さな黄色の矢印を選択するか、メインメニューに移動して 通知>警告を選択します。
- SC200 および SC1000 変換器 メインメニューに移動し、診断 > [センサの選択] > 著告リスト を選択 します。

発生する可能性のある警告を表8に示します。

表8 警告メッセージ

| 警告                                                         | 説明                                                     | 対処方法                                                                                                    |
|------------------------------------------------------------|--------------------------------------------------------|----------------------------------------------------------------------------------------------------|
| <b>気泡が検出されま<br/>した。</b><br>(または <b>気泡検知</b> )              | セルに気泡があります。                                            | セルを洗浄してください。セルの洗浄 115 ページ を参照してください。<br>(オプション) 試料水中の気泡によって発生する信号ノイズを減らす<br>には、気泡除去の設定を使用してください。分析装置を設定します。<br>112 ページ を参照してください。 |
| <b>セルを洗浄すること<br/>を推奨します。</b><br>(または <b>比色計セル</b><br>洗浄時期) | セルに染みや汚れがありま<br>す。エラーが発生しないよう<br>に、すぐに洗浄する必要が<br>あります。 | セルを洗浄してください。セルの洗浄 115 ページ を参照してください。                                                                                              |
| <b>塩素が高くなってい<br/>ます。</b><br>(または <b>高濃度</b> )              | 塩素濃度が高塩素アラーム<br>制限以上です。                                | 高塩素アラームの設定値を上げます。分析装置を設定します。<br>112 ページ を参照してください。<br>または<br>分析装置に供給する試料水の塩素濃度を下げます。                                              |
| <b>塩素が低下してい<br/>ます。</b><br>(または <b>低濃度</b> )               | 塩素濃度が低塩素アラーム<br>制限以下です。                                | 低塩素アラームの設定値を下げます。分析装置を設定します。<br>112 ページ を参照してください。<br>または<br>分析装置に供給する試料水の塩素濃度を上げます。                                              |

#### 表8 警告メッセージ(続き)

| 警告                                         | 説明                                                           | 対処方法                                                                             |
|--------------------------------------------|--------------------------------------------------------------|----------------------------------------------------------------------------------|
| サンプルフローが<br>低下しています。                       | <b>ローが</b><br>ます。<br>小試料流量未満です。仕様<br>料水流<br>95 ページを参照してください。 | 試料水流量を調整します。流量の調整 112 ページを参照してください。                                              |
| (または <b>試料水流</b><br>量低)                    |                                                              | 詰まりがある場合は、Y 型ストレーナーのフィルターを洗浄します。<br>Y 型ストレーナーのスクリーンフィルタの洗浄 118 ページを参照し<br>てください。 |
|                                            |                                                              | 流量計を洗浄してください。洗浄手順書 DOC273.53.80686 を参照<br>してください。                                |
|                                            |                                                              | チューブキットを交換します。                                                                   |
| <b>高サンプルフロー</b><br>(または <b>試料水流</b><br>量高) | 測定された試料水流量が最<br>大試料水流量を超えていま<br>す。仕様 95 ページを参照<br>してください。    | 試料水流量を調整します。流量の調整 112 ページを参照してください。                                              |

# 第9章 交換部品とアクセサリー

# ▲警告

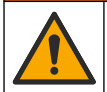

人体損傷の危険。未承認の部品を使用すると、負傷、装置の破損、または装置の誤作動を招く危険性があり ます。このセクションでの交換部品は、メーカーによって承認済みです。

注: プロダクト番号とカタログ番号は、一部の販売地域では異なる場合があります。詳細は、取り扱い販売店にお問い合わせください。お問い合わせ先については、当社のWebサイトを参照してください。

#### 消耗品

| 説明                                                                    | 数量 | 品番      |
|-----------------------------------------------------------------------|----|---------|
| 試薬セット、遊離塩素の内容:<br>緩衝溶液ボトル、指示薬溶液ボトル、DPD ボトル                            | 1  | 2556900 |
| 試薬セット、全塩素の内容:<br>緩衝溶液ボトル、指示薬溶液ボトル、DPD ボトル                             | 1  | 2557000 |
| セル洗浄キットの内容:<br>硫酸、5.25 N、100 mL、スポイトボトル および綿棒 (x 10)                  | 1  | 8573100 |
| 校正確認キット(以下を含む):<br>シリンジ、チューブ、チューブフィッティング、アンプルブレーカー、脱イオン水、塩<br>素標準アンプル | 1  | 8568200 |
| 校正確認交換キット (以下を含む):<br>脱イオン水と塩素標準アンプル                                  | 1  | 8573200 |

#### 交換部品

| 説明                           | 品番      |
|------------------------------|---------|
| チューブキット内容:<br>チューブハーネスとかくはん子 | 8560400 |
| スタンドパイプ付き取り付けキット (10 psi 以下) | 8560500 |
| スタンドパイプ付き取り付けキット (10 psi 以上) | 8576001 |
| 圧カレギュレーター付き取り付けキット用          | 8565700 |

アクセサリ

| 説明                            | 品番           |
|-------------------------------|--------------|
| 分析装置用延長ケーブル (1 m)             | 6122400      |
| 分析装置用延長ケーブル (7.7 m)           | 5796000      |
| 分析装置用延長ケーブル (15 m)            | 5796100      |
| チューブアダプター、外径 6mm から外径 1/4 インチ | 09184=A=4020 |

# 목차

- 1 사양 125 페이지
- 2 일반 정보 126 페이지
- 3 설치 130 페이지
- 4 설정 142 페이지
- 5 작동 143 페이지

# 섹션1 사양

사양은 사전 통지 없이 변경될 수 있습니다.

사양 세부 사항 치수(WxHxD) 32.9 x 34.2 x 17.7cm(12.9 x 13.5 x 7.0인치) 도어를 닫고 래치로 잠근 상태에서 IEC 60529에 따른 IP661 외함 제품 무게 시약을 포함하지 않은 경우 4.1kg(9lb), 전체 시약을 포함한 경우 5.1kg(11.2lb) 장착 벽 부착 ш 보호 등급 3 오염도 전기 설치 범주 I(실내) 전원 조건 12VDC, 400mA 최대(컨트롤러에서 공급) 작동 온도 5-40°C(41-104°F) 작동 습도 0-90% 비응축 상대 습도 보관 온도 -40~60°C(화씨 -40 - 140) 샘플 라인: 외경 1/4 인치 Quick-Connect용 플라스틱 튜빙 피팅 배출 라인: 내경 1/2인치 소프트 Slip-on 피팅용 플라스틱 튜빙 표시등 분석기 상태 및 측정 주기 인증 EU DoC, UKCA DoC, FCC/ISED SDoC, ACMA DoC, KC, Morocco DoC 보증 1년(EU: 2년)

### 표1일반사양

6 교정 및 조정 144 페이지

7 유지관리 144 페이지

8 문제 해결 151 페이지

9 교체 부품 및 부속품 153 페이지

### 표 2 샘플 요구 사항

| 사양 | 세부 사항                                                                 |
|----|-----------------------------------------------------------------------|
| 압력 | 0.31~5.17bar(4.5~75 psig)를 Y 여과기로 공급, 0.1~0.34bar(1.5~5psig)를 분석기에 공급 |
| 유속 | 기구를 통과하는 유속 60~200mL/분(분석기 배수구에서 측정한 유속)                              |
| 온도 | 5-40°C(41-104°F)                                                      |
| 여과 | 40 메시 스크린 이상의 Y 여과기                                                   |

1 테스트 요구사항 충족을 위해 배출구를 플러그로 닫았습니다.

표 3 측정 사양

| 사양     | 세부사항                                                                        |
|--------|-----------------------------------------------------------------------------|
| 광원     | LED, 510nm에서 측정, 1cm 광 경로 길이                                                |
| 측정 범위  | 0.03 ~ 10mg/L 유리 또는 총 잔류 염소(Cl <sub>2</sub> )                               |
| 측정 간격  | 150초                                                                        |
| 정확도    | 0~5mg/L에서 ±5% 또는 ±0.04mg/L 중에서 큰 값(Cl₂)<br>5~10mg/L에서 ±10%(Cl₂)             |
| 정밀도    | ±5% 또는 ±0.01mg/L 중에서 큰 값(Cl <sub>2</sub> )                                  |
| 감지 한계  | 0.03mg/L(Cl <sub>2</sub> )                                                  |
| 정량화 한계 | 0.07mg/L                                                                    |
| 교정     | 출고 시 교정<br>선택 사항: 보정 표준에 따라 보정 확인 키트의 2지점 사용자 보정(교체 부품 및 부속품 153 페이지<br>참조) |
| 시약 사용  | 31일 내 0.5L의 버퍼 시약 및 0.5L의 인디케이터 시약                                          |

## 섹션 2 일반 정보

어떠한 경우에도 제조업체는 제품의 부적절한 사용 또는 설명서의 지침을 준수하지 않아 발생하는 손 해에 대해 책임을 지지 않습니다. 제조업체는 본 설명서와 여기에 설명된 제품을 언제라도 통지나 추 가적 책임 없이 변경할 수 있습니다. 개정본은 제조업체 웹 사이트에서 확인할 수 있습니다.

## 2.1 안전 정보

제조사는 본 제품의 잘못된 적용 또는 잘못된 사용으로 인한 직접, 우발적 또는 간접적 손해에 국한하 지 않는 모든 손해에 대한 어떠한 책임도 지지 않으며, 관계 법령이 최대한 허용하는 손해에 관한 면책 이 있습니다. 사용자는 사용상 중대한 위험을 인지하고 장비 오작동이 발생할 경우에 대비하여 적절한 보호 장치를 설치하여야 합니다.

장치 포장을 풀거나 설치하거나 작동하기 전에 본 설명서를 모두 읽으십시오. 위험 및 경고 문구를 모 두 숙지하십시오. 이를 지키지 않으면 사용자가 중상을 입거나 장치가 손상될 수 있습니다.

제조업체에서 지정하지 않은 방식으로 장비를 사용할 경우 장비가 제공하는 보호 기능이 손상될 수 있 습니다. 본 설명서에서 설명하는 방법이 아닌 다른 방법으로 본 장비를 사용하거나 설치하지 마십시 오.

### 2.1.1 위험 정보 표시

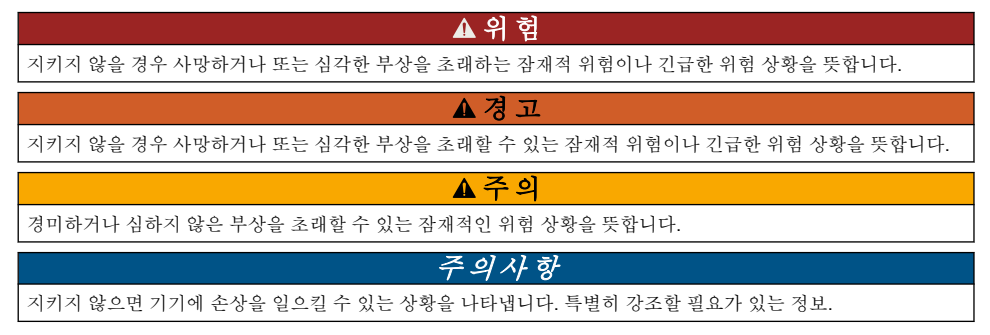

## 2.1.2 주의 라벨

본 기기에 부착된 모든 라벨 및 태그를 참조하시기 바랍니다. 지침을 따르지 않을 경우 부상 또는 기기 손상이 발생할 수 있습니다. 기기에 있는 기호는 주의사항에 대한 설명과 함께 설명서에서 참조합니 다.

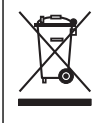

이 심볼이 표시된 전기 장비는 유럽 내 공공 폐기 시스템에 따라 폐기할 수 없습니다.

### 2.1.3 전자파 적합성(EMC) 준수

▲주의

이 장비는 거주 환경에서는 사용할 수 없으며 이러한 환경에서의 주파수 수신에 대한 적절한 보호를 제공하지 않을 수 있습니다.

#### CE (EU)

이 장비는 EMC 지침 2014/30/EU의 필수 요구 사항을 충족합니다.

#### UKCA (UK)

이 장비는 전자파 적합성 규정 2016(S.I. 2016/1091)의 요구 사항을 충족합니다.

#### 캐나다 무선 간섭 유발 장치 규정, IECS-003, 등급 A:

보조 테스트 기록은 제조업체가 제공합니다.

본 등급 A 디지털 장치는 캐나다 간섭 유발 장치 규제의 모든 요구조건을 만족합니다.

Cet appareil numérique de classe A répond à toutes les exigences de la réglementation canadienne sur les équipements provoquant des interférences.

#### FCC Part 15, Class "A" 제한

보조 테스트 기록은 제조업체가 제공합니다. 본 장치는 FCC 규칙, Part 15를 준수합니다. 본 장치는 다음 조건에 따라 작동해야 합니다.

1. 유해한 간섭을 일으키지 않아야 합니다.

2. 오작동을 유발할 수 있는 간섭을 포함하여 수신되는 모든 간섭에도 정상적으로 작동해야 합니다.

본 장치의 준수 책임이 있는 측이 명시적으로 허용하지 않은 변경 또는 수정을 가하는 경우 해당 사용 자의 장치 작동 권한이 무효화될 수 있습니다. 본 장치는 FCC 규칙, Part 15에 의거하여 등급 A 디지털 장치 제한 규정을 준수합니다. 이러한 제한은 상업 지역에서 장치를 작동할 때 유해한 간섭으로부터 적절하게 보호하기 위하여 제정되었습니다. 본 장치는 무선 주파수 에너지를 생성 및 사용하며 방출할 수 있고 사용 설명서에 따라 설치하고 사용하지 않을 경우 무선 통신에 해로운 간섭을 일으킬 수 있습 니다. 주거 지역에서 본 장치를 사용하면 해로운 간섭을 일으킬 수 있으며, 이 경우 사용자는 자비를 들 여 간섭 문제를 해결해야 합니다. 다음과 같은 방법으로 간섭 문제를 줄일 수 있습니다.

1. 장치를 전원에서 분리하여 장치가 간섭의 원인인지 여부를 확인합니다.

2. 장치가 간섭을 받는 장치와 동일한 콘센트에 연결된 경우, 장치를 다른 콘센트에 연결해보십시오.

- 3. 장치를 간섭을 받는 장치로부터 멀리 분리하여 두십시오.
- 4. 간섭을 받는 장치의 안테나 위치를 바꿔보십시오.

5. 위의 방법들을 함께 적용해보십시오.

#### 2.1.4 사용 목적

CL17sc 염소 분석기는 수처리 전문가들이 처리 완료된 식수 및 유사한 용수에서 염소 수치를 모니터 링하도록 고안된 장치입니다. 본 분석기는 추가 샘플 필터를 설치하거나 유지 관리 요구 사항을 준수 하면 다른 용수에도 사용할 수 있습니다. CL17sc 염소 분석기는 용수를 처리하거나 변화시킬 수 없습 니다.

# 2.2 제품개요

## ▲ 위 험

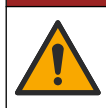

화학적 또는 생물학적 위험 존재. 본 장비를 공중 위생, 공중 안전, 식음료 제조 또는 가공에 관련한 시 행령 및 감시 규정 목적으로 처리공정 및/또는 투석 공급수를 모니터링하기 위하여 사용하는 경우, 이 장비에 적용되는 모든 규정을 이해하고 준수하며, 장비가 오작동하는 경우 해당 규정에 따라 충분하고 합당한 메커니즘을 보유하는 것은 사용자의 책임입니다.

CL17sc 분석기는 150초 간격으로 0.03~10mg/L 범위에서 물에 있는 유리 염소 또는 총 염소의 농도를 측정합니다. 그림 1은(는) 분석기에 대한 전반적인 개요를 제공합니다.

전원, 작동, 데이터 수집, 데이터 전송 및 진단을 수행하기 위해 분석기를 SC 컨트롤러에 연결합니다. 컨트롤러 개요는 SC 컨트롤러 설명서를 참조하십시오.

**참고:** 컨트롤러에 하나 이상의 디지털 SC 입력 커넥터가 있다면 하나 이상의 분석기를 SC 컨트롤러에 연결할 수 있 습니다.

#### 그림1 CL17sc

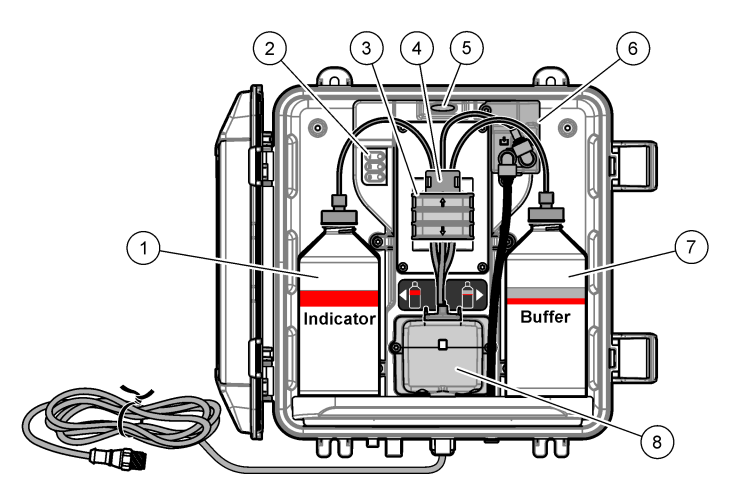

| 1 | 인디케이터 시약                       | 5 | 분석기 상태 표시등 <b>(표 5 129</b> 페이지) |
|---|--------------------------------|---|---------------------------------|
| 2 | 측정 주기 표시등 <b>(표 4 129</b> 페이지) | 6 | 유량계                             |
| 3 | 펌프 클램프                         | 7 | 버퍼 시약                           |
| 4 | 튜브 클립                          | 8 | 비색 셀                            |

### 2.2.1 유량계

분석기에는 분석기를 통과하는 샘플 흐름을 측정하는 유량계가 있습니다. 그림 1 128 페이지을(를) 참 조하십시오.

샘플은 분석기가 셀을 세척할 때만 분석기를 따라 흐르며, 이 동작은 측정 주기 표시등 1이 켜져 있을 때만 일어납니다. 표 4 129 페이지을(를) 참조하십시오. 다른 경우에는 샘플 흐름이 없으며 표시된 유 속은 0입니다. 디스플레이에서 유속을 보는 방법:

- SC4500 컨트롤러 왼쪽 또는 오른쪽으로 넘기십시오.
- SC200 및 SC1000 컨트롤러 컨트롤러의 오른쪽 화살표를 선택하십시오.

## 2.2.2 측정 주기 표시등

측정 주기 표시등에 수행 중인 측정 주기의 단계가 표시됩니다. 표 4을(를) 참조하십시오.

표 4 측정 주기 표시등

| Lights on(표시등 켜짐) |              |                               |            |
|-------------------|--------------|-------------------------------|------------|
| Description(설명)   | 셀이 물로 세척됩니다. | 버퍼 용액 및 표시기 용액이 셀에 추가됩<br>니다. | 샘플이 측정됩니다. |

#### 2.2.3 분석기 상태 표시등

경고가 있을 때 분석기 상태 표시등이 초록색에서 황색으로 바뀝니다(분석기는 계속 동작함). 오류 발생시에는 분석기 상태 표시등이 적색으로 바뀝니다(모든 작동이 정지됨). 표 5을(를) 참조하십시오.

#### 표 5 분석기 상태 표시등

| 색상 | 설명                                                                                                 |
|----|----------------------------------------------------------------------------------------------------|
| 녹색 | 정상 작동                                                                                              |
| 황색 | 고장을 방지하려면 앞으로 시스템에 주의를 기울여야 합니다. 측정이 계속됩니다. 경고 표시 방법:                                              |
|    | <ul> <li>SC4500 컨트롤러 - 황색 측정 화면 또는 작은 황색 화살표를 선택하거나 기본 메뉴로 이동하여 알림 &gt; 경<br/>고를 선택합니다.</li> </ul> |
|    | • SC200 및 SC1000 컨트롤러 - 기본 메뉴로 이동한 다음 진단 > [분석기 선택] > 경고목록을 선택합니다.                                 |
|    | 경고 - 황색 표시등 152 페이지을(를) 참조하십시오.                                                                    |
| 적색 | 즉각적으로 시스템에 주의를 기울여야 합니다. 측정이 중지되었습니다. 오류 표시 방법:                                                    |
|    | • SC4500 컨트롤러 - 적색 측정 화면 또는 작은 적색 화살표를 선택하거나 기본 메뉴로 이동하여 <b>알림 &gt; 오</b><br>류를 선택합니다.             |
|    | • SC200 및 SC1000 컨트롤러 - 기본 메뉴로 이동한 다음 진단 > [분석기 선택] > 에러목록을 선택합니다.                                 |
|    | 에러 - 적색 표시등 151 페이지을(를) 참조하십시오.                                                                    |

## 2.3 제품 구성품

모든 구성품을 수령했는지 확인하십시오. 그림 2을(를) 참조하십시오. 품목이 누락되었거나 손상된 경 우에는 제조업체 또는 판매 담당자에게 즉시 연락하시기 바랍니다.

그림 2 제품 구성품

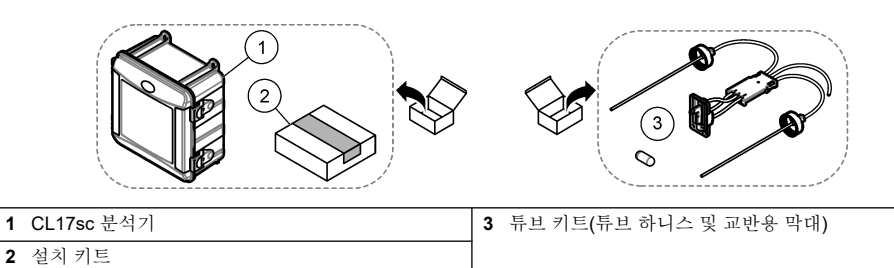

섹션3 설치

## ▲주의

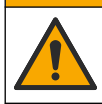

여러 가지 위험이 존재합니다. 자격을 부여받은 담당자만 본 문서에 의거하여 작업을 수행해야 합니다.

# 3.1 설치 지침

- 분석기에는 유입되는 수압을 제어하기 위한 스탠드 파이프 설치 키트 또는 압력 조절기 설치 키트 (구매시 선택)가 함께 제공됩니다. Y 여과기 어셈블리에 연결된 샘플 라인의 유입 수압을 측정합니 다. 그림 3 133 페이지, 그림 4 135 페이지 또는 그림 5 137 페이지을(를) 참조하십시오.
- 진동이 가장 작은 환경의 실내에 분석기를 설치합니다. 사양 125 페이지의 작동 온도 및 습도 사양 을 참조하십시오.
- 밝은 빛은 비색계 측정을 방해하므로 분석기를 직사광선이 있는 곳에 설치하지 마십시오. 열은 시약 의 성능을 저하시킬 수 있으므로 분석기를 열원 근처에 설치하지 마십시오.
- 스탠드 파이프 설치의 경우, 스탠드 파이프 장착을 위해 분석기 위에 여유 공간이 있는 위치에 분석 기를 설치합니다.
- 개방된 배수구 근처에 분석기를 설치합니다. 폐기 지침에 대해서는 현지 규제 기관의 지침을 참조하 십시오.

### 3.1.1 샘플 요구 사항

#### 주의사항

Y 여과기는 식수 처리 완료에 충분한 필터입니다. 기타 적용 분야에는 기기가 올바로 동작하기 위해 필터가 추가로 필요할 수 있습니다(예: Y 여과기 앞의 굵은 입자 필터 또는 Y-여과기 뒤의 가는 입자 필터).

샘플용 원수는 표 2 125 페이지의 사양을 따라야 합니다.

최상의 성능을 내기 위해서는 샘플 유속 및 작동 온도를 가능한 일정하게 유지하십시오. 최고의 성능 을 위해 160(± 40)mL/분의 유속을 권장합니다.

#### 3.1.2 샘플 라인 지침

기기가 최상의 성능을 발휘할 수 있도록 전체를 대표하기에 적합한 샘플 채취 지점을 선택합니다. 샘 플은 전체 시스템을 대표할 수 있어야 합니다.

판독 오류를 방지하려면:

- 프로세스 흐름에 화학제를 첨가한 지점으로부터 충분히 떨어진 곳에서 샘플을 수집합니다.
- 샘플을 충분히 혼합합니다.
- 모든 화학 반응이 완전이 이루어지도록 합니다.
- 분석기를 가능한 한 샘플 소스 근처(최대 4.6m(15ft))에 설치합니다.

### 3.1.3 배출 라인 지침

### 주의사항

외부 공기 분리기 또는 배출 라인을 잘못 설치하면 액체가 기기로 되돌아가 손상을 야기할 수 있습니다.

- 분석기 내부 응결과 부식을 줄이는 외부 공기 분리기를 설치하십시오. 그림 3 133 페이지, 그림 4 135 페이지 또는 그림 5 137 페이지을(를) 참조하십시오.
- 배출 라인은 가능한 한 짧게 만드십시오.
- 모든 배출 라인은 하향의 기울기를 갖도록 하십시오.
- 배출 라인에 급격한 굽힘과 조임이 없도록 하십시오.
- 배출 라인이 물에 잠기지 않도록 하십시오. 배출 라인의 공기는 올바른 유량에 필요합니다.

# 3.2 에어 퍼지(옵션)

습도가 높거나 부식성 증기가 존재하는 위치에 분석기를 설치한 경우 에어 퍼지가 필요할 수 있습니 다. 에어 퍼지는 건조하고 깨끗한 공기로 기기에 정압을 유지합니다.

20psig 최대에서 0.003m<sup>3</sup>/분(0.1ft<sup>3</sup>/분)의 속도로 깨끗하고 건조한 계장용 품질 등급의 공기를 공급합 니다.

아래의 단계별 그림 설명을 참조하십시오. <sup>3</sup>/<sub>8</sub>인치의 Quick-Connect용 피팅 및 튜브는 사용자가 제공 합니다.

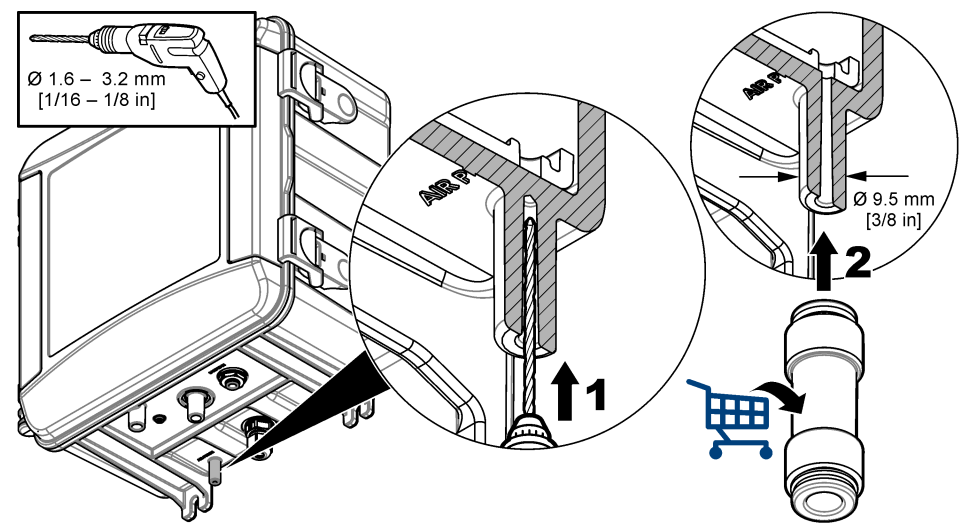

## 3.3 분석기 장착 및 배관 연결

기구의 성능은 분석기 및 관련 부품의 올바른 설치와 배관에 따라 달라집니다. 각 설치 단계를 주의하 여 따릅니다.

- 분석기에 사용하도록 프로세스 흐름에서 전체 흐름을 대표할 수 있는 우수한 샘플을 채취할 수 있 는 채취 지점을 선택합니다. 샘플 소스의 용수는 표 2 125 페이지의 요구 사항을 만족해야 합니다. 판독 오류를 방지하려면:
  - 샘플은 처리용 화학 약품이 처리수에 주입되는 곳에서 멀리 떨어진 곳에서 채취하도록 합니다.
  - 샘플을 채취하기 전에 샘플이 충분히 섞이고 모든 화학적 반응이 완료된 상태여야 합니다.
- 샘플 채취 지점에서 가까운 곳을 분석기 설치 지점으로 선택합니다. 샘플 채취 지점에서 분석기 주 입구까지 튜브의 길이가 4.6m(15 피트)를 넘지 않도록 합니다.
- 나사 4개로 분석기를 벽에 부착합니다. 분석기가 수평인지 확인합니다.
   참고: 사용자가 장착 하드웨어를 제공합니다.
- 4. SC 컨트롤러를 벽, 패널 또는 파이프에 부착합니다. 지침은 SC 컨트롤러 설명서를 참조하십시오.
- 5. Y 여과기 조립. 포장 목록의 지침을 참조하십시오.
- 6. 1인치 도관 클램프를 사용하여 Y 여과기 어셈블리를 장착합니다. 바이패스 포트가 아래를 향하도 록 각도를 조절합니다. Y 여과기의 흐름 화살표가 샘플이 분석기 주입구로 흐르는 방향을 표시하 도록 합니다.
- 7. 분석기에 외부 공기 분리기를 설치합니다. 포장 목록의 지침을 참조하십시오.
- 8. 샘플 배출 튜브를 개방된 배출구에 배관합니다. 배출 라인 지침 130 페이지을(를) 참조하십시오.
- 9. 샘플을 분석기로 배관합니다. 아래의 관련 섹션을 참조하십시오.
  - 스탠드 파이프와 설치 Y 여과기 유입구에서 4.5~10psi 132 페이지

- 스탠드 파이프와 설치 Y 여과기 유입구에서 10~75psi 134 페이지
- 압력 조절기를 이용한 설치 136 페이지

#### 3.3.1 스탠드 파이프와 설치 - Y 여과기 유입구에서 4.5~10psi

샘플 압력이 31~69kPa(4.5~10psi)인 스탠드 파이프로 샘플을 분석기로 배관하는 단계와 그림 3을(를) 참조하십시오. Y 여과기 유입구에서 샘플 압력을 측정합니다.

- 1. 스탠드 파이프 조립. 포장 목록의 지침을 참조하십시오.
- 2. 더 작은 도관 클램프를 사용하여 스탠드 파이프 어셈블리를 분석기 위에 장착합니다. 스탠드 파이 프 상단이 분석기 상단 최소 61cm(24인치) 위에 있도록 하십시오.
- 흑색 샘플 바이패스 튜브의 한쪽 끝을 Y 여과기 바이패스 포트에 설치합니다. 튜브의 다른 쪽 끝을 도관 클램프 뒤로 뺀 후 스탠드 파이프로 밀어 넣습니다. 10~13cm(4~5인치)의 튜브를 스탠드 파이 프 상단에 넣습니다.
- 4. 샘플 채취 어셈블리를 조립합니다.
- 5. 흑색 샘플 튜브 일부를 Y 여과기 배출구에 설치하십시오. 튜브의 다른 끝을 샘플 채취 어셈블리의 티 피팅에 설치하십시오.
- 흑색 샘플 튜브 일부를 분석기의 유입구 포트에 설치하십시오. 튜브의 다른 끝을 샘플 채취 어셈블 리의 티 피팅에 설치하십시오.
- 샘플 배수 튜브의 일부를 잘라 스탠드 파이프 하단을 개방된 배수구로 배관합니다. 배출 라인 지침 130 페이지을(를) 참조하십시오.
- 흑색 튜브를 사용하여 Y 여과기 주입구에 있는 차단 밸브(폐쇄 위치)를 샘플 소스에 연결합니다. 넘침을 방지하기 위해 Y 여과기의 차단 밸브를 일단 닫아둡니다.
- 9. 교반용 막대와 튜브 하니스를 설치합니다. 138 페이지(으)로 이동합니다.

|   | [0.28 in]        |                   |
|---|------------------|-------------------|
| 1 | 샘플 주입구 피팅        | 7 SC 컨트롤러         |
| 2 | 외부 공기 분리기        | 8 샘플 바이패스 튜브      |
| 3 | 샘플 배수구 튜브        | 9 분석기             |
| 4 | 채취된 샘플 어셈블리      | 10 스탠드 파이프        |
| 5 | Y 여과기 어셈블리       | 11 스탠드 파이프 배수구 튜브 |
| 6 | Y 여과기 주입구의 차단 밸브 |                   |

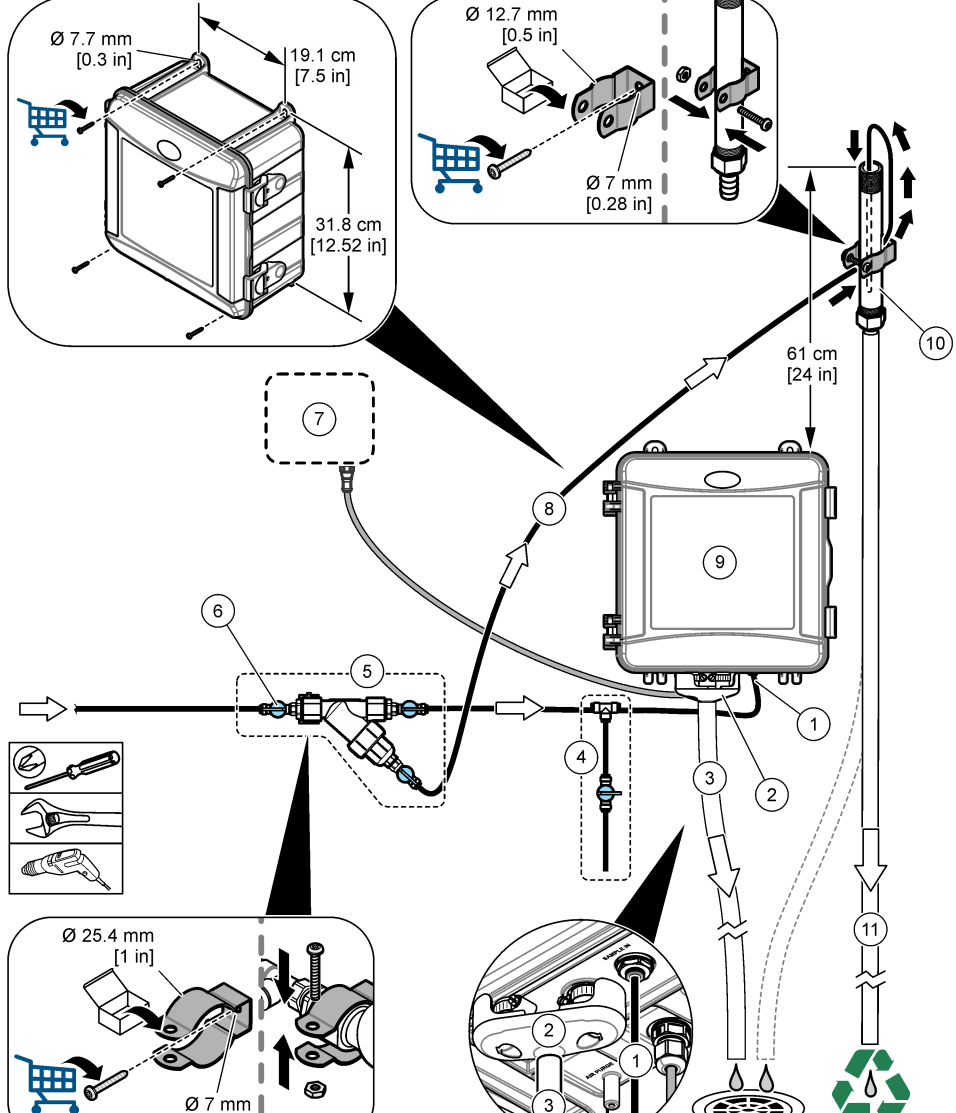

### 3.3.2 스탠드 파이프와 설치 - Y 여과기 유입구에서 10~75psi

샘플 압력이 69~517kPa(10~75psi)인 스탠드 파이프로 샘플을 분석기로 배관하는 단계와 그림 4을 (를) 참조하십시오. Y 여과기 유입구에서 샘플 압력을 측정합니다.

- 1. 스탠드 파이프 조립. 포장 목록의 지침을 참조하십시오.
- 2. 더 작은 도관 클램프를 사용하여 스탠드 파이프 어셈블리를 분석기 위에 장착합니다. 스탠드 파이 프 상단이 분석기 상단 최소 91cm(36인치) 위에 있도록 하십시오.
- 3. 샘플 채취 어셈블리를 조립합니다.
- 4. 흑색 샘플 튜브 일부를 스탠드 파이프 하단 근처 측면의 스탠드 파이프 피팅에 설치하십시오. 튜브 의 다른 끝을 샘플 채취 어셈블리의 티 피팅에 설치하십시오.
- 흑색 샘플 튜브 일부를 분석기의 유입구 포트에 설치하십시오. 튜브의 다른 끝을 샘플 채취 어셈블 리의 티 피팅에 설치하십시오.
- 6. Y 여과기 배출구의 검은색 샘플 튜브 일부를 스탠드 파이프 하단에 설치하십시오.
- 7. 샘플 배수 튜브의 일부를 잘라 스탠드 파이프 상단의 배수 포트를 개방된 배수구로 배관합니다. 배 출 라인 지침 130 페이지을(를) 참조하십시오.
- 흑색 튜브를 사용하여 Y 여과기 주입구에 있는 차단 밸브(폐쇄 위치)를 샘플 소스에 연결합니다. 넘침을 방지하기 위해 샘플 밸브를 일단 닫아둡니다.
- 9. 교반용 막대와 튜브 하니스를 설치합니다. 138 페이지(으)로 이동합니다.

| 4 | 세포 즈이그 코티        | 7 00 러트로리         |
|---|------------------|-------------------|
|   | 섬글 구입구 피닝        | 7 50 진드끌더         |
| 2 | 외부 공기 분리기        | 8 스탠드 파이프 주입구     |
| 3 | 샘플 배수구 튜브        | <b>9</b> 분석기      |
| 4 | 채취된 샘플 어셈블리      | 10 스탠드 파이프        |
| 5 | Y 여과기 어셈블리       | 11 스탠드 파이프 배수구 튜브 |
| 6 | Y 여과기 주입구의 차단 밸브 |                   |

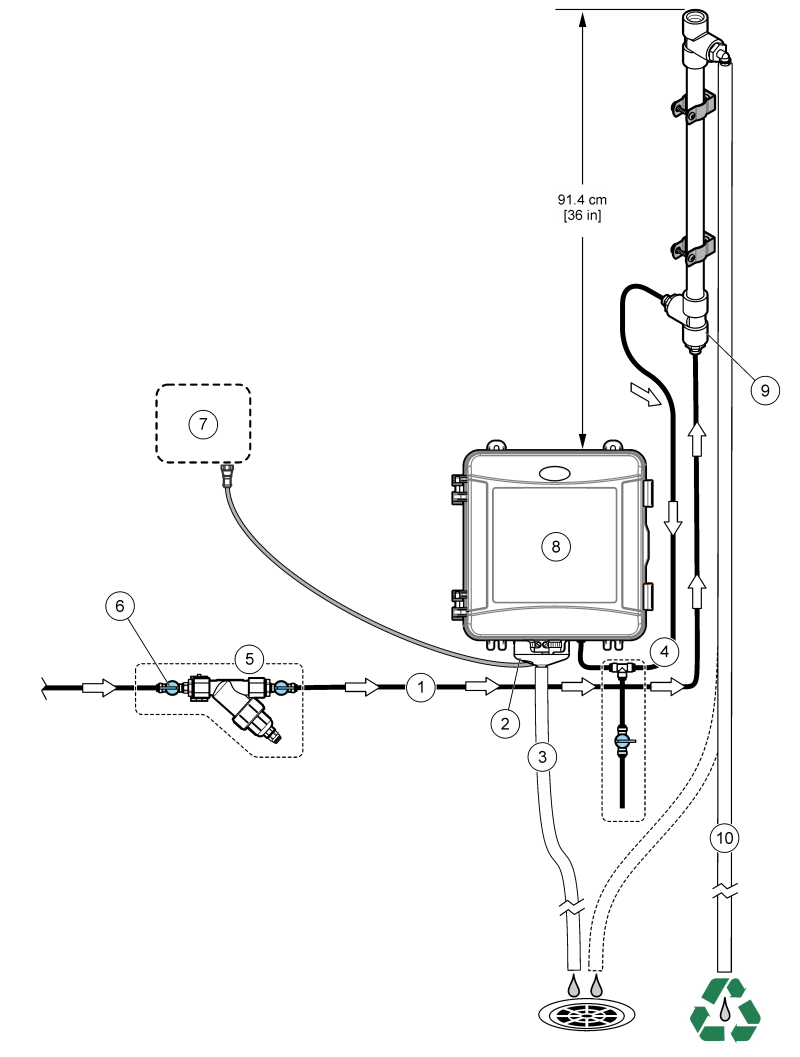

## 3.3.3 압력 조절기를 이용한 설치

압력 조절기로 샘플을 분석기로 배관하는 단계와 그림 5을(를) 참조하십시오.

- 흑색튜브로 Y 여과기 배출구 포트를 압력 조절기의 주입구 포트에 연결합니다.
   참고: 조절기의 흐름 화살표가 샘플이 분석기 주입구로 흐르는 방향을 표시하도록 합니다.
- 2. 샘플 채취 어셈블리를 조립합니다.
- 흑색 샘플 튜브 일부를 압력 조절기의 배출구 포트에 설치하십시오. 튜브의 다른 끝을 샘플 채취 어 셈블리의 티 피팅에 설치하십시오.
- 흑색 샘플 튜브 일부를 분석기의 유입구 포트에 설치하십시오. 튜브의 다른 끝을 샘플 채취 어셈블 리의 티 피팅에 설치하십시오.
- 5. 흑색 튜브로 Y 여과기의 바이패스 포트에 있는 차단 밸브를 개방된 배수구에 연결합니다. 참고: 압력 조절기가 올바로 작동하고 분석기 캐비닛 내부에서 누출을 방지하기 위해 Y 여과기의 바이패스 포트 에 있는 차단 밸브를 부분적으로 열어둡니다. 최소한 분석기가 작동할 때는 항상 물의 흐름이 바이패스 튜브를 따라 흐르도록 합니다.
- 6. 흑색 튜브를 사용하여 Y 여과기 주입구에 있는 차단 밸브(폐쇄 위치)를 샘플 소스에 연결합니다. 넘침을 방지하기 위해 샘플 밸브를 일단 닫아둡니다.

## 그림 5 압력 조절기를 이용한 설치

5 Y 여과기 어셈블리

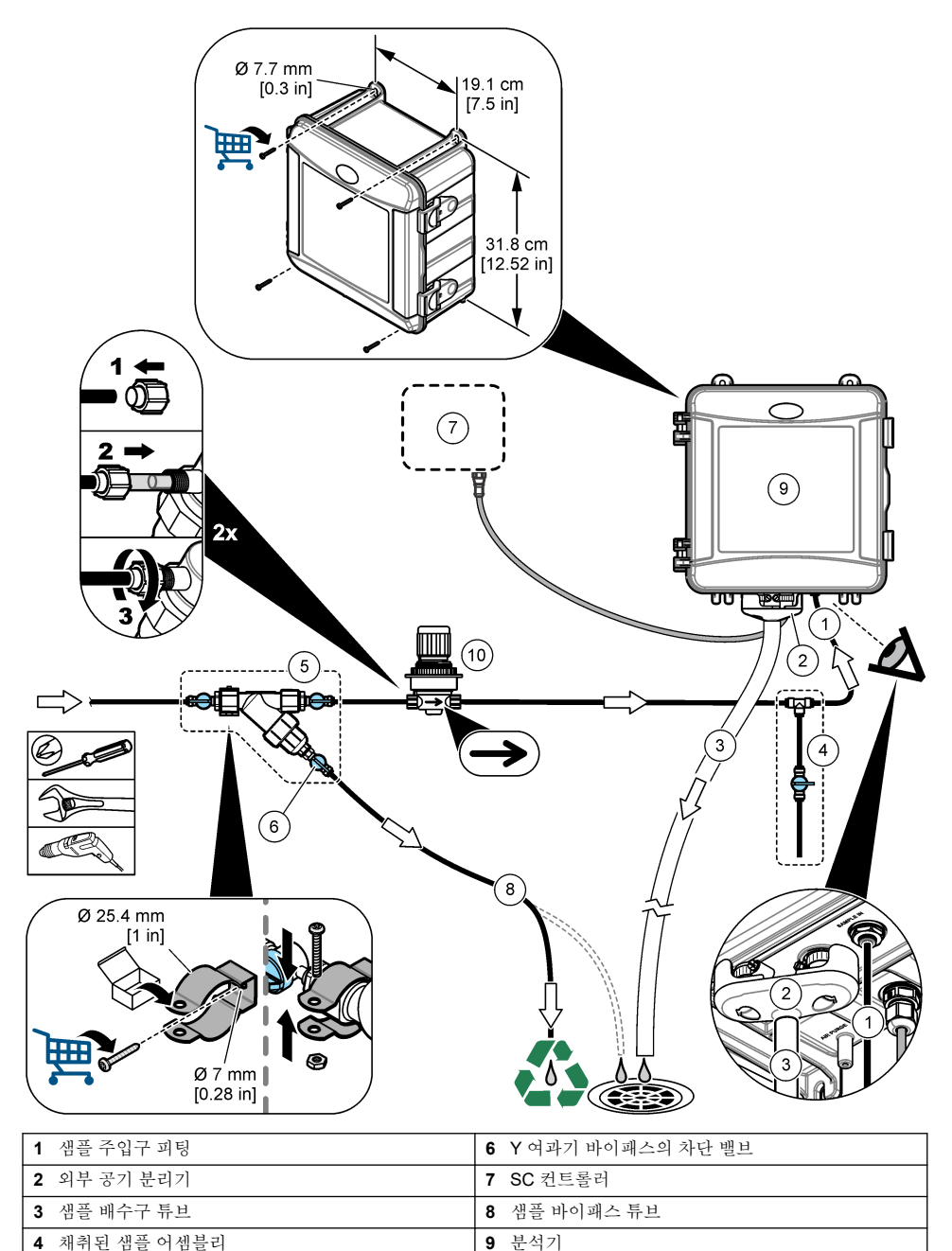

10 압력 조절기

| 하군어 | 137 |  |
|-----|-----|--|

# 3.4 교반용 막대와 튜브 하니스를 설치합니다.

아래의 단계별 그림 설명을 수행합니다.

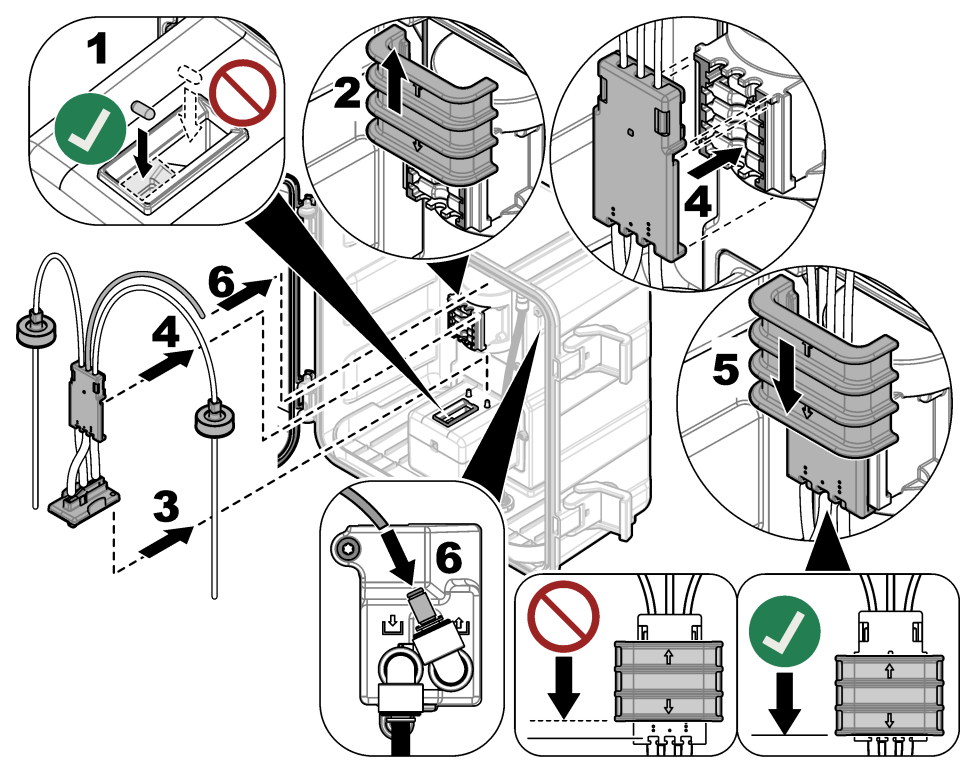

## 3.5 시약 병설치

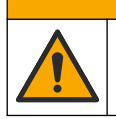

화학물질에 노출될 위험이 있습니다. 실험실의 안전절차를 준수하고, 취급하는 화학 물질에 맞는 개인 보호장비를 안전하게 착용하십시오. 최신 물질안전보건자료(MSDS/SDS)에서 안전 규정을 참조하십 시오.

▲주의

### ltems to collect(준비 항목):

- 개인 보호 장비(MSDS/SDS 참조)
- 인디케이터 시약
- 버퍼시약
- DPD 화합물 병
- 1. 안전 데이터 시트(MSDS/SDS)에서 식별된 개인 보호 장구를 착용합니다.
- 버퍼 시약을 오른쪽에, 인디케이터 시약을 왼쪽에 설치합니다. 아래의 단계별 그림 설명을 참조하 십시오.

참고: (옵션) 분석기 상단을 선반으로 사용합니다.

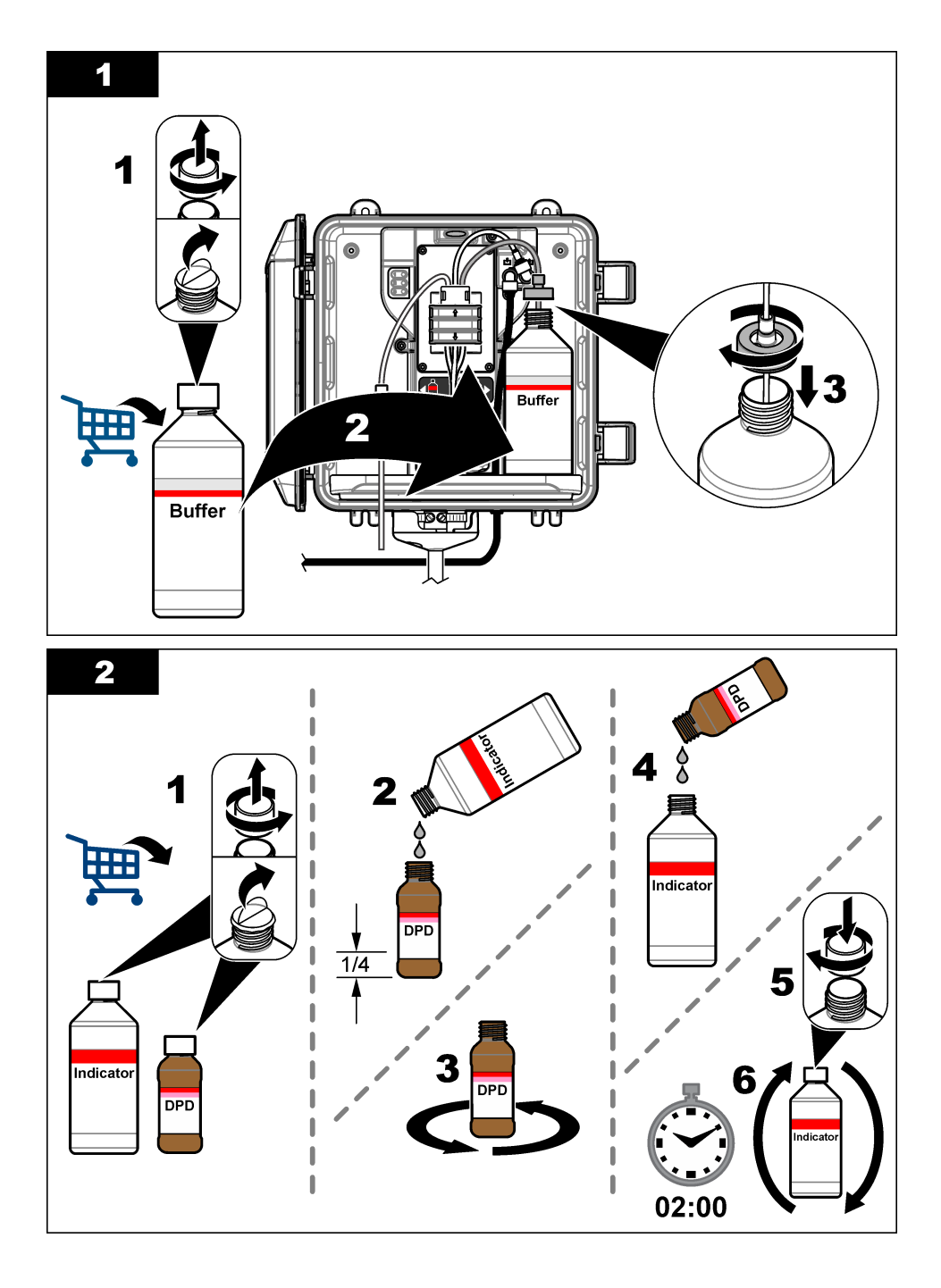

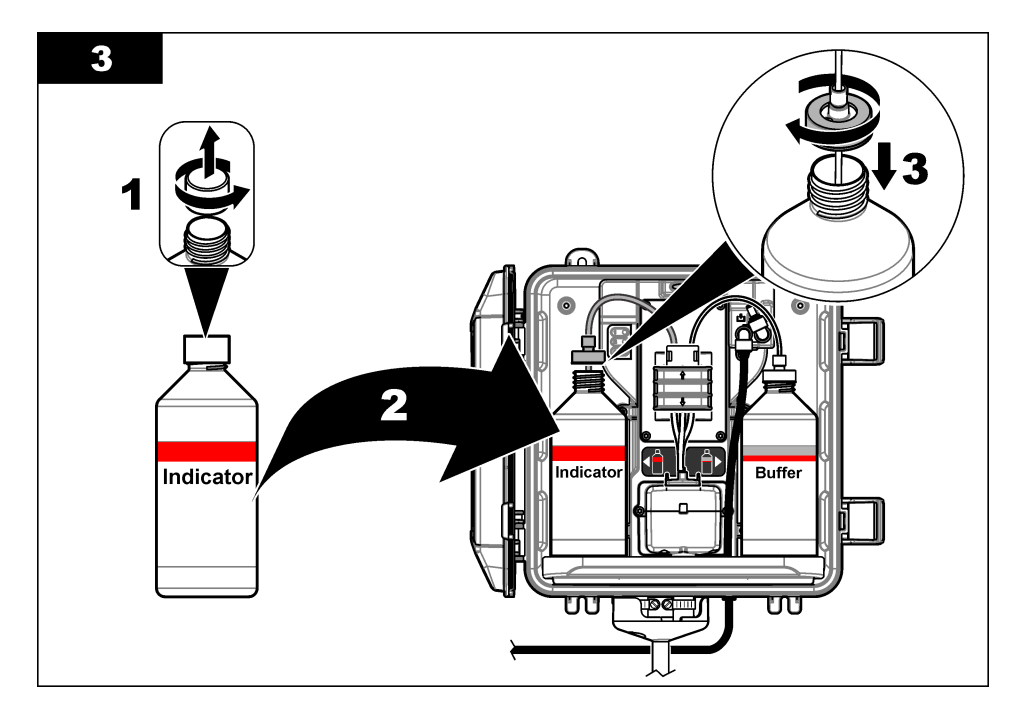

## 3.6 샘플 흐름을 켜기로 설정합니다.

- Y 여과기 주입구의 차단 밸브를 닫습니다. Y 여과기 주입구에 샘플 용수를 주입하는 업스트림 밸 브를 천천히 엽니다.
- 배관 연결부의 누출 유무를 확인합니다. 누출이 있는 경우에는 튜브를 더 깊이 피팅에 밀어 넣거나 렌치를 사용하여 연결부를 조입니다.
- 스탠드 파이프를 10psi 이하로 설치하기 위해 그림 3 133 페이지을(를) 참조하고 다음 단계를 따릅 니다.
  - a. Y 여과기 배출구의 차단 밸브를 완전히 엽니다.
  - b. 소량의 물이 스탠드 파이프 배수구 튜브에서 나올 때까지 Y 여과기 주입구의 차단 밸브를 천천 히 엽니다.
- 4. 스탠드 파이프를 10psi 이상으로 설치하기 위해 그림 4 135 페이지을(를) 참조하고 다음 단계를 따 릅니다.
  - a. Y 여과기 배출구의 차단 밸브를 완전히 엽니다.
  - b. Y 여과기 주입구의 차단 밸브를 천천히 엽니다.
  - C. 스탠드 파이프 배수구 튜브에서 물이 흘러 나올 때까지 흐름을 조정하고, 스탠드 파이프의 상단 으로 넘치지 않도록 합니다.
- 5. 압력 조절기 설치의 경우 그림 5 137 페이지을(를) 참조하고 다음 단계를 수행하십시오.
  - a. Y 여과기 주입구 및 배출구의 차단 밸브를 완전히 엽니다.
  - b. Y 여과기 바이패스 튜브에서 소량의 물이 나올 때까지 Y 여과기 바이패스의 차단 밸브를 천천 히 엽니다. 그림 5 137 페이지을(를) 참조하십시오.
  - C. 분석기 주입구에서 10~34kPa(1.5~5psi) 또는 200~500mL/분이 측정될 때까지 압력 조절기를 조정합니다. 조절기를 완전히 열지 마십시오.

참고: 차단 밸브가 아니라 압력 조절기를 사용하여 샘플 유량을 제어하십시오.

참고: 바이페스 튜브를 통과하는 액체의 양으로 샘플의 압력과 분석기로 들어가는 유랑이 달라집니다.

# 3.7 전기 결선

## 3.7.1 분석기를 컨트롤러에 연결합니다.

▲경고

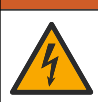

전기쇼크 위험. 외부 연결된 장비는 해당하는 국가 안전 표준에 따라 평가를 받은 상태여야 합니다.

분석기 케이블을 SC 컨트롤러의 디지털 SC 입력 커넥터에 연결합니다. 그림 6을(를) 참조하십시오. 케이블을 제거해야 하는 경우에는 커넥터 캡을 유지하여 커넥터 입구를 밀봉합니다.

**참고:** 연장 케이블을 사용할 수 있습니다. 교체 부품 및 부속품 **153** 페이지을(를) 참조하십시오. 최대 케이블 길이는 15m(49ft)입니다.

그림 6 케이블을 디지털 SC 입력 커넥터에 연결합니다.

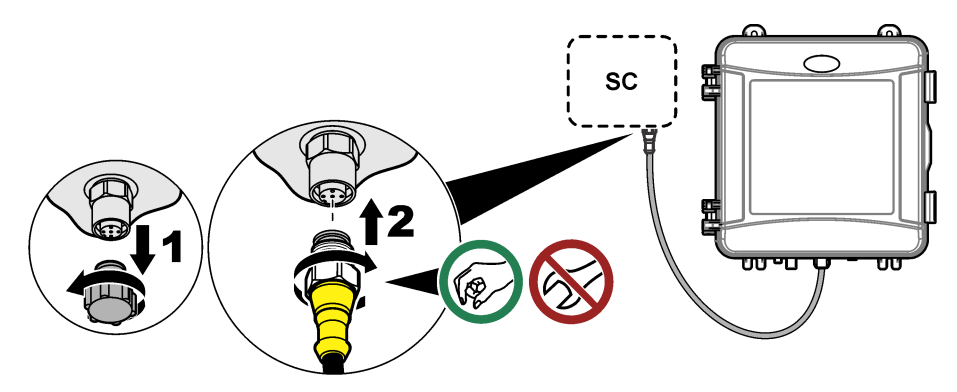

#### 3.7.2 컨트롤러를 전원에 연결합니다.

도관을 사용하여 하드 와이어링하거나 전원 코드에 배선하는 식으로 컨트롤러를 라인 전원에 연결합 니다. 컨트롤러 문서의 지침을 참조하십시오.

#### 3.7.3 컨트롤러에 외부 장치 연결

필요에 따라 컨트롤러 릴레이, 아날로그 출력, 디지털 입력 또는 디지털 출력을 외부 장치에 연결합니 다. 컨트롤러 문서의 지침을 참조하십시오.

## 3.8 분석기 설정 및 프라이밍

튜브를 시약으로 채우고 튜브에서 공기를 제거하기 위해 분석기를 프라이밍합니다.

1. 다음과 같이 프라이밍 프로세스를 시작합니다.

- SC4500 컨트롤러 장치의 타일을 선택한 후 장치 메뉴 > 프라임 시약 > 정상을 선택합니다.
- SC200 및 SC1000 컨트롤러 기본 메뉴로 이동한 다음 센서 설정 > [분석기 선택] > 프라임을 선택합니다.

참고: SC200 컨트롤러가 분석기의 연결을 인식하지 못하는 경우 다음 단계를 수행합니다.

- 1. 메뉴를 누른 후 시험/ 보수유지 > 센서 탐색을 선택합니다.
- 2. 센서를 찾아 설치하면 분석기를 다시 프라이밍합니다.
- 2. 프라이밍 순서가 완료될 때까지 기다립니다. 시스템에 누출이 없도록 합니다.

## 3.9 유속 설정

분석기에는 분석기를 통과하는 샘플 흐름을 측정하는 유량계가 있습니다. 그림 1 128 페이지을(를) 참 조하십시오. 분석기의 최고 성능을 위해 가능한 경우 유속을 120mL/분 이상으로 설정하십시오.

디스플레이에 유속을 표시하기 위해 화면을 왼쪽 또는 오른쪽으로 밀거나 오른쪽 화살표를 누릅니다.

샘플은 측정 주기 표시등 1이 켜져 있을 때만 분석기를 따라 흐릅니다. 다른 측정 주기 표시등이 켜 져 있을 때는 샘플이 흐르지 않으며 유속이 0으로 표시됩니다. 측정 주기 단계에 대한 설명은 표 4 129 페이지을(를) 참조하십시오.

**참고:** 분석기로 유량을 수동으로 측정하려면 분석기가 셀을 물로 세척할 때 분석기 배수구에서 유량을 측정합니 다.

- 스탠드 파이프 설치의 경우, 분석기가 셀을 물로 세척할 때 유속을 60~200mL/분 사이로 설정하려 면 Y 여과기 주입구의 차단 밸브를 조정하십시오.
- 3. 압력 레귤레이터 설치의 경우, 분석기가 셀을 물로 세척할 때 유속을 60-200 mL/min 사이로 설정 하려면 압력 레귤레이터를 조정하십시오.

## 3.10 최신 소프트웨어 설치

SC 컨트롤러에 최신 소프트웨어가 설치되어 있는지 확인합니다. SD 카드(SC200 및 SC1000 컨트롤 러) 또는 USB 드라이브(SC4500 컨트롤러)를 사용하여 최신 소프트웨어를 SC 컨트롤러에 설치합니 다.

- 1. http://hach.com에서 해당 SC 컨트롤러에 대한 제품 페이지로 이동합니다.
- 2. "Resources(리소스)" 탭을 클릭합니다.
- **3.** "Software/Firmware"로 스크롤합니다.
- 4. SC 컨트롤러 소프트웨어에 대한 링크를 클릭합니다.
- 5. 파일을 SD 카드(SC200 및 SC1000 컨트롤러) 또는 USB 드라이브(SC4500 컨트롤러)에 저장합니 다.
- SC 컨트롤러에 파일을 설치합니다. 소프트웨어 파일과 함께 제공된 소프트웨어 설치 지침을 참조 하십시오.

## 섹션4 설정

### 4.1 분석기 구성

분석기 이름, 신호 평균, 측정된 염소의 유형, 거품 제거 및 염소 알람 설정값을 설정합니다.

- 1. 구성 메뉴로 이동합니다.
  - SC4500 컨트롤러 장치의 타일을 선택한 다음 장치 메뉴 > 설정을 선택합니다.
  - SC200 및 SC1000 컨트롤러 기본 메뉴로 이동한 다음 **센서 설정 >** [분석기 선택] > **설정**을 선 택합니다.
- 2. 옵션을 선택합니다.

| 옵션         | 설명                                            |
|------------|-----------------------------------------------|
| 이름 편집      | 분석기 이름을 설정합니다. 분석기의 이름이 컨트롤러 디스플레이와 로그 파일에 표시 |
| (또는 이름 수정) | 됩니다.                                          |

| 옵션                  | 설명                                                                                                    |
|---------------------|----------------------------------------------------------------------------------------------------|
| 신호 평균<br>(또는 신호 평균) | 디스플레이에 표시되는 평균값의 측정을 계산하는 데 사용되는 측정 수를 설정합니다.<br>옵션: 1(기본값), 2, 3, 불규칙한 값(또는 불규칙 값).                                                                                                    |
|                     | 신호 평균 옵션이 1로 설정되면 신호 평균 계산이 비활성화됩니다.                                                                                                    |
|                     | 신호 평균 옵션이 2 또는 3으로 설정되면 평균 관독값이 디스플레이에 표시됩니다. 예를<br>들어, 신호 평균 옵션이 2로 설정되어 있을 때 디스플레이의 측정값은 마지막 및 이전 측<br>정값을 2로 나눈 것과 같습니다.                                                                   |
|                     | 신호 평균 옵션이 불규칙한 값(또는 불규칙 값)으로 설정되면 분석기가 이전 몇 개의 판<br>독값보다 비정상적으로 높거나 낮은 판독값을 거부합니다. 판독값이 거부되면 마지막<br>양호한 판독값이 디스플레이에 유지되고 데이터 로그에 저장됩니다. 새로운 판독값이<br>표시되고 기록되기 전에 최대 3개의 연속적인 판독값을 거부할 수 있습니다. |
|                     | 신호 평균 계산 기능은 샘플에 거품 및/또는 큰 입자가 있을 때 관독값에 나타날 수 있는<br>불규칙한 변동을 보정합니다.                                                                                                    |
| 측정 유형 설정<br>(또는 측정) | 측정되는 염소의 유형을 설정합니다. 옵션: <b>유리 염소(</b> 또는 <b>유리 염소)</b> (기본값) 또는 <b>총<br/>염소(</b> 또는 <b>총 염소)</b> . 버퍼 및 인디케이터 시약 라벨에 "유리 염소"가 있으면 유리 염소 옵<br>션을 선택합니다.                                        |

버퍼 및 인디케이터 시약 라벨에 "총 염소"가 있으면 총 염소 옵션을 선택합니다.

기포 제거 기포 제거 옵션을 예(예) 또는 아니요(아니오) (기본값)로 설정합니다. 샘플의 기포 때문 (또는 거품 제거) 에 발생하는 노이즈를 줄이려면 거품 제거 옵션을 예(예)로 설정합니다. 샘플에 기포이 있으면 판독값이 안정적이지 않을 수 있습니다.

높은 염소 알람 한계 염소 농도를 높은 염소 경고를 알리도록 0.00~10.00mg/L(기본: 4.00mg/L)로 설정합니 (또는 높은 CL값 알 다. 람)

낮은 염소 알람 한계 염소 농도를 낮은 염소 경고를 알리도록 0.00~10.00mg/L(기본: 0.20mg/L)로 설정합니 (또는 낮은 CL값 알 다.

- 센서 정보 분석기 일련 번호, 소프트웨어 버전, 부팅 버전 및 드라이버 버전을 표시합니다.
- 재설정 구성 설정을 출고 시 기본값으로 되돌리려면 **예(예)**를 선택합니다.
- (또는 기본 설정)

서비스

(또는 센서 정보)

함)

서비스 전용 (또는 서비스)

### 4.2 시스템 구성

시스템 구성, 일반적인 컨트롤러 설정, 그리고 출력 및 통신 설정에 대해서는 컨트롤러 설명서를 참조 하십시오.

### 4.3 사용자 탐색

키패드 설명 및 탐색 정보에 대해서는 컨트롤러 설명서를 참조하십시오.

SC200 컨트롤러 또는 SC1000 컨트롤러에서 오른쪽 화살표 키를 여러 번 눌러 홈 화면에 더 많은 정 보를 표시하고 그래픽 디스플레이를 표시합니다.

SC4500 컨트롤러에서 메인 화면을 왼쪽이나 오른쪽으로 살짝 밀면 홈 화면에 자세한 정보가 표시되 고 그래픽 디스플레이가 나타납니다.

## 섹션 5 작동

### 5.1 데이터, 이벤트 및 서비스 로그

컨트롤러는 연결된 각 기기에 대한 데이터 로그, 이벤트 로그 및 서비스 로그에 대한 액세스를 제공합 니다. 분석기 측정값은 150초 간격으로 데이터 로그에 자동 저장됩니다. 이벤트 로그에는 발생한 이벤 트가 표시됩니다. 분석기가 계속 작동하면 이벤트 및 데이터 로그는 약 2주간의 데이터를 보관합니다. 분석기가 계속 작동할 경우 서비스 로그는 약 24시간의 데이터를 보관합니다.

데이터 로그, 이벤트 로그 및/또는 서비스 로그를 다운로드하려면 컨트롤러 설명서를 참조하십시오. 데이터 로그는 CSV 또는 Excel 형식으로 저장 가능한 XML 파일(SC200 및 SC1000 컨트롤러)입니다. 이벤트 로그 및 서비스 로그는 CSV 형식의 파일입니다. 모든 SC4500 컨트롤러 로그 파일은 CSV 형 식입니다.

## 5.2 채취된 샘플 측정

필요한 경우 샘플 채취 옵션을 사용하여 용수 샘플 또는 염소 표준 용액을 셀에 추가하여 측정할 수 있 습니다. 샘플 채취 옵션을 사용하여 분석기 성능을 확인하거나 다른 곳에서 채취된 용수 샘플을 측정 할 수 있습니다.

- 1. 샘플 채취 메뉴로 이동합니다.
  - SC4500 컨트롤러 장치의 타일을 선택한 다음 장치 메뉴 > 그랩 샘플를 선택합니다.
  - SC200 및 SC1000 컨트롤러 기본 메뉴로 이동한 다음 **센서 설정 >** [분석기 선택] > GRAB 샘 플 투입을 선택합니다.
- 디스플레이에 나타나는 단계를 완료합니다. 메시지가 표시되면 셀 뚜껑을 제거하고 샘플 채취 최 소 100mL를 셀에 추가합니다. 일부 샘플이 샘플 배수구로 흐릅니다.

### 5.3 Modbus 레지스터

Modbus 레지스터 목록을 네트워크 통신에 사용할 수 있습니다. 자세한 내용은 제조업체의 웹 사이트 를 참조하십시오.

## 섹션 6 교정 및 조정

분석기의 교정 곡선은 성능과 사양에 따라 공장에서 출고전 사전설정됩니다.

규제 기관에서 규정 준수 보고 목적을 위해 요구하거나 분석기의 대규모 수리를 수행하지 않는 한, 공 장 교정 곡선은 사용자가 조정하지 않는 것이 좋습니다.

분석기 성능 검증에 대한 정보는 교정 확인 키트(교체 부품 및 부속품 153 페이지 참조)의 지침을 참조 하거나 기술 지원 부서에 문의하십시오.

## 섹션 7 유지관리

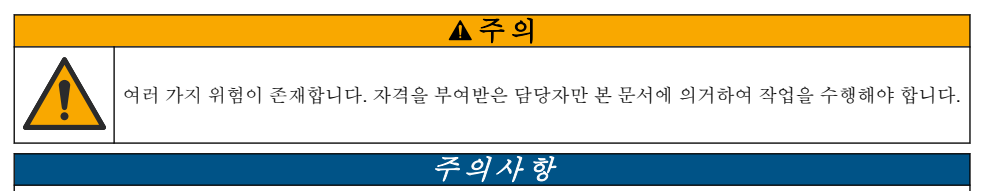

유지관리를 위해 기기를 해체하지 마십시오. 내부 구성 부품을 세척 또는 수리해야 하는 경우에는 제조업체에 연락 하십시오.

## 7.1 유지관리일정

표 6에는 유지관리 태스크에 대한 권장 일정이 나와 있습니다. 일부 태스크의 빈도는 시설의 요구 사항 및 작동 조건에 따라 늘어날 수 있습니다.

표 6 유지 보수 일정

| 태스크            | 1개월            | 6개월 | 필요한 경우 |
|----------------|----------------|-----|--------|
| 샘플셀 세척 145 페이지 | X <sup>2</sup> |     |        |
| 시약 교체 146 페이지  | Х              |     |        |

2 필요한 만큼 셀의 청소 빈도를 변경합니다.
#### 표 6 유지 보수 일정 (계속)

| 태스크                     | 1개월 | 6개월 | 필요한 경우 |
|-------------------------|-----|-----|--------|
| Y 여과기 스크린 청소 148 페이지    |     | х   |        |
| 교반용 막대와 튜브 하니스를 교체합니다.3 |     | х   |        |
| 유량계를 청소합니다.4            |     |     | х      |

▲ 주 의

### 7.2 샘플셀세척

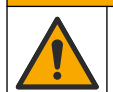

화학물질에 노출될 위험이 있습니다. 실험실의 안전절차를 준수하고, 취급하는 화학 물질에 맞는 개인 보호장비를 안전하게 착용하십시오. 최신 물질안전보건자료(MSDS/SDS)에서 안전 규정을 참조하십 시오.

1개월 간격으로 샘플셀을 청소하고 필요하면 더 자주 청소합니다. 준비 항목:

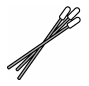

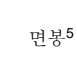

| A  |   |
|----|---|
| A. |   |
|    | 1 |
|    |   |

5.25 N 황산 용액<sup>6</sup>

- 1. 안전 데이터 시트(MSDS/SDS)에서 식별된 개인 보호 장구를 착용합니다.
- 2. 샘플셀 청소 메뉴로 이동합니다.
  - SC4500 컨트롤러 장치의 타일을 선택한 다음 장치 메뉴 > 표준 작업 > 셀 청소를 선택합니다.
  - SC200 및 SC1000 컨트롤러 기본 메뉴로 이동한 다음 **센서 설정 > [**분석기 선택] > **태스크 > 셀 청소**를 선택합니다.

**참고:** 선택한 작업을 중지하려면 홈을 누릅니다.

- 3. 측정을 중지하려면 정상(또는 Enter)을 누릅니다.
- 4. 옵션을 선택합니다.

| 옵션                    | 설명                           |
|-----------------------|------------------------------|
| 마지막 측정값 중지<br>(또는 중지) | 컨트롤러 출력은 마지막에 측정된 값으로 유지됩니다. |
| 측정값 전송<br>(또는 전송)     | 컨트롤러 출력이 전송 값으로 변경됩니다.       |

5. 상태 표시등이 깜박이면 아래의 그림 단계를 수행합니다. 완료되면 정상(또는 Enter)을 누릅니다. 5단계에 표시된 대로 샘플셀 내에 불필요한 물질이 없는지 확인합니다. 필요한 경우 손전등을 사용 하여 불필요한 물질을 찾습니다.

<sup>&</sup>lt;sup>3</sup> 튜브 키트와 함께 제공되는 지침을 참조하십시오.

<sup>&</sup>lt;sup>4</sup> 바이오필름 또는 침전물 오염이 발생하는 용수에 사용하도록 유량계를 청소합니다. 세척 지침 DOC273.53.80686을 참조하십시오.

<sup>5</sup> 교체 부품 및 부속품 153 페이지을(를) 참조하십시오.

<sup>&</sup>lt;sup>6</sup> 다른 세척액을 사용하지 마십시오. 교체 부품 및 부속품 153 페이지을(를) 참조하십시오.

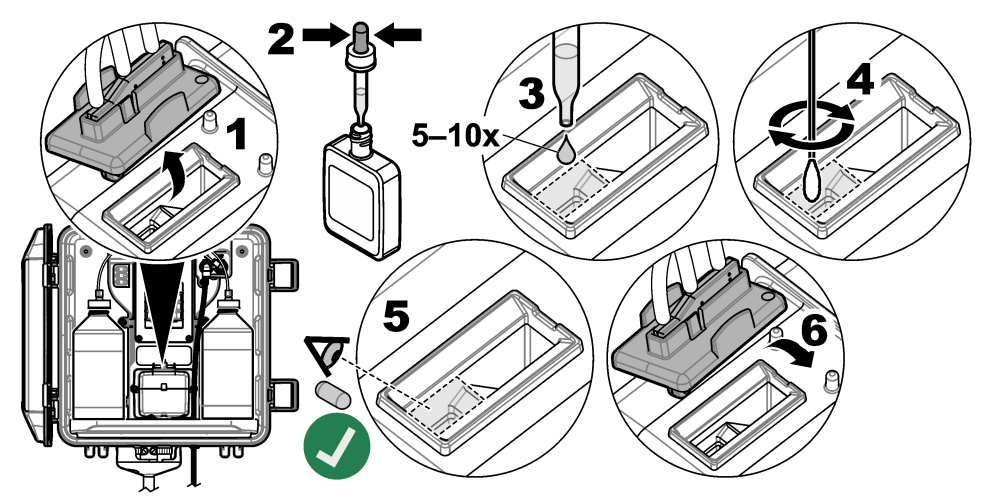

6. 디스플레이에 "작업이 완료되었습니다."(또는 "태스크 완료")가 표시되면 정상(또는 ENTER)를 누 릅니다.

약 30초 후에 분석기에서 측정 주기를 시작합니다.

### 7.3 시약 교체

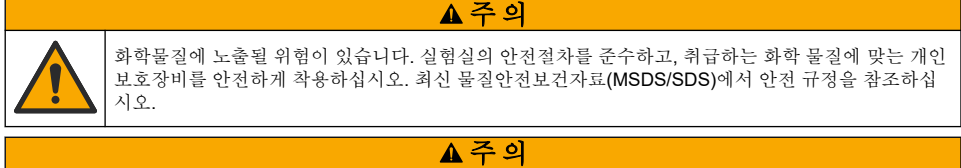

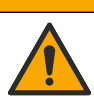

화학물질에 노출될 위험이 있습니다. 화학물질 및 폐기물은 국가 및 지역 규정에 따라 폐기하십시오.

시약은 1개월 간격으로 교체합니다.

- 1. 안전 데이터 시트(MSDS/SDS)에서 식별된 개인 보호 장구를 착용합니다.
- 2. 시약 교체 메뉴로 이동합니다.
  - SC4500 컨트롤러 장치의 타일을 선택한 후 장치 메뉴 > 표준 작업 > 시약 교체를 선택합니다.
  - SC200 및 SC1000 컨트롤러 기본 메뉴로 이동한 다음 센서 설정 > [분석기 선택] > 태스크 > 시 약 교체을 선택합니다.
     참고: 선택한 작업을 중지하려면 HOME(홈) 을 누릅니다.
- 3. 측정을 중지하려면 정상(또는 Enter)을 누릅니다.
- 4. 옵션을 선택합니다.

| 옵션                    | 설명                           |
|-----------------------|------------------------------|
| 마지막 측정값 중지<br>(또는 중지) | 컨트롤러 출력은 마지막에 측정된 값으로 유지됩니다. |
| 측정값 전송<br>(또는 전송)     | 컨트롤러 출력이 전송 값으로 변경됩니다.       |

5. 상태 표시등이 깜박일 때까지 기다립니다.

- 버퍼 시약을 다음과 같이 교체합니다.
   참고: (옵션) 분석기 상단을 선반으로 사용합니다.
  - a. 새 버퍼 시약에서 캡과 씰을 제거합니다.
  - b. 분석기에서 기 사용한버퍼 시약을 제거합니다.
  - c. 분석기 오른쪽의 새 버퍼 시약에 버퍼 튜브를 넣습니다. 캡을 조입니다.
- 7. 인디케이터 시약을 다음과 같이 교체합니다.
  - a. 인디케이터 시약과 갈색 DPD 병에서 캡과 씰을 제거합니다.
  - b. 갈색 DPD 병에 인디케이터 시약을 약 1/4 채웁니다.
  - c. DPD 병을 흔들어 섞습니다.
  - d. DPD 병의 내용물을 인디케이터 시약에 넣습니다.
  - e. 모든 분말이 녹을 때까지(2분) 인디케이터 시약을 거꾸로 뒤집습니다.
  - f. 분석기에서 사용된 인디케이터 시약을 제거합니다.
  - g. 분석기 왼쪽의 새 인디케이터 시약에 인디케이터용 튜브를 넣습니다. 캡을 조입니다.
- 8. 정상 (또는Enter)을 누릅니다.
- 9. 디스플레이에 "작업이 완료되었습니다."(또는 "태스크 완료")가 표시되면 정상(또는 Enter)을 누릅 니다. 약 30초 후에 분석기에서 측정 주기를 시작합니다.

# 7.4 Y 여과기 스크린 청소

샘플 유량 부족 경고가 표시된 막힌 부분이 있으면 Y 여과기 스크린을 청소하십시오. 아래의 단계별 그림 설명을 수행합니다.

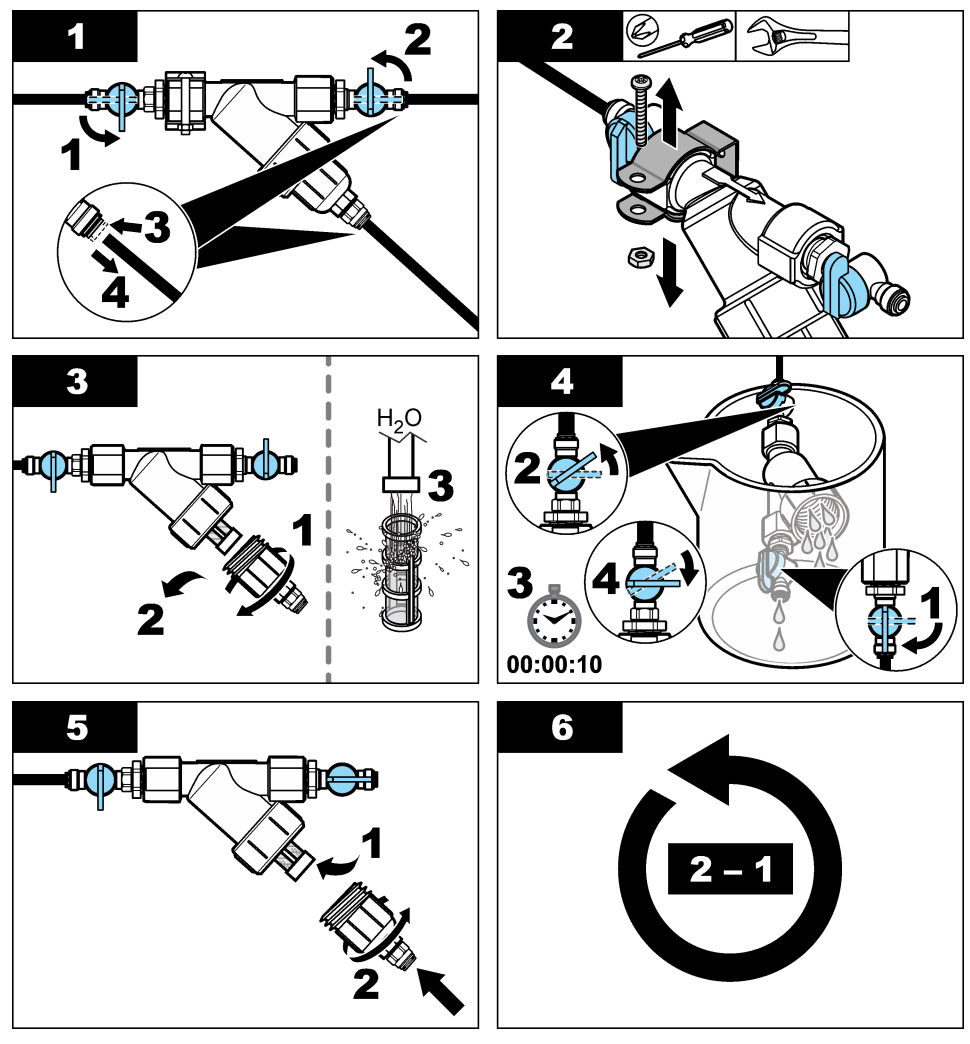

### 7.5 보관 준비

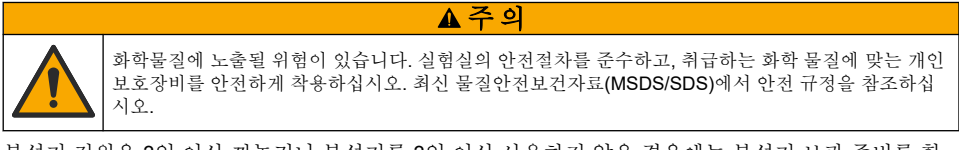

분석기 전원을 **3**일 이상 꺼놓거나 분석기를 **3**일 이상 사용하지 않을 경우에는 분석기 보관 준비를 합 니다.

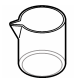

탈이온수가 있는 비커(2x)

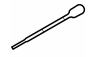

일회용 점적기 또는 보풀 없는 천

- 1. 다음과 같이 시약 라인에서 시약을 제거하십시오.
  - a. 분석기에서 인디케이터 시약과 버퍼 시약을 제거합니다.
  - b. 분석기에 탈이온수가 포함된 2개의 비커(또는 용기)를 넣습니다.
  - c. 비커에 인디케이터 시약용 튜브 및 버퍼 시약용 튜브를 넣습니다.
  - d. 다음과 같은 프라이밍 순서를 시작합니다.
    - SC4500 컨트롤러 장치의 타일을 선택한 후 장치 메뉴 > 프라임 시약 > 정상을 선택합니다.
    - SC200 및 SC1000 컨트롤러 기본 메뉴로 이동한 다음 **센서 설정 > [**분석기 선택] > 프라임 을 선택합니다.

분석기가 시약 라인에서 시약을 제거합니다.

- 2. 다음과 같이 시약 라인에서 탈이온수를 제거합니다.
  - a. 비커에서 인디케이터 시약용 튜브와 버퍼 시약용 튜브를 제거합니다.
  - b. 분석기에서 비커 2개를 제거합니다.
  - C. 프라이밍 순서를 다시 시작합니다. 분석기가 시약 라인에서 모든 액체를 제거합니다.
- 3. 컨트롤러에서 분석기 케이블을 분리합니다(또는 컨트롤러에 대한 전원을 끕니다).
- 4. 차단 밸브를 닫힘 위치로 돌려 Y 여과기에 대한 샘플 흐름을 정지시킵니다.
- 5. 펌프 클램프를 제거합니다. 그림 7을(를) 참조하십시오. 펌프 클램프를 나중에 사용할 수 있도록 보 관합니다.
- 6. 다음과 같이 샘플셀에서 물을 제거합니다.
  - a. 샘플셀에서 뚜껑을 제거합니다.
  - b. 일회용 점적기 또는 보풀 없는 천으로 샘플셀에서 물을 제거합니다.
  - c. 샘플셀에 뚜껑을 설치합니다.
- 7. 보관 후에 분석기를 시작하려면 다음 단계를 수행합니다.
  - a. 펌프 클램프를 설치합니다. 그림 7을(를) 참조하십시오.
  - b. 시약을 설치합니다. 시약 병 설치 138 페이지을(를) 참조하십시오.
  - c. 차단 밸브를 열어 Y 여과기에 대한 샘플 흐름을 시작합니다.
  - d. 케이블이 분리된 경우에는 컨트롤러에 분석기 케이블을 연결합니다.
  - e. 전원이 분리된 경우에는 컨트롤러에 전원을 공급합니다.
  - f. 프라이밍 순서를 다시 시작합니다.

그림 7 펌프 클램프를 제거합니다.

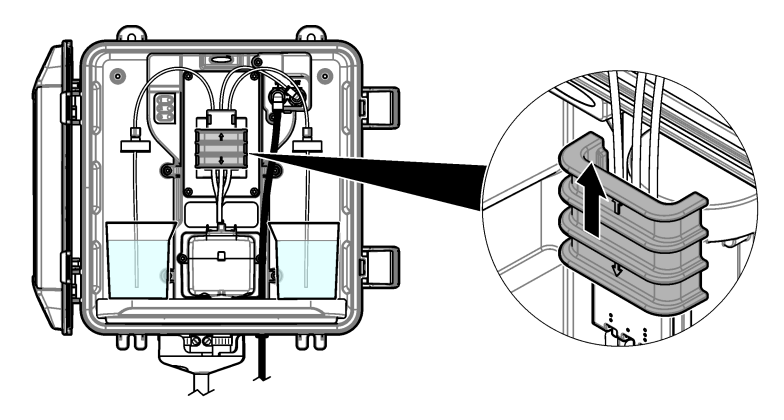

▲ 주 의

### 7.6 배송 준비

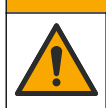

화학물질에 노출될 위험이 있습니다. 실험실의 안전절차를 준수하고, 취급하는 화학 물질에 맞는 개인 보호장비를 안전하게 착용하십시오. 최신 물질안전보건자료(MSDS/SDS)에서 안전 규정을 참조하십 시오.

분석기 배송 준비를 하려면 다음 단계를 수행합니다.

#### Items to collect(준비 항목):

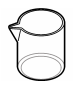

탈이온수가 있는 비커(2x)

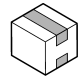

원래 포장

- 1. 다음과 같이 시약 라인에서 시약을 제거하십시오.
  - a. 분석기에서 인디케이터 시약과 버퍼 시약을 제거합니다.
  - b. 분석기에 탈이온수가 포함된 2개의 비커(또는 용기)를 넣습니다.
  - c. 비커에 인디케이터 시약용 튜브 및 버퍼 시약용 튜브를 넣습니다.
  - d. 다음과 같은 프라이밍 순서를 시작합니다.
    - SC4500 컨트롤러 장치의 타일을 선택한 후 장치 메뉴 > 프라임 시약 > 정상을 선택합니다.
    - SC200 및 SC1000 컨트롤러 기본 메뉴로 이동한 다음 **센서 설정 >** [분석기 선택] > **프라임** 을 선택합니다.

분석기가 시약 라인에서 시약을 제거합니다.

- 2. 다음과 같이 시약 라인에서 탈이온수를 제거합니다.
  - a. 비커에서 인디케이터 시약용 튜브와 버퍼 시약용 튜브를 제거합니다.
  - b. 분석기에서 비커 2개를 제거합니다.
  - C. 프라이밍 순서를 다시 시작합니다. 분석기가 시약 라인에서 모든 액체를 제거합니다.
- 3. 컨트롤러에서 분석기 케이블을 분리합니다.
- 4. 차단 밸브를 닫힘 위치로 돌려 Y 여과기에 대한 샘플 흐름을 정지시킵니다.
- 5. 분석기에서 샘플 주입구(흑색) 튜브와 배수구(투명) 튜브를 분리합니다.
- 6. 분석기에서 외부 공기 분리기를 제거합니다.

- 7. 펌프 클램프를 제거합니다. 그림 7 150 페이지을(를) 참조하십시오.
- 8. 분석기에서 튜브 하니스와 교반용 막대를 제거합니다. 배송할 튜브 하니스를 분석기와 함께 보관 합니다. 교반용 막대와 튜브 하니스를 설치합니다. 138 페이지을(를) 참조하십시오.
- 튜브 하니스 없이 펌프 클램프를 설치하십시오. 튜브 클램프에 테이프를 붙여 튜브 클램프를 단단 히 고정시킵니다.
- 10. 일회용 점적기 또는 보풀 없는 천으로 샘플셀에서 물을 제거합니다.

11. 분석기를 벽에서 제거합니다.

12. 분석기를 원래 포장에 다시 넣습니다.

### 7.7 기기 세척

#### 주의사항

디스플레이 및 액세서리가 포함된 기기를 청소할 때 테레빈, 아세톤 또는 유사한 성질의 세정제를 사용하지 마십시 오.

젖은 천과 부드러운 비눗액을 사용하여 기기 외부를 닦아냅니다.

### 7.8 유출물 청소

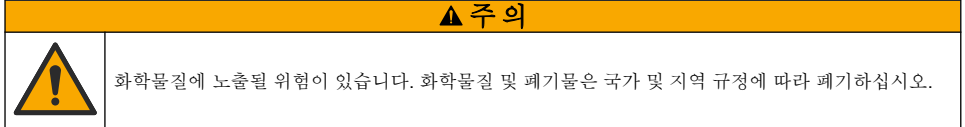

- 1. 시설 내 유출물 관리와 관련된 모든 안전 프로토콜을 따르십시오.
- 2. 해당 규정에 따라 폐기물을 처리하십시오.

### 섹션 8 문제 해결

#### 8.1 에러 - 적색 표시등

에러가 발생하면 분석기 상태 표시등이 적색으로 바뀝니다. 측정이 멈추고 측정 화면이 깜박이며 컨트 롤러 메뉴에서 지정한 경우 모든 출력이 보류됩니다. 오류 표시 방법:

- SC4500 컨트롤러 적색 측정 화면 또는 작은 적색 화살표를 선택하거나 기본 메뉴로 이동하여 **알** 림 > 오류를 선택합니다.
- SC200 및 SC1000 컨트롤러 기본 메뉴로 이동한 다음 진단 > [분석기 선택] > 에러목록을 선택합 니다.

가능한 에러 목록이 표 7에 나와 있습니다.

| 표 7 | 에러 | 메시 | 지 |  |
|-----|----|----|---|--|
|-----|----|----|---|--|

| 에러                                     | 설명                                                                       | 해결책                                                                                                    |
|----------------------------------------|--------------------------------------------------------------------------|----------------------------------------------------------------------------------------------------|
| 감지기에 결함이 있습니<br>다!<br>(또는 디텍터 에러)      | 감지기가 올바르게 작동<br>하지 않습니다.                                                 | 소프트웨어를 업데이트하십시오. 최신 소프트웨어 설치<br>142 페이지을(를) 참조하십시오. 햇빛 또는 밝은 실내 조명<br>에서 보호되는 실내에 설치되도록 합니다. 분석기 내부에<br>응결이 발생하면 에어 퍼지를 추가합니다. 에어 퍼지(옵션)<br>131 페이지을(를) 참조하십시오. 기술 지원부에 문의하십<br>시오. |
| <b>셀이 더럽습니다!</b><br>(또는 <b>오염된 셀</b> ) | 셀이 얼룩지거나 더러워<br>졌습니다. 염소 농도가 매<br>우 낮을 경우 샘플셀에서<br>바이오필름이 자랄 수 있<br>습니다. | 샘플셀을 청소하십시오. 샘플셀 세척 145 페이지을(를) 참<br>조하십시오.                                                                                                    |

#### 표 7 에러 메시지 (계속)

| 에러                                                      | 설명                          | 해결책                                                                                                    |
|---------------------------------------------------------|-----------------------------|----------------------------------------------------------------------------------------------------|
| 애플리케이션 코드가 실<br>패했으며 복구할 수 없습<br>니다.<br>(또는 앱 코드 복구 실패) | 소프트웨어 오류가 발생<br>했습니다.       | 기술 지원부에 문의하십시오.                                                                                                    |
| LED에 결함이 있습니다!<br>(또는 LED 에러)                           | 셀의 표시등이 제대로 작<br>동하지 않습니다.  | 기술 지원부에 문의하십시오.                                                                                                    |
| <b>펌프에 결함이 있습니다!</b><br>(또는 <b>펌프에러</b> )               | 펌프가 올바르게 작동하<br>지 않습니다.     | 기술 지원부에 문의하십시오.                                                                                                    |
| 샘플 밸브에 누출이 있습<br>니다!<br>(또는 샘플 누수)                      | 분석기에 샘플 누출이 있<br>습니다.       | 분석기 내부 배관의 누출을 검사합니다. 스탠드 파이프 또<br>는 조절기가 올바른 구성으로 설치되도록 합니다. 샘플의<br>누출이 없으면 다이어프램 펌프 등과 같이 유입구 샘플 라<br>인의 샘플 압력이 불규칙적인 곳이 있는지 찾습니다. 유입<br>구 샘플의 압력이 불규칙한 곳이 있다면 10psi를 초과하는<br>스탠드 파이프 설치 키트를 사용합니다. 그림 3<br>133 페이지, 그림 4 135 페이지 또는 그림 5 137 페이지을<br>(를) 참조하십시오. 기술 지원부에 문의하십시오. |
| 영어만<br>(또는 영어 전용)                                       | 분석기 소프트웨어의 일<br>부가 손상되었습니다. | 소프트웨어를 업데이트하십시오. 최신 소프트웨어 설치<br>142 페이지을(를) 참조하십시오.                                                                                                    |

### 8.2 경고 - 황색 표시등

경고가 발생하면 상태 표시등이 황색으로 바뀝니다. 컨트롤러 디스플레이 하단에 메시지가 표시되고 경고 아이콘이 깜박입니다. 충분한 샘플 유량을 사용할 수 있는 경우 경고 메시지는 메뉴 작동에 영향 을 주지 않습니다. 경고는 릴레이 및 출력 작동에 영향을 주지 않습니다. 경고 표시 방법:

- SC4500 컨트롤러 황색 측정 화면 또는 작은 황색 화살표를 선택하거나 기본 메뉴로 이동하여 **알** 림 > 경고를 선택합니다.
- SC200 및 SC1000 컨트롤러 기본 메뉴로 이동한 다음 진단 > [분석기 선택] > 경고목록을 선택합 니다.

발생 가능한 경고 목록이 표 8에 나와 있습니다.

| 경고                             | 설명                                                  | 해결책                                                                                                    |
|--------------------------------|-----------------------------------------------------|----------------------------------------------------------------------------------------------------|
| 기포가 감지되었<br>습니다.<br>(또는 거품 감지) | 샘플셀에 기포가 있습니다.                                      | 샘플셑을 청소하십시오. 샘플셑 세척 145 페이지을(를) 참조<br>하십시오.<br>(선택 사항) 샘플에 있는 거품으로 생긴 노이즈를 줄이려면 기<br>포 제거 설정을 사용합니다. 분석기 구성 142 페이지을(를) 참<br>조하십시오. |
| 셀 청소를 권장합<br>니다.<br>(또는 세척 제안) | 샘플셀이 얼룩이 지거나 오염<br>되기 때문에 에러를 막기 위해<br>즉시 청소해야 합니다. | 샘플셀을 청소하십시오. 샘플셀 제척 <b>145</b> 폐이지을(를) 참조<br>하십시오.                                                                                  |
| 염소가 높습니다.<br>(또는 염소 높음)        | 염소 농도가 경고 한계치 이상<br>입니다.                            | 고농도의 염소 경보 설정값을 높이십시오. 분석기 구성<br>142 페이지을(를) 참조하십시오.<br>또는<br>분석기에 공급되는 샘플의 염소 농도를 낮춥니다.                                            |
| 염소가 낮습니다.<br>(또는 염소 낮음)        | 염소 농도가 경고 한계치 이하<br>입니다.                            | 저농도의 염소 경보 설정값을 낮추십시오. 분석기 구성<br>142 페이지을(를) 참조하십시오.<br>또는<br>분석기에 공급되는 샘플의 염소 농도를 높입니다.                                            |

표8 경고 메시지

표 8 경고 메시지 (계속)

| 경고                           | 설명                                                          | 해결책                                                                 |
|------------------------------|-------------------------------------------------------------|---------------------------------------------------------------------|
| 샘플 흐름이 낮습<br>니다.             | 측정된 샘플 유량이 최소 샘플<br>유량보다 작습니다. 사양                           | 샘플 유량을 설정하십시오. 유속 설정 142 페이지을(를) 참조<br>하십시오.                        |
| (또는 샘플유량<br>적음)              | 125 페이지을(를) 참조하십시<br>오.                                     | 필요하면 Y 여과기의 필터를 청소하여 막힘을 제거합니다. Y<br>여과기 스크린 청소 148 페이지을(를) 참조하십시오. |
|                              |                                                             | 유량계를 청소합니다. 세척 지침 DOC273.53.80686을 참조하<br>십시오.                      |
|                              |                                                             | 튜브 교체.                                                              |
| 높은 샘플 흐름<br>(또는 높은 샘플<br>흐름) | 측정된 샘플 유량이 최대 샘플<br>유량보다 큽니다. 사양<br>125 페이지을(를) 참조하십시<br>오. | 샘플 유량을 설정하십시오. 유속 설정 142 페이지을(를) 참조<br>하십시오.                        |

# 섹션 9 교체 부품 및 부속품

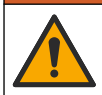

신체 부상 위험. 승인되지 않은 부품을 사용하면 부상, 기기 손상 또는 장비 오작동이 발생할 수 있습니 다. 이 장에 설명된 교체 부품은 제조업체의 승인을 받았습니다.

**참고:** 일부 판매 지역의 경우 제품 및 문서 번호가 다를 수 있습니다. 연락처 정보는 해당 대리점에 문의하거나 본사 웹사이트를 참조하십시오.

▲경고

#### 소모품

| 설명                                                           | 수량 | 품목 번호   |
|--------------------------------------------------------------|----|---------|
| 시약 세트, 유리 염소, 다음 포함:<br>버퍼 시약, 인디케이터 시약, DPD 병               | 1  | 2556900 |
| 시약 세트, 총 염소, 다음 포함:<br>버퍼 시약, 인디케이터 시약, DPD 병                | 1  | 2557000 |
| 셀 세척 키트의 포함물<br>황산, 5.25N, 100mL, 점적기 병 및 면봉(10x)            | 1  | 8573100 |
| 보정 확인 키트, 포함 사항:<br>주사기, 튜브, 튜브 피팅, 앰플 브레이커, 탈이온수 및 염소 표준 앰플 | 1  | 8568200 |
| 보정 확인 리필 키트, 포함 사항:<br>탈이온수 및 염소 표준 앰플                       | 1  | 8573200 |

#### 교체 부품

| 설명                             | 품목 번호   |
|--------------------------------|---------|
| 튜브 키트, 다음 포함:<br>튜브 하니스 및 교반 바 | 8560400 |
| 스탠드 파이프 포함 설치 키트(10psi 이하)     | 8560500 |
| 스탠드 파이프가 있는 설치 키트(10psi 초과)    | 8576001 |
| 압력 조절기가 있는 설치 키트               | 8565700 |

| 설명                             | 품목 번호        |
|--------------------------------|--------------|
| 분석기용 연장 케이블, 1m(3.2ft)         | 6122400      |
| 분석기용 연장 케이블, <b>7.7m(25ft)</b> | 5796000      |
| 분석기용 연장 케이블, 15m(50ft)         | 5796100      |
| 튜브 어댑터, 외경 6mm ~ 외경 1/4 인치     | 09184=A=4020 |

# Índice

- 1 Especificações na página 155
- 2 Informações gerais na página 156
- 3 Instalação na página 160
- 4 Configuração na página 173
- 5 Operação na página 175

# Seção 1 Especificações

- 6 Calibração e ajuste na página 175
- 7 Manutenção na página 175
- 8 Solução de problemas na página 182
- 9 Peças e acessórios de reposição na página 184

| As especificações estad sujeitas a alteração sem | aviso previo |  |
|--------------------------------------------------|--------------|--|

| Especificação                    | Detalhes                                                                                |
|----------------------------------|-----------------------------------------------------------------------------------------|
| Dimensões (L x A x P)            | 32,9 x 34,2 x 17,7 cm (12,9 x 13,5 x 7,0 pol.)                                          |
| Invólucro                        | IP66 por IEC 60529 com a porta fechada e travada <sup>1</sup>                           |
| Peso de envio                    | 4,1 kg (9 lb) sem frascos; 5,1 kg (11,2 lb) com frascos cheios                          |
| Montagem                         | Montagem em parede                                                                      |
| Classe de proteção               | Ш                                                                                       |
| Grau de poluição                 | 3                                                                                       |
| Categoria de instalação elétrica | I (ambientes internos)                                                                  |
| Alimentação elétrica             | 12 VCC, 400 mA máx. (fornecida pelo controlador)                                        |
| Temperatura de operação          | 5 a 40°C (41 a 104°F)                                                                   |
| Umidade de operação              | 0 a 90% umidade relativa, sem condensação                                               |
| Temperatura de armazenamento     | -40 a 60 °C (-40 a 140 °F)                                                              |
| Encaixes                         | Linha de amostra: ¼-pol. Encaixe de conexão rápida OD para tubulação de<br>plástico     |
|                                  | Linhas de drenagem: encaixe deslizante para Tubulação de plástico flexível ID de ½-pol. |
| Luzes indicadoras                | Status do analisador e ciclo de medição                                                 |
| Certificações                    | EU DoC, UKCA DoC, FCC/ISED SDoC, ACMA DoC, KC, Morocco DoC                              |
| Garantia                         | 1 ano (UE: 2 anos)                                                                      |

#### Tabela 1 Especificações gerais

#### Tabela 2 Requisitos de amostra

| Especificação | Detalhes                                                                                                    |
|---------------|----------------------------------------------------------------------------------------------------|
| Pressão       | 0,31 a 5,17 bar (4,5 a 75 psig) fornecido ao filtro Y; 0,1 a 0,34 bar (1,5 a 5 psig) fornecido ao analisador |
| Vazão         | 60 a 200 mL/min através do instrumento (medido no dreno do analisador)                                       |
| Temperatura   | 5 a 40°C (41 a 104°F)                                                                                        |
| Filtragem     | Filtro Y com tela de 40 malhas ou superior                                                                   |

<sup>&</sup>lt;sup>1</sup> Buracos de drenagem fechados com bujões para fins de teste.

| Tabela 3 | Especificações de medição |
|----------|---------------------------|
|----------|---------------------------|

| Especificação           | Detalhes                                                                                                    |
|-------------------------|----------------------------------------------------------------------------------------------------|
| Fonte de luz            | LED, medição a 510 nm; 1 cm de comprimento do caminho da luz                                                                                                    |
| Faixa de medição        | 0,03 a 10 mg/L sem ou com resíduos de cloro como Cl <sub>2</sub>                                                                                                    |
| Intervalo de medição    | 150 segundos                                                                                                    |
| Precisão                | $\pm 5\%$ ou $\pm 0,04$ mg/L de 0 a 5 mg/L (o valor maior) como Cl_2 $\pm 10\%$ de 5 a 10 mg/L como Cl_2                                                                                                  |
| Precisão                | $\pm 5\%$ ou $\pm 0.01$ mg/L (o valor maior) como Cl <sub>2</sub>                                                                                                    |
| Limite de detecção      | 0,03 mg/L como Cl <sub>2</sub>                                                                                                    |
| Limite de quantificação | 0,07 mg/L                                                                                                    |
| Calibração              | Calibração feita pela fábrica<br>Opcional: calibração do usuário em 2 pontos com os padrões de calibração do Kit de<br>verificação de calibração (consulte Peças e acessórios de reposição na página 184) |
| Uso do reagente         | 0,5 L de solução do buffer e 0,5 L de solução do indicador em 31 dias                                                                                                    |

## Seção 2 Informações gerais

Em hipótese alguma o fabricante será responsável por danos resultantes de qualquer uso inadequado do produto ou não cumprimento das instruções contidas no manual. O fabricante reserva-se o direito de fazer alterações neste manual e nos produtos aqui descritos a qualquer momento, sem aviso ou obrigação. As edições revisadas podem ser encontradas no site do fabricante.

### 2.1 Informações de segurança

O fabricante não é responsável por quaisquer danos devido ao uso ou aplicação incorreta deste produto, incluindo, sem limitação, danos diretos, acidentais ou consequenciais, e se isenta desses danos à extensão total permitida pela lei aplicável. O usuário é unicamente responsável por identificar riscos críticos de aplicação e por instalar os mecanismos apropriados para proteger os processos durante um possível mau funcionamento do equipamento.

Leia todo o manual antes de tirar da embalagem, montar ou operar esse equipamento. Preste atenção a todos os avisos de perigo e advertência. Caso contrário, o operador poderá sofrer ferimentos graves ou o equipamento poderá ser danificado.

Se o equipamento for usado de uma maneira não especificada pelo fabricante, a proteção fornecida pelo equipamento poderá ser prejudicada. Não use ou instale este equipamento de qualquer modo diferente do especificado neste manual.

#### 2.1.1 Uso de informações de risco

### A PERIGO

Indica uma situação potencial ou iminentemente perigosa que, se não for evitada, resultará em morte ou lesão grave.

### ADVERTÊNCIA

Indica uma situação potencialmente perigosa que, se não for evitada, pode resultar em morte ou ferimento grave.

### **A**CUIDADO

Indica uma situação potencialmente perigosa que pode resultar em ferimento leve a moderado.

#### AVISO

Indica uma situação que, se não evitada, pode causar danos ao instrumento. Informações que necessitam de uma ênfase especial.

### 2.1.2 Avisos de precaução

Leia todas as etiquetas e rótulos fixados no instrumento. Caso não sejam observados, podem ocorrer lesões pessoais ou danos ao instrumento. Um símbolo no instrumento tem sua referência no manual com uma medida preventiva.

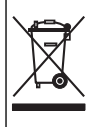

O equipamento elétrico marcado com este símbolo não pode ser descartado em sistemas de descarte público ou doméstico europeus. Devolva equipamentos antigos ou no final da vida útil para o fabricante para descarte, sem custo adicional para o usuário.

#### 2.1.3 Conformidade com a compatibilidade eletromagnética (EMC)

### A CUIDADO

Esse equipamento não se destina para uso em ambientes residenciais e pode não fornecer a proteção adequada para a recepção de rádio nesses ambientes.

#### CE (EU)

O equipamento atende aos requisitos essenciais da Diretiva EMC 2014/30/UE.

#### UKCA (UK)

O equipamento atende aos requisitos dos Regulamentos de Compatibilidade Eletromagnética de 2016 (S.I. 2016/1091).

# Canadian Radio Interference-Causing Equipment Regulation (Regulamentação para equipamentos de rádio causadores de interferência do Canadá), ICES-003, Classe A:

Os registros de testes de comprovação encontram-se com o fabricante.

Este aparelho digital Classe A atende a todos os requisitos de regulamentações canadenses sobre equipamentos que causam interferências.

Cet appareil numèrique de classe A répond à toutes les exigences de la réglementation canadienne sur les équipements provoquant des interférences.

#### FCC parte 15, limites Classe "A"

Os registros de testes de comprovação encontram-se com o fabricante. O dispositivo está em conformidade com a Parte 15 das Regras da FCC. A operação está sujeita às seguintes condições:

- 1. O equipamento não deve causar interferência prejudicial.
- 2. O equipamento deve aceitar todas as interferências recebidas, inclusive interferências que podem causar funcionamento indesejado.

Alterações ou modificações a este equipamento não aprovadas expressamente pela parte responsável pela conformidade podem anular a autoridade do usuário de operar o equipamento. Este equipamento foi testado e está em conformidade com os limites de dispositivo digital Classe A, de acordo com a Parte 15 das Regras da FCC. Esses limites foram estabelecidos para proporcionar uma razoável proteção contra interferências nocivas quando o equipamento for operado em ambientes comerciais. Este equipamento gera, utiliza e pode irradiar energia de radiofrequência e, se não instalado e usado de acordo com o manual de instruções, poderá causar interferências prejudiciais às comunicações de rádio. É provável que o funcionamento deste equipamento em área residencial porsa causar interferência indesejada, caso em que o usuário será solicitado a corrigir a interferências por conta própria. As seguintes técnicas podem ser usadas para reduzir problemas de interferência:

- 1. Desconecte o equipamento de sua fonte de alimentação para verificar se ele é ou não a origem da interferência.
- 2. Se o equipamento está conectado à mesma tomada do dispositivo que está sofrendo interferência, conecte o equipamento a uma tomada diferente.
- 3. Afaste o equipamento do dispositivo que estiver recebendo a interferência.
- 4. Reposicione a antena de recebimento do dispositivo que está sofrendo interferência.
- 5. Tente algumas combinações das opções acima.

### 2.1.4 Uso pretendido

O analisador de cloro CL17sc foi projetado para uso por profissionais de tratamento de água para monitorar os níveis de cloro na água potável finalizada e aplicações semelhantes. O uso do analisador em outras aplicações pode ser possível com requisitos adicionais de filtragem e manutenção de amostras. O analisador de cloro CL17sc não trata nem altera a água.

### 2.2 Visão geral do produto

# A PERIGO

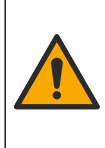

Riscos químicos ou biológicos. Se esse instrumento for usado para monitorar um processo de tratamento e/ou alimentação com dialisador alimentado por água para o qual exista limites de regulamentação e requisitos de monitoramento relacionados à saúde e segurança pública, à produção ou ao processamento de alimentos ou bebidas, é responsabilidade do usuário deste instrumento conhecer e cumprir as regulamentações aplicáveis e ter mecanismos suficientes e apropriados em vigor para estar em conformidade com as regulamentações aplicáveis no caso de mau funcionamento do instrumento.

O analisador CL17sc mede a concentração de cloro livre ou total na água na faixa de 0,03 a 10 mg/L em intervalos de 150 segundos. Figura 1 fornece uma visão geral do analisador.

Conecte o analisador a um Controlador SC para alimentação, operação, coleta de dados, transmissão de dados e diagnóstico. Consulte o manual do Controlador SC para obter uma visão geral do controlador.

**Observação:** Mais de um analisador pode ser conectado a um controlador SC se o controlador tiver mais de um conector de entrada SC digital.

#### Figura 1 Cl17sc

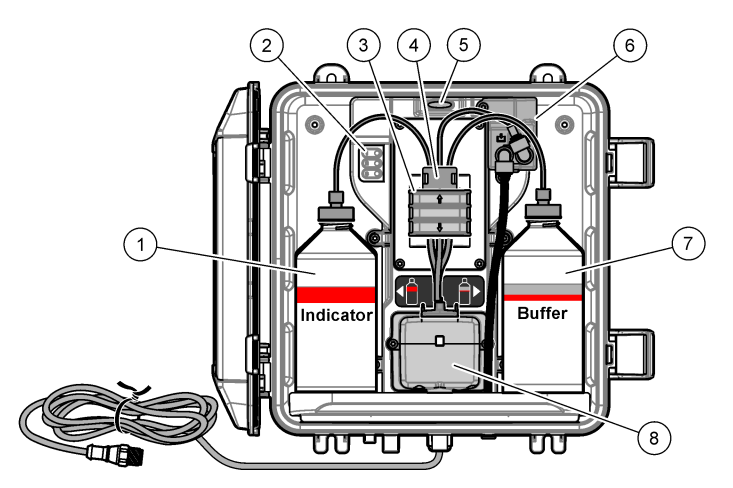

| 1 | Frasco indicador                                      | 5 | Luz de status do analisador (Tabela 5<br>na página 159) |
|---|-------------------------------------------------------|---|---------------------------------------------------------|
| 2 | Luzes do ciclo de medição (Tabela 4<br>na página 159) | 6 | Medidor de fluxo                                        |
| 3 | Braçadeira da bomba                                   | 7 | Frasco de buffer                                        |
| 4 | Clipe de tubulação                                    | 8 | Célula colorimétrica                                    |

#### 2.2.1 Medidor de fluxo

O analisador tem um medidor que mede o fluxo de amostra pelo analisador. Consulte Figura 1 na página 158.

A amostra flui pelo analisador somente quando o analisador lava a célula, o que ocorre somente quando a luz do ciclo de medição 1 está acesa. Consulte Tabela 4 na página 159. Em outras ocasiões, não há fluxo de amostra e a vazão mostrada é zero. Para ver a taxa de fluxo no visor:

- Controlador SC4500 Deslize para a esquerda ou direita.
- Controladores SC200 e SC1000 Pressione a seta para a DIREITA no controlador.

#### 2.2.2 Luzes do ciclo de medição

As luzes do ciclo de medição mostram a etapa do ciclo de medição que está sendo realizada. Consulte Tabela 4.

| labela 4 | Luzes | do | ciclo | de | medição |
|----------|-------|----|-------|----|---------|
|----------|-------|----|-------|----|---------|

| Luzes acesas |                            |                                                                           |                     |
|--------------|----------------------------|---------------------------------------------------------------------------|---------------------|
| Descrição    | A célula é limpa com água. | A solução do buffer e a solução do indicador<br>são adicionadas à célula. | A amostra é medida. |

#### 2.2.3 Luz de status do analisador

A luz de status do analisador muda de verde para amarelo quando há um aviso (o analisador continua funcionando). A luz de status do analisador muda para vermelho quando há um erro (todas as operações param). Consulte Tabela 5.

| Cor                                                                                                 | Descrição                                                                                                    |
|----------------------------------------------------------------------------------------------------|----------------------------------------------------------------------------------------------------|
| Verde                                                                                               | Operação normal                                                                                                    |
| Amarelo O sistema precisa de atenção para evitar uma falha no futuro. As medições continuam avisos: |                                                                                                    |
|                                                                                                    | <ul> <li>Controlador SC4500 - Selecione a tela de medição amarela ou a seta amarela pequena, ou vá<br/>para o menu principal e selecione Notificações &gt; Avisos.</li> </ul>  |
|                                                                                                    | <ul> <li>Controladores SC200 e SC1000 — Acesse o menu principal e, em seguida, selecione<br/>DIAGNÓSTICO &gt; [selecione o analisador] &gt; LISTA AVISOS.</li> </ul>           |
|                                                                                                    | Consulte Advertências - Luz amarela na página 183.                                                                                                    |
| Vermelho                                                                                            | O sistema precisa de atenção imediata. As medições foram interrompidas. Para mostrar os erros:                                                                                 |
|                                                                                                    | <ul> <li>Controlador SC4500 — Selecione a tela de medição vermelha ou a seta vermelha pequena, ou vá<br/>para o menu principal e selecione Notificações &gt; Erros.</li> </ul> |
|                                                                                                    | <ul> <li>Controladores SC200 e SC1000 — Vá para o menu principal e selecione DIAGNÓSTICO &gt;<br/>[selecionar analisador] &gt; LISTA ERROS.</li> </ul>                         |
|                                                                                                    | Consulte Erros - Luz vermelha na página 182.                                                                                                    |

#### Tabela 5 Luz de status do analisador

### 2.3 Componentes do produto

Certifique-se de que todos os componentes foram recebidos. Consulte Figura 2. Se houver itens ausentes ou danificados, entre em contato imediatamente com o fabricante ou com um representante de vendas.

#### Figura 2 Componentes do produto

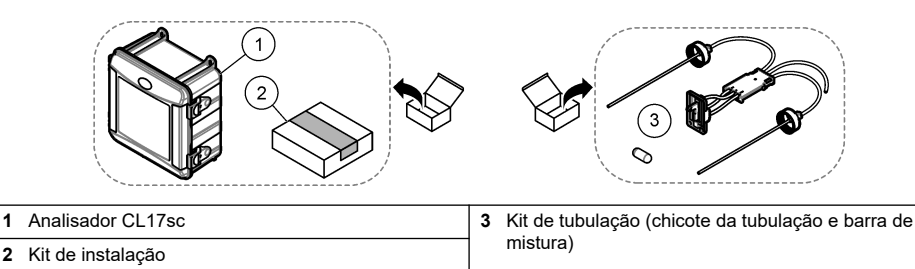

# Seção 3 Instalação

1

### A CUIDADO

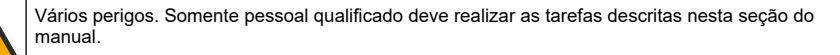

### 3.1 Diretrizes de instalação

- O analisador é fornecido com um kit de instalação de tubo vertical ou um kit de instalação de regulador de pressão (selecionado no momento da compra) para controlar a pressão de entrada de água. Meca a pressão de entrada de água na linha de amostra que se conecta ao conjunto do filtro em Y. Consulte Figura 3 na página 164, Figura 4 na página 166 ou Figura 5 na página 168.
- Instale o analisador em ambientes internos com o mínimo de vibração. Consulte as ٠ especificações de temperatura e umidade de operação em Especificações na página 155.
- Não instale o analisador sob luz solar direta, pois a luz forte interfere na medição colorimétrica. Não instale o analisador perto de uma fonte de calor, pois o calor pode causar a degradação dos reagentes.
- Para instalações de tubo vertical, instale o analisador em um local com espaço livre suficiente ٠ acima do analisador para o suporte do tubo vertical.
- Instale o analisador perto de um dreno aberto. Consulte a agência reguladora local para obter • instruções de descarte.

#### 3.1.1 Requisitos de amostra

AVISO

O filtro Y é um filtro suficiente em aplicações com água potável finalizada. Outras aplicações podem exigir filtragem adicional para a operação correta do instrumento, por exemplo, um filtro grosso antes do filtro Y ou um filtro fino depois do filtro -Y.

A água da fonte de amostra deve estar de acordo com as especificações em Tabela 2 na página 155.

Mantenha a vazão da amostra e a temperatura de operação o mais constante possível para obter o melhor desempenho. Uma taxa de fluxo de 160 (± 40) mL/minuto é recomendada para melhor desempenho.

#### 3.1.2 Diretrizes de linha de amostra

Selecione um ponto de amostragem representativo e adeguado para obter o melhor desempenho do instrumento. A amostra deve ser representativa do sistema inteiro.

Para prevenir leituras irregulares:

- Colete as amostras de locais que sejam suficientemente distantes dos pontos de dosagem dos produtos químicos na amostra.
- Certifique-se de que as amostras estão suficientemente misturadas.

- · Certifique-se de que todas as reações químicas estejam concluídas.
- Instale o analisador o mais próximo possível da fonte de amostra (4,6 m (15 pés) no máximo).

#### 3.1.3 Diretrizes da linha de drenagem

### AVISO

A instalação incorreta do freio de ar externo ou das linhas de drenagem pode fazer com que o líquido retorne ao instrumento e cause danos.

- Instale o freio de ar externo, o que diminui a condensação e a possível corrosão dentro do analisador. Consulte Figura 3 na página 164, Figura 4 na página 166 ou Figura 5 na página 168.
- · Encurte as linhas de drenagem o máximo possível.
- Certifique-se de que as linhas de drenagem tenham uma constante inclinação para baixo.
- Certifique-se de que as linhas de drenagem não tenham curvas acentuadas e não estejam dobradas.
- Certifique-se de que as linhas de drenagem não estejam submersas em água. Ar na linha de drenagem é necessário para o fluxo correto.

### 3.2 Exaustor de ar (opcional)

A purga de ar pode ser necessária se o analisador estiver instalado em um local com alta umidade e/ou vapores que causam corrosão. A purga de ar mantém a pressão positiva no instrumento com ar seco e limpo.

Fornece ar limpo e seco com qualidade para instrumentos a 0,003 m <sup>3</sup>/minuto (0,1 pé <sup>3</sup>/minuto) a 20 psig no máximo.

Consulte as etapas ilustradas a seguir. O tubo e o encaixe de conexão rápida de  ${}^{3}/_{8}$  polegadas devem ser adquiridos pelo usuário.

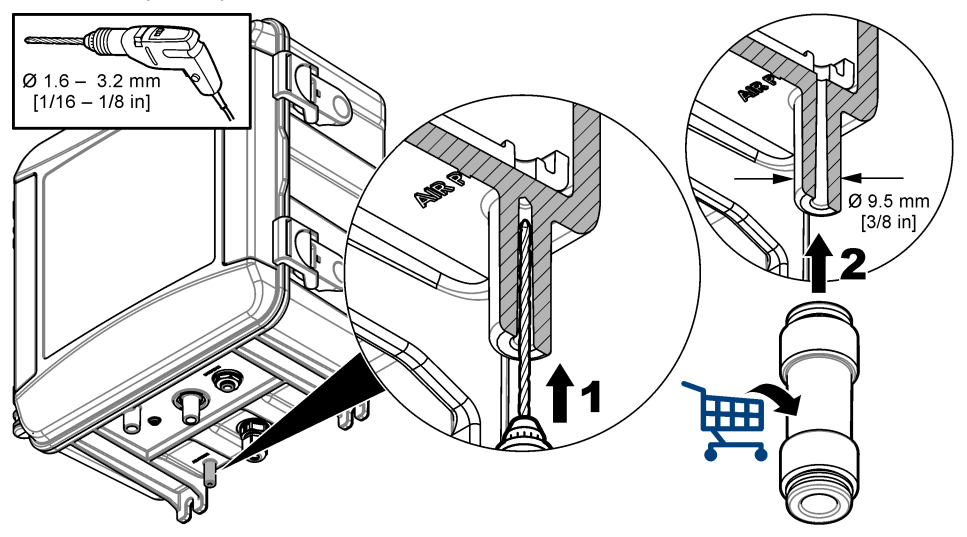

### 3.3 Monte e instale o analisador

O desempenho do instrumento depende da instalação e da instalação da tubulação corretas do analisador e dos componentes relacionados. Siga cada etapa da instalação cuidadosamente.

- Selecione um local de ponto de amostragem no fluxo do processo que extrairá uma amostra adequada e representativa para o analisador. A água da fonte de amostra deve estar de acordo com os requisitos em Tabela 2 na página 155. Para prevenir leituras irregulares:
  - A amostra deve ser coletada longe de locais onde produtos químicos de tratamento são adicionados à água do processo.
  - O fluxo da amostra deve estar suficientemente misturado e todas as reações químicas devem ser concluídas antes que a amostra seja coletada.
- Selecione um local próximo ao ponto de amostragem para a instalação do analisador. Certifiquese de que o comprimento do tubo do ponto de amostragem até a entrada do analisador não seja maior que 4,6 m (15 pés).
- **3.** Fixe o analisador a uma parede com quatro parafusos. Certifique-se de que o analisador esteja nivelado.

Observação: O usuário deverá adquirir o equipamento de montagem.

- Fixe o controlador SC a uma parede, painel ou tubo. Consulte a documentação do Controlador SC para obter instruções.
- 5. Monte o filtro Y. Consulte as instruções na embalagem.
- 6. Use a braçadeira de conduíte de 1 polegada para montar o conjunto do filtro Y. Certifique-se de que a porta de derivação angular aponte para baixo. Certifique-se de que a seta de fluxo no filtro Y aponte na direção do fluxo da amostra em direção à entrada do analisador.
- 7. Instale o freio de ar externo no analisador. Consulte as instruções na embalagem.
- 8. Conecte o tubo de drenagem da amostra a um dreno aberto. Consulte Diretrizes da linha de drenagem na página 161.
- 9. Conecte a amostra ao analisador. Consulte a seção aplicável a seguir:
  - Instalação com um tubo vertical 4,5-10 psi na entrada do filtro Y na página 162
  - Instalação com um tubo vertical 10-75 psi na entrada do filtro Y na página 165
  - Instalação com um regulador de pressão na página 167

#### 3.3.1 Instalação com um tubo vertical — 4,5–10 psi na entrada do filtro Y

Consulte Figura 3 e as etapas a seguir para conectar a amostra ao analisador com um tubo vertical para pressões de amostra de 31 a 69 kPa (4,5 a 10 psi). Meça a pressão da amostra na entrada do filtro Y.

- 1. Monte o tubo vertical. Consulte as instruções na embalagem.
- 2. Use a braçadeira do conduíte menor para montar o conjunto do tubo vertical acima da parte superior do analisador. Certifique-se de que a parte superior do tubo vertical esteja no mínimo 61 cm (24 pol.) acima da parte superior do analisador.
- Instale uma extremidade do tubo de derivação de amostra preto na porta de derivação do filtro Y. Empurre a outra extremidade do tubo atrás da braçadeira do conduíte e depois para dentro do tubo vertical. Coloque 10–13 cm (4–5 pol.) do tubo na parte superior do tubo vertical.
- 4. Monte o conjunto da amostragem rápida.
- Instale uma parte do tubo de amostra preto na saída do filtro Y. Instale a outra extremidade do tubo no adaptador em T do conjunto de amostra extemporânea.
- Instale uma parte do tubo de amostra preto na porta de entrada do analisador. Instale a outra extremidade do tubo no adaptador em T do conjunto de amostra extemporânea.
- Corte uma parte do tubo de drenagem da amostra para conectar o fundo do tubo vertical a um dreno aberto. Consulte Diretrizes da linha de drenagem na página 161.

- 8. Use o tubo preto para conectar a válvula de corte (na posição fechada) na entrada do filtro Y à fonte de amostra. Mantenha a válvula de corte na entrada do filtro Y fechada por enquanto para evitar transbordamento.
- 9. Siga para Instalar a barra de agitação e o chicote da tubulação na página 169.

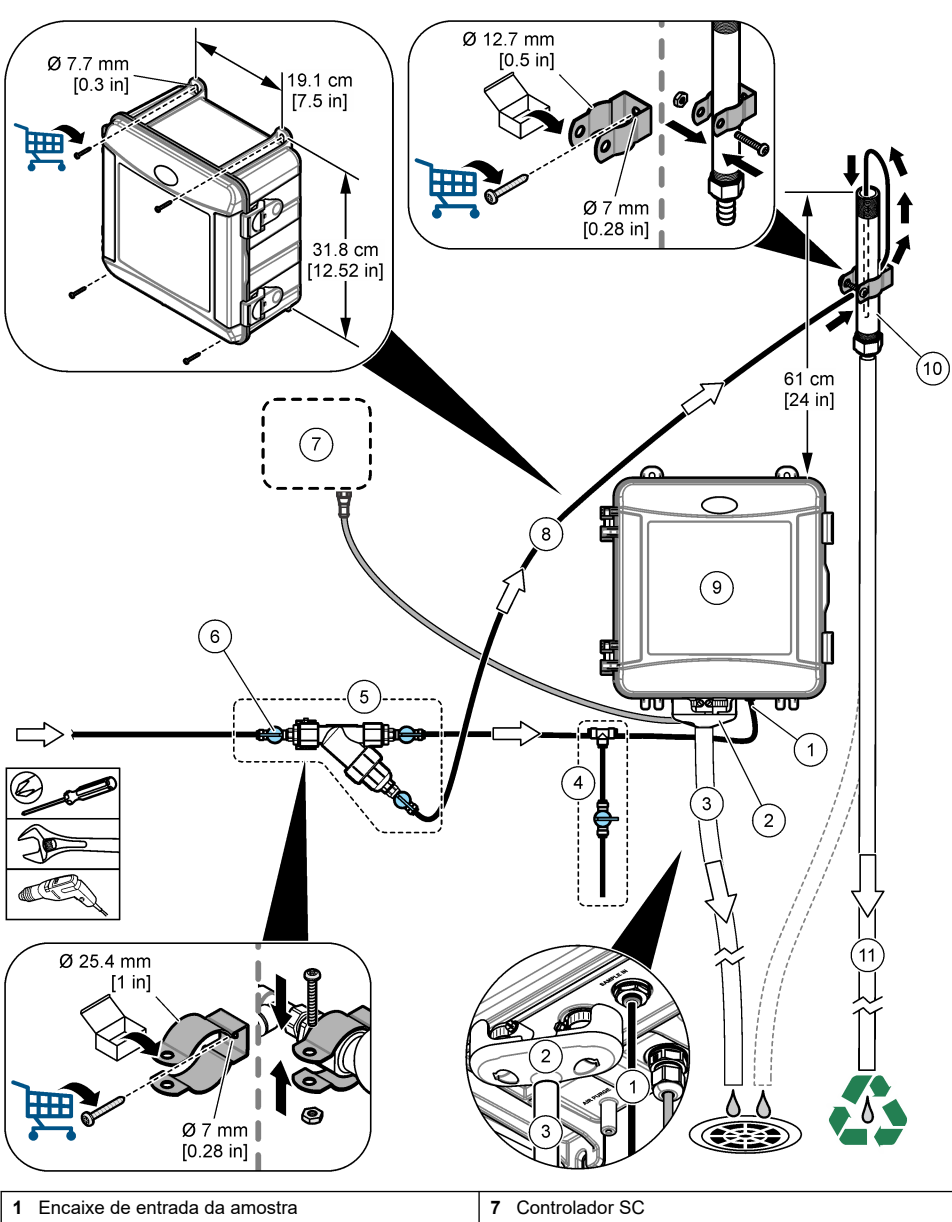

Figura 3 Instalação com um tubo vertical (4,5–10 psi na entrada do filtro Y)

| 1 | Encaixe de entrada da amostra           | 7 Controlador SC               |
|---|-----------------------------------------|--------------------------------|
| 2 | Freio de ar externo                     | 8 Tubos de passagem da amostra |
| 3 | Tubulação de drenagem da amostra        | 9 Analisador                   |
| 4 | Montagem da amostragem rápida           | 10 Tubo vertical               |
| 5 | Montagem do filtro Y                    | 11 Drenagem do tubo vertical   |
| 6 | Válvula de corte na entrada do filtro Y |                                |
|   |                                         |                                |

#### 3.3.2 Instalação com um tubo vertical — 10–75 psi na entrada do filtro Y

Consulte Figura 4 e as etapas a seguir para conectar a amostra ao analisador com um tubo vertical para pressões de amostra de 69 a 517 kPa (10 a 75 psi). Meça a pressão da amostra na entrada do filtro Y.

- 1. Monte o tubo vertical. Consulte as instruções na embalagem.
- Use a braçadeira do conduíte menor para montar o conjunto do tubo vertical acima da parte superior do analisador. Certifique-se de que a parte superior do tubo vertical esteja no mínimo 91 cm (36 pol.) acima da parte superior do analisador.
- 3. Monte o conjunto da amostragem rápida.
- Instale uma parte do tubo de amostra preto no encaixe do tubo vertical na lateral perto da parte inferior do tubo vertical. Instale a outra extremidade do tubo no adaptador em T do conjunto de amostra extemporânea.
- Instale uma parte do tubo de amostra preto na porta de entrada do analisador. Instale a outra extremidade do tubo no adaptador em T do conjunto de amostra extemporânea.
- 6. Instale uma parte do tubo de amostra preto da saída do filtro Y até a parte inferior do tubo vertical.
- Corte um pedaço do tubo de drenagem da amostra para conectar a porta de drenagem na parte superior do tubo vertical a um dreno aberto. Consulte Diretrizes da linha de drenagem na página 161.
- Use o tubo preto para conectar a válvula de corte (na posição fechada) na entrada do filtro Y à fonte de amostra. Mantenha a válvula de amostra fechada por enquanto para evitar inundações.
- 9. Siga para Instalar a barra de agitação e o chicote da tubulação na página 169.

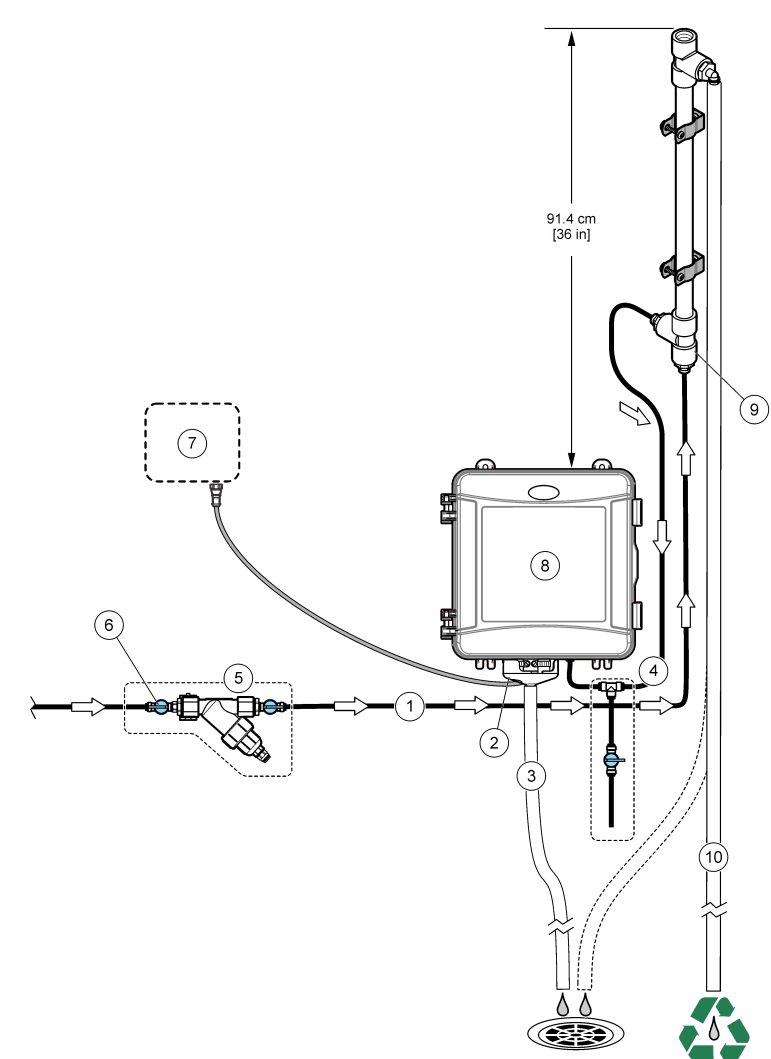

| 1 | Encaixe de entrada da amostra           | 7 Controlador SC             |
|---|-----------------------------------------|------------------------------|
| 2 | Freio de ar externo                     | 8 Entrada do tubo vertical   |
| 3 | Tubulação de drenagem da amostra        | 9 Analisador                 |
| 4 | Montagem da amostragem rápida           | 10 Tubo vertical             |
| 5 | Montagem do filtro Y                    | 11 Drenagem do tubo vertical |
| 6 | Válvula de corte na entrada do filtro Y |                              |

Figura 4 Instalação com um tubo vertical (10–75 psi na entrada do filtro Y)

#### 3.3.3 Instalação com um regulador de pressão

Consulte Figura 5 e as etapas a seguir para conectar a amostra ao analisador com um regulador de pressão.

1. Com o tubo preto, conecte a porta de saída do filtro Y à porta de entrada do regulador de pressão.

**Observação:** Certifique-se de que a seta de fluxo no regulador aponte na direção do fluxo da amostra em direção à entrada do analisador.

- 2. Monte o conjunto da amostragem rápida.
- Instale uma parte do tubo de amostra preto na porta de saída do regulador de pressão. Instale a outra extremidade do tubo no adaptador em T do conjunto de amostra extemporânea.
- Instale uma parte do tubo de amostra preto na porta de entrada do analisador. Instale a outra extremidade do tubo no adaptador em T do conjunto de amostra extemporânea.
- Com o tubo preto, conecte a válvula de corte na porta de derivação do filtro em Y a um dreno aberto.

**Observação:** A válvula de corte na porta de derivação do filtro em Y deve ser mantida parcialmente aberta para que o regulador de pressão opere corretamente e para evitar vazamentos dentro do gabinete do analisador. No mínimo, mantenha um fio de água fluindo pelo tubo de derivação o tempo todo enquanto o analisador estiver operando.

 Use o tubo preto para conectar a válvula de corte (na posição fechada) na entrada do filtro Y à fonte de amostra. Mantenha a válvula de amostra fechada por enquanto para evitar inundações.

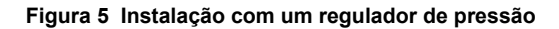

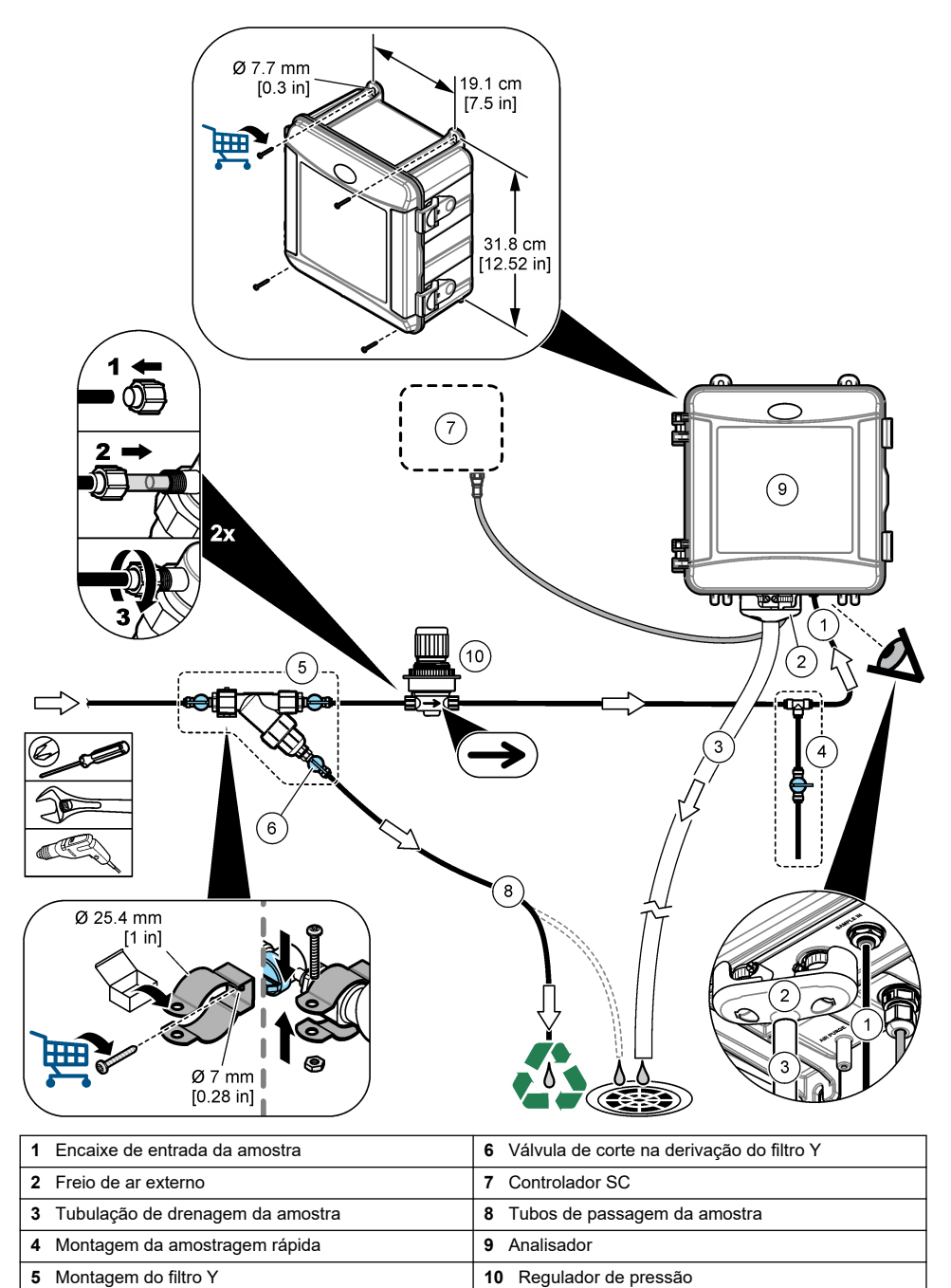

### 3.4 Instalar a barra de agitação e o chicote da tubulação

Siga as etapas abaixo.

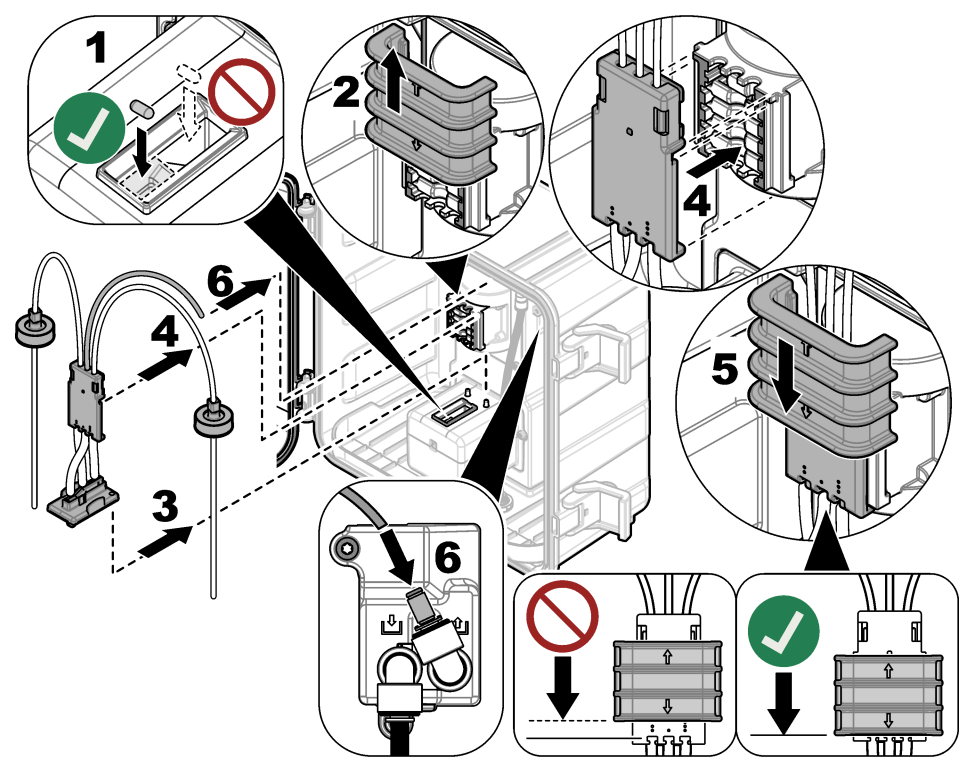

### 3.5 Instalar os tubos de reagentes

### A CUIDADO

Risco de exposição a produtos químicos. Obedeça aos procedimentos de segurança laboratoriais e use todos os equipamentos de proteção individual adequados aos produtos químicos que estão sendo manipulados. Consulte as planilhas de dados de segurança (MSDS/SDS) atuais para verificar os protocolos de segurança.

#### Ferramentas necessárias:

- Equipamento de proteção individual (consulte MSDS/SDS)
- Frasco indicador
- Frasco de buffer
- Frasco DPD composto
- Coloque o equipamento de proteção pessoal identificado nas folhas de dados de segurança (MSDS/SDS).
- 2. Instale frasco de buffer no lado direito e o frasco indicador no lado esquerdo. Consulte as etapas ilustradas a seguir.

Observação: (Opcional) Use a parte superior do analisador como uma prateleira.

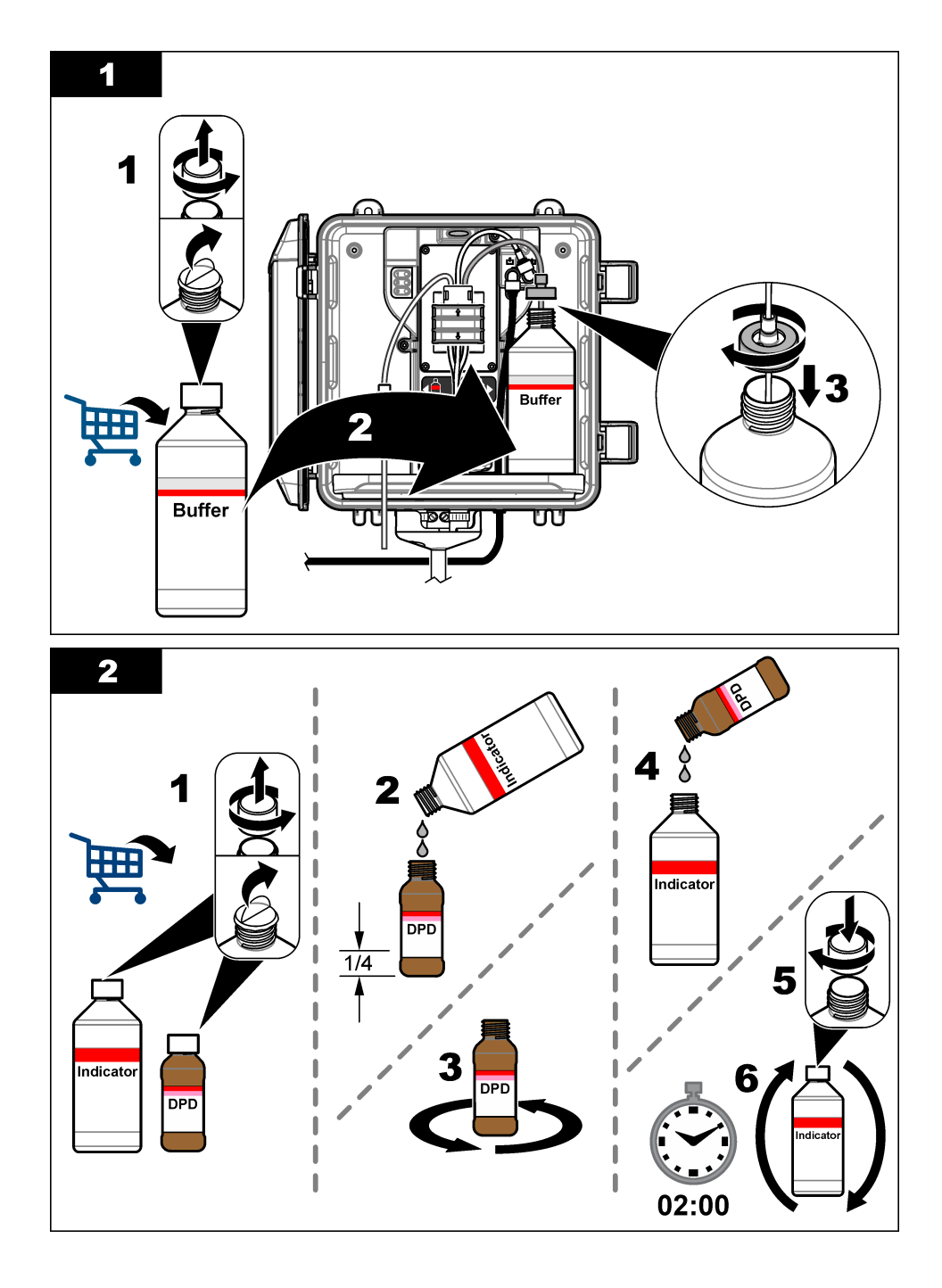

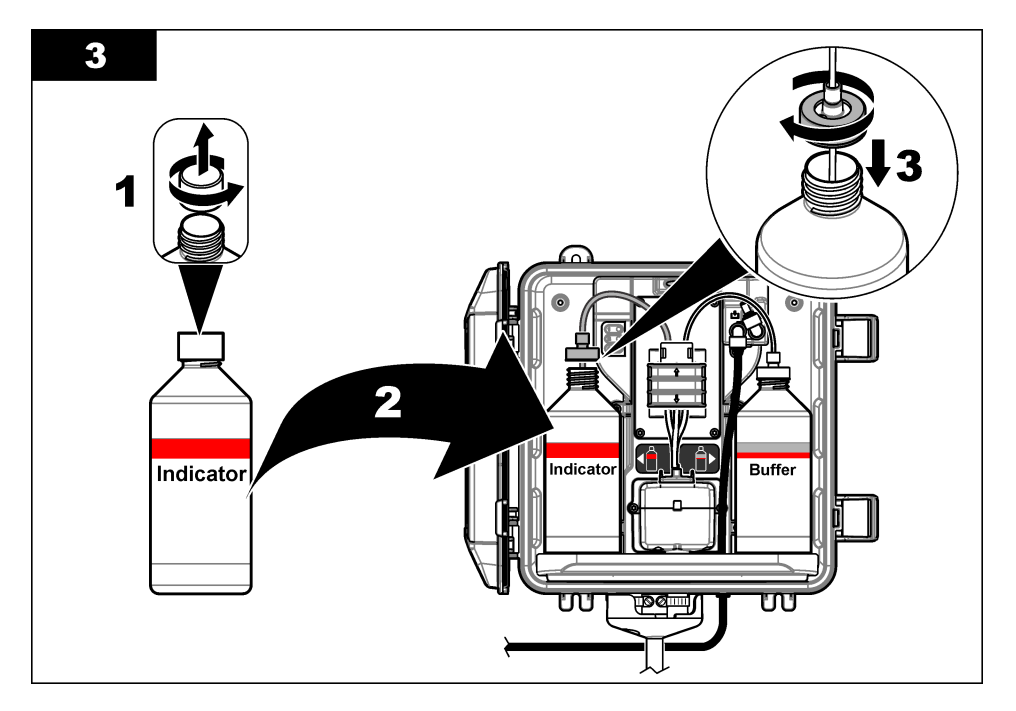

### 3.6 Defina o fluxo de amostra como ligado

- 1. Feche a válvula de corte na entrada do filtro Y. Abra lentamente a válvula a montante que fornece a água da amostra para a entrada do filtro Y.
- 2. Certifique-se de que não haja vazamentos nas conexões de tubulação. Se houver vazamento, empurre o tubo mais para dentro do encaixe ou aperte a conexão com uma chave.
- **3.** Para instalações de tubos verticais de 10 psi ou menos, consulte Figura 3 na página 164 e siga as etapas abaixo:
  - a. Abra totalmente a válvula de corte na saída do filtro Y.
  - **b.** Abra lentamente a válvula de corte na entrada do filtro Y até que um pequeno fluxo de água saia do tubo de drenagem do tubo vertical.
- Para instalações de tubos verticais de 10 psi ou mais, consulte Figura 4 na página 166 e siga as etapas abaixo:
  - a. Abra totalmente a válvula de corte na saída do filtro Y.
  - b. Abra lentamente a válvula de corte na entrada do filtro Y.
  - c. Ajuste o fluxo até que a água saia pelo tubo de drenagem do tubo vertical, mas não pela parte superior do tubo vertical.
- 5. Para instalações de reguladores de pressão, consulte Figura 5 na página 168 e siga as etapas abaixo:
  - a. Abra totalmente as válvulas de corte na entrada e na saída do filtro Y.
  - b. Abra lentamente a válvula de corte na derivação do filtro Y até que um pequeno fluxo de água saia da tubulação de derivação do filtro Y. Consulte Figura 5 na página 168.

c. Ajuste o regulador de pressão até que 10 a 34 kPa (1,5 a 5 psi) ou 200–500 mL/min sejam medidos na entrada do analisador. Não abra totalmente o regulador.

Observação: Use o regulador de pressão para controlar o fluxo da amostra, não as válvulas de corte.

**Observação:** A quantidade de fluido que flui pelo tubo de derivação altera a pressão e o fluxo da amostra que vai para o analisador.

### 3.7 Instalação elétrica

#### 3.7.1 Conecte o analisador ao controlador

### **A A D V E R T Ê N C I A**

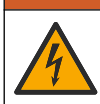

Risco de choque elétrico. Equipamento conectado externamente deve ter uma avaliação apropriada do padrão de segurança do país.

Conecte o cabo do analisador a um conector de entrada SC digital do controlador SC. Consulte Figura 6.

Deixe a tampa do conector para vedar a abertura do conector no caso do cabo ter de ser removido.

**Observação:** Cabos de extensão estão disponíveis. Consulte Peças e acessórios de reposição na página 184. O comprimento máximo do cabo é de 15 m (49 pés).

#### Figura 6 Conecte o cabo ao conector de entrada digital SC

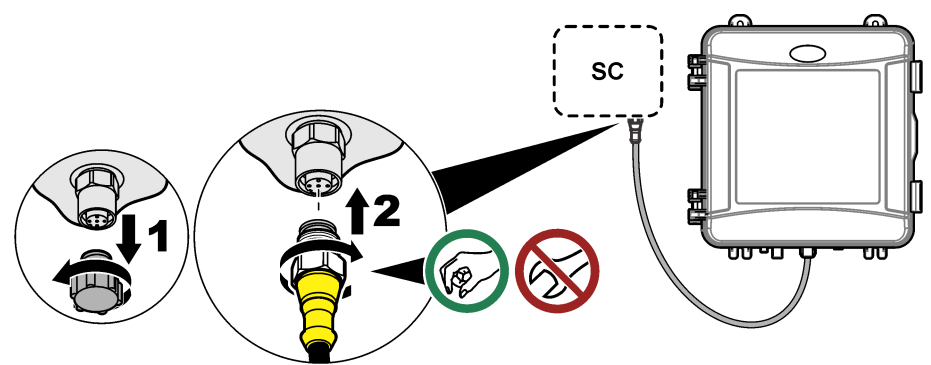

#### 3.7.2 Conecte o controlador à energia

Conecte o controlador à linha de alimentação por meio de cabeamento de conexão física no conduíte ou fiação até um cabo de alimentação. Consulte a documentação do controlador para obter instruções.

#### 3.7.3 Conecte dispositivos externos ao controlador

Conecte os relés do controlador, saídas analógicas, entradas digitais ou saídas digitais a dispositivos externos, conforme necessário. Consulte a documentação do controlador para obter instruções.

#### 3.8 Configurar e preparar o analisador

Prepare o analisador para encher a tubulação com reagentes e remover o ar da tubulação.

- 1. Inicie o processo de preparação da seguinte forma:
  - Controlador SC4500 Selecione o ícone do dispositivo, em seguida, acesse o Menu do dispositivo > Preparar reagentes > OK.
  - Controladores SC200 e SC1000 Acesse o menu principal e, em seguida, selecione AJUSTE DO SENSOR > [selecione o analisador] > PREPARAR.
     Observação: Se o controlador SC200 não reconhecer que o analisador está conectado, siga as etapas a seguir:

- 1. Pressione menu e selecione TESTE/MANUT > PROC SENSORES.
- 2. Quando o sensor for encontrado e instalado, prepare o analisador novamente.
- 2. Aguarde a sequência de preparação terminar. Certifique-se de que não haja vazamentos no sistema.

### 3.9 Definir a taxa de fluxo

O analisador tem um medidor que mede o fluxo de amostra pelo analisador. Consulte Figura 1 na página 158. Se possível, defina a taxa de fluxo como 120 mL/min ou mais para obter o melhor desempenho do analisador.

1. Deslize para a esquerda ou direita, ou pressione a seta para a **DIREITA** para mostrar a taxa de fluxo no visor.

A amostra flui pelo analisador somente quando a luz do ciclo de medição 1 está acesa. Quando as outras luzes do ciclo de medição estão acesas, não há fluxo de amostra e a taxa de fluxo exibida é zero. Consulte Tabela 4 na página 159 para obter as descrições das etapas do ciclo de medição.

**Observação:** Para medir manualmente a taxa de fluxo através do analisador, meça a taxa de fluxo no dreno do analisador quando o analisador limpar a célula com água.

- Para instalações de tubo vertical, ajuste a válvula de corte na entrada do filtro Y para definir a taxa de fluxo entre 60 e 200 mL/min quando o analisador descarregar a célula com água.
- Para instalações de regulador de pressão, ajuste o regulador de pressão para definir a taxa de fluxo entre 60 e 200 mL/min quando o analisador descarregar a célula com água.

### 3.10 Instale o software mais recente

Certifique-se de que o Controlador SC esteja com o software mais recente instalado. Use um cartão SD (controladores SC200 e SC1000) ou uma unidade USB (controlador SC4500) para instalar o software mais recente no controlador SC.

- 1. Acesse a página do Controlador SC em questão em http://hach.com.
- 2. Clique na guia "Resources".
- 3. Role para baixo até "Software/Firmware ".
- 4. Clique no link do software do Controlador SC.
- Salve os arquivos em um cartão SD (controladores SC200 e SC1000) ou em uma unidade USB (controlador SC4500).
- 6. Instale os arquivos no Controlador SC. Consulte as instruções de instalação do software fornecidas com os arquivos do software.

# Seção 4 Configuração

#### 4.1 Configure o analisador

Defina o nome do analisador, a média do sinal, o tipo de cloro medido, os pontos de ajuste do alarme de rejeição de bolhas e cloro.

- 1. Vá para o menu de configuração:
  - Controlador SC4500 Selecione o ícone do dispositivo e, em seguida, selecione Menu do dispositivo > Definições.

 Controladores SC200 e SC1000 — Vá para o menu principal e selecione AJUSTE DO SENSOR > [selecionar analisador] > CONFIGURAR.

#### 2. Selecione uma opção.

| Opção                                                           | Descrição                                                                                                    |
|-----------------------------------------------------------------|----------------------------------------------------------------------------------------------------|
| Editar nome<br>(ou EDITAR NOME)                                 | Define o nome do analisador. O nome do analisador é exibido na tela do controlador e nos arquivos de log.                                                                                                    |
| Média do sinal<br>(ou MÉDIA DO SINAL)                           | Define o número de medições usadas para calcular a média da medição mostrada na tela. Opções: 1 (padrão), 2, 3, <b>Valor irregular</b> (ou <b>VALOR IRREGULAR</b> ).                                                                                                    |
|                                                                 | Quando a opção de média do sinal é definida como 1, a média do sinal é desativada.                                                                                                    |
|                                                                 | Quando a opção de média do sinal é definida como 2 ou 3, uma leitura<br>média é exibida no visor. Por exemplo, a medição no visor é igual à última<br>medição e à medição anterior dividida por dois quando a opção de média<br>do sinal está definida como 2.                                                                                                    |
|                                                                 | Quando a opção de média do sinal é definida como <b>Valor irregular</b> (ou <b>VALOR IRREGULAR</b> ), o analisador rejeita uma leitura que seja anormalmente maior ou menor do que as leituras anteriores. Quando uma leitura é rejeitada, a última leitura aceita permanece na tela e é salva no registro de dados. Não é possível rejeitar mais de três leituras consecutivas antes que a nova leitura seja exibida e registrada. |
|                                                                 | A função de média de sinal corrige oscilações irregulares nas leituras que<br>podem ocorrer quando há bolhas e/ou partículas maiores na amostra.                                                                                                    |
| Definições de tipo de<br>medição<br>(ou MEDIÇÃO)                | Define o tipo de cloro medido. Opções: Cloro livre (ou CLORO LIVRE)<br>(padrão) ou Cloro total (ou CLORO TOTAL). Se os frascos do tampão e<br>indicador tiverem "Free Chlorine" no rótulo, selecione a opção Cloro Livre.                                                                                                    |
|                                                                 | Se os frascos do tampão e indicador tiverem "Total Chlorine" no rótulo, selecione a opção Cloro Total.                                                                                                    |
| Rejeição de bolhas<br>(ou REJ. BOLHAS)                          | Define a opção de Rejeição de bolhas como <b>Sim (SIM</b> ) ou <b>Não (NÃO)</b><br>(padrão). Defina a opção Rejeição de bolhas como <b>Sim (SIM</b> ) para diminuir<br>o ruído causado por bolhas na amostra. Bolhas de ar na amostra podem<br>fazer com que as leituras fiquem instáveis.                                                                                                    |
| Limite do alarme de cloro<br>elevado<br>(ou ALARME DE CL ELEV.) | Define a concentração de cloro que dispara um alarme para cloro elevado — 0,00 a 10,00 mg/L (padrão: 4,00 mg/L).                                                                                                    |
| Limite do alarme de cloro<br>baixo<br>(ou ALARME DE CL BAIXO)   | Define a concentração de cloro que dispara um alarme para cloro baixo — 0,00 a 10,00 mg/L (padrão: 0,20 mg/L).                                                                                                    |
| Informação do sensor<br>(ou INF. DO SENSOR)                     | Mostra o número de série do analisador, a versão do software, a versão de<br>inicialização e a versão do driver.                                                                                                    |
| Repor<br>(ou PREDEFINIÇÕES)                                     | Selecione <b>Sim</b> ( <b>SIM</b> ) para alterar as configurações de volta aos valores padrão de fábrica.                                                                                                    |
| Serviço<br>(ou SERVIÇO)                                         | Para uso somente em serviço                                                                                                    |

### 4.2 Configuração do sistema

Consulte a documentação do controlador para obter informações sobre a configuração do sistema, as configurações gerais do controlador e a configuração de saídas e comunicações.

### 4.3 Navegação do usuário

Consulte a documentação do controlador para obter uma descrição do teclado e informações de navegação.

No Controlador SC200 ou no Controlador SC1000, pressione a tecla de seta **para a DIREITA** várias vezes para mostrar mais informações na tela inicial e para exibir um gráfico.

No Controlador SC4500, deslize na tela principal para a esquerda ou direita para mostrar mais informações na tela inicial e uma exibição gráfica.

# Seção 5 Operação

### 5.1 Logs de dados, eventos e serviços

O controlador concede acesso a logs de dados, eventos e serviços para cada instrumento conectado. As medições do analisador são salvas automaticamente no registro de dados em intervalos de 150 segundos. O log de eventos mostra os eventos que ocorreram. Os logs de eventos e dados mantêm, aproximadamente, 2 semanas de dados quando o analisador opera continuamente. O log de serviços mantém, aproximadamente, 24 horas de dados quando o analisador opera continuamente.

Consulte a documentação do controlador para baixar o log de dados, eventos e/ou serviços. O registro de dados é um arquivo XML (controladores SC200 e SC1000) que pode ser salvo no formato CSV ou Excel. O log de eventos e o log de serviços são arquivos no formato CSV. Todos os arquivos de log do controlador SC4500 estão no formato CSV.

### 5.2 Medir uma obtenção de amostra

Quando necessário, use a opção de amostra extemporânea para adicionar uma amostra de água ou solução padrão de cloro à célula para medição. Use a opção de amostra extemporânea para verificar o desempenho do analisador ou para medir uma amostra de água coletada de outro local.

- 1. Acesse o menu de amostra extemporânea:
  - Controlador SC4500 Selecione o (cone do dispositivo e, em seguida, selecione o Menu do dispositivo > Amostra pontual.
  - Controladores SC200 e SC1000 Vá para o menu principal e selecione AJUSTE DO SENSOR > [selecionar analisador] > AMOSTRA PONTUAL IN.
- Conclua as etapas exibidas na tela. Quando solicitado, remova a tampa da célula e adicione no mínimo 100 mL da amostra à célula. Parte da amostra fluirá para a drenagem da amostra.

### 5.3 Registradores Modbus

Uma lista de registradores Modbus está disponível para comunicação em rede. Consulte o website do fabricante para obter mais informações.

# Seção 6 Calibração e ajuste

A curva de calibração do analisador vem definida de fábrica para que o desempenho seja de acordo com as especificações.

Não é recomendado que o usuário faça alterações aos ajustes de fábrica da curva de calibração, a menos que exigido por uma agência reguladora para fins de geração de relatório de conformidade, ou que seja feito um grande reparo no analisador.

Para obter informações sobre a verificação do desempenho do analisador, consulte as instruções no Kit de verificação de calibração (consulte Peças e acessórios de reposição na página 184) ou entre em contato com o suporte técnico.

# Seção 7 Manutenção

### A CUIDADO

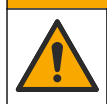

Vários perigos. Somente pessoal qualificado deve realizar as tarefas descritas nesta seção do manual.

### AVISO

Não desmonte o instrumento para manutenção. Caso seja necessário limpar ou reparar componentes internos, entre em contato com o fabricante.

### 7.1 Rotina de manutenção

A Tabela 6 mostra o cronograma recomendado de tarefas de manutenção. Os requisitos da instalação e as condições operacionais podem aumentar a frequência de algumas tarefas.

#### Tabela 6 Rotina de manutenção

| Tarefa                                                             | 1 mês          | 6 meses | Conforme necessário |
|--------------------------------------------------------------------|----------------|---------|---------------------|
| Limpar a célula na página 176                                      | X <sup>2</sup> |         |                     |
| Substituir os frascos do reagente na página 177                    | х              |         |                     |
| Limpe a tela no filtro Y na página 179                             |                | Х       |                     |
| Substitua a barra de mistura e o chicote da tubulação <sup>3</sup> |                | Х       |                     |
| Limpe o medidor de fluxo <sup>4</sup>                              |                |         | Х                   |

### 7.2 Limpar a célula

# A CUIDADO

Risco de exposição a produtos químicos. Obedeça aos procedimentos de segurança laboratoriais e use todos os equipamentos de proteção individual adequados aos produtos químicos que estão sendo manipulados. Consulte as planilhas de dados de segurança (MSDS/SDS) atuais para verificar os protocolos de segurança.

Limpe a célula em intervalos de 1 mês ou com mais frequência, se necessário.

#### Ferramentas necessárias:

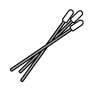

Cotonetes de algodão5

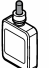

Solução de ácido sulfúrico de 5,25 N6

- Coloque o equipamento de proteção pessoal identificado nas folhas de dados de segurança (MSDS/SDS).
- 2. Vá até o menu de limpeza da célula:
  - Controlador SC4500 Selecione o ícone do dispositivo e, em seguida, selecione Menu do dispositivo > Tarefas padrãoLimpeza da célula.
  - Controladores SC200 e SC1000 Vá até o menu principal e, em seguida, selecione AJUSTE DO SENSOR > [selecione o analisador] > TAREFAS > LIMPAR CÉLULA.

Observação: Para interromper uma tarefa selecionada, pressione home.

3. Pressione OK (ou enter) para interromper as medições.

<sup>&</sup>lt;sup>2</sup> Limpe a célula com certa frequência, ou conforme necessário.

<sup>&</sup>lt;sup>3</sup> Consulte as instruções fornecidas com o kit de tubulação.

<sup>&</sup>lt;sup>4</sup> Limpe o medidor de fluxo para aplicações que desenvolvam biofilme ou obstrução por sedimentos. Consulte as instruções de limpeza em DOC273.53.80686.

<sup>&</sup>lt;sup>5</sup> Consulte Peças e acessórios de reposição na página 184.

<sup>&</sup>lt;sup>6</sup> Não use outras soluções de limpeza. Consulte Peças e acessórios de reposição na página 184.

4. Selecione uma opção.

#### Opção

#### Descrição

Reter valor da última medição (ou RETER)

As saídas do controlador são mantidas no último valor medido.

Transferir valor da medição (ou TRANSFERIR)

As saídas do controlador mudam para o valor de transferência.

5. Quando a luz de status piscar, siga as etapas ilustradas a seguir. Quando terminar, pressione OK (ou enter).

No passo 5 ilustrado, certifique-se de que não haja material indesejado na célula. Use uma lanterna para procurar material indesejado, conforme necessário.

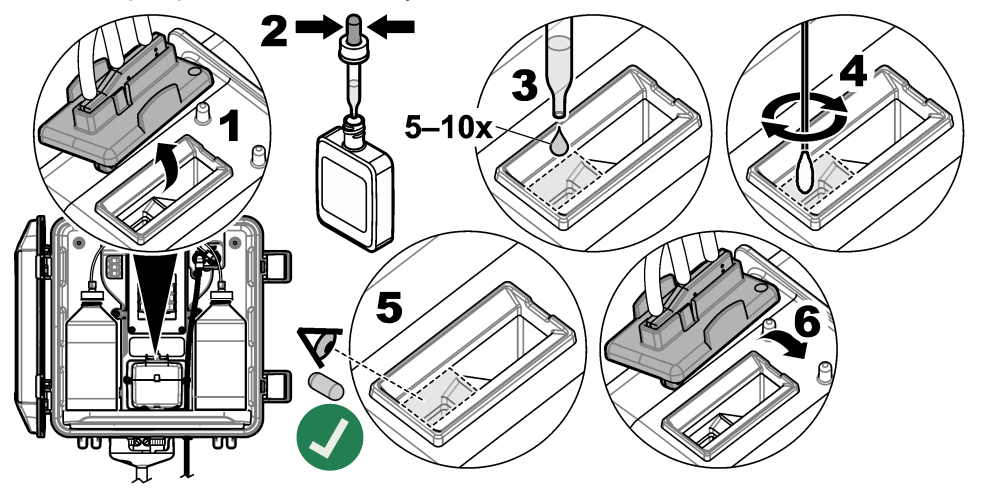

6. Quando "A tarefa foi concluída com sucesso." (ou "TAREFA CONCLUÍDA.") aparecer na tela, pressione OK (ou enter).

O analisador inicia um ciclo de medição em aproximadamente 30 segundos.

### 7.3 Substituir os frascos do reagente

### A CUIDADO

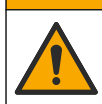

Risco de exposição a produtos químicos. Obedeça aos procedimentos de segurança laboratoriais e use todos os equipamentos de proteção individual adequados aos produtos químicos que estão sendo manipulados. Consulte as planilhas de dados de segurança (MSDS/SDS) atuais para verificar os protocolos de segurança.

### A CUIDADO

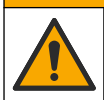

Risco de exposição a produtos químicos. Descarte produtos químicos e dejetos de acordo com as regulamentações locais, regionais e nacionais.

Substitua os frascos do reagentes em intervalos de 1 mês.

- Coloque o equipamento de proteção pessoal identificado nas folhas de dados de segurança (MSDS/SDS).
- 2. Acesse o menu de substituição de reagentes:
  - Controlador SC4500 Selecione o ícone do dispositivo e, em seguida, acesse o Menu do dispositivo > Tarefas padrão > Substituir reagentes.

- Controladores SC200 e SC1000 Acesse o menu principal e, em seguida, selecione AJUSTE DO SENSOR > [selecione o analisador] > TAREFAS > ALTERAR REAG.. Observação: Para interromper uma tarefa selecionada, pressione home.
- 3. Pressione OK (ou enter) para interromper as medições.
- 4. Selecione uma opção.

| Орção                                          | Descrição                                                     |
|------------------------------------------------|---------------------------------------------------------------|
| Reter valor da última medição<br>(ou RETER)    | As saídas do controlador são mantidas no último valor medido. |
| Transferir valor da medição<br>(ou TRANSFERIR) | As saídas do controlador mudam para o valor de transferência. |

- 5. Aguarde até que a luz de status pisque.
- 6. Substitua o frasco buffer da seguinte forma:

Observação: (Opcional) Use a parte superior do analisador como uma prateleira.

- a. Remova a tampa e o selo de vedação do novo frasco de buffer.
- b. Remova o frasco de buffer antigo do analisador.
- Coloque o tubo de buffer no novo frasco de buffer pelo lado direito do analisador. Aperte a tampa.
- 7. Substitua o frasco indicador da seguinte forma:
  - a. Remova a tampa e a vedação do frasco indicador e do frasco DPD marrom.
  - b. Encha aproximadamente 1/4 do frasco DPD marrom com a solução do indicador.
  - c. Mexa o frasco DPD para misturar.
  - d. Coloque o conteúdo do frasco DPD no frasco indicador.
  - e. Inverta o frasco indicador até que todo o pó seja dissolvido (2 minutos).
  - f. Remova o frasco indicador antigo do analisador.
  - g. Coloque o tubo indicador no novo frasco indicador pelo lado esquerdo do analisador. Aperte a tampa.
- 8. Pressione OK (ou enter).
- Quando "A tarefa foi concluída com sucesso." (ou "TAREFA CONCLUÍDA.") aparecer na tela, pressione OK (ou enter). O analisador inicia um ciclo de medição em aproximadamente 30 segundos.

# 7.4 Limpe a tela no filtro Y

Limpe a tela no filtro Y quando houver uma obstrução, que é identificada com um aviso de baixo fluxo de amostra. Conclua as etapas ilustradas a seguir.

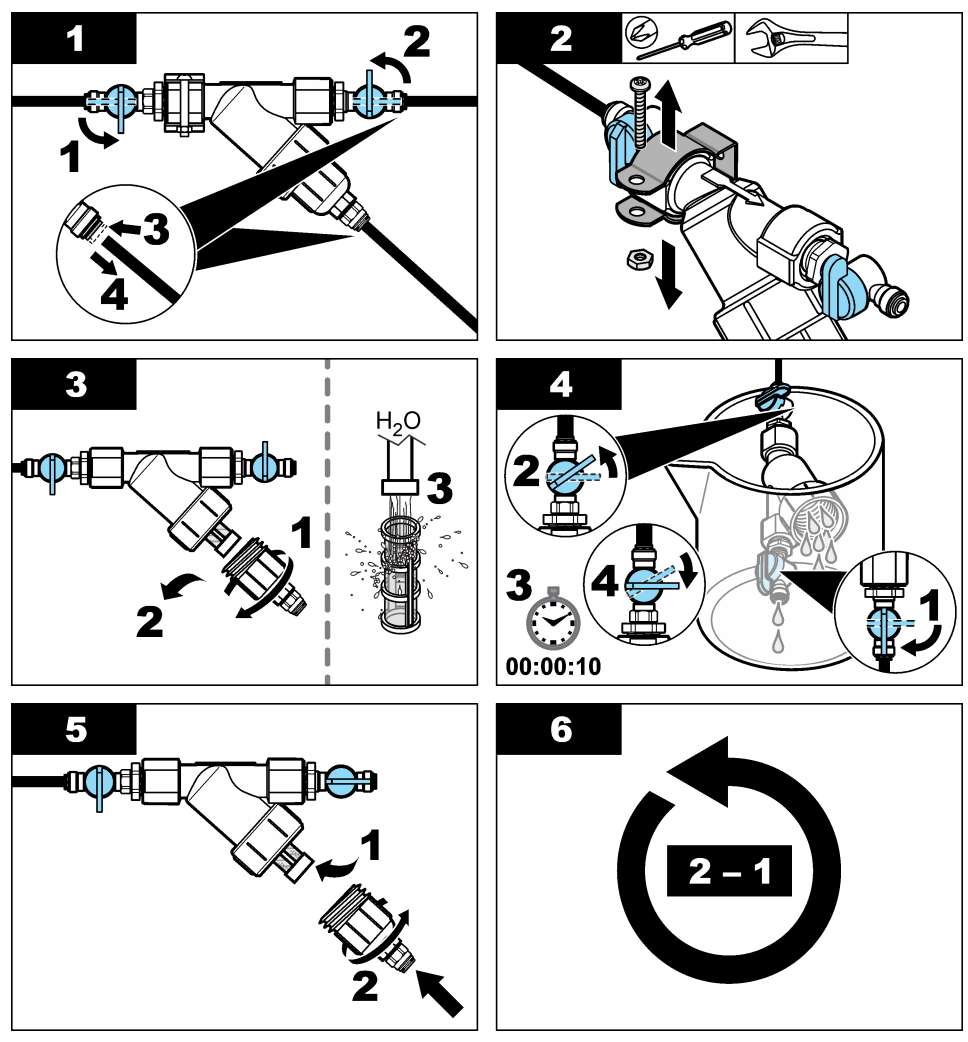

### 7.5 Preparo para armazenamento

# A CUIDADO

Risco de exposição a produtos químicos. Obedeça aos procedimentos de segurança laboratoriais e use todos os equipamentos de proteção individual adequados aos produtos químicos que estão sendo manipulados. Consulte as planilhas de dados de segurança (MSDS/SDS) atuais para verificar os protocolos de segurança.

Se o analisador ficar sem energia por mais de 3 dias ou se o analisador não for usado por mais de 3 dias, armazene-o.

#### Ferramentas necessárias:

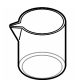

Copo com água deionizada (2x)

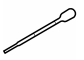

Conta-gotas ou pano sem fiapos descartáveis

- 1. Remova os reagentes das linhas de reagentes da seguinte forma:
  - a. Remova o frasco indicador e o frasco do buffer do analisador.
  - b. Coloque dois copos (ou recipientes) que contenham água deionizada no analisador.
  - c. Coloque o tubo do frasco indicador e do frasco buffer no copo.
  - d. Inicie a sequência de preparação da seguinte maneira:
    - Controlador SC4500 Selecione o ícone do dispositivo, em seguida, acesse o Menu do dispositivo > Preparar reagentes > OK.
    - Controladores SC200 e SC1000 Acesse o menu principal e, em seguida, selecione AJUSTE DO SENSOR > [selecione o analisador] > PREPARAR.

O analisador remove os reagentes das linhas de reagentes.

- 2. Remova a água deionizada das linhas de reagentes da seguinte forma:
  - a. Remova o tubo do frasco indicador e do frasco buffer do copo.
  - b. Remova os dois copos do analisador.
  - c. Reinicie a sequência de preparação.
     O analisador remove todo o líquido das linhas de reagentes.
- 3. Desconecte o cabo do analisador no controlador (ou corte a energia do controlador).
- 4. Gire a válvula de corte para a posição fechada para interromper o fluxo da amostra no filtro Y.
- 5. Remova a braçadeira da bomba. Consulte Figura 7. Guarde a braçadeira da bomba para uso posterior.
- 6. Remova a água da célula da seguinte forma:
  - a. Remova a tampa do analisador.
  - b. Remova a água da célula com um conta-gotas descartável ou um pano sem fiapos.
  - c. Instale a tampa na célula.
- 7. Para iniciar o analisador após o armazenamento, siga as etapas abaixo:
  - a. Instale a braçadeira da bomba. Consulte Figura 7.
  - b. Instale os frascos de reagentes. Consulte Instalar os tubos de reagentes na página 169.
  - c. Ajuste a válvula de corte para a posição aberta para liberar o fluxo da amostra para o filtro Y.
  - **d.** Conecte o cabo do analisador ao controlador, caso tenha sido desconectado.
  - e. Ligue o controlador na energia, caso tenha sido desligada.
  - f. Reinicie a sequência de preparação.
Figura 7 Remova a braçadeira da bomba

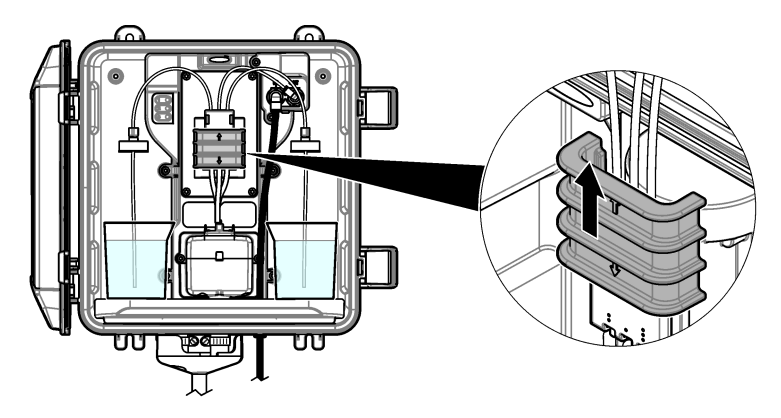

## 7.6 Preparar para envio

## A CUIDADO

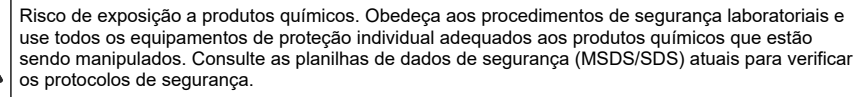

Para preparar o analisador para envio, siga as etapas a seguir.

#### Ferramentas necessárias:

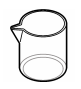

Copo com água deionizada (2x)

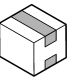

Embalagem original

- 1. Remova os reagentes das linhas de reagentes da seguinte forma:
  - a. Remova o frasco indicador e o frasco do buffer do analisador.
  - b. Coloque dois copos (ou recipientes) que contenham água deionizada no analisador.
  - c. Coloque o tubo do frasco indicador e do frasco buffer no copo.
  - d. Inicie a sequência de preparação da seguinte maneira:
    - Controlador SC4500 Selecione o ícone do dispositivo, em seguida, acesse o Menu do dispositivo > Preparar reagentes > OK.
    - Controladores SC200 e SC1000 Acesse o menu principal e, em seguida, selecione AJUSTE DO SENSOR > [selecione o analisador] > PREPARAR.

O analisador remove os reagentes das linhas de reagentes.

- 2. Remova a água deionizada das linhas de reagentes da seguinte forma:
  - a. Remova o tubo do frasco indicador e do frasco buffer do copo.
  - b. Remova os dois copos do analisador.
  - c. Reinicie a sequência de preparação.
     O analisador remove todo o líquido das linhas de reagentes.
- 3. Desconecte o cabo do analisador do controlador.
- 4. Gire a válvula de corte para a posição fechada para interromper o fluxo da amostra no filtro Y.
- 5. Desconecte o tubo de entrada de amostra (preto) e o tubo de drenagem (transparente) do analisador.

- 6. Remova o freio de ar externo do analisador.
- 7. Remova a braçadeira da bomba. Consulte Figura 7 na página 181.
- Remova o chicote da tubulação e a barra de mistura do analisador. Coloque o chicote da tubulação para ser enviado com o analisador. Consulte Instalar a barra de agitação e o chicote da tubulação na página 169.
- Instale a braçadeira da bomba sem o chicote da tubulação. Coloque uma fita na braçadeira da tubulação para prendê-la firmemente.
- 10. Remova a água da célula com um conta-gotas descartável ou um pano sem fiapos.
- 11. Remova o analisador da parede.
- 12. Coloque o analisador de volta à embalagem original.

#### 7.7 Como limpar o instrumento

#### AVISO

Nunca use agentes de limpeza tais como terebintina, acetona ou produtos semelhantes para limpar o instrumento, inclusive o monitor e os acessórios.

Limpe o exterior do instrumento com um pano úmido e uma solução de sabão neutro.

#### 7.8 Limpar derramamento

#### A CUIDADO

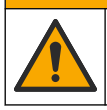

Risco de exposição a produtos químicos. Descarte produtos químicos e dejetos de acordo com as regulamentações locais, regionais e nacionais.

- 1. Obedeça a todos os protocolos de segurança da instalação para controle de derramamento.
- 2. Descarte o resíduo de acordo com as regulamentações aplicáveis.

## Seção 8 Solução de problemas

#### 8.1 Erros - Luz vermelha

Quando um erro ocorre, a luz de status do analisador muda para vermelho. As medições param, a tela de medição pisca e todas as saídas são mantidas como especificado no menu do controlador. Para mostrar os erros:

- Controlador SC4500 Selecione a tela de medição vermelha ou a seta vermelha pequena, ou vá para o menu principal e selecione Notificações > Erros.
- Controladores SC200 e SC1000 Vá para o menu principal e selecione DIAGNÓSTICO > [selecionar analisador] > LISTA ERROS.

Uma lista dos erros possíveis é mostrada na Tabela 7.

| Erro                                                                                 | Descrição                                                                                                    | Solução                                                                                                    |
|--------------------------------------------------------------------------------------|----------------------------------------------------------------------------------------------------|----------------------------------------------------------------------------------------------------|
| O detector apresenta um<br>defeito!<br>(ou ERRO DO DETECTOR.)                        | Um detector não está<br>funcionando corretamente.                                                                             | Atualize o software. Consulte Instale o software<br>mais recente na página 173. Certifique-se de que a<br>instalação seja feita em ambiente interno, com<br>proteção contra luz solar ou iluminação interna<br>intensa. Se ocorrer condensação dentro do<br>analisador, adicione uma purga de ar. Consulte<br>Exaustor de ar (opcional) na página 161. Entre em<br>contato com o suporte técnico.                                                                                                    |
| A célula está suja!<br>(ou CÉLULA SUJA)                                              | A célula está manchada ou<br>suja. O biofilme pode<br>crescer na célula quando a<br>concentração de cloro for<br>muito baixa. | Limpar a célula. Consulte Limpar a célula<br>na página 176.                                                                                                    |
| O código da aplicação<br>falhou e não existe<br>recuperação.<br>(ou FALHA CÓD APLIC) | Ocorreu um erro de<br>software.                                                                                               | Entre em contato com o suporte técnico.                                                                                                    |
| O LED apresenta um<br>defeito!<br>(ou ERRO DO LED)                                   | A luz da célula não está<br>funcionando corretamente.                                                                         | Entre em contato com o suporte técnico.                                                                                                    |
| A bomba apresenta um<br>defeito!<br>(ou ERRO DA BOMBA)                               | A bomba não está<br>funcionando corretamente.                                                                                 | Entre em contato com o suporte técnico.                                                                                                    |
| Fuga da válvula da<br>amostra!<br>(ou FUGA DA AMOSTRA)                               | Há um vazamento de<br>amostra no analisador.                                                                                  | Examine a tubulação dentro do analisador para verificar se há vazamentos. Certifique-se de que o tubo vertical ou regulador esteja instalado com a configuração correta. Se não houver vazamento de amostra, procure por pressão irregular na linha de entrada de amostra, por exemplo, de uma bomba de diafragma. Use o kit de instalação de tubo vertical com pressão superior a 10 psi (>10 psi) caso a amostra de entrada tiver pressão irregular. Consulte Figura 3 na página 164, Figura 4 na página 166 ou Figura 5 na página 168. Entre em contato com o suporte técnico. |
| Apenas inglês<br>(ou APENAS INGLÊS)                                                  | Parte do software do<br>analisador está danificado.                                                                           | Atualize o software. Consulte Instale o software mais recente na página 173.                                                                                                    |

Tabela 7 Mensagens de erro

#### 8.2 Advertências - Luz amarela

Quando um ocorrer aviso, a luz indicadora de status muda para amarelo. Um ícone de advertência pisca e uma mensagem é mostrada no fundo da tela do controlador. Se houver fluxo de amostra suficiente disponível, uma advertência não afetará a operação dos menus. Uma advertência não afeta a operação dos relés e saídas. Para mostrar avisos:

- Controlador SC4500 Selecione a tela de medição amarela ou a seta amarela pequena, ou vá para o menu principal e selecione Notificações > Avisos.
- Controladores SC200 e SC1000 Acesse o menu principal e, em seguida, selecione DIAGNÓSTICO > [selecione o analisador] > LISTA AVISOS.

Uma lista dos avisos possíveis é mostrada na Tabela 8.

| Advertência                                                        | Descrição                                                                                                    | Solução                                                                                                    |
|--------------------------------------------------------------------|----------------------------------------------------------------------------------------------------|----------------------------------------------------------------------------------------------------|
| Foram detectadas<br>bolhas.<br>(ou BOLHAS DETECT.)                 | Há bolhas na célula.                                                                                             | Limpar a célula. Consulte Limpar a célula<br>na página 176.<br>(Opcional) Utilize a configuração de rejeição da<br>bolha para reduzir o ruído do sinal causado por<br>bolhas na amostra. Consulte Configure o<br>analisador na página 173.                                                                         |
| Recomenda-se a<br>limpeza da célula.<br>(ou LIMP CÉL EM<br>BREVE ) | A célula está manchada ou suja<br>e deve ser limpa o quanto antes<br>para evitar erros.                          | Limpar a célula. Consulte Limpar a célula<br>na página 176.                                                                                                    |
| O cloro está elevado.<br>(ou CLORO ELEVADO)                        | A concentração de cloro está no<br>limite ou acima do limite de<br>alarme de cloro elevado.                      | Aumente a configuração do limite de alarme de<br>cloro elevado. Consulte Configure o analisador<br>na página 173.<br>Ou<br>Diminua a concentração de cloro na amostra<br>colocada no analisador.                                                                                                    |
| O cloro está baixo.<br>(ou CLORO BAIXO)                            | A concentração de cloro está no<br>limite ou abaixo do limite de<br>alarme de cloro baixo.                       | Diminua a configuração do limite de alarme de<br>cloro baixo. Consulte Configure o analisador<br>na página 173.<br>Ou<br>Aumente a concentração de cloro na amostra<br>colocada no analisador.                                                                                                    |
| O fluxo da amostra é<br>baixo.<br>(ou FLUXO AMOS<br>BAIXO)         | O fluxo de amostra medido é<br>menor que a vazão mínima de<br>amostra. Consulte<br>Especificações na página 155. | Definir a vazão de amostra. Consulte Definir a<br>taxa de fluxo na página 173.<br>Se necessário, limpe o filtro Y para remover a<br>obstrução. Consulte Limpe a tela no filtro Y<br>na página 179.<br>Limpe o medidor de fluxo. Consulte as instruções<br>de limpeza em DOC273.53.80686.<br>Substitua a tubulação. |
| Fluxo da amostra<br>elevado<br>(ou FLUXO AMOSTRA<br>ELEV)          | O fluxo de amostra medido é<br>maior que a vazão máxima da<br>amostra. Consulte<br>Especificações na página 155. | Definir a vazão de amostra. Consulte Definir a taxa de fluxo na página 173.                                                                                                    |

#### Tabela 8 Mensagens de aviso

# Seção 9 Peças e acessórios de reposição

#### ADVERTÊNCIA

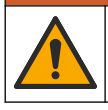

Risco de lesão corporal. O uso de peças não aprovadas pode causar lesões pessoais, danos ao instrumento ou mau funcionamento do equipamento. As peças de substituição nesta seção foram aprovadas pelo fabricante.

**Observação:** Os códigos dos produtos podem variar para algumas regiões. Entre em contato com o distribuidor apropriado ou consulte o website da empresa para obter informações de contato.

#### Consumíveis

| Descrição                                                                                                    | Quantidade | Nº do item. |
|----------------------------------------------------------------------------------------------------|------------|-------------|
| Conjunto de reagentes, Sem cloro, inclui:<br>Frasco de buffer, frasco indicador e frasco DPD                                                       | 1          | 2556900     |
| Conjunto de reagentes, Cloro total, inclui:<br>Frasco de buffer, frasco indicador e frasco DPD                                                     | 1          | 2557000     |
| O kit de limpeza de células inclui:<br>Ácido sulfúrico, 5,25 N, 100 mL, conta-gotas para frasco e<br>cotonetes (10x)                               | 1          | 8573100     |
| Kit de verificação de calibração, inclui:<br>seringas, tubos, conexões de tubos, disjuntor de ampolas, água<br>deionizada e ampola padrão de cloro | 1          | 8568200     |
| Kit do refil de verificação de calibração, inclui:<br>água deionizada e ampola padrão de cloro                                                     | 1          | 8573200     |

#### Peças de reposição

| Descrição                                                             | Nº do item. |
|-----------------------------------------------------------------------|-------------|
| O kit de tubulação inclui:<br>Chicote de tubulação e barra de mistura | 8560400     |
| Kit de Instalação com um tubo vertical (até 10 psi)                   | 8560500     |
| Kit de Instalação com um tubo vertical (mais de 10 psi)               | 8576001     |
| Kit de instalação com regulador de pressão                            | 8565700     |

#### Acessórios

| Descrição                                                                              | № do item.   |
|----------------------------------------------------------------------------------------|--------------|
| Cabo de extensão para o analisador, 1 m (3,2 pés)                                      | 6122400      |
| Cabo de extensão para o analisador, 7,7 m (25 pés)                                     | 5796000      |
| Cabo de extensão para o analisador, 15 m (50 pés)                                      | 5796100      |
| Adaptador de tubulação, 6 mm de diâmetro externo a 1/4 polegada de diâmetro<br>externo | 09184=A=4020 |

## สารบัญ

- 1 รายละเอียดทางเทคนิค ในหน้า 186
- 2 ข้อมูลทั่วไป ในหน้า 187
- 3 การติดตั้ง ในหน้า 191
- 4 การกำหนดค่า ในหน้า 203
- 5 <sub>การทำงาน</sub> ในหน้า 205

# หัวข้อที่ 1 รายละเอียคทางเทคนิค

รายละเอียดทางเทกนิคอาจเปลี่ยนแปลงได้โดยไม่ต้องแจ้งให้ทราบล่วงหน้า

รายละเอียดทางเทกนิก รายละเอียด 32.9 x 34.2 x 17.7 ซม. (12.9 x 13.5 x 7.0 นิ้ว) ขนาด (ก. x ส. x ล.) IP66 ต่อ IEC 60529 ขณะปิดฝาและล็อก<sup>1</sup> ตัวเครื่อง น้ำหนักในการจัดส่ง 4.1 กก. (9 ปอนด์) โดยไม่มีขวด; 5.1 กก. (11.2 ปอนด์) มีขวดเต็ม การยึด การยึดกับผบัง ш ระดับการป้องกัน 3 ระดับของบอกาวะ ประเภทการติดตั้งทางไฟฟ้า I (ภายในอาคาร) ข้อกำหนดด้านพลังงาน สูงสุด 12 VDC, 400 mA (จ่ายจากแผงควบคุม) 5 ถึง 40 °C (41 ถึง 104 °F) อณหภมิในการทำงาน ความชื้นในการทำงาน 0 ถึง 90% ความชื้นสัมพัทธ์ที่ไม่มีการควาแน่น -40 ถึง 60 °C (-40 ถึง 140 °F) อุณหภูมิสำหรับจัดเก็บ สายตัวอย่าง: ¼ นิ้ว อุปกรณ์เชื่อมต่อแบบค่วน OD สำหรับท่อพลาสติก การต่อท่อ ท่อระบาย: ท่อแบบ Slip-on สำหรับ ½ นิ้ว ท่อพลาสติกแบบอ่อน ID สถานะเครื่องวิเคราะห์และรอบการวัด ไฟบอกสถานะ EU DoC, UKCA DoC, FCC/ISED SDoC, ACMA DoC, KC, Morocco DoC การรับรอง การรับประกัน 1 ปี (สหภาพยุโรป: 2 ปี)

#### ตาราง 1 ข้อมูลจำเพาะทั่วไป

6 การสอบเทียบการปรับแต่ง ในหน้า 205

9 ชิ้นส่วนอะไหล่และอุปกรณ์เสริม ในหน้า 214

7 การบำรงรักษา ในหน้า 205

8 การแก้ไขปัญหา ในหน้า 212

#### ตาราง 2 ข้อกำหนดเกี่ยวกับสารตัวอย่าง

| รายละเอียดทางเทกนิค | ราชละเอียด                                                                                                    |
|---------------------|----------------------------------------------------------------------------------------------------|
| แรงคัน              | 0.31 ถึง 5.17 บาร์ (4.5 ถึง 75 psig) ที่ง่ายให้ตัวกรองน้ำตัวอย่างแบบดัว Y; 0.1 ถึง 0.34 บาร์ (1.5 ถึง 5 psig) ที่ง่าย<br>ให้เครื่องวิเคราะห์ |
| อัตราการใหล         | 60 ถึง 200 มล./นาที่ผ่านอุปกรณ์ (ตรวจวัดที่ท่อระบายของเครื่องวิเคราะห์)                                                                      |
| อุณหภูมิ            | 5 ถึง 40 °C (41 ถึง 104 °F)                                                                                                    |
| การกรอง             | ตัวกรองน้ำตัวอย่างแบบตัว Y พร้อมตัวกรอง 40 mesh หรือสูงกว่า                                                                                  |

ปิครูระบายน้ำด้วยปลั๊กสำหรับข้อกำหนดในการทดสอบ

#### ตาราง 3 ข้อมูลจำเพาะการวัด

| รายละเอียดทางเทคนิค  | ราชละเอียด                                                                                                    |  |
|----------------------|----------------------------------------------------------------------------------------------------|--|
| แหล่งกำเนิดแสง       | LED, การวัดที่ 510 nm; ความขาวเส้นทางของแสง 1 ชม.                                                                                                    |  |
| ช่วงการวัด           | คลอรีนอิสระหรือคลอรีนทั้งหมดตกก้าง 0.03–10 มก./ลิตร เป็น Cl <sub>2</sub>                                                                                             |  |
| รอบตรวจวัด           | 150 วินาที                                                                                                    |  |
| ความแม่นยำ           | ±5% หรือ ±0.04 มก./ลิตร จาก 0 ถึง 5 มก./ลิตร (ค่าที่สูงกว่า) เป็น Cl <sub>2</sub>                                                                                    |  |
|                      | 10% จาก 5 ถง 10 มก./ลตร เบน Cl <sub>2</sub>                                                                                                    |  |
| ความแม่นยำ           | ±5% หรือ ±0.01 มก./ ลิตร (ก่าที่สูงกว่า) เป็น Cl <sub>2</sub>                                                                                                    |  |
| ขีดจำกัดที่วัดได้    | 0.03 มก./ลิตร เป็น Cl <sub>2</sub>                                                                                                    |  |
| ขีดจำกัดการวัดปริมาณ | 0.07 มก./ลิตร                                                                                                    |  |
| การสอบเทียบ          | การสอบเทียบจากโรงงาน<br>ไม่บังคับ: การสอบเทียบของผู้ใช้แบบ 2 จุดด้วยมาตรฐานการสอบเทียบในชุดการสอบเทียบการยืนยัน (ดูที่ ขึ้นส่วนอะไหล่และ<br>อุปกรณ์เสริม ในหน้า 214) |  |
| การใช้สารตัวกระทำ    | สารละลายบัฟเฟอร์ 0.5 L และสารละลายชี้วัด 0.5 L ใน 31 วัน                                                                                                    |  |

# หัวข้อที่ 2 ข้อมูลทั่วไป

้ไม่ว่าจะในกรณีใด ผู้ผลิตจะไม่รับผิดชอบต่อความเสียหายที่เกิดจากการใช้งานผลิตภัณฑ์ที่ไม่เหมาะสมใดๆ หรือความส้มเหลวในการปฏิบัติ ตามกำแนะนำในคู่มือ ผู้ผลิตสงวนสิทธิ์ในการแก้ไขคู่มือและเปลี่ยนแปลงผลิตภัณฑ์ที่อธิบายได้ตลอดเวลา โดยไม่ต้องแจ้งให้ทราบหรือข้อผูก พันใดๆ ข้อมูลฉบับแก้ไขจะมีให้ในเว็บไซต์ของผู้ผลิต

# 2.1 ข้อมูลเพื่อความปลอคภัย

ผู้ผลิตจะไม่รับผิดชอบต่อกวามเสียหายใดๆ ที่เกิดจากการนำผลิตภัณฑ์ไปใช้หรือการใช้งานที่ผิดวัตถุประสงก์ รวมถึง แต่ไม่จำกัดเพียงกวาม เสียหายทางตรง กวามเสียหายที่ไม่ได้ตั้งใจ และกวามเสียหายที่ต่อเนื่องตามมา และขอปฏิเสธในการรับผิดชอบต่อกวามเสียหายเหล่านี้ใน ระดับสูงสุดเท่าที่กฎหมายที่เกี่ยวข้องจะอนุญาด ผู้ใช้เป็นผู้รับผิดชอบแต่เพียงผู้เดียวในการระบุถึงกวามเสี่ยงในการนำไปใช้งานที่สำคัญ และ การติดตั้งกลไกที่เหมาะสมเพื่อป้องกันกระบวนการต่างๆ ที่เป็นไปได้ในกรณีอุปกรณ์ทำงานผิดพลาด

กรุณาอ่านกู่มือฉบับนี้โดขละเอียดก่อนเปิดกล่อง ติดตั้งหรือใช้งานอุปกรณ์นี้ ศึกษาอันตรายและข้อกวรระวังต่าง ๆ ที่แจ้งให้ทราบให้กรบถ้วน หากไม่ปฏิบัติตามอาจทำให้เกิดการบาดเจ็บร้ายแรงต่อผู้ใช้หรือเกิดกวามเสียหายต่ออุปกรณ์

ถ้าใช้บริภัณฑ์ในลักษณะที่ผู้ผลิตไม่ได้ระบุไว้ การป้องกันที่บริภัณฑ์มอบให้อาจลดลง ห้ามใช้หรือติดตั้งอุปกรณ์นี้ในลักษณะอื่นนอกเหนือ จากที่ระบุไว้ในกู่มือนี้

## 2.1.1 การใช้ข้อมูลแจ้งเตือนเกี่ยวกับอันตราย

# ▲ ขั้นตรายที่อาจเกิดขึ้น ซึ่งหากไม่หลีกเลี่ยง อาจทำให้เสียชีวิตหรือได้รับบาดเร็บร้ายแรงได้ ๕ คำ เดือน ระบุอันตรายที่อาจเกิดขึ้น ซึ่งหากไม่หลีกเลี่ยง อาจทำให้เสียชีวิตหรือได้รับบาดเร็บร้ายแรงได้ ๕ ข้อ ควรรระวัง ระบุอันตรายที่อาจเกิดขึ้นซึ่งอาจทำให้เกิดการบาดเจ็บเล็กน้อยถึงปานกลาง

ข้อควรทราบระบุกรฉีที่หากไม่หลีกเลี่ยง อาจทำให้อุปกรฉ์ได้รับความเสียหายได้ ข้อมูลที่ด้องมีการเน้นย้ำเป็นพิเศษ

## 2.1.2 <sub>ฉลากระบุข้อควรระวัง</sub>

อ่านฉลากและป้าขระบุทั้งหมดที่มีมาให้พร้อมกับอุปกรณ์ อาจเกิดการบาดเจ็บหรือความเสียหายต่ออุปกรณ์ หากไม่ปฏิบัติตาม กู่มืออ้างอิง สัญลักษณ์ที่ตัวอุปกรณ์พร้อมข้อความเพื่อเฝ้าระวังเบื้องค้น

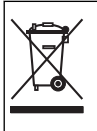

อุปกรณ์อิเล็กทรอนิกส์ที่มีเครื่องหมายนี้ไม่สามารถทิ้งแบบขยะปกติในเขตยุโรปหรือระบบกำจัดขยะสาธารณะได้ ส่งคืนอุปกรณ์เก่าหรือที่หมด อายุการใช้งานให้กับผู้ผลิตเพื่อการกำจัดไม่มีค่าใช้จ่ายใดๆ กับผู้ใช้

## 2.1.3 การปฏิบัติตามข้อกำหนดความเข้ากันได้ทางแม่เหล็กไฟฟ้า (EMC)

## \Lambda ข้อควรระวัง

อุปกรณ์เครื่องนี้ไม่ได้ออกแบบสำหรับการใช้งานในที่พักอาศัยและอาจมีการป้องกันการรับสัญญาณวิทยุที่ไม่เพียงพอในสภาพแวคล้อมดังกล่าว

#### CE (EU)

อุปกรณ์นี้ตรงตามข้อกำหนดที่จำเป็นของ EMC Directive 2014/30/EU

#### UKCA (UK)

อุปกรณ์นี้ตรงตามข้อกำหนดของกฎระเบียบความเข้ากันได้ทางแม่เหล็กไฟฟ้าปี 2016 (S.I. 2016/1091)

#### หลักเกณฑ์เกี่ยวกับอุปกรณ์ที่ทำให้เกิดสัญญาณรบกวนของแคนาดา ICES-003, Class A:

รองรับข้อมูลการทคสอบของผู้ผลิต

อุปกรณ์ดิจิตอล Class A นี้ได้มาตรฐานตามเงื่อนไขภายใต้หลักเกณฑ์เกี่ยวกับอุปกรณ์ที่ทำให้เกิดสัญญาณรบกวนของแคนาดา

Cet appareil numérique de classe A répond à toutes les exigences de la réglementation canadienne sur les équipements provoquant des interférences.

#### FCC Part 15, Class "A" Limits

รองรับข้อมูลการทดสอบของผู้ผลิต อุปกรณ์ได้มาตรฐานตาม Part 15 ของ FCC Rules การใช้งานจะต้องอยู่ภายใต้เงื่อนไขดังค่อไปนี้:

- 1. อุปกรณ์จะต้องไม่ทำให้เกิดอันตรายจากสัญญาณรบกวน
- 2. อุปกรณ์จะต้องสามารถทนรับสัญญาณรบกว<sup>ิ</sup>นที่ได้รับ รวมทั้งสัญญาณรบกวนอื่น ๆ ที่อาจทำให้การทำงานไม่เป็นไปตามที่กาดหวัง

การเปลี่ยนแปลงหรือปรับแต่งอุปกรณ์นี้ซึ่งไม่ได้รับการรับรองโดยผู้เกี่ยวข้องเพื่อควบคุมมาครฐาน อาจทำให้ผู้ใช้เสียสิทธิ์ในการใช้งาน อุปกรณ์ อุปกรณ์นี้ผ่านการทดสอบและพบว่าได้มาตรฐานคามข้อจำกัดสำหรับอุปกรณ์ดิจิตอล Class A ภายได้ Part 15 ของ FCC Rules ข้อจำกัดนี้กำหนดขึ้นเพื่อเป็นการป้องกันสัญญาณรบกวนที่เป็นอันตรายเมื่อมีการใช้งานอุปกรณ์ในเชิงพาฒิชย์ อุปกรณ์นี้ทำให้เกิด ใช้ และสามารถแพร่กลิ้นความถิ่วิทยุ และหากมีการดิดคั้งและใช้งานไม่เป็นปลามกู่มือการใช้งาน อาจทำให้เกิดสัญญาณรบกวนที่เป็น อันตรายต่อการสื่อสารทางวิทยุ การทำงานของอุปกรณ์ในที่พักอาศัยอาจทำให้เกิดสัญญาณรบกวนที่เป็นอันตราย ซึ่งในกรณีนี้ผู้ใช้จะต้อง แก้ไขปัญหาสัญญาณรบกวนค้วยคัวเอง สามารถใช้เทคนิดต่อไปนี้เพื่อลดปัญหาจากสัญญาณรบกวน:

- 1. ปลดอุปกรณ์จากแหล่งจ่ายไฟเพื่อขึ้นขันว่าอุปกรณ์เป็นสาเหตุของสัญญาณรบกวนหรือไม่
- หากต่ออุปกรณ์เข้ากับเด้ารับไฟฟ้าเดียวกันกับอุปกรณ์ที่มีปัญหาสัญญานรบกวน ให้ต่ออุปกรณ์กับเด้ารับไฟฟ้าอื่น
- ข้าขอุปกรณ์ออกห่างจากอุปกรณ์ที่ได้รับสัญญาณรบกวน
- ปรับตำแหน่งสาขอากาศสำหรับอุปกรณ์ที่ได้รับสัญญาณรบกวน
- 5. ลองคำเนินการตามวิธีการต่าง ๆ ข้างต้น

#### 2.1.4 วัตถุประสงค์การใช้งาน

เครื่องวิเคราะห์คลอรีน Cl17sc มีไว้สำหรับใช้โดยผู้เชี่ยวชาญด้านการบำบัคน้ำเพื่อครวงสอบระดับคลอรีนในน้ำดื่มที่เสร็งสมบูรณ์แล้ว และ การใช้งานอื่นๆ ที่คล้ายกัน อาจนำเครื่องวิเคราะห์ไปใช้กับการใช้งานอื่นๆ ได้ โดยจะต้องมีข้อกำหนดด้านการกรองตัวอย่างและการบำรุง รักษาเพิ่มเติม เครื่องวิเคราะห์คลอรีน CL17sc ไม่ได้ใช้เพื่อบำบัคหรือเปลี่ยนแปลงน้ำ

## 2.2 ภาพรวมของผลิตภัณฑ์

#### 🛦 อันตราย

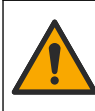

อันดราขงากสารเกมีหรืออันตราขทางชีวภาพ หากอุปกรณ์นี้ถูกใช้งานในการตรวงสอบกระบวนการทรีตเมนต์ และ/หรือน้ำฟีตไดอะไลซิส ซึ่ง มีขีดจำกัดตามกฎข้อบังกับและมีข้อกำหนดในการตรวจสอบ ซึ่งเกี่ขวข้องกับด้านสาธารณสุข ความปลอดภัยของสาธารณะ การผลิตหรือ กระบวนการด่างๆ ของเกรื่องดื่มหรืออาหาร ถือเป็นความรับผิดชอบของผู้ใช้อุปกรณ์นี้ ในการรับทราบและปฏิบัติตามกฎข้อบังกับที่เกี่ยวข้อง รวมถึงการมีกลไกที่เหมาะสมและเพียงพอไว้รองรับ เพื่อให้เป็นไปตามกฎข้อบังกับที่เกี่ยวข้องในกรณีที่อุปกรณ์ที่งานผิดพลาด

เกรื่องวิเคราะห์ CL17sc จะวัดความเข้มข้นของคลอรีนอิสระหรือคลอรีนทั้งหมดในน้ำในช่วง 0.03 ถึง 10 มก./ลิตร ทุก 150 วินาที รูปที่ 1 ให้ข้อมูลภาพรวมของเครื่องวิเคราะห์

เชื่อมต่อเกรื่องวิเคราะห์เข้ากับแผงควบคุม SC สำหรับพลังงาน, การทำงาน, การจัดเก็บข้อมูล, การส่งข้อมูลและการวินิจฉัย โปรดดูคู่มือ แผงควบคุม SC สำหรับภาพรวมของแผงควบคุม

**บันทึก:** สามารถเชื่อมต่อเครื่องวิเคราะห์ได้มาถกว่า 1 เครื่องกับแผงควบคุม SC หากแผงควบคุมมีขั้วต่ออินพุต SC ดิจิตอลมากกว่า 1 ตัว

#### รูปที่ 1 CL17sc

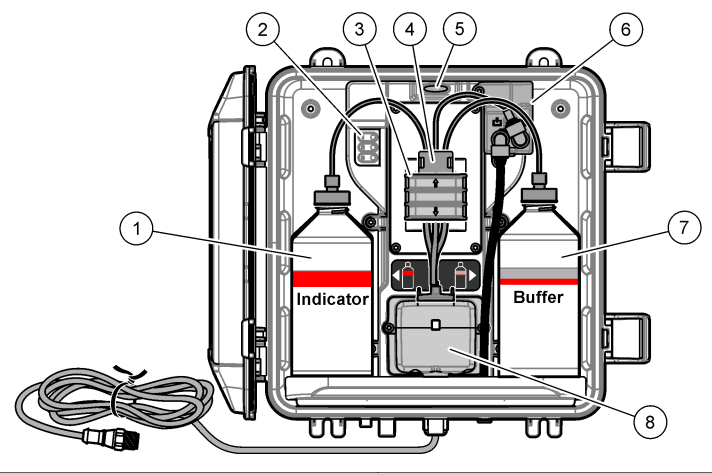

| 1 | ขวดใส่สารเคมี                        | 5 | ไฟแจ้งสถานะเครื่องวิเคราะห์ (ตาราง 5 ในหน้า 190) |
|---|--------------------------------------|---|--------------------------------------------------|
| 2 | ไฟแสดงรอบการวัด (ตาราง 4 ในหน้า 190) | 6 | <b>ໂ</b> ຟລວ໌ນິເຕອຣ໌                             |
| 3 | แคลมป์ปั้ม                           | 7 | ขวคใส่บัฟเฟอร์                                   |
| 4 | กลิปหนีบท่อ                          | 8 | เซลล์คัลเลอมิเตอร์                               |

## 2.2.1 โฟลว์มิเตอร์

เครื่องวิเคราะห์มีโฟลว์มิเตอร์ที่ใช้วัดการใหลของสารตัวอย่างผ่านเครื่องวิเกราะห์ ดูราขละเอียดใน รูปที่ 1 ในหน้า 189

สารตัวอย่างจะไหลผ่านเครื่องวิเคราะห์เฉพาะเมื่อเครื่องวิเคราะห์ชำระล้างเซลล์ ซึ่งจะเกิดขึ้นเฉพาะเมื่อไฟรอบการวัค 1 ติดสว่าง ดูราย ละเอียดใน ตาราง 4 ในหน้า 190 ในเวลาอื่นนั้น จะไม่มีการไหลของสารตัวอย่างและอัตราการไหลจะแสดงเป็นสูนย์ วิธีดูอัตราการไหลบน จอแสดงผล:

- แผงควบคุม SC4500—ปิดไปทางซ้ายหรือขวา
- แผงควบคุม SC200 และ SC1000—กคลูกศร RIGHT (ขวา) บนแผงควบคุม

## 2.2.2 ไฟแสดงรอบการวัด

้ไฟแสดงรอบการวัดจะแสดงขั้นตอนของรอบการวัดที่กำลังทำงานใกล้จะเสร็จสิ้น ครายละเอียดใน ตาราง 4

| ไฟส่องสว่าง |                     |                                                         |                    |
|-------------|---------------------|---------------------------------------------------------|--------------------|
| คำอธิบาย    | เซลล์ถูกชำระด้วยน้ำ | สารละลาขบัฟเฟอร์และสารละลายชี้วัดเพิ่มเข้าไปในเซลล์แล้ว | วัดสารตัวอย่างแล้ว |

#### ตาราง 4 ไฟแสดงรอบการวัด

# 2.2.3 ไฟแจ้งสถานะเครื่องวิเคราะห์

ไฟแจ้งสถานะเครื่องวิเคราะห์จะเปลี่ยนจากสีเขียวเป็นสีเหลืองเมื่อมีกำเดือน (เครื่องวิเคราะห์ยังกงทำงานค่อไป) ไฟแจ้งสถานะเครื่อง วิเคราะห์เปลี่ยนเป็นสีแดงเมื่อมีข้อผิดพลาด (การทำงานทั้งหมดจะหยุดลง) ดูรายละเอียดใน คาราง 5

| สี       | ท้าอริบาช                                                                                                    |
|----------|----------------------------------------------------------------------------------------------------|
| สีเขียว  | การใช้งานปกติ                                                                                                    |
| สีเหลือง | ด้องเอาใจใส่ระบบ เพื่อป้องกันความล้มเหลวในอนาคด กำเนินการวัดต่อ วิธีแสดงคำเตือน:                                                                                                    |
|          | <ul> <li>แผงควบคุม SC4500—เสือกหน้าจอการวัดสีเหลืองหรือลูกศรสีเหลืองขนาดเล็ก หรือไปที่เมนูหลักและเลือก Notifications (การแจ้ง<br/>เตือน) &gt; Warnings (คำเตือน)</li> <li>แผงกวบคุม SC200 และ SC1000—ไปที่เมนูหลักแล้วเลือก DIAGNOSTICS (วินิจฉัย) &gt; [เลือกเครื่องวิเคราะห์] &gt;<br/>WARNING LIST (รายการเดือน)</li> <li>ดูรายละเอียดใน การแจ้งเดือน—ไฟสีเหลือง ในหน้า 213</li> </ul>                          |
| สีแคง    | ระบบด้องการความเอาใจใส่ในทันที การวัดหยุคลงแล้ว วิธีแสดงข้อผิดพลาด:<br>• แผงควบคุม SC4500—เลือกหน้างอการวัดสีแดงหวือลูกศรสีแดงขนาดเล็ก หรือไปที่เมนูหลักและเลือก Notifications (การแจ้งเดือน)<br>> ข้อผิดพลาด (ข้อผิดพลาด)<br>• แผงควบคุม SC200 และ SC1000—ไปที่เมนูหลักแล้วเลือก DIAGNOSTICS (วินิจฉัย) > [เลือกเครื่องวิเคราะห์] > ERROR<br>LIST (รายการผิดพลาด)<br>ดูรายละเอียดใน ข้อผิดพลาด ไฟสีแดง ในหน้า 212 |

#### ตาราง 5 ไฟแจ้งสถานะเครื่องวิเคราะห์

# 2.3 ส่วนประกอบของผลิตภัณฑ์

ตรวจสอบให้แน่ใจว่าได้รับส่วนประกอบทั้งหมดแล้ว โปรดดูรายละเอียดใน รูปที่ 2 หากพบว่าชิ้นส่วนใดสูญหายหรือชำรุด โปรดดิดต่อผู้ ผลิตหรือพนักงานขายทันที

#### รูปที่ 2 ส่วนประกอบของผลิตภัณฑ์

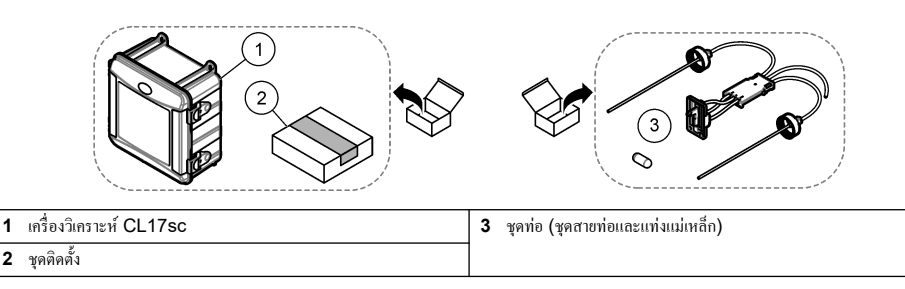

## 🗚 ข้อควรระวัง

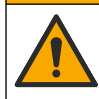

อันตรายหลายประการ บุคลากรผู้เชี่ยวชาญเท่านั้นที่ควรคำเนินการตามขั้นตอนที่ระบุในเอกสารส่วนนี้

# 3.1 <sub>คำแนะนำในการติดตั้ง</sub>

- เครื่องวิเคราะห์มาพร้อมกับชุดติดตั้งท่อขึ้นหรือชุดเครื่องมือติดตั้งอุปกรณ์ปรับแรงดัน (เลือก ณ เวลาที่ซื้อ) เพื่อควบคุมแรงดันน้ำขาเข้า วัดแรงดันน้ำขาเข้าในสายตัวอย่างที่เชื่อมต่อกับชุดตัวกรองน้ำตัวอย่างแบบตัว Y โปรดดูที่ รูปที่ 3 ในหน้า 194, รูปที่ 4 ในหน้า 196 หรือ รูปที่ 5 ในหน้า 198
- ดิดตั้งเครื่องวิเคราะห์ภายในอาการในสภาพแวดล้อมที่สั่นไหวน้อยที่สุด โปรดดูที่อุณหภูมิในการทำงานและรายละเอียดความชื้นในราย ละเอียดทางเทกนิก ในหน้า 186
- ห้ามติดตั้งเครื่องวิเคราะห์ในที่ที่มีแสงแดดส่องโดยตรง เนื่องจากแสงสว่างจะรบกวนการตรวจวัดสี ห้ามติดตั้งเครื่องวิเคราะห์ใกล้แหล่ง ความร้อน เนื่องจากความร้อนอาจทำให้สารตัวกระทำเสื่อมสภาพได้
- สำหรับการติดตั้งท่อขึ้นนั้น ให้ติดตั้งเครื่องวิเลราะห์ในพื้นที่ที่โล่งเหนือเครื่องวิเลราะห์สำหรับการติดตั้งท่อขึ้น
- ติดตั้งเครื่องวิเคราะห์ใกล้ท่อระบาย ดูกำแนะนำในการกำจัดจากหน่วยงานกำกับดูแลในท้องถิ่น

#### 3.1.1 ข้อกำหนดเกี่ยวกับสารตัวอย่าง

#### หมายเหตุ

ตัวกรองน้ำตัวออ่างแบบตัว Y เป็นตัวกรองที่เพียงพอสำหรับการใช้งานกับน้ำตื่มที่เสร็จสมบูรณ์แล้ว การใช้งานอื่นๆ อาจต้องใช้การกรองเพิ่มเติมเพื่อให้มีการ ทำงานของอุปกรณ์ที่ถูกต้อง เช่น ตัวกรองแบบหยาบก่อนตัวกรองน้ำตัวอย่างแบบตัว Y หรือตัวกรองแบบละเอียดหลังตัวกรองแบบตัว Y

น้ำจากแหล่งที่มาของตัวอย่างจะต้องเป็นไปตามข้อกำหนดใน ตาราง 2 ในหน้า 186

รักษาอัตราการไหลของตัวอย่างและอุณหภูมิการทำงานให้คงที่มากที่สุดเท่าที่จะเป็นไปได้เพื่อประสิทธิภาพการทำงานที่ดีที่สุด ขอแนะนำให้ ใช้อัตราการไหล 160 (± 40) มล./นาทีเพื่อประสิทธิภาพที่ดีที่สุด

#### 3.1.2 คำแนะนำในการวางสายท่อเก็บตัวอย่าง

เลือกจุดเก็บตัวอย่างที่ดีและเหมาะสำหรับใช้เป็นตัวอย่าง เพื่อให้อุปกรณ์สามารถทำงานได้อย่างมีประสิทธิภาพมากที่สุด ตัวอย่างที่เก็บได้ด้อง เป็นตัวแทนของทั้งระบบ

เพื่อป้องกันการอ่านค่าที่ผิดปกติ ควรที่จะ:

- เก็บตัวอย่างจากสถานที่หลายๆ แห่ง ซึ่งอยู่ห่างพอสมควรจากจุดที่มีการเติมสารเคมีในน้ำที่ใช้ในกระบวนการผลิต
- ตัวอย่างต้องคละกันมากเพียงพอ
- ปฏิกิริยาเคมีทั้งหมดต้องสมบูรณ์แล้ว
- ติดตั้งเครื่องวิเคราะห์ให้ใกล้กับแหล่งที่มาของตัวอย่างให้มากที่สุดเท่าที่จะทำได้ (สูงสุด 4.6 m (15 ft))

#### 3.1.3 แนวทางเกี่ยวกับท่อระบาย

#### หมายเหตุ

การติดตั้งตัวจ่ายอากาศภายนอกหรือท่อระบายที่ไม่ถูกต้องอาจทำให้ของเหลวไหลกลับเข้าเครื่องและทำให้เกิดความเสียหาย

- ตรวงสอบว่าได้ดิดตั้งตัวแบ่งอากาศภายนอกซึ่งจะลดการควบแน่นและการกัดกร่อนที่อาจเกิดขึ้นภายในเครื่องวิเคราะห์ โปรดดูที่ รูปที่ 3 ในหน้า 194, รูปที่ 4 ในหน้า 196 หรือ รูปที่ 5 ในหน้า 198
- ทำท่อระบายให้สั้นที่สุดเท่าที่เป็นได้
- ตรวจให้แน่ใจว่าท่อระบายมีมุมลาคลงโดยตลอด
- ตรวจให้แน่ใจว่าท่อระบายไม่มีการหักมุมและไม่ถูกบีบให้แคบ
- ตรวจสอบให้แน่ใจว่าท่อระบายไม่จมอยู่ใต้น้ำ จำเป็นต้องมีอากาศในสายระบายเพื่อการไหลที่ถูกต้อง

# 3.2 ระบบปล่อยอากาศ (ไม่บังคับ)

ระบบปล่อขอากาศอาจจำเป็นหากเกรื่องวิเคราะห์ได้รับการติดตั้งในบริเวณที่มีความชื้นสูง และ/หรือไอที่ก่อให้เกิดการกัดกร่อน ระบบปล่อย อากาศจะรักษาความดันบวกในอุปกรณ์ด้วขอากาศที่แห้งและสะอาด

ซึ่งจะส่งอากาศที่แห้งและสะอาคในอัครา 0.003 ม.<sup>3</sup>/นาที (0.1 ฟุค<sup>3</sup>/นาที) ที่มากสุด 20 psig โปรคดูขั้นดอนที่แนะนำค้านล่างนี้ อุปกรณ์เชื่อมต่อแบบค่วน <sup>3</sup>/8 นิ้ว และท่อที่ผู้จัดหาโดยผู้ใช้เอง

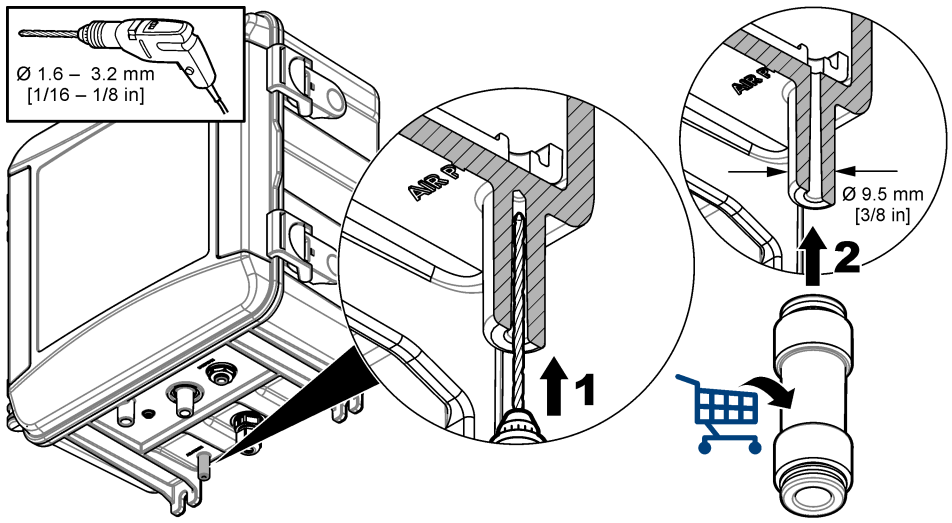

# 3.3 ติดตั้งและต่อท่อเกรื่องวิเกราะห์

ประสิทธิภาพของเครื่องมือขึ้นอยู่กับการติดตั้งและการต่อท่อที่ถูกต้องของเครื่องวิเคราะห์ รวมถึงส่วนประกอบอื่นๆ ที่เกี่ยวข้อง ทำตามขั้น ตอนการติดตั้งแต่ละขั้นตอนอย่างระมัดระวัง

- เลือกดำแหน่งจุดเก็บด้วอย่างในสตรีมกระบวนการที่จะดึงด้วอย่างที่ดีและเป็นด้วแทนด้วอย่างสำหรับเครื่องวิเคราะห์ น้ำจากแหล่งที่มา ของด้วอย่างจะต้องเป็นไปตามข้อกำหนดใน ตาราง 2 ในหน้า 186 วิธีป้องกันไม่ให้เกิดการอ่านก่าที่ไม่แน่นอน:
  - ตรวจสอบว่าได้เก็บตัวอย่างที่อยู่ห่างจากสถานที่ที่มีการเดิมสารเกมีการบำบัดลงในน้ำที่ใช้ในกระบวนการ
  - ตรวจดูว่ามีการผสมสตรีมตัวอย่างเข้าด้วยกันอย่างเพียงพอ และปฏิกิริยาทางเคมีทั้งหมดเสร็จสมบูรณ์ก่อนที่จะเก็บตัวอย่าง
- เลือกดำแหน่งใกล้จุดเก็บด้วอข่างสำหรับการติดตั้งเครื่องวิเคราะห์ ตรวจสอบว่าความขาวระหว่างท่อจากจุดเก็บด้วอข่างไปขังทางเข้าเครื่อง วิเคราะห์ต้องไม่เกิน 4.6 ม. (15 ฟุต)
- ดิดเกรื่องวิเคราะห์ ที่ผนังด้วยสกรู 4 ชิ้น ตรวจสอบให้แน่ใจว่าเครื่องวิเคราะห์อยู่ในระดับที่ถูกกด้อง บันทึก: ผู้ใช้จัดอุปกรณ์ที่ใช้ติดตั้ง
- ติดแผงกวบกุม SC ที่ผนัง แผง หรือท่อ โปรดดูวิธีใช้ในเอกสารของแผงกวบกุม SC
- ประกอบตัวกรองน้ำตัวอย่างแบบตัว Y โปรคดูกู่มือรายการสิ่งบรรจุ
- ใช้แคลมป์ท่อขนาด 1 นิ้วติดประกอบตัวกรองน้ำตัวอย่างแบบตัว Y ตรวจสอบว่าช่องบายพาสหักมุมหันลง ตรวจสอบว่าลูกสรการใหล บนตัวกรองน้ำตัวอย่างแบบตัว Y ซึ่ไปในทิศทางการไหลของตัวอย่างไปยังทางเข้าเครื่องวิเคราะห์
- ติดตั้งตัวแบ่งอากาศภายนอกบนเครื่องวิเคราะห์ โปรดดูคู่มือรายการสิ่งบรรจุ
- 8. ติดตั้งท่อระบายด้วอข่างไปขังท่อระบายด้วยท่อระบายที่เปิดอยู่ ดูรายละเอียดใน แนวทางเกี่ยวกับท่อระบาย ในหน้า 191
- ต่อท่อตัวอย่างเข้ากับเครื่องวิเคราะห์ ดูส่วนที่เกี่ยวข้องต่อไปนี้:
  - การติดตั้งด้วยท่อยืน—4.5–10 psi ที่ทางเข้าตัวกรองน้ำตัวอย่างแบบตัว Y ในหน้า 193
  - การติดตั้งด้วยท่อยืน—10–75 psi ที่ทางเข้าตัวกรองน้ำตัวอย่างแบบตัว Y ในหน้า 195
  - การติดตั้งด้วยอุปกรณ์ปรับแรงดัน ในหน้า 197

## 3.3.1 การติดตั้งด้วยท่อยืน—4.5–10 psi ที่ทางเข้าตัวกรองน้ำตัวอย่างแบบตัว Y

ดู รูปที่ 3 และขั้นตอนต่อไปนี้เพื่อต่อท่อตัวอย่างเข้ากับเกรื่องวิเกราะห์ด้วยท่อยืนสำหรับแรงดันดัวอย่าง 31 ถึง 69 kPa (4.5 ถึง 10 psi) วัดแรงดันตัวอย่างที่ทางเข้าตัวกรองน้ำตัวอย่างแบบตัว Y

- 1. ประกอบท่อขึ้น โปรคดูกู่มือรายการสิ่งบรรจุ
- ใช้แกลมป์ท่อขนาดเล็กเพื่อดิดประกอบชุดท่อขึ้นเหนือด้านบนของเครื่องวิเกราะห์ ตรวจดูว่าด้านบนของท่อขึ้นมีขนาดอย่างน้อย 61 ชม. (24 นิ้ว) เหนือด้านบนของเครื่องวิเกราะห์
- ติดตั้งปลายด้านหนึ่งของท่อบายพาสตัวอย่างสีดำเข้ากับช่องบายพาสของตัวกรองน้ำตัวอย่างแบบตัว Y ดันปลายอีกด้านหนึ่งของท่อเข้า กับด้านหลังแคลมป์ท่อ และจากนั้นไปยังท่อยืน ใส่ท่อ 10–13 ซม. (4–5 นิ๋ว) เข้ากับด้านบนของท่อยืน
- 4. ประกอบชุดตัวอย่างที่เลือก
- 5. ติดตั้งท่อตัวอย่างสีดำเข้ากับทางออกของตัวกรองน้ำตัวอย่างแบบตัว Y ติดตั้งปลายอีกด้านของท่อเข้ากับท่อตัวทีของชุดตัวอย่างแบบข้วง
- 6. ติดตั้งท่อตัวอย่างสีดำเข้ากับช่องขาเข้าของเครื่องวิเกราะห์ ติดตั้งปลายอีกด้านของท่อเข้ากับท่อตัวทีของชุดตัวอย่างแบบข้วง
- ตัดท่อระบายตัวอย่างเป็นความยาวประมาณหนึ่งเพื่อต่อด้านล่างของท่อขึ้นเข้ากับท่อระบายที่เปิดอยู่ ดูรายละเอียดใน แนวทางเกี่ยวกับท่อ ระบาย ในหน้า 191
- ใช้ท่อสีดำเพื่อเชื่อมต่อวาล์วเปิด/ปิด (ในตำแหน่งปิด) บนทางเข้าตัวกรองน้ำด้วอย่างแบบดัว Y กับแหล่งด้วอย่าง ปีดวาล์วเปิด/ปิดบน ทางเข้าดัวกรองน้ำด้วอย่างแบบดัว Y ไว้ก่อนในขณะนี้เพื่อป้องกันน้ำล้น
- 9. ไปที่ ติดตั้งแท่งแม่เหล็กและชุดสายท่อ ในหน้า 199

รูปที่ 3 การติดตั้งด้วยท่อยืน (4.5–10 psi ที่ทางเข้าตัวกรองน้ำตัวอย่างแบบตัว Y)

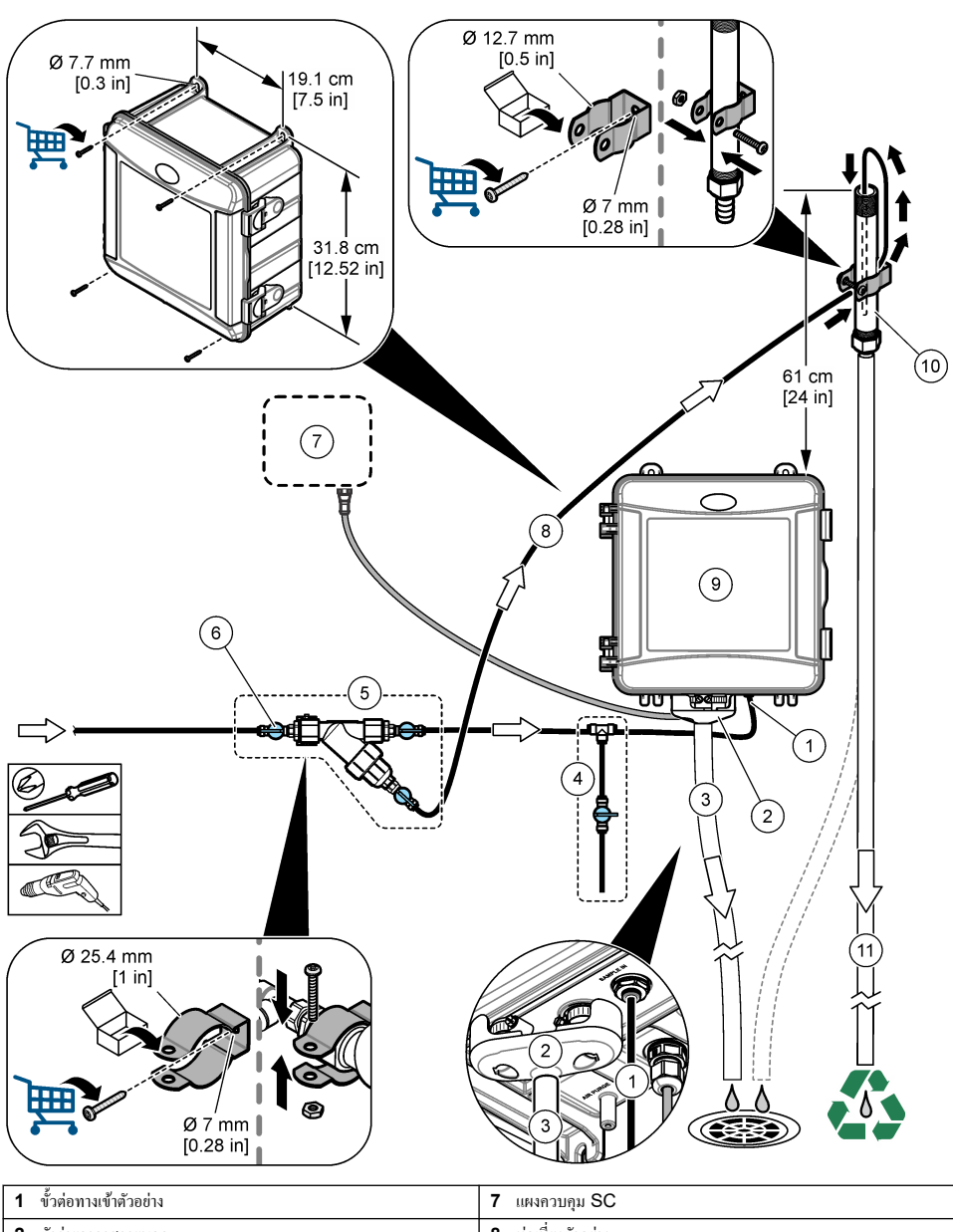

|   |                                                           |              | 1               |
|---|-----------------------------------------------------------|--------------|-----------------|
| 2 | ตัวจ่ายอากาศภายนอก                                        | <b>8</b> ท่อ | อเบี่ยงด้วอย่าง |
| 3 | ท่อระบายด้วอย่าง                                          | 9 เค         | รื่องวิเคราะห์  |
| 4 | ชุดตัวอย่างที่เถือก                                       | 10           | ท่อขึ้น         |
| 5 | ชุดตัวกรองน้ำตัวอย่างแบบตัว Y                             | 11           | ท่อระบายท่อขึ้น |
| 6 | วาถั่วเปิด/ปิดที่ทางเข้าตัวกรองน้ำตัวอย่างแบบดัว <b>Y</b> |              |                 |
|   |                                                           |              |                 |

## 3.3.2 การติดตั้งด้วยท่อยืน—10–75 psi ที่ทางเข้าตัวกรองน้ำตัวอย่างแบบตัว Y

ดู รูปที่ 4 และขั้นตอนต่อไปนี้เพื่อต่อท่อตัวอย่างเข้ากับเกรื่องวิเกราะห์ด้วยท่อยืนสำหรับแรงดันตัวอย่าง 69 ถึง 517 kPa (10 ถึง 75 psi) วัดแรงดันตัวอย่างที่ทางเข้าตัวกรองน้ำตัวอย่างแบบตัว Y

- 1. ประกอบท่อขึ้น โปรคดูกู่มือรายการสิ่งบรรจุ
- ใช้แกลมป์ท่อขนาดเล็กเพื่อดิดประกอบชุดท่อขึ้นเหนือด้านบนของเครื่องวิเกราะห์ ตรวจดูว่าด้านบนของท่อขึ้นมีขนาดอย่างน้อย 91 ชม. (36 นิ้ว) เหนือด้านบนของเครื่องวิเกราะห์
- 3. ประกอบชุดตัวอย่างที่เลือก
- ติดตั้งท่อตัวอย่างสีดำเข้ากับหัวต่อท่อขึ้นที่ด้านข้าง ใกล้กับด้านล่างของท่อขึ้น ติดตั้งปลายอีกด้านของท่อเข้ากับท่อตัวทีของชุดตัวอย่าง แบบข้าง
- 5. ดิดตั้งท่อตัวอย่างสีดำเข้ากับช่องขาเข้าของเครื่องวิเกราะห์ ติดตั้งปลายอีกด้านของท่อเข้ากับท่อตัวทีของชุดตัวอย่างแบบข้วง
- 6. ติดตั้งท่อตัวอย่างสีดำจากช่องทางออกของตัวกรองน้ำตัวอย่างแบบตัว Y กับค้านล่างของท่อขึ้น
- ตัดท่อระบายตัวอย่างเป็นความยาวประมาณหนึ่งเพื่อต่อช่องท่อระบายที่ด้านบนของท่อขึ้นเข้ากับท่อระบายที่เปิดอยู่ ดูรายละเอียดใน แนวทางเกี่ยวกับท่อระบาย ในหน้า 191
- ใช้ท่อสีดำเพื่อเชื่อมต่อวาล์วเปิด/ปิด (ในตำแหน่งปิด) บนทางเข้าตัวกรองน้ำตัวอย่างแบบตัว Y กับแหล่งตัวอย่าง ปิดวาล์วตัวอย่างไว้เพื่อ ป้องกันน้ำล้น
- 9. ไปที่ ติดตั้งแท่งแม่เหล็กและชุดสายท่อ ในหน้า 199

รูปที่ 4 การติดตั้งด้วยท่อยืน (10–75 psi ที่ทางเข้าตัวกรองน้ำตัวอย่างแบบตัว Y)

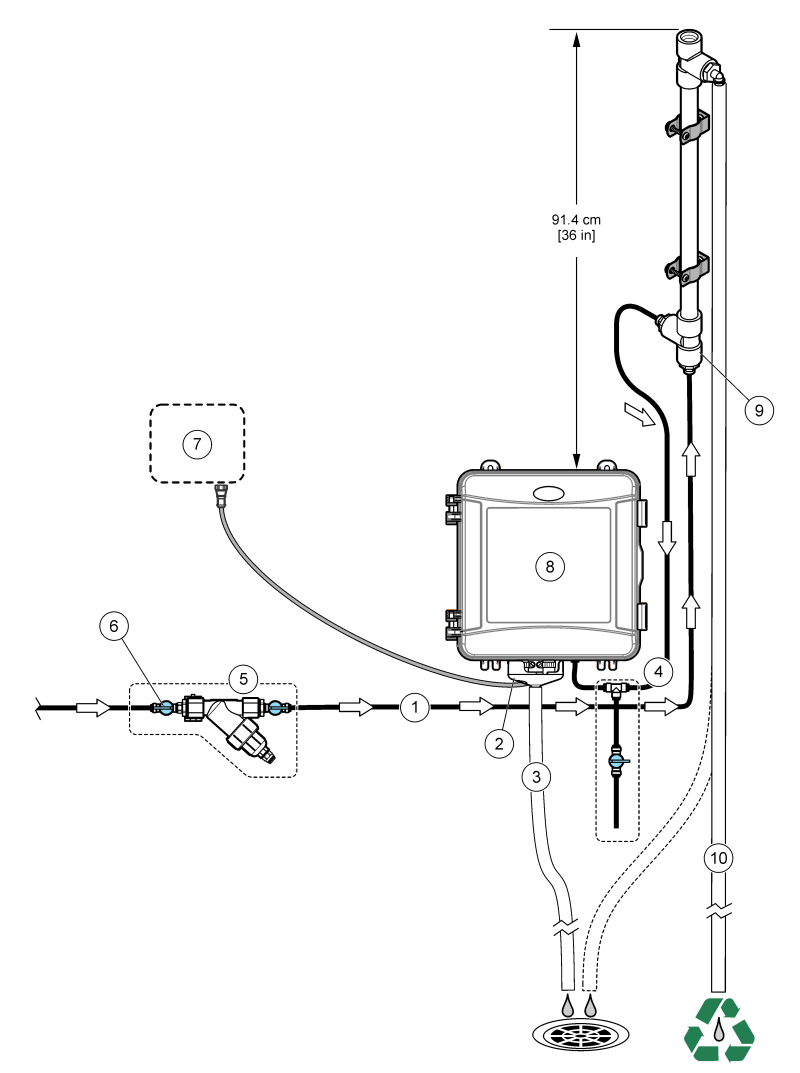

| 1 | ขั้วต่อทางเข้าตัวอย่าง                                   | 7 แผงควบคุม SC     |
|---|----------------------------------------------------------|--------------------|
| 2 | ตัวจ่ายอากาศภายนอก                                       | 8 ทางเข้าของท่อยืน |
| 3 | ท่อระบายตัวอย่าง                                         | 9 เครื่องวิเคราะห์ |
| 4 | ชุดตัวอย่างที่เลือก                                      | 10 ท่อขึ้น         |
| 5 | ชุดตัวกรองน้ำตัวอย่างแบบตัว Y                            | 11 ท่อระบายท่อขึ้น |
| 6 | วาล์วเปิด/ปิดที่ทางเข้าตัวกรองน้ำตัวอย่างแบบตัว <b>Y</b> |                    |

## 3.3.3 <sub>การติดตั้งด้วยอุปกรณ์ปรับแรงดัน</sub>

ดู รูปที่ 5 และขั้นตอนต่อไปนี้เพื่อต่อท่อตัวอย่างเข้ากับเครื่องวิเคราะห์พร้อมอุปกรณ์ปรับแรงคัน

- ใช้ท่อสีดำเชื่อมต่อกับช่องทางออกของตัวกรองน้ำตัวอย่างแบบตัว Y เข้ากับช่องทางเข้าของอุปกรณ์ปรับแรงคัน บันทึก: ดรวจสอบว่าลูกศรการไหลบนอุปกรณ์ปรับแรงคันชี้ไปในทิศทางการไหลของตัวอย่างไปยังทางเข้าเครื่องวิเคราะห์
- 2. ประกอบชุดตัวอย่างที่เลือก
- 3. ดิดตั้งท่อตัวอย่างสีดำเข้ากับช่องขาออกของอุปกรณ์ปรับแรงดัน ดิดตั้งปลายอีกด้านของท่อเข้ากับท่อตัวทีของชุดตัวอย่างแบบจัวง
- 4. ติดตั้งท่อตัวอย่างสีดำเข้ากับช่องขาเข้าของเครื่องวิเคราะห์ ติดตั้งปลายอีกด้านของท่อเข้ากับท่อตัวทีของชุดตัวอย่างแบบข้วง
- 5. ใช้ท่อสีดำเชื่อมต่อวาล์วเปิด/ปิดบนช่องบายพาสของดัวกรองน้ำดัวอย่างแบบดัว Y เข้ากับท่อระบายที่เปิดอยู่ บันทึก: วาล์วเปิด/ปิดที่ช่องบายพาสของดัวกรองน้ำดัวอย่างแบบดัว Y ต้องเปิดออกบางส่วนเพื่อให้อุปกรณ์ปรับแรงคันทั้งงานได้อย่างถูกต้องและเพื่อ ป้องกันการรั่วไหลภายในผู้เครื่องบิคราะห์ ดอยปล่อยให้น้ำไหลน้อยที่สุดผ่านท่อบายพาสตลอดเวลาที่เครื่องบิคราะห์ทำงาน
- ใช้ท่อสีดำเพื่อเชื่อมต่อวาล์วเปิด/ปิด (ในตำแหน่งปิด) บนทางเข้าตัวกรองน้ำตัวอย่างแบบตัว Y กับแหล่งตัวอย่าง ปิดวาล์วตัวอย่างไว้เพื่อ ป้องกันน้ำล้น

## รูปที่ 5 การติดตั้งด้วยอุปกรณ์ปรับแรงดัน

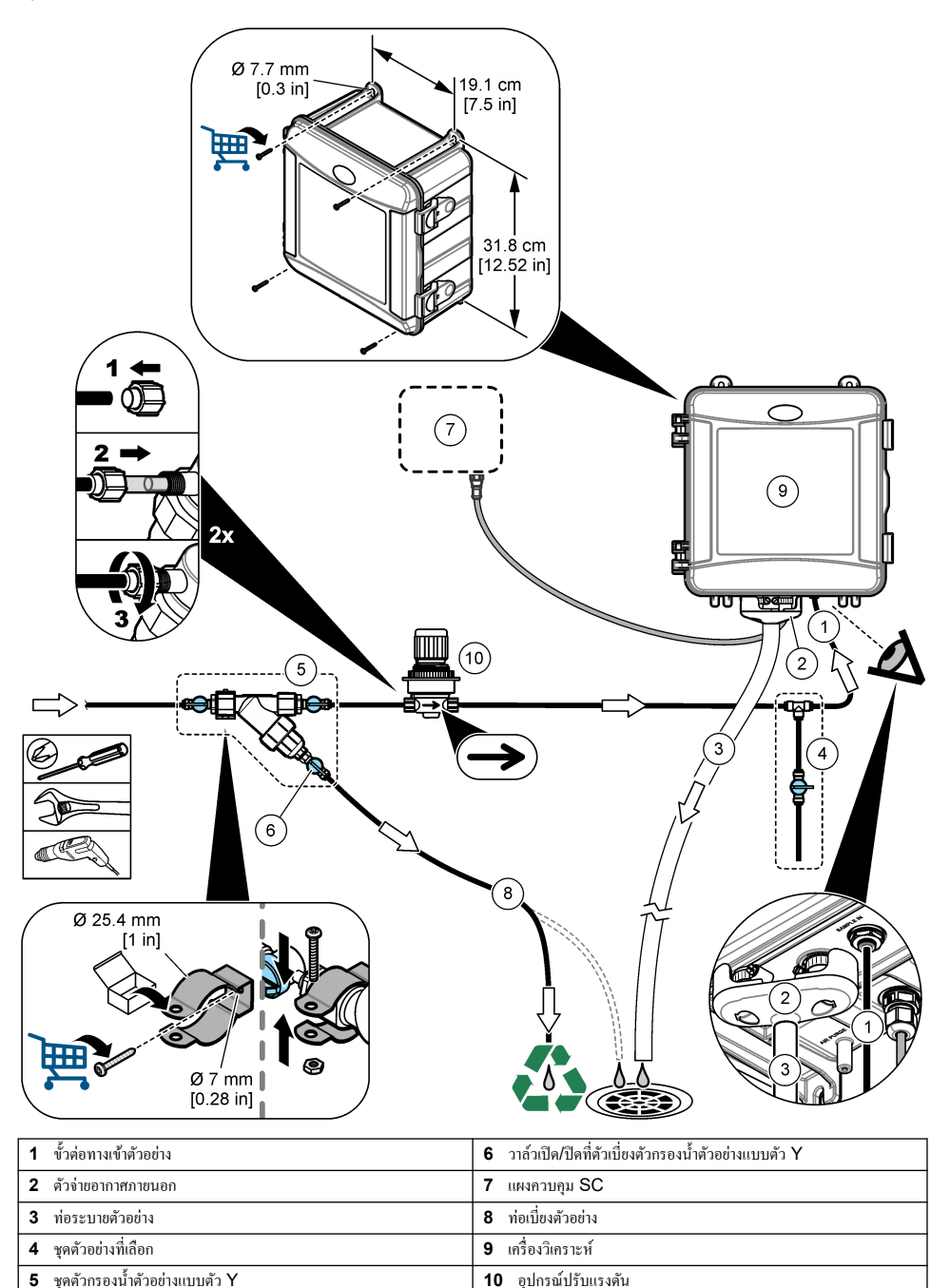

# 3.4 ติดตั้งแท่งแม่เหล็กและชุดสายท่อ

ทำตามขั้นตอนที่แสดงไว้ในรูปภาพต่อไปนี้

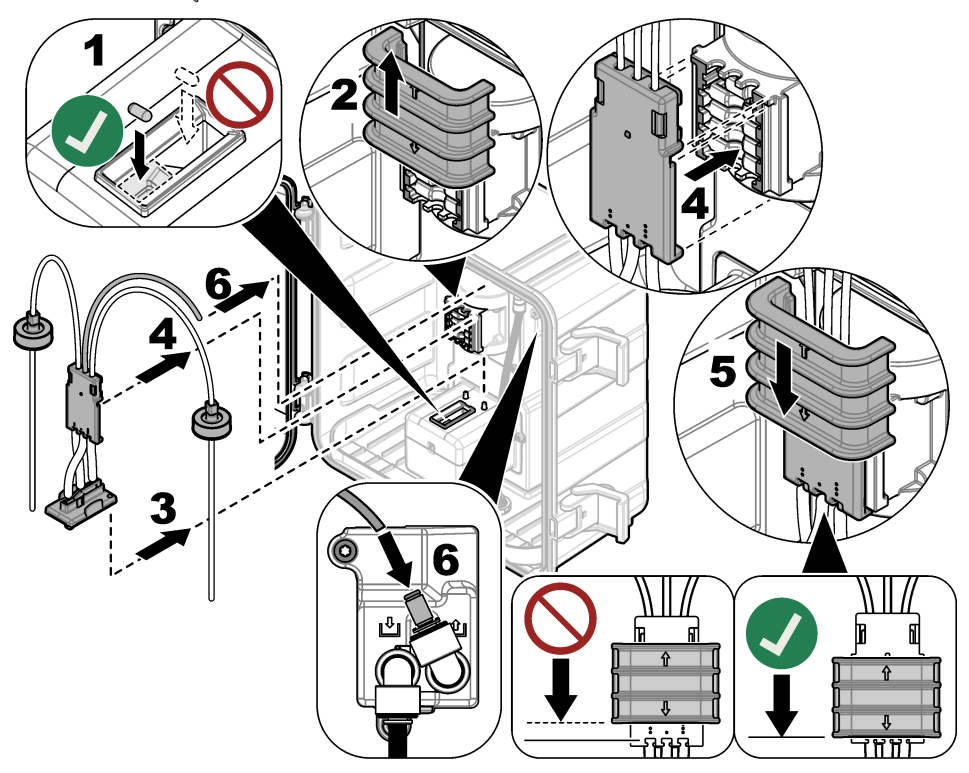

# 3.5 ติดตั้งขวดสารตัวกระทำ

# 🛦 ข้อควรระวัง

อาจได้รับอันตรายจากการสัมผัสสารเคมี ปฏิบัติตามขั้นตอนเพื่อความปลอดภัยในห้องปฏิบัติการ และสวมใส่อุปกรณ์ป้องกันทั้งหมด ให้ เหมาะสมในการดำเนินงานกับสารเคมีนั้นๆ โปรดดูกฎระเบียบด้านความปลอดภัยได้ที่เอกสารข้อมูลด้านความปลอดภัยจบับปัจจุบัน (MSDS/SDS)

#### สิ่งที่ด้องเตรียม:

- อุปกรณ์ป้องกัน (ดูราขละเอียดใน MSDS/SDS)
- ขวดใส่สารเคมี
- ขวดใส่บัฟเฟอร์
- ขวดผสม DPD
- 1. สวมอุปกรณ์ป้องกันที่ระบุในแผ่นข้อมูลความปลอดภัย (MSDS/SDS)
- ดิดตั้งขวดบัฟเฟอร์ทางด้านขวาและขวดใส่สารเคมีทางด้านซ้าย โปรดดูขั้นตอนที่แนะนำด้านล่างนี้ บันทึก: (ไม่บังกับ) ใช้ด้านบนของเครื่องวิเคราะห์เป็นชั้นวาง

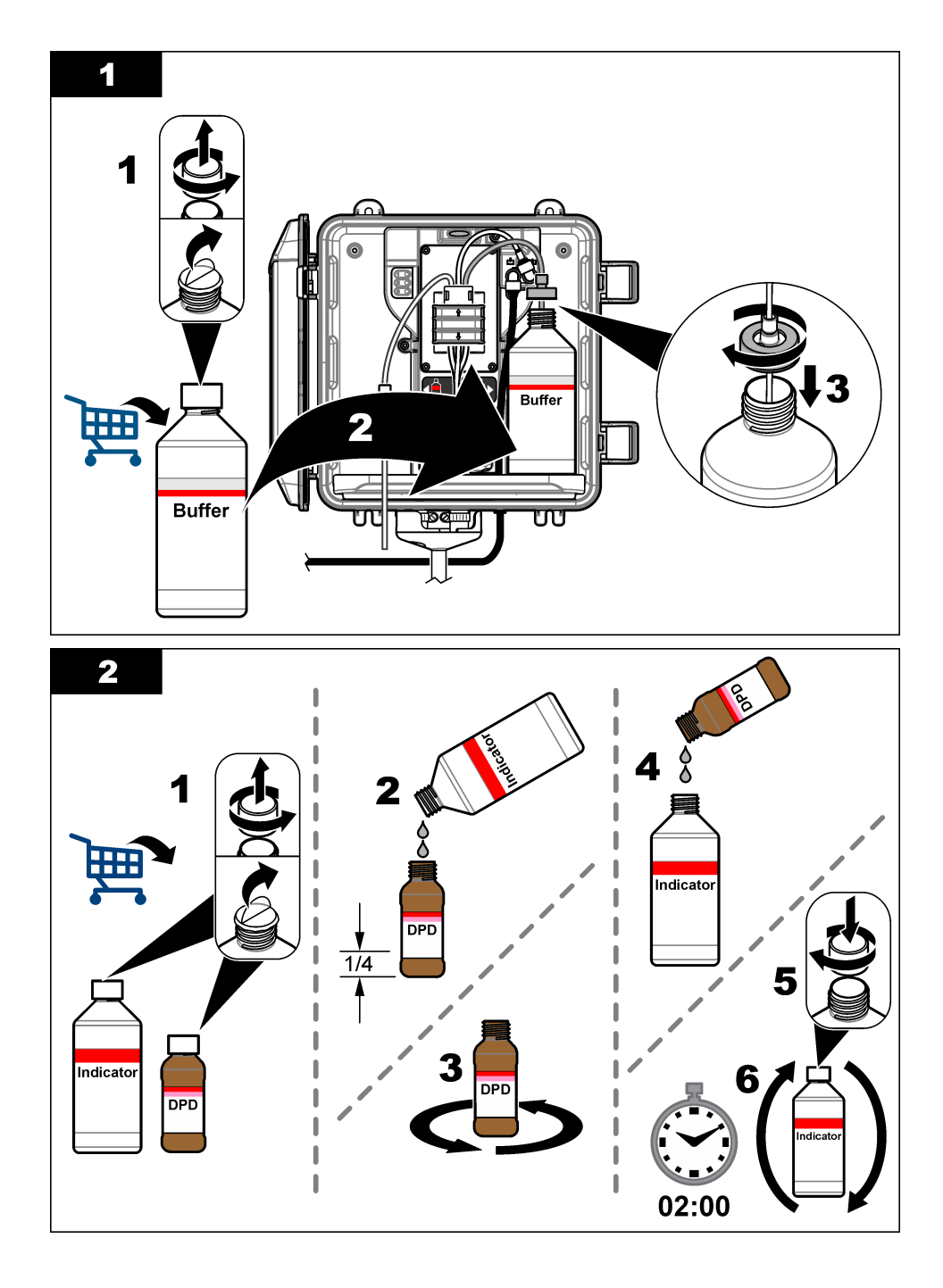

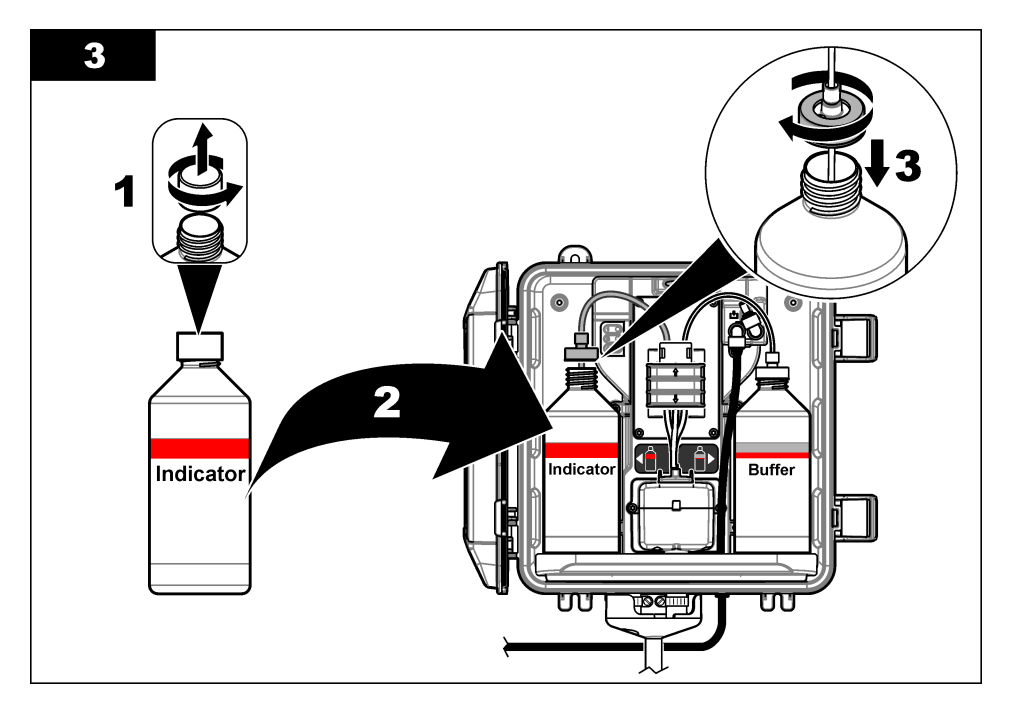

# 3.6 ตั้งการไหลของตัวอย่างให้เป็นเปิด

- ปิดวาล์วเปิด/ปิดออกเต็มที่ ที่ทางเข้าของด้วกรองน้ำด้วอข่างแบบตัว Y ก่อยๆ เปิดวาล์วอัปสตรีมที่ง่ายน้ำด้วอข่างไปขังทางเข้าด้วกรองน้ำ ด้วอข่างแบบดัว Y อข่างช้าๆ
- ตรวจดูให้แน่ใจว่าไม่มีการรั่วไหลที่ดำแหน่งการเชื่อมท่อต่างๆ หากมีการรั่วไหล ให้ดันท่อให้ลึกเข้าไปในหัวต่อ หรือขันข้อต่อให้แน่น ด้วยประแจ
- สำหรับการติดดั้งท่อมาตรฐาน 10 psi หรือน้อยกว่า โปรดดู รูปที่ 3 ในหน้า 194 และทำตามขั้นตอนต่อไปนี้:
  - a. เปิดวาล์วเปิด/ปิดออกเต็มที่ ที่ทางออกของตัวกรองน้ำตัวอย่างแบบตัว Y
  - b. ค่อยๆ เปิดวาล์วเปิด/ปิดที่ทางเข้าตัวกรองน้ำตัวอย่างแบบตัว Y จนกว่าจะมีน้ำใหลออกมาจากท่อระบายท่อยืน
- 4. สำหรับการติดตั้งท่อมาตรฐาน 10 psi หรือมากกว่า โปรดดู รูปที่ 4 ในหน้า 196 และทำตามขั้นตอนต่อไปนี้:
  - a. เปิดวาล์วเปิด/ปิดออกเต็มที่ ที่ทางออกของตัวกรองน้ำตัวอย่างแบบตัว Y
  - **b.** ค่อยๆ เปิดวาล์วเปิด/ปิดออกเต็มที่ ที่ทางเข้าของตัวกรองน้ำตัวอย่างแบบตัว Y
  - **C.** ปรับการไหลงนกว่าน้ำจะไหลออกงากท่อระบายท่อยืน แต่ไม่ไหลออกงากด้านบนของท่อยืน
- ในการติดตั้งอุปกรณ์ปรับแรงดัน ดูที่ รูปที่ 5 ในหน้า 198 และทำตามขั้นตอนต่อไปนี้:
  - a. เปิดวาล์วเปิด/ปิดออกเต็มที่ ที่ทางเข้าและทางออกของตัวกรองน้ำตัวอย่างแบบตัว Y
  - b. ก่อยๆ เปิดวาล์วเปิด/ปิดที่ท่อบายพาสตัวกรองน้ำตัวอย่างแบบตัว Y จนกว่าจะมีน้ำใหลออกมาจากท่อบายพาสตัวกรองน้ำตัวอย่าง แบบตัว Y ดูรายละเอียดใน รูปที่ 5 ในหน้า 198
  - c. ปรับอุปกรณ์ปรับแรงคันจนถึง 10 ถึง 34 kPa (1.5 ถึง 5 psi) หรือวัดได้ 200–500 มล./นาทีที่ทางเข้าเครื่องวิเคราะห์ ห้าม เปิดอุปกรณ์ปรับแรงคันจนสุด

บันทึก: ใช้อุปกรณ์ปรับแรงดันเพื่อควบคุมการใหลของตัวอย่าง ไม่ใช่วาล์วเปิด/ปิด

**บันทึก:** ปริมาณของเหลวที่ไหลผ่านท่อบายพาสจะเปลี่ยนแรงคันตัวอย่างและการไหลไปยังเครื่องวิเคราะห์

# 3.7 <sub>การติดตั้งทางไฟฟ้า</sub>

## 3.7.1 เชื่อมต่อเครื่องวิเคราะห์กับแผงควบคุม

\Lambda คำเตือน

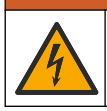

อันตรายจากการถูกไฟฟ้าดูด อุปกรณ์ที่เชื้อมต่อจากภายนอกจะต้องมีการประเมินตามมาตรฐานด้านความปลอดภัยของประเทศที่ใช้บังคับ

เชื่อมต่อเคเบิลเครื่องวิเคราะห์กับขั้วต่ออินพุต SC ดิจิตอลของแผงควบกุม SC ดูราขละเอียดใน รูปที่ 6

ทิ้งให้ฝากอนเนกเตอร์ปิดช่องว่างของกอนเนกเตอร์ในกรณีที่ต้องถอดเกเบิลออก

**บันทึก:** มีสายต่อพ่วง ดูรายละเอียดใน ขึ้นส่วนอะไหล่และอุปกรณ์เสริม ในหน้า 214 ความยาวสายสูงสุดคือ 15 ม. (49 ฟุต)

#### รูปที่ 6 เชื่อมต่อเคเบิลเข้ากับขั้วต่ออินพุต SC ดิจิตอล

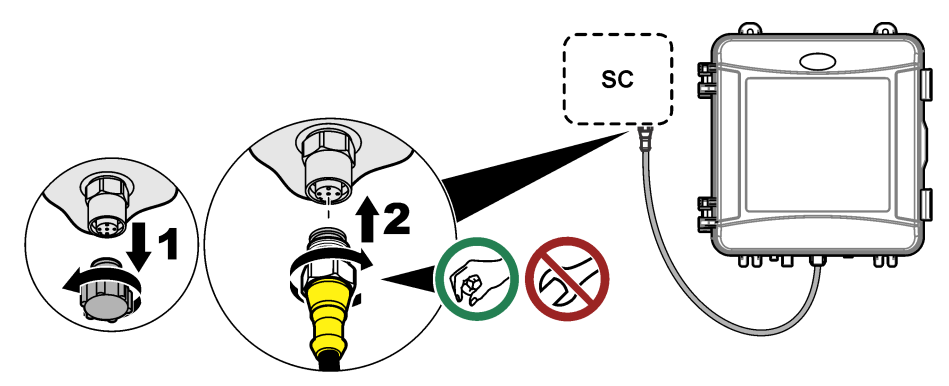

## 3.7.2 เชื่อมต่อชุดควบคุมกับไฟฟ้า

เชื่อมต่อชุดควบคุมไปยังสายไฟฟ้าโดยการเดินสายไฟในรางไฟหรือต่อผ่านสายไฟ ดูวิธีใช้ในเอกสารของแผงควบคุม

#### 3.7.3 เชื่อมต่ออุปกรณ์ภายนอกกับแผงควบคุม

เชื่อมต่อรีเลย์แผงควบคุม ช่องสัญญาณอะนาล็อก และอินพุตดิจิตอลหรือเอาต์พุตดิจิตอลกับอุปกรณ์ภายนอกตามความจำเป็น คูวิธีใช้ใน เอกสารของแผงควบคุม

# 3.8 ตั้งก่าและเตรียมเกรื่องวิเกราะห์

เตรียมเครื่องวิเคราะห์เพื่อเติมสารตัวกระทำลงในท่อ และไล่อากาศออกจากท่อ

- 1. เริ่มกระบวนการเตรียมสารดังนี้:
  - แผงควบคุม SC4500—เลือกไทล์ของอุปกรณ์แล้วเลือก Device menu (เมนูอุปกรณ์) > Prime reagents (เครียมสาร ตัวกระทำ) > OK (ตกลง)
  - แผงควบคุม SC200 และ SC1000—ไปที่เมนูหลัก จากนั้นเลือก SENSOR SETUP (ตั้งค่าหัววัค) > [เลือกเครื่อง วิเคราะห์] > PRIME (สารตั้งต้น) บันทึก: ทากแผงควบคุม SC200 ไม่ขอมรับเมื่อเครื่องวิเคราะห์เชื่อมต่ออยู่ ให้ทำตามขั้นตอนดังต่อไปนี้:
    - 1. กด Menu (แหนู) จากนั้นเลือก TEST/MAINT (ทดสอบ/บำรุงฯ) > SCAN DEVICES (สแกนอุปกรณ์)
    - 2. เมื่อพบเซ็นเซอร์และติดตั้งแล้ว ให้เตรียมเครื่องวิเคราะห์อีกครั้ง
- รอให้ลำดับการเตรียมสารเสร็จสิ้น ตรวจสอบว่าไม่มีการรั่วไหลในระบบ

# 3.9 กำหนดอัตราการไหล

เครื่องวิเคราะห์มีโฟลว์มิเตอร์ที่ใช้วัดการไหลของสารตัวอย่างผ่านเครื่องวิเคราะห์ โปรดดูรายละเอียดใน รูปที่ 1 ในหน้า 189 หากเป็นไปได้ ให้ ตั้งค่าอัตราการไหลเป็น 120 มล./นาทีหรือมากกว่าเพื่อประสิทธิภาพของเกรื่องวิเคราะห์ที่ดีที่สุด

1. ปัดซ้ายหรือขวา หรือกคลูกศร RIGHT (ขวา) เพื่อแสดงอัตราการไหลบนจอแสดงผล

ตัวอย่างจะไหลผ่านเครื่องวิเคราะห์เฉพาะเมื่อไฟรอบการวัค 1 ติดสว่าง ขณะที่ไฟรอบการวัคอื่นๆ ติคสว่างอยู่ จะไม่มีการไหลของสาร ตัวอย่างและอัตราการไหลจะแสดงเป็นสูนข์ โปรคดู คาราง 4 ในหน้า 190 สำหรับคำอธิบายขั้นตอนรอบการวัค

**บันทึก:** ในการวัดอัตราการไหลผ่านเครื่องวิเคราะห์ด้วยคนเอง ให้วัดอัตราการไหลที่การระบายของเครื่องวิเคราะห์เมื่อเครื่องวิเคราะห์ขำระล้างเซลล์ด้วยน้ำ

- สำหรับการติดดั้งท่อขึ้น ปรับวาล์วเปิด/ปิดที่ทางเข้าตัวกรองน้ำตัวอย่างแบบตัว Y เพื่อตั้งอัตราการไหลระหว่าง 60 ถึง 200 มล./นาที เมื่อเครื่องวิเคราะห์ชำระล้างเซลล์ด้วยน้ำ
- สำหรับการติดตั้งอุปกรณ์ปรับแรงดัน ให้ปรับอุปกรณ์ปรับแรงดันเพื่อตั้งอัตราการใหลระหว่าง 60 ถึง 200 มล./นาที เมื่อเครื่อง วิเคราะห์ชำระล้างเซลล์ด้วยน้ำ

# 3.10 ติดตั้งซอฟต์แวร์ล่าสุด

ตรวจให้แน่ใจว่าแผงกวบกุม SC มีซอฟต์แวร์เวอร์ชันถ่าสุดดิดตั้งอยู่ ใช้การ์ด SD (แผงกวบกุม SC200 และ SC1000) หรือไครฟ์ USB (แผงกวบกุม SC4500) เพื่อติดตั้งซอฟต์แวร์ถ่าสุดบนแผงกวบกุม SC

- 1. ไปที่หน้าผลิตภัณฑ์สำหรับแผงควบคุม SC ที่ใช้งานได้ที่ http://hach.com
- 2. คลิกที่แท็บ "Resources (ทรัพยากร)"
- 3. เลื่อนลงมาที่ "Software/Firmware (ซอฟต์แวร์/เฟิร์มแวร์)"
- 4. คลิกที่ลิงก์สำหรับซอฟต์แวร์แผงควบคุม SC
- 5. บันทึกไฟล์ลงในการ์ด SD (แผงควบคุม SC200 และ SC1000) หรือไดรฟ์ USB (แผงควบคุม SC4500)
- 6. ติดตั้งไฟล์ลงในแผงควบคุม SC โปรดดูที่เอกสารกู่มือการติดตั้งที่มาพร้อมกับไฟล์ซอฟต์แวร์

# หัวข้อที่ 4 การกำหนดค่า

# 4.1 กำหนดค่าเครื่องวิเคราะห์

ตั้งค่าชื่อเครื่องวิเคราะห์ ค่าเฉลี่ยสัญญาณ ประเภทของค่าคลอรีน การปฏิเสษฟอง และจุดตั้งเตือนคลอรีน

- ไปที่เมนูการกำหนดค่า:
  - แผงกวบกุม SC4500—เลือกไทล์ของอุปกรณ์แล้วเลือก Device menu (เมนูอุปกรณ์) > Settings (การตั้งค่า)
  - แผงควบคุม SC200 และ SC1000—ไปที่เมนูหลักจากนั้นเลือก SENSOR SETUP (ตั้งค่าหัววัค) > [เลือกเครื่อง วิเคราะห์] > CONFIGURE (ตั้งค่า)
- เลือกตัวเลือก

| คัวเลือก                     | คำอฐิบาย                                                                            |
|------------------------------|-------------------------------------------------------------------------------------|
| Edit name (แก้ไขชื่อ)        | ตั้งกำชื่อเครื่องวิเคราะห์ ชื่อของเครื่องวิเคราะห์จะปรากฏบนหน้าจอของแผงควบคุม และใน |
| (หรือ EDIT NAME (แก้ไขชื่อ)) | ไฟล์บันทึกข้อมูล                                                                    |

| ตัวเลือก                                                                                                    | คำอธิบาย                                                                                                    |
|----------------------------------------------------------------------------------------------------|----------------------------------------------------------------------------------------------------|
| Signal average (ก่าเฉลี่ยสัญญาณ)<br>(หรือ SIGNAL AVERAGE (ก่าเฉลี่ย<br>สัญญาณ))                                  | ตั้งกำจำนวนการวัดที่จะใช้ในการกำนวอเก่าเหลี่ยการวัดที่ปรากฏบนจอแสดงผล ดัวเลือก:<br>1 (ก่าเริ่มต้น), 2 3 Irregular value (ก่าไม่ปกติ) (หรือ IRREGULAR VALUE<br>(ก่าไม่ปกติ))                                                                                                    |
|                                                                                                    | เมื่อตัวเลือก Signal Average (ค่าเฉลี่ยสัญญาณ) ตั้งไว้ที่ 1 ค่าเฉลี่ยสัญญาณจะถูกปิดใช้<br>งาน                                                                                                    |
|                                                                                                    | เมื่อตัวเลือก Signal Average (ค่าเตลี่ยชัญญาณ) ตั้งไว้ที่ 2 หรือ 3 ค่าเตลี่ยที่อ่านได้จะ<br>แสดงบนงอแสดงผล ตัวอย่างเช่น การวัดที่จอแสดงผลเท่ากับการวัดครั้งล่าสุดและก่อนหน้า จะ<br>ถูกหารด้วยสองเมื่อตัวเลือก Signal Average (ค่าเตลี่ยสัญญาณ) ตั้งไว้ที่ 2                                                                                                    |
|                                                                                                    | เมื่อตั้งกำดัวเลือก Signal Average (กำเถลี่ยสัญญาณ) เป็น <b>Irregular value (ค่าไม่</b><br>ปกติ) (หรือ IRREGULAR VALUE (ค่าไม่ปกติ)) เครื่องวิเคราะห์จะปฏิเสธการอ่าน<br>ก่าที่สูงหรือค่ำกว่าก่าหลายก่าก่อนหน้านี้ เมื่อการอ่านถูกปฏิเสธ ก่าการอ่านที่ดีครั้งล่าสุดจะยัง<br>คงอยู่นนองแสดงผล และบันทึกไปข้อบันทึกซ้อมูล ไม่สามารถปฏิเสธการอ่านค่อเนื่องได้เกิน<br>สามครั้งก่อนที่จะแสดงผลเฉะบันทึกก่าการอ่านใหม่ |
|                                                                                                    | ฟังก์ชันการหาก่าเฉลี่ยสัญญาฒจะแก้ไขความผันผวนที่ไม่แน่นอนในก่าที่อ่านได้ ซึ่งอาจเกิดขึ้น<br>เมื่อมีฟองอากาศและ/หรืออนุภาคขนาดใหญ่อยู่ในคัวอย่าง                                                                                                    |
| Measurement type settings (การตั้งค่า<br>ประเภทการวัด)<br>(หรือ MEASUREMENT(การตรวจวัด))                         | ตั้งถ่าประเภทของก่าลอชีวิน ตัวเลือก: Free Chlorine (คลชรินอิสระ) (หรือ FREE<br>CHLORINE (คลชรินอิสระ)) (ก่าเริ่มต้น) หรือ Total Chlorine (คลชรินทั้งหมด)<br>(หรือ TOTAL CHLORINE (คลชรินทั้งหมด)) หากบัฟเฟอร์และขวดใส่สารเคมีมีฉลาก<br>"Free Chlorine" (คลอรินอิสระ) ให้เลือกตัวเลือก Free Chlorine (คลชรินอิสระ)                                                                                               |
|                                                                                                    | หากบัฟเฟอร์และขวดใช่สารเกมีมีฉลาก "Total Chlorine" (กลอรีนทั้งหมด) ให้เลือกด้ว<br>เลือก Total Chlorine (กลอรีนทั้งหมด)                                                                                                    |
| Bubble reject (ปฏิเสรฟอง)<br>(หรือ BUBBLE REJECT (ปฏิเสรฟอง))                                                    | ตั้งกำด้วเดือก Bubble reject (ปฏิเสธฟอง) เป็น <b>ใช่ (Yes) (YES (ไช่)</b> ) หรือ No (ไม่)<br>(NO (ไม่)) (ก่เริ่มต้น) ตั้งกำดัวเลือก Bubble reject (ปฏิเสธฟอง) เป็น <b>ไช่ (Yes)</b><br>(YES (ไช่)) เพื่อลดสัญญาณรบกวนที่เกิดจากฟองอากาศในด้วอข่าง ฟองอากาศในด้วอข่าง<br>สามารถทำให้การอ่านค่าไม่คงที่                                                                                                    |
| High chlorine alarm limit (จึดจำกัดก่า<br>สัญญาณเดือบคลอรีนสูง)<br>(หรือ HIGH CL ALARM (สัญญาณเดือน CL<br>สูง))  | ตั้งกำกวามเข้มข้นของกออรีนที่ทำให้เกิดสัญญาณเดือนกออรีนสูง—0.00 ถึง<br>10.00 มก./ถิตร (ก่าเริ่มต้น: 4.00 มก./ถิตร)                                                                                                    |
| Low chlorine alarm limit (ขีดจำกัดก่า<br>สัญญาณเดือนกลอรีนต่ำ)<br>(หรือ LOW CL ALARM (สัญญาณเดือนกลอรีน<br>ค่ำ)) | ตั้งก่ากวามเข้มข้นของกออรีนที่ทำให้เกิดสัญญาณเดือนกออรีนค่ำ—0.00 ถึง<br>10.00 มก./ถิตร (ก่าเริ่มต้น: 0.20 มก./ถิตร)                                                                                                    |
| Sensor information (ข้อมูลเซ็นเซอร์)<br>(หรือ SENSOR INFO (ข้อมูลเซ็นเซอร์))                                     | แสดงหลาขเลขซีเรียลเครื่องวิเคราะห์ เวอร์ชันชอฟด์แวร์ เวอร์ชันของ Boot และเวอร์ชันไดร์<br>เวอร์                                                                                                    |
| Reset (รีเซ็ต)<br>(หรือ DEFAULT SETTINGS (การตั้งค่าเริ่ม<br>ต้น))                                               | เลือก <b>ใช่ (Yes) (YES (ใช่))</b> เพื่อเปลี่ชนแปลงการตั้งก่ากลับไปเป็นก่าเริ่มต้นจากไรงงาน                                                                                                    |
| Service (การซ่อมบำรุง)<br>(หรือ SERVICE (การซ่อมบำรุง))                                                          | สำหรับการช่อมบำรุงเท่านั้น                                                                                                    |

# 4.2 การกำหนดค่าระบบ

้โปรดดูที่เอกสารของแผงควบคุมสำหรับการกำหนดค่าระบบ การตั้งค่าตัวควบคุมทั่วไป และการตั้งค่าเอาต์พุตและการสื่อสาร

# 4.3 แนวทางนี้อหาสำหรับผู้ใช้

ดูเอกสารกำกับแผงควบคุมเพื่อดูคำอชิบายเกี่ยวกับแป้นกดและข้อมูลการนำทางเนื้อหาต่างๆ

บน SC200 Controller หรือ SC1000 Controller ให้กดปุ่มลูกศร**ขวา**หลายๆ ครั้งเพื่อแสดงข้อมูลเพิ่มเติมบนหน้าจอหลักและเพื่อ แสดงการแสดงผลแบบกราฟัก

บนแผงกวบกุม SC4500 ให้ปัดหน้างอหลักไปทางซ้ายหรือขวาเพื่อแสดงข้อมูลเพิ่มเดิมบนหน้างอหลัก และเพื่อแสดงการแสดงผล กราฟฟิก

# หัวข้อที่ 5 การทำงาน

# 5.1 บันทึกข้อมูล บันทึกเหตุการณ์ และบันทึกบริการ

แผงกวบคุมช่วยให้เข้าถึงบันทึกข้อมูล บันทึกเหตุการณ์ และบันทึกบริการสำหรับอุปกรณ์ที่เชื่อมค่อแต่ละอัน การวัดของเครื่องวิเคราะห์จะบัน ทึกเป็นบันทึกข้อมูลที่ช่วงเวลา 150 วินาทีโดยอัตโนมัติ บันทึกเหตุการณ์จะแสดงเหตุการณ์ที่เคยเกิดขึ้น บันทึกข้อมูลและบันทึกเหตุการณ์จะ เก็บข้อมูลไว้ประมาณ 2 สัปดาห์เมื่อเครื่องวิเคราะห์ทำงานต่อเนื่อง บันทึกบริการจะเก็บข้อมูลไว้ประมาณ 24 ชั่วโมงเมื่อเครื่องวิเคราะห์ ทำงานต่อเนื่อง

้โปรดดูที่เอกสารแผงควบคุมในการดาวน์โหลดบันทึกข้อมูล บันทึกเหตุการณ์ และ/หรือบันทึกบริการ บันทึกข้อมูลเป็นไฟล์รูปแบบ XML (แผงควบคุม SC200 และ SC1000) ที่สามารถบันทึกเป็นไฟล์รูปแบบ CSV หรือ Excel ได้ บันทึกเหตุการณ์และบันทึกบริการเป็น ไฟล์ชนิด CSV ไฟล์บันทึกของแผงควบคุม SC4500 ทั้งหมดอยู่ในรูปแบบ CSV

# 5.2 <sub>การตรวจวัคตัวอย่างแบบจ้วง</sub>

หากจำเป็น ใช้ตัวเลือกตัวอย่างแบบจ้วงเพื่อเพิ่มน้ำตัวอย่างหรือสารละลายมาตรฐานกลอรีนไปยังเซลล์เพื่อทำการวัด ใช้ตัวเลือกตัวอย่างแบบ จ้วงสำหรับการยืนยันประสิทธิภาพการทำงานของเกรื่องวิเคราะห์หรือวัดน้ำตัวอย่างที่เก็บมาจากพื้นที่อื่น

- ไปที่เมนูตัวอย่างแบบง้วง:
  - แผงควบคุม SC4500—เลือกไทล์ของอุปกรณ์แล้วเลือก Device menu (เมนูอุปกรณ์) > Grab sample (ด้วอข่างแบบ ชั่วง)
  - แผงควบคุม SC200 และ SC1000—ไปที่เมนูหลักจากนั้นเลือก SENSOR SETUP (ตั้งค่าหัววัค) > [เลือกเครื่อง วิเคราะห์] > GRAB SAMPLE IN (ตัวอย่างแยกเข้า)
- ทำตามขั้นตอนที่แสดงอยู่บนหน้าจอ เมื่อแจ้งเดือน ให้เอาเซลล์ออกและเพิ่มตัวอย่างแยกอย่างน้อย 100 มล. ไปยังเซลล์ บางตัวอย่างจะ ไหลไปตามการระบายตัวอย่าง

# 5.3 MODBUS รีจีสเตอร์

ราขการรีจีสเตอร์ Modbus สำหรับการเชื่อมต่อเกรือข่าย สามารถดูราขละเอียดเพิ่มเติมได้ใน CD

# หัวข้อที่ 6 การสอบเทียบการปรับแต่ง

้ โค้งสอบเทียบของเครื่องวิเคราะห์กำหนดมาจากโรงงานสำหรับประสิทธิภาพในการและรายละเอียดทางเทคนิค

แนะนำให้ไม่ด้องปรับข้อมูลผู้ใช้ไปยังการโด้งสอบเทียบจากโรงงานนอกจากกำหนดจากเจ้าหน้าที่ด้านกฎข้อบังกับสำหรับจุดประสงก์ในการ รายงานการรับรองมาตรฐาน หรือการซ่อมแซมใหญ่เครื่องวิเคราะห์เสร็จสิ้นแล้ว

ดูข้อมูลเกี่ยวกับการขึ้นขันประสิทธิภาพการทำงานของเครื่องวิเคราะห์ได้ที่กู่มือในอุปกรณ์ทำการขึ้นขันการสอบเทียบ (ดูที่ ขึ้นส่วนอะไหล่ และอุปกรณ์เสริม ในหน้า 214) หรือติดต่อฝ่ายสนับสนุนทางเทคนิก

# หัวข้อที่ 7 การบำรุงรักษา

# 🛦 ข้อควรระวัง

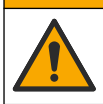

อันตรายหลายประการ บุคลากรผู้เชี่ยวชาญเท่านั้นที่ควรคำเนินการตามขั้นตอนที่ระบุในเอกสารส่วนนี้

#### หมายเหตุ

ห้ามถอดแขกขึ้นส่วนอุปกรณ์ในการบำรุงรักษา หากจำเป็นต้องทำความสะอาดหรือซ่อมแซมส่วนประกอบภายใน ให้ทำการติดต่อผู้ผลิต

# 7.1 กำหนดการบำรุงรักษา

ตาราง 6 แสดงกำหนดการปฏิบัติงานบำรุงรักษาที่แนะนำ ข้อกำหนดเกี่ยวกับสถานที่และสภาพการทำงานอาจทำให้ความถี่ในการปฏิบัติงาน บางอย่างเพิ่มขึ้น

| าาม                                                   | 1 เคือน        | 6 เดือน | ตามความจำเป็น |
|-------------------------------------------------------|----------------|---------|---------------|
| ทำกวามสะอาดเซออ์ ในหน้า 206                           | X <sup>2</sup> |         |               |
| เปลี่ขนขวดสารตัวกระทำ ในหน้า 207                      | Х              |         |               |
| ทำความสะอาดภายในตัวกรองน้ำตัวอย่างแบบตัว Y ในหน้า 209 |                | Х       |               |
| เปลี่ขนแท่งแม่เหล็กและชุดสาขท่อ <sup>3</sup>          |                | Х       |               |
| ทำกวามสะอาคโฟลว์มิเตอร์ <sup>4</sup>                  |                |         | Х             |

#### ตาราง 6 กำหนดการบำรุงรักษา

# 7.2 <sub>ทำความสะอาคเซลล์</sub>

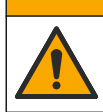

🛦 ข้อควรระวัง

อางได้รับอันตราขจากการสัมผัสสารเคมี ปฏิบัติตามขั้นตอนเพื่อความปลอดภัยในห้องปฏิบัติการ และสวมใส่อุปกรณ์ป้องกันทั้งหมด ให้ เหมาะสมในการดำเนินงานกับสารเคมีนั้นๆ ไปรดดูกฎระเบียบด้านความปลอดภัยได้ที่เอกสารข้อมูลด้านความปลอดภัยฉบับปัจจุบัน (MSDS/SDS)

ทำความสะอาดเซลล์ที่ช่วงเวลา 1 เดือน หรือถี่กว่าหากจำเป็น

#### สิ่งที่ด้องเตรียม:

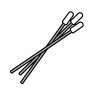

สำลีพันก้าน<sup>5</sup>

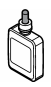

สารละลายกรคซัลฟูริก 5.25 N<sup>6</sup>

- 1. สวมอุปกรณ์ป้องกันที่ระบุในแผ่นข้อมูลความปลอดภัย (MSDS/SDS)
- ไปที่เมนูการทำความสะอาดเซลล์:
  - แผงควบคุม SC4500—เลือกไทล์ของอุปกรณ์แล้วเลือก Device menu (เมนูอุปกรณ์) > Standard tasks (งาน มาครฐาน) > Cell cleaning (การทำความสะอาดเซลล์)
  - แผงควบคุม SC200 และ SC1000—ไปที่เมนูหลัก จากนั้นเลือก SENSOR SETUP (ตั้งค่าหัววัค) > [เลือกเครื่อง วิเคราะห์] > TASKS (งาน) > CLEAN CELL (ทำความสะอาคเซลล์)

บันทึก: หากด้องการหยุดงานที่เลือก กด Home (หลัก)

3. กด OK (ตกลง) (หรือ Enter) เพื่อหขุดการวัด

<sup>&</sup>lt;sup>2</sup> ทำความสะอาคเซลล์ตามความถี่มากน้อยตามความจำเป็น

<sup>&</sup>lt;sup>3</sup> โปรดดูกู่มือที่ให้มาพร้อมกับชุดท่อ

<sup>&</sup>lt;sup>4</sup> ทำความสะอาคโฟลว์มิเตอร์สำหรับการใช้งานที่เกิดการเปรอะเปื้อนของไบโอฟิล์มหรือตะกอน ดูกำแนะนำในการทำความสะอาค DOC273.53.80686

<sup>&</sup>lt;sup>5</sup> ดูรายละเอียดใน ชิ้นส่วนอะไหล่และอุปกรณ์เสริม ในหน้า 214

<sup>&</sup>lt;sup>6</sup> ห้ามใช้สารละลายอื่นทำความสะอาด ดูราขละเอียดใน ชิ้นส่วนอะไหล่และอุปกรณ์เสริม ในหน้า 214

#### ตัวเลือก

คงค่าการตรวจวัดล่าสุดไว้ (หรือ HOLD (คงค้าง))

#### Transfer measurement value (ถ่ายโอนค่าการตรวจวัด) (หรือ TRANSFER (ถ่ายโอน))

คำอริบาย

เอาต์พุดของแผงควบคุมจะกงไว้ที่ก่าที่วัดกรั้งสุดท้าย

เอาต์พุดของแผงควบคุมจะเปลี่ยนเป็นค่าการถ่ายโอน

 เมื่อไฟแสดงสถานะกะพริบ ทำตามขั้นตอนในภาพดังนี้ เมื่อเสร็จแล้ว ให้กด OK (ตกลง) (หรือ Enter) ตามที่แสดงในขั้นตอนที่ 5 ตรวจสอบให้แน่ใจว่าไม่มีส่วนประกอบที่ไม่พึงประสงก์อยู่ในเชลล์ ใช้ไฟฉายเพื่อมองหาส่วนประกอบที่ไม่ พึงประสงก์ตามความจำเป็น

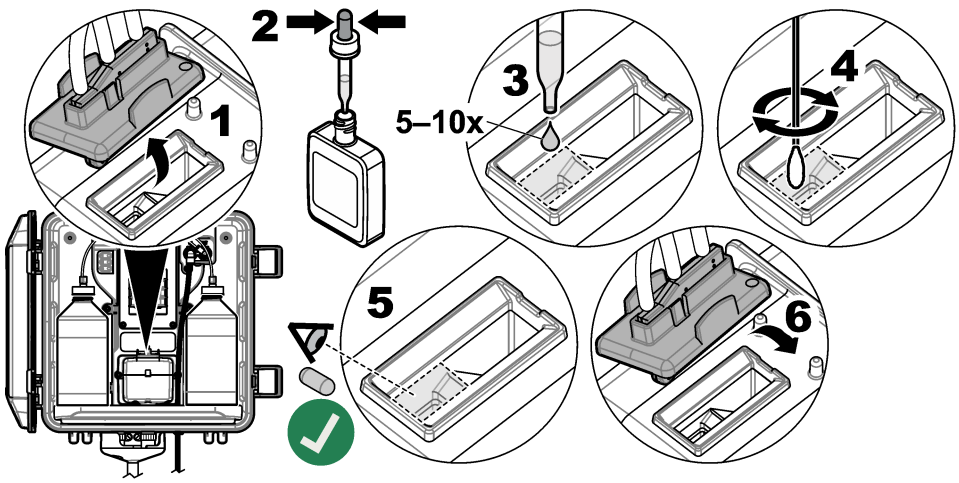

6. เมื่อ "Task was successfully completed. (งานเสร็จสมบูรณ์แล้ว)" (หรือ "TASK COMPLETE (งานสำเร็จ)") ปรากฏขึ้นบนจอแสดงผล ให้กด OK (ตกลง) (หรือ Enter)

เครื่องวิเคราะห์จะเริ่มรอบการวัดในเวลาประมาณ 30 วินาที

# 7.3 เปลี่ยนขวคสารตัวกระทำ

## 🛦 ข้อควรระวัง

อางได้รับอันครายงากการสัมผัสสารเกมี ปฏิบัติตามขั้นดอนเพื่อความปลอดภัยให้ร้องปฏิบัติการ และสวมใส่อุปกรณ์ข้องกันทั้งหมด ให้ เหมาะสมในการดำเนินงานกับสารเกมีนั้นๆ โปรดดูกฎระเบียบด้านความปลอดภัยได้ที่เอกสารข้อมูลด้านความปลอดภัยฉบับปัจจุบัน (MSDS/SDS)

## 🛦 ข้อควรระวัง

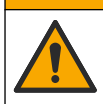

อางได้รับอันตราขจากการสัมผัสสารเคมี การกำจัดสารเคมีและของเสียตามกฎข้อบังคับของท้องถิ่น ภูมิภาค และประเทศ

เปลี่ยนขวดสารตัวกระทำทุก 1 เดือน

- 1. สวมอุปกรณ์ป้องกันที่ระบุในแผ่นข้อมูลความปลอดภัย (MSDS/SDS)
- ไปที่เมนูเปลี่ยนสารตัวกระทำ:
  - แผงควบคุม SC4500—เลือกไทล์ของอุปกรณ์แล้วเลือก Device menu (เมนูอุปกรณ์) > Standard tasks (งาน มาตรฐาน) > Replace reagents (เปลี่ยนสารตัวกระทำ)

- แผงควบคุม SC200 และ SC1000—ไปที่เมนูหลักจากนั้นเลือก SENSOR SETUP (ตั้งค่าหัววัด) > [เลือกเครื่อง วิเคราะห์] > TASKS (งาน) > CHANGE REAGENTS (เปลี่ยนสารดัวกระทำ) บันทึก: หากล้องการหยุดงานที่เลือก กด Home (หลัก)
- 3. กด OK (ตกลง) (หรือ Enter) เพื่อหขุดการวัด
- 4. เลือกตัวเลือก

5. 6.

7.

| ตัวเลือก                                                                                                    | คำอริบาย                                            |
|----------------------------------------------------------------------------------------------------|-----------------------------------------------------|
| ลงค่าการตรวงวัลถ่าสุดไว้<br>(หรือ HOLD (ลงค้าง))                                                                                                    | เอาต์พุตของแผงควบคุมจะคงไว้ที่ก่าที่วัดครั้งสุดท้าย |
| Transfer measurement value (ถ่ายโอนค่าการตรวงวัด)<br>(หรือ TRANSFER (ถ่ายโอน))                                                                                                    | เอาต์พุตของแผงกวบคุมจะเปลี่ยนเป็นก่าการถ่ายโอน      |
| รอให้ไฟสถานะกะพริบ<br>เปลี่ยนขวคใส่บัฟเฟอร์ต่อไปนี้:<br><b>บันทึก:</b> ( <i>ไม่บังกับ) ใช้ด้านบนของเครื่องวิเคราะท์เป็นขั้นวาง</i>                                                                                                    |                                                     |
| <ul> <li>เปิดฝาและซีลจากขวคใส่บัฟเฟอร์ใหม่</li> <li>บำบวคใส่บัฟเฟอร์ที่ใช้แล้วออกจากเครื่องวิเคราะห์</li> <li>ใส่ท่อบัฟเฟอร์ลงในขวคใส่บัฟเฟอร์ใหม่ที่ด้านขวาของเครื่องวิเคราะา<br/>เปลี่ขนขวคใส่สารเคมีดังต่อไปนี้:</li> </ul>                                                                      | ห์ ปัดฝาให้แน่น                                     |
| <ul> <li>a. เปิดฝาและซีลอออกจากขวดใส่สารเคมี และขวด DPD สีน้ำตาล</li> <li>b. เดิมขวด DPD สีน้ำตาลด้วยสารละลายชี้วัดประมาณ ¼</li> <li>c. ถนสารในขวด DPD เพื่อให้เข้ากัน</li> <li>d. ใส่สิ่งบรรจุของขวด DPD ลงในขวดใส่สารเคมี</li> <li>e. พลิกขวดใส่สารเกมีจนกว่าผงทั้งหมดจะละลาย (2 นาที)</li> </ul> |                                                     |

- f. นำขวคใส่สารเคมีที่ใช้แล้วออกจากเครื่องวิเคราะห์
- g. ใส่ท่อสารเกมีลงในขวดใส่สารเกมีใหม่ที่ด้านซ้ายของเกรื่องวิเกราะห์ ปีดฝ่าให้แน่น
- 8. กด OK (ตกลง) (หรือ Enter)
- เมื่อ "Task was successfully completed. (งานเสร็จสมบูรณ์แล้ว)" (หรือ "TASK COMPLETE (งานสำเร็จ)") ปรากฏขึ้นบนจอแสดงผล ให้กด OK (ตกลง) (หรือ Enter) เครื่องวิเคราะห์จะเริ่มรอบการวัดในเวลาประมาณ 30 วินาที

# 7.4 ทำความสะอาคภายในตัวกรองน้ำตัวอย่างแบบตัว Y

ทำความสะอาคภายในตัวกรองน้ำตัวอย่างแบบตัว Y เมื่อมีสิ่งอุดตัน ซึ่งสามารถระบุได้ด้วยกำเตือนการไหลของตัวอย่างค่ำ ทำตามขั้นตอนที่ แสดงไว้ในรูปภาพด้านถ่างให้สำเร็จ

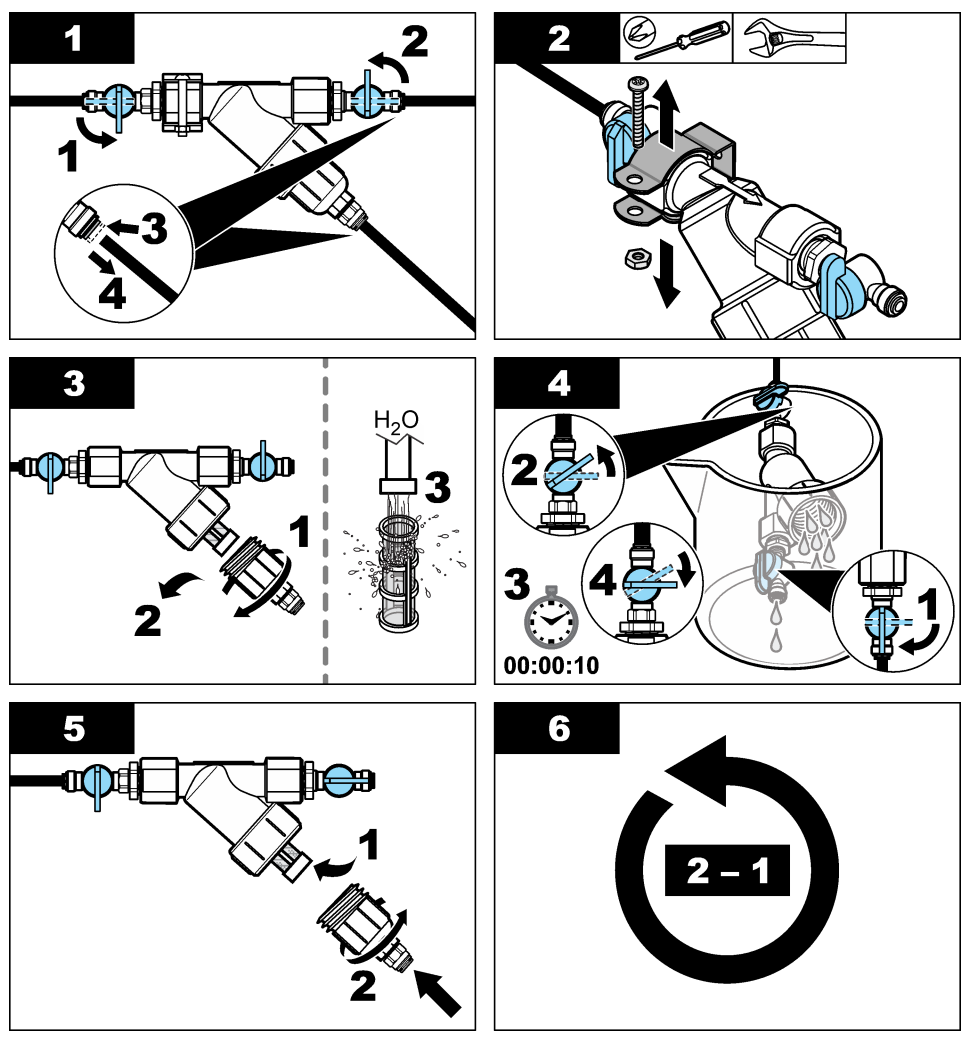

# 7.5 เตรียมเครื่องสำหรับการจัดเก็บ

## 🛦 ข้อควรระวัง

อาจได้รับอันตราชจากการสัมผัสสารเคมี ปฏิบัติตามขั้นดอนเพื่อกวามปลอดภัยในห้องปฏิบัติการ และสวมใส่อุปกรณ์ป้องกันทั้งหมด ให้ เหมาะสมในการดำเนินงานกับสารเคมีนั้นๆ ไปรดดูกฎระเบียบด้ำนกวามปลอดภัยได้ที่เอกสารข้อมูลด้านกวามปลอดภัยฉบับปัจจุบัน (MSDS/SDS)

หากจะไม่จ่ายกระแสไฟให้เครื่องวิเคราะห์เป็นเวลานานกว่า 3 วัน หรือจะไม่ใช้เครื่องวิเคราะห์เป็นเวลานานกว่า 3 วัน ให้เครียมเครื่อง วิเคราะห์เพื่อการจัดเก็บ

#### สิ่งที่ด้องเตรียม:

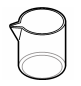

บีกเกอร์ที่มีน้ำปราศจากไอออน (2x)

ที่หยคแบบใช้แล้วทิ้งหรือผ้าที่ปราสจากขุย

- 1. นำสารตัวกระทำออกจากสายตัวกระทำต่อไปนี้:
  - a. นำขวดใส่สารเกมีและขวดใส่บัฟเฟอร์ออกจากเกรื่องวิเคราะห์
  - b. ใส่บีกเกอร์ (หรือภาชนะ) 2 ใบที่มีน้ำปราศจากไอออนลงในเครื่องวิเคราะห์
  - C. ใส่ท่อขวดใส่สารเคมีและท่อขวดใส่บัฟเฟอร์ลงในบีกเกอร์
  - **d.** เริ่มลำดับการเตรียมสารดังนี้:
    - แผงควบคุม SC4500—เสือกไทล์ของอุปกรณ์แล้วเลือก Device menu (เมนูอุปกรณ์) > Prime reagents (เตรียมสารตัวกระทำ) > OK (ตกลง)
    - แผงควบคุม SC200 และ SC1000—ไปที่เมนูหลัก จากนั้นเลือก SENSOR SETUP (ตั้งค่าหัววัค) > [เลือกเครื่อง วิเคราะห์] > PRIME (สารตั้งค้น)

เครื่องวิเคราะห์จะนำสารตัวกระทำออกจากสายตัวกระทำ

- นำน้ำปราสจากไอออนออกจากสายตัวกระทำต่อไปนี้:
  - a. นำท่อขวดใส่สารเคมีและท่อขวดใส่บัฟเฟอร์ออกจากบีกเกอร์
  - b. นำบีกเกอร์ 2 ใบออกจากเครื่องวิเคราะห์
  - เริ่มถำดับการเตรียมสารอีกครั้ง เครื่องวิเคราะห์จะนำของเหลวทั้งหมดออกจากสายตัวกระทำ
- ถอดสายเครื่องวิเคราะห์ออกจากแผงควบคุม (หรือถอดสายไฟออกจากแผงควบคุม)
- หมุนวาล์วเปิด/ปิดไปที่ดำแหน่งปิดเพื่อหยุดการไหลของตัวอย่างไปยังดัวกรองน้ำตัวอย่างแบบตัว Y
- ถอดแคลมป์ปั้ม ดูรายละเอียดใน รูปที่ 7 เก็บแคลมป์ปั้มไว้ใช้คราวต่อไป
- นำน้ำออกจากเซลล์ดังต่อไปนี้:
  - a. นำฝาออกจากเซลล์
  - **b.** นำน้ำออกจากเซลล์ด้วยที่หยดแบบใช้ครั้งเดียว หรือผ้าที่ปราศจากขุย
  - **c.** ปิดฝาลงบนเซลล์
- ในการเริ่มเครื่องวิเคราะห์หลังจากจัดเก็บ ให้ทำตามขั้นตอนต่อไปนี้:
  - a. ติดตั้งแกลมป์ปั้ม ดูรายละเอียดใน รูปที่ 7
  - b. ติดตั้งขวดตัวกระทำ ดูรายละเอียดใน ติดตั้งขวดสารตัวกระทำ ในหน้า 199
  - c. ตั้งวาล์วเปิด/ปิดไปที่เปิด เพื่อเริ่มการไหลของตัวอย่างไปยังตัวกรองน้ำตัวอย่างแบบตัว Y
  - **d.** เชื่อมต่อสายเครื่องวิเคราะห์เข้ากับแผงควบคุม หากไม่ได้เชื่อมต่อสายอยู่
  - e. จ่ายกระแสไฟให้แผงควบคุม หากไม่ได้เชื่อมต่อพลังงาน
  - **f.** เริ่มลำดับการเตรียมสารอีกครั้ง

## รูปที่ 7 ถอดแคลมป์ปั้ม

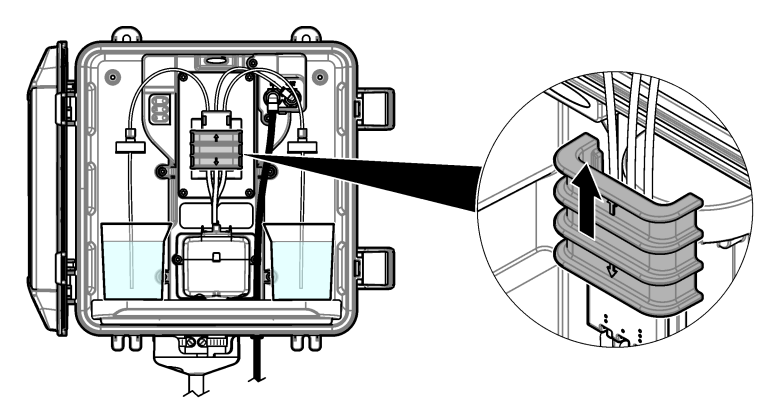

# 7.6 เตรียมการจัดส่ง

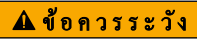

อางได้รับอันตราขงากการสัมผัสสารเคมี ปฏิบัติตามขั้นดอนเพื่อความปลอดภัยในห้องปฏิบัติการ และสวมใส่อุปกรณ์ป้องกันทั้งหมด ให้ เหมาะสมในการดำเนินงานกับสารเคมีนั้นๆ โปรดดูกฎระเบียบด้านความปลอดภัยได้ที่เอกสารข้อมูลด้านความปลอดภัยถบับปัจจุบัน (MSDS/SDS)

ในการเตรียมการจัดส่งเกรื่องวิเกราะห์ ให้ทำตามขั้นตอนต่อไปนี้

#### สิ่งที่ด้องเตรียม:

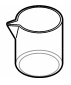

บีกเกอร์ที่มีน้ำปราศจากไอออน (2x)

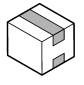

บรรจุภัณฑ์แบบคั้งเดิม

- นำสารตัวกระทำออกจากสายตัวกระทำต่อไปนี้:
  - a. นำขวดใส่สารเคมีและขวดใส่บัฟเฟอร์ออกจากเครื่องวิเคราะห์
  - b. ใส่บีกเกอร์ (หรือภาชนะ) 2 ใบที่มีน้ำปราสจากไอออนลงในเครื่องวิเคราะห์
  - **c.** ใส่ท่อขวดใส่สารเคมีและท่อขวดใส่บัฟเฟอร์ลงในบีกเกอร์
  - **d.** เริ่มลำดับการเตรียมสารดังนี้:
    - แผงควบคุม SC4500—เลือกไทล์ของอุปกรณ์แล้วเลือก Device menu (แมนูอุปกรณ์) > Prime reagents (เตรียมสารตัวกระทำ) > OK (ตกลง)
    - แผงควบคุม SC200 และ SC1000—ไปที่เมนูหลัก จากนั้นเลือก SENSOR SETUP (ตั้งค่าหัววัค) > [เลือกเครื่อง วิเคราะห์] > PRIME (สารตั้งต้น)

เครื่องวิเคราะห์จะนำสารตัวกระทำออกจากสายตัวกระทำ

- 2. นำน้ำปราศจากไอออนออกจากสายตัวกระทำต่อไปนี้:
  - a. นำท่อขวดใส่สารเคมีและท่อขวดใส่บัฟเฟอร์ออกจากบึกเกอร์
  - **b.** นำบีกเกอร์ 2 ใบออกจากเครื่องวิเคราะห์
  - C. เริ่มถำดับการเตรียมสารอีกครั้ง เครื่องวิเคราะห์จะนำของเหลวทั้งหมดออกจากสายตัวกระทำ
- 3. ถอดสายเครื่องวิเคราะห์ออกจากแผงควบคุม
- 4. หมุนวาล์วเปิด/ปิดไปที่ตำแหน่งปิดเพื่อหยุดการไหลของตัวอย่างไปยังตัวกรองน้ำตัวอย่างแบบตัว Y
- 5. ถอดสายทางเข้าตัวอย่าง (สีดำ) และท่อระบาย (ใส) ออกจากเครื่องวิเคราะห์

- 6. ถอดตัวง่าขอากาศภาขนอกออกจากเครื่องวิเคราะห์
- ถอดแกลมป์ปั้ม ดูราขละเอียดใน รูปที่ 7 ในหน้า 211
- ถอดชุดสายท่อและแท่งแม่เหล็กออกจากเครื่องวิเคราะห์ เก็บชุดสายท่อไว้เพื่อจัดส่งไปพร้อมกับเครื่องวิเคราะห์ ดูรายละเอียดใน ดิดตั้ง แท่งแม่เหล็กและชุดสายท่อ ในหน้า 199
- 9. ดิดตั้งแกลมป์ปั้มโดยไม่มีชุดสายท่อ ติดเทปที่แกลมป์ท่อเพื่อยึดแกลมป์ท่อให้แน่น
- 10. นำน้ำออกจากเซลล์ด้วยที่หยดแบบใช้ครั้งเดียว หรือผ้าที่ปราสจากขุย
- 11. นำเครื่องวิเคราะห์ออกจากผนัง
- 12. ใส่เครื่องวิเคราะห์ลงในบรรจุภัณฑ์แบบคั้งเคิม

# 7.7 การทำความสะอาคอุปกรณ์

#### หมายเหตุ

ห้ามใช้ผลิตภัณฑ์ทำความสะอาดที่มีส่วนประกอบของน้ำมันสน, อะซิโตน หรือผลิตภัณฑ์ที่คล้ายกันนี้ ในการทำความสะอาดอุปกรณ์ รวมถึงงอแสดงผล และ อุปกรณ์เสริม

ทำความสะอาดด้านนอกของอุปกรณ์ด้วยผ้าเปียก ชุบด้วยน้ำสบู่อ่อนๆ

# 7.8 ทำความสะอาคสิ่งที่หกล้น

## 🛦 ข้อควรระวัง

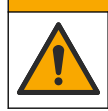

อางได้รับอันตราขงากการสัมผัสสารเคมี การกำจัดสารเคมีและของเสียตามกฎข้อบังคับของท้องถิ่น ภูมิภาค และประเทศ

- 1. โปรดเชื่อฟังระเบียบเกี่ยวกับความปลอดภัยของสถานที่ในการควบคุมการรั่วไหล
- ทิ้งของเสียตามระเบียบที่ใช้บังกับ

# หัวข้อที่ 8 การแก้ไขปัญหา

# 8.1 ข้อผิดพลาด ไฟสีแดง

เมื่อเกิดข้อผิดพลาด ไฟสถานะเครื่องวิเคราะห์จะเปลี่ยนเป็นสีแดง การวัดจะหยุคลง หน้าจอการวัดจะกะพริบและเอาต์พุตทั้งหมดจะหยุดชะงัก ตามที่ระไว้ในเมนูแผงกวบกุม วิธีแสดงข้อผิดพลาด:

- แผงควบคุม SC4500—เลือกหน้าจอการวัดสีแดงหรือลูกสรสีแดงขนาดเล็ก หรือไปที่เมนูหลักและเลือก Notifications (การแจ้ง เดือน) > ข้อผิดพลาด (ข้อผิดพลาด)
- แผงควบคุม SC200 และ SC1000—ไปที่เมนูหลักแล้วเลือก DIAGNOSTICS (วินิงฉัย) > [เลือกเครื่องวิเคราะห์] > ERROR LIST (รายการผิดพลาด)

| ข้อผิคพลาด                                                                                                    | คำอริบาย                                                                                        | แนวทางแก้ไขบัญหา                                                                                                    |
|----------------------------------------------------------------------------------------------------|-------------------------------------------------------------------------------------------------|----------------------------------------------------------------------------------------------------|
| Detector is defective! (เครื่องตรวจจับ<br>จำรุด!)<br>(หรือ DETECTOR ERROR (เครื่องตรวจจับ<br>เกิดข้อผิดพลาด))                                           | เครื่องครวจจับทำงานไม่ถูก<br>ด้อง                                                               | อัปเดตชอฟด์แวร์ ดูราขละเอียดใน ดิดดั้งชอฟด์แวร์ล่าสุด<br>ในหน้า 203 ตรวจสอบว่าการดิดดั้งอยู่ภายในอาคาร โดยมีการ<br>ป้องกันจากแสงแดดหรือแสงสว่างในร่ม หากเกิดการควบแน่นภายใน<br>เครื่องวิเคราะห์ ให้ใช้ระบบปล่อยอากาศ ดูราขละเอียดใน ระบบ<br>ปล่อยอากาศ (ไม่บังคับ) ในหน้า 192 ดิดด่อฝ่ายให้บริการทาง<br>เทคนิก                                                                                                    |
| The cell is dirty! (เซลล์สกปรก!)<br>(หรือ DIRTY CELL (เซลล์สกปรก))                                                                                      | เซลล์มีคราบหรือสกปรก ไบ<br>โอฟิล์มสามารถเพิ่มขึ้นได้ใน<br>เซลล์เมื่อความเข้มข้นคลอรีน<br>ค่ำมาก | ทำความสะอาคเซลล์ โปรคคูราขละเอียคใน ทำความสะอาคเซลล์<br>ในหน้า 206                                                                                                    |
| Application code has failed and is<br>unrecoverable. (รหัสการใช้งานส้มเหลวและ<br>ไม่สามารถกู้คืนได้)<br>(หรือ APP CODE FAIL (รหัสการใช้งานส้ม<br>เหลว)) | ซอฟต์แวร์เกิดข้อผิดพลาด                                                                         | ดิดต่อฝ่ายให้บริการทางเทกนิก                                                                                                    |
| LED is defective! (LED ชำรุค!)<br>(หรือ LED ERROR (ไฟ LED เกิดข้อมิด<br>พลาด))                                                                          | ไฟที่อยู่ในเซลล์ทำงานไม่ถูก<br>ต้อง                                                             | ดิดต่อฝ้ายให้บริการทางเทคนิก                                                                                                    |
| Pump is defective! (ปั้มชำรุด!)<br>(หรือ PUMP ERROR (ปั้มเกิดข้อผิดพลาด))                                                                               | ปั้มทำงานได้ไม่ถูกต้อง                                                                          | ดิดต่อฝ้ายให้บริการทางเทคนิก                                                                                                    |
| Sample valve is leaking! (วาส์วด้วอข่าง<br>รั่ว!)<br>(หรือ SAMPLE LEAK (สารด้วอข่างรั่ว))                                                               | สารตั้วอย่างในเครื่อง<br>วิเคราะห์เกิดการรั้วไหล                                                | ดรวจสอบการรั่วไหลของท่อภายในเครื่องวิเคราะห์ ดรวจสอบว่าดิด<br>ตั้งท่อขึ้นหรืออุปกรณ์ปรับแรงคันด้วยการกำหนดค่าที่ถูกต้อง หาก<br>ไม่มีการรั่วไหลของตัวอย่าง ให้มองหาแรงคันตัวอย่างที่ผิดปกติใน<br>สายทางเข้าตัวอย่าง เช่น จากปื้นไดอะแฟรม ใช้ชุดดิดตั้งท่อขึ้น<br>>10 psi หากสายท่อทางเข้าตัวอย่างมีกวามต้นผิดปกติ โปรดดูที่<br>รูปที่ 3 ในหน้า 194, รูปที่ 4 ในหน้า 196 หรือ รูปที่ 5<br>ในหน้า 198 ดิดต่อฝ่ายให้บริการทางเทลนิด |
| English only (ภาษาอังกฤษเท่านั้น)<br>(หรือ ENGLISH ONLY (ภาษาอังกฤษ<br>เท่านั้น))                                                                       | ซอฟต์แวร์เครื่องวิเคราะห์บาง<br>รายการเสียหาย                                                   | อัปเดตชอฟต์แวร์ ดูราขละเอียคใน <mark>ดิดตั้งชอฟต์แวร์ล่าสุด</mark><br>ในหน้า 203                                                                                                    |

#### ตาราง 7 ข้อความระบุข้อผิดพลาด

# 8.2 <sub>การแจ้งเตือน</sub>—ไฟสีเหลือง

เมื่อมีการเดือนเกิดขึ้น ไฟบอกสถานะจะเปลี่ยนเป็นสีเหลือง ไอคอนเดือนจะกะพริบและข้อความจะปรากฏขึ้นที่ค้านล่างของหน้าจอแผง ควบกุม มีการไหลของตัวอย่างที่เพียงพอ การเดือนจะไม่ส่งผลต่อการใช้เมนู คำเดือนจะไม่ส่งผลต่อการใช้รีเลย์และสัญญาณขาออกต่างๆ วิธี แสดงคำเดือน:

- แผงกวบคุม SC4500—เลือกหน้าจอการวัดสีเหลืองหรือลูกศรสีเหลืองขนาดเล็ก หรือไปที่เมนูหลักและเลือก Notifications (การ แจ้งเดือน) > Warnings (คำเดือน)
- แผงควบคุม SC200 และ SC1000—ไปที่เมนูหลักแล้วเลือก DIAGNOSTICS (วินิจฉัย) > [เลือกเครื่องวิเคราะห์] > WARNING LIST (รายการเดือน)

| คำเตือน                                                                                                    | คำอริบาย                                                                                                    | แนวทางแก้ไขปัญหา                                                                                                    |
|----------------------------------------------------------------------------------------------------|----------------------------------------------------------------------------------------------------|----------------------------------------------------------------------------------------------------|
| Bubbles detected. (ศรวจพบ<br>ฟองอากาศ)<br>(หรือ BUBBLES DETECTED<br>(ศรวจพบฟองอากาศ))                                    | มีฟองอากาศในเซลอ์                                                                                                    | ทำความสะอาคเซลล์ โปรคดูรายละเอียดใน ทำความสะอาคเซลล์<br>ในหน้า 206<br>(ไม่บังกับ) ใช้การตั้งก่าการปฏิเสชฟองเพื่อลดสัญญาณรบกวนที่เกิดจาก<br>ฟองอากาศในตัวอย่าง ดูรายละเอียดใน กำหนดก่าเครื่องวิเคราะห์<br>ในหน้า 203                                                                                                    |
| Cell cleaning is<br>recommended. (แนะนำให้<br>ทำความสะอาคเซลล์)<br>(หรือ CLEAN CELL SOON<br>(ทำความสะอาคเซลล์เร็วๆ นี้)) | เซลฉ์เกิดคราบหรือสกปรกและต้อง<br>ทำความสะอาดเร็วๆ นี้เพื่อป้องกันข้อ<br>ผิดพลาด                                                  | ทำกวามสะอาดเซลล์ โปรคดูรายละเอียดใน ทำกวามสะอาดเซลล์<br>ในหน้า 206                                                                                                    |
| Chlorine is high. (คลอรีนสูง)<br>(หรือ HIGH CHLORINE (คลอรีน<br>สูง))                                                    | ความเข็มข้นของคลอรีนมีค่าเท่ากับ<br>หรือมากกว่าขีดจำกัดค่าสัญญาณเดือน<br>คลอรีนสูง                                               | เพิ่มการตั้งค่าสัญญาณเดือนคลอรีนสูง ดูรายละเอียดใน กำหนดค่าเครื่อง<br>วิเคราะห์ ในหน้า 203<br>หรือ<br>ลดความเข้มข้นของคลอรีนของตัวอย่างที่ง่ายให้กับเครื่องวิเคราะห์                                                                                                    |
| Chlorine is low. (คลอรีนด้ำ)<br>(หรือ LOW CHLORINE (คลอรีน<br>ด้ำ))                                                      | ความเข้มข้นของคลอรีนมีค่าเท่ากับ<br>หรือค่ำกว่าขืดจำกัคก่าสัญญาณเดือน<br>คลอรีนท่ำ                                               | ลคการตั้งกำสัญญาณเพือนคลอรีนด่ำ ดูรายละเอียดใน กำหนดกำเกรื่อง<br>วิเคราะห์ ในหน้า 203<br>หรือ<br>เพิ่มความเข้มข้นของคลอรีนของตัวอย่างที่ง่ายให้กับเครื่องวิเคราะห์                                                                                                    |
| Sample flow is low. (การไหล<br>ของด้วอย่างที่า)<br>(หรือ LOW SAMPLE FLOW<br>(การไหลของด้วอย่างที่า))                     | การไหลของตัวอย่างที่วัดได้นั้นน้อย<br>กว่าอัตราการไหลของตัวอย่างขั้นด่ำ<br>ไปรดดูรายละเอียดใน รายละเอียดทาง<br>เทคนิค ในหน้า 186 | ทำหนดอัตราการไหลของตัวอย่าง ดูรายละเอียดใน กำหนดอัตราการ<br>ใหล ในหน้า 203<br>ทำความสะอาดตัวกรองในตัวกรองน้ำตัวอย่างแบบตัว Y หากจำเป็นเพื่อ<br>ขจัดการอุดดัน ดูรายละเอียดใน ทำความสะอาดภายในตัวกรองน้ำ<br>ดัวอย่างแบบตัว Y ในหน้า 209<br>ทำความสะอาดไฟลว์มิเดอร์ ดูคำแนะนำในการทำความสะอาด<br>DOC273.53.80686<br>เปลี่ยนท่อ |
| High sample flow (การไหลของ<br>ตัวอย่างสูง)<br>(หรือ HIGH SAMPLE FLOW<br>(การไหลของตัวอย่างสูง))                         | การไหลของตัวอย่างที่วัดได้นั้น<br>มากกว่าอัตราการไหลของตัวอย่าง<br>สูงสุด โปรคลูรายละเอียดใน ราย<br>ละเอียดทางเทคนิค ในหน้า 186  | กำหนดอัตราการไหลของตัวอย่าง โปรดดูรายละเอียดใน กำหนดอัตรา<br>การไหล ในหน้า 203                                                                                                    |

#### ตาราง 8 ข้อความเตือน

# หัวข้อที่ 9 ชิ้นส่วนอะไหล่และอุปกรณ์เสริม

# 🛦 คำเตือน

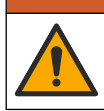

อันครายต่อการบาคเจ็บของบุคคล การใช้ขึ้นส่วนที่ไม่ได้รับการอนุญาตอางทำให้เกิดการบาคเจ็บของบุคคล ความเสียหายของเครื่องมือ หรือ การทำงานผิดพลาดของอุปกรณ์ ขึ้นส่วนทดแทนในส่วนนี้ได้รับการรับรองโดยผู้ผลิต

**บันทึก:** หมายเลขผลิคภัณฑ์และส่วนประกอบอาจแตกต่างกันไปตามภูมิภาคที่จัดจำหน่าย ติดต่อคัวแทนจำหน่ายหรือไปที่เว็บไซต์ของบริษัทเพื่อดูข้อมูลการติดต่อ

# วัสดุสิ้นเปลือง

| ทำอริบาย                                                                                                    | จำนวน | หมายเลขสินค้า |
|----------------------------------------------------------------------------------------------------|-------|---------------|
| ชุดสารตัวกระทำ, คลอรีนอิสระ, ประกอบด้วย:<br>ขวดใส่บัฟเฟอร์, ขวดใส่สารเคมี และขวด DPD                                              | 1     | 2556900       |
| ชุคสารตัวกระทำ, คลอรีนทั้งหมด, ประกอบด้วย:<br>ขวดใสบัฟเฟอร์, ขวดใส่สารเคมี และขวด DPD                                             | 1     | 2557000       |
| ชุดทำกวามสะอาดเซลล์, ประกอบด้วย:<br>กรดชัลฟูริก, 5.25 N, 100 mL, ขวดหยด และสำลีพันก้าน (10x)                                      | 1     | 8573100       |
| ชุดการตรวจสอบการปรับเทียบ ประกอบด้วย:<br>หลอดดูดยา ท่อ ขั้วต่อท่อ เครื่องเปิดหลอดแก้ว น้ำปราศงากไอออน และหลอดแก้วใส่มาดรฐานกลอรีน | 1     | 8568200       |
| ชุดเดิมการตรวงสอบการปรับเทียบ ประกอบด้วย:<br>น้ำปราสงากไอออนและหลอดแก้วใส่มาตรฐานคลอรีน                                           | 1     | 8573200       |

# ขึ้นส่วนอะไหล่

| ท้าอชิบาย                                      | หมายเลขสินก้า |
|------------------------------------------------|---------------|
| ชุดท่อ ประกอบด้วย:<br>ชุดสายท่อและแท่งแม่เหล็ก | 8560400       |
| ชุดดิดคั้งพร้อมท่อขึ้น (10 psi หรือน้อยกว่า)   | 8560500       |
| ชุดดิดคั้งพร้อมท่อขึ้น (มากกว่า 10 psi)        | 8576001       |
| ชุดดิดตั้งพร้อมอุปกรณ์ปรับแรงคัน               | 8565700       |

## อุปกรณ์เสริม

| ท้าอริบาย                                   | หมายเลขสินค้า |
|---------------------------------------------|---------------|
| สายต่อสำหรับเครื่องวิเคราะห์ 1 ม. (3.2 ฟุต) | 6122400       |
| สายต่อสำหรับเครื่องวิเคราะห์ 7.7 m (25 ft)  | 5796000       |
| สายต่อสำหรับเครื่องวิเคราะห์ 15 m (50 ft)   | 5796100       |
| อะแดปเตอร์ท่อแบบ OD 6 มม. ถึง OD 1/4 นิ้ว   | 09184=A=4020  |

# 目录

- 1 规格 第 216 页
- 2 基本信息 第 217 页
- 3 安装 第 220 页
- 4 配置 第 233 页
- 5 操作 第 234 页

# 第1节 规格

规格如有更改, 恕不另行通知。

- 6 校准和调整 第 234 页
- 7 维护 第 235 页
- 8 故障排除 第 241 页
- 9 备件与附件 第 242 页

| 规格             | 详细信息                                                       |
|----------------|------------------------------------------------------------|
| 尺寸 (W x H x D) | 32.9 x 34.2 x 17.7 cm (12.9 x 13.5 x 7.0 in)               |
| 外壳             | IP66,符合 IEC 60529 标准(关门上锁情况下) <sup>1</sup>                 |
| 货运重量           | 不含瓶时为 4.1 kg (9 lb);瓶装满时为 5.1 kg (11.2 lb)                 |
| 安装方式           | 壁挂式                                                        |
| 防护等级           | Ш                                                          |
| 污染等级           | 3                                                          |
| 电气安装类别         | I (室内)                                                     |
| 电源要求           | 最大 12 VDC、400 mA(由控制器提供)                                   |
| 工作温度           | 5 至 40 °C (41 至 104 °F)                                    |
| 工作湿度           | 0 至 90% 非冷凝相对湿度                                            |
| 存储温度           | -40 至 60°C(-40 至 140 °F)                                   |
| 接头             | 样品管线: 14 in. 用于塑料管的快接接头外径                                  |
|                | 排样管线: 推入式接头, 用于 ½ in. 软塑料管内径                               |
| 指示灯            | 分析仪状态和测量周期                                                 |
| 认证             | EU DoC, UKCA DoC, FCC/ISED SDoC, ACMA DoC, KC, Morocco DoC |
| 保修             | <b>1</b> 年(欧盟: <b>2</b> 年)                                 |

表1 一般技术指标

#### 表 2 取样要求

| 规格   | 详细信息                                                                       |
|------|----------------------------------------------------------------------------|
| 压力   | 0.31 至 5.17 bar(4.5 至 75 psig)供应至 Y 型滤网;0.1 至 0.34 bar(1.5 至 5 psig)供应至分析仪 |
| 流速   | 通过仪器的流速为 60 至 200 mL/min(在分析仪排放管处测量)                                       |
| 温度   | 5至40 °C (41至104 °F)                                                        |
| 过滤装置 | 带 40 网目或更大网目的 Y 型滤网                                                        |

<sup>1</sup> 用塞子堵住排水孔,以满足测试要求。
表3 测量规格

| 规格   | 详细信息                                                                                                    |
|------|----------------------------------------------------------------------------------------------------|
| 光源   | LED,在 510 nm 处测量; 1 cm 光程长度                                                                                   |
| 测量范围 | 0.03-10 mg/L 游离氯或总残留氯,以 Cl <sub>2</sub> 计                                                                     |
| 测量间隔 | 150 秒                                                                                                    |
| 准确度  | 在 0 到 5 mg/L 的范围内为 ±5% 或 ±0.04 mg/L(取较大值),以 Cl <sub>2</sub> 计<br>在 5 到 10 mg/L 的范围内为 ±10%,以 Cl <sub>2</sub> 计 |
| 精度   | ±5% 或 ±0.01 mg/L(取较大值),以 Cl <sub>2</sub> 计                                                                    |
| 检测限值 | 0.03 mg/L,以 Cl <sub>2</sub> 计                                                                                 |
| 定量限  | 0.07 mg/L                                                                                                    |
| 校准   | 工厂校准<br>可选:采用校准验证套件中的校准标准进行的2点用户校准(请参阅备件与附件第242页)                                                             |
| 试剂用量 | 0.5 L 缓冲溶液和 0.5 L 指示剂溶液, 31 天内                                                                                |

# 第2节 基本信息

在任何情况下,对于因产品使用不当或未能遵守手册中的说明而造成的损害,制造商概不负责。制造 商保留随时更改本手册和手册中描述的产品的权利,如有更改恕不另行通知或承担有关责任。修订版 可在制造商的网站上找到。

# 2.1 安全信息

对于误用或滥用本产品造成的任何损坏,包括但不限于直接、附带和从属损害,制造商概不负责,并 且在适用法律允许的最大范围内拒绝承认这些损害。用户独自负责识别重大应用风险并安装适当的保 护装置,以在设备可能出现故障时保护工艺流程。

请先通读本手册,然后拆开包装、设置或操作设备。特别要注意所有的危险警告和注意事项。否则,可能导致操作员受到严重伤害或设备受到损坏。

如果设备的使用方式不符合制造商的规定,设备提供的保护可能会受损。请勿以本手册指定方式之外的其它方式使用或安装本设备。

## 2.1.1 危害指示标识说明

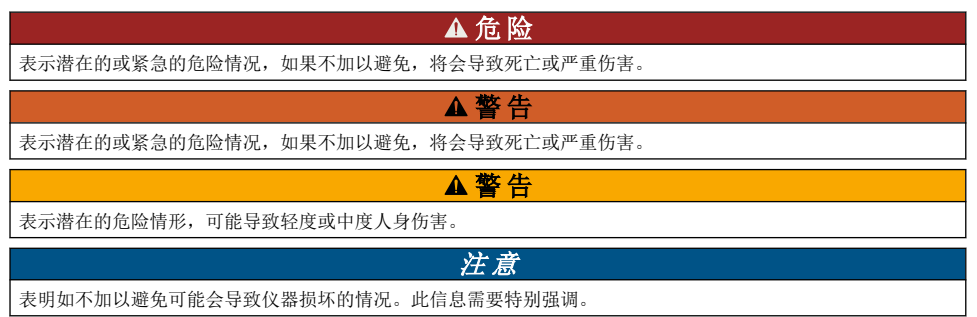

# 2.1.2 警告标签

请阅读贴在仪器上的所有标签和标记。如未遵照这些安全标签的指示操作,则可能造成人身伤害或仪 器损坏。仪器上的符号在手册中通过警告说明参考。

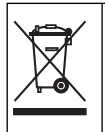

标有此符号的电气设备在欧洲不能通过家庭或公共垃圾系统进行处理。请将老旧或报废设备寄回至制造 商处进行处置,用户无需承担费用。

# 2.1.3 电磁兼容性 (EMC) 合规性

▲警告

本设备不适合在住宅环境中使用,在此类环境中可能无法为无线电接收提供充分的保护。

#### CE (EU)

该设备符合 EMC 指令 2014/30/EU 的基本要求。

#### UKCA (UK)

设备符合《电磁兼容性规定 2016》(S.I. 2016/1091)的要求。

#### 加拿大无线电干扰产生设备法规(Canadian Radio Interference-Causing Equipment Regulation),ICES-003,A 类:

支持性测试结果在制造商处保存。

此 A 类数字设备符合加拿大由于无线电干扰所产生的设备法规的所有要求。

Cet appareil numérique de classe A répond à toutes les exigences de la réglementation canadienne sur les équipements provoquant des interférences.

#### FCC 第 15 部分, "A"类限制

支持性测试结果在制造商处保存。该设备符合 FCC 规定第 15 部分的要求。设备操作满足以下两个条件:

- 1. 本设备不会造成有害干扰。
- 2. 设备会接收任何干扰,包括可能造成意外的干扰。

若未经负责出具符合声明的一方明确同意擅自对本设备进行改动或改装,可能会导致取消用户操作该 设备的权限。本设备已经过测试,符合 FCC 规定第 15 部分中确定的 A 类数字设备限制。这些限制专 门提供当设备在商业环境下工作时针对有害干扰的合理保护。该设备产生、使用和放射无线电射频能 量,如果不按照说明手册的要求对其进行安装和使用,可能会对无线电通讯造成有害干扰。本设备在 居民区工作时可能会产生有害干扰,这种情况下用户须自行承担费用消除这种干扰。以下方法可用于 减少干扰问题:

- 1. 断开设备的电源,以便确证它是干扰源与否。
- 2. 如果设备与遭受干扰的仪器连接到相同的插座,将设备连接到其他插座。
- 3. 将设备从接受干扰的仪器边上移开。
- 4. 重新定位受干扰仪器的接收天线。
- 5. 同时尝试以上多项措施。

#### 2.1.4 预期用途

CL17sc 氯分析仪供水处理专业人员使用,以监测成品饮用水和其他类似应用环境中的氯含量。在其他应用环境中使用分析仪可能会有额外的样品过滤和维护要求。CL17sc 氯分析仪不会处理或改变水样。

# 2.2 产品概述

# ▲危险

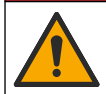

化学或生物危害。如果本仪器用于监测具有与公众健康、公众安全、食品或饮料生产或加工相关的法规限制和监测要求的处理过程和/或透析给水,仪器的使用者有责任了解并遵守所有适用的法规,并且要建立充分适当的机制,确保在仪器发生故障时遵守这些适用的法规。

CL17sc 分析仪可每隔 150 秒测量一次水中的游离氯或总氯浓度(浓度范围为 0.03 至 10 mg/L)。 图 1 为分析仪概览。

将分析仪连接到 SC 控制器获取电源,以便进行操作、数据收集、数据传输和诊断。有关控制器的概述,请参阅 SC 控制器手册。

注: 如果 SC 控制器有多个数字 SC 输入连接器,则其可以连接多个分析仪。

#### 图 1 CL17sc

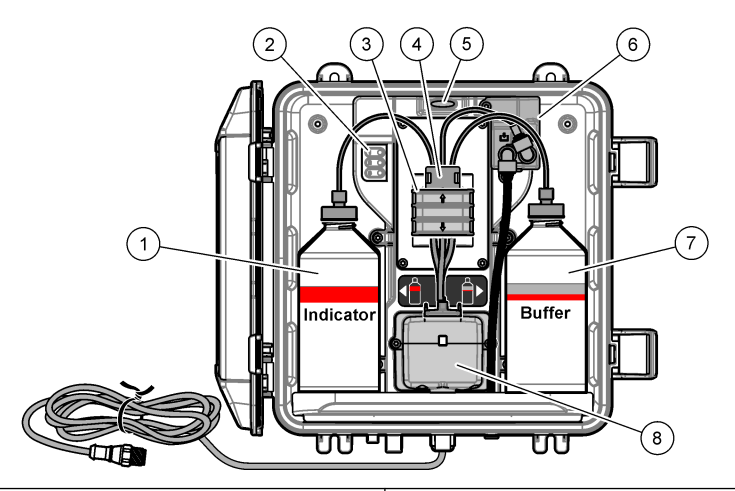

| 1 | 指示剂瓶                  | 5 | 分析仪状态指示灯 (表 5 第 220 页) |
|---|-----------------------|---|------------------------|
| 2 | 测量周期指示灯 (表 4 第 220 页) | 6 | 流量计                    |
| 3 | 泵夹                    | 7 | 缓冲液瓶                   |
| 4 | 管道夹                   | 8 | 比色样品池                  |

#### 2.2.1 流量计

分析仪配有一个流量计,用于测量通过分析仪的样品流量。请参阅图 1 第 219 页。 只有当分析仪冲洗样品池时,样品才会流经分析仪,仅当测量周期指示灯 1 打开时才会发生这种情况。请参阅表 4 第 220 页。在其他时候,没有样品流量,显示的流速为零。查看显示屏上的流速:

- SC4500 控制器—向左或向右滑动。
- SC200 和 SC1000 控制器—按控制器上的向右箭头。

# 2.2.2 测量周期指示灯

测量周期指示灯显示正在完成的测量周期的步骤。请参阅表4。

表 4 测量周期指示灯

| 指示灯亮起 |          |                    | 1     |
|-------|----------|--------------------|-------|
| 说明    | 用水冲洗样品池。 | 将缓冲溶液和指示剂溶液加入样品池中。 | 测量样品。 |

## 2.2.3 分析仪状态指示灯

出现警告时,分析仪状态指示灯由绿色变为黄色(分析仪继续运行)。出现错误时,分析仪状态指示灯变为红色(所有运行停止)。请参阅表 5。

#### 表 5 分析仪状态指示灯

| 颜色 | 说明                                                                                                    |
|----|----------------------------------------------------------------------------------------------------|
| 绿色 | 正常工作                                                                                                    |
| 黄色 | 需要对系统进行关注,以防止后序出现故障。测量会继续进行。显示警告:                                                                                                   |
|    | <ul> <li>SC4500 控制器—选择黄色测量屏幕或黄色小箭头,或转至主菜单并选择通知 &gt; 警告。</li> <li>SC200 和 SC1000 控制器—转到主菜单,然后选择诊断 &gt; [选择分析仪] &gt; 报警列表。</li> </ul> |
|    | 请参阅报警 — 黄色指示灯 第 242 页。                                                                                                    |
| 红色 | 系统需要立即引起注意。测量已停止。显示错误:                                                                                                    |
|    | <ul> <li>SC4500 控制器—选择红色测量屏幕或红色小箭头,或转至主菜单并选择通知&gt;错误。</li> <li>SC200 和 SC1000 控制器—转到主菜单,然后选择诊断&gt;[选择分析仪]&gt;错误列表。</li> </ul>       |
|    | 请参阅错误 — 红灯 第 241 页。                                                                                                    |

# 2.3 产品部件

确保已收到所有部件。请参阅图2。如有任何物品缺失或损坏,请立即联系制造商或销售代表。

图 2 产品部件

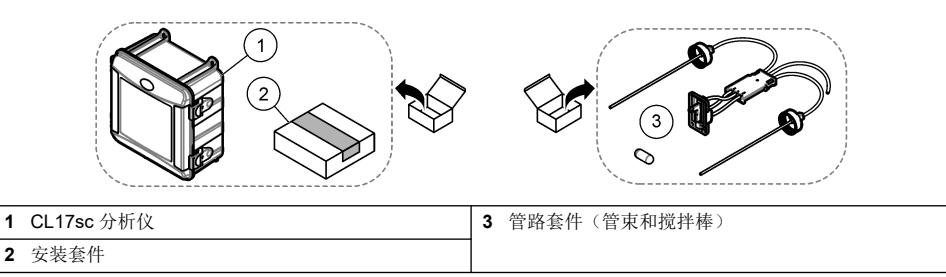

▲警告

# 第3节 安装

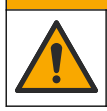

多重危险。只有符有资质的专业人员才能从事文档本部分所述的任务。

# 3.1 安装指南

- 分析仪配有竖管安装套件或调压阀安装套件(在购买时选择),用于控制进水压力。测量连接到Y型滤网组件的样品管中的进水压力。请参阅图3第224页、图4第226页或图5第228页。
- 将分析仪安装在室内振动最小的位置。请参阅规格 第 216 页中的工作温度和湿度技术指标。
- 请勿将分析仪安装在阳光直射的地方,因为强光会干扰比色测量。请勿将分析仪安装在靠近热源的 地方,因为热源会导致试剂降解。
- 对于竖管安装,请将分析仪安装在适当的位置,确保分析仪上方留有足够的可用空间来安装竖管。
- 将分析仪安装在排水明沟附近。请参阅当地监管机构的处置说明。

### 3.1.1 取样要求

## 注意

Y 型滤网可为成品饮用水应用环境提供充分的过滤。其他环境可能需要额外过滤以确保仪器正常运行,例如,在Y 型滤网之前安装一个粗过滤器或在Y型-滤网之后安装一个精细过滤器。

样品源中所取水样必须符合表2第216页中的规格要求。

尽可能保持样品流量和工作温度恒定,以获得最佳性能。为实现最佳性能,建议流速为 160 (±40) mL/分钟。

## 3.1.2 采样管线准则

选取具有代表性的良好采样点,以使仪器达到最佳性能。样品必须能代表整个被测体系。 避免不稳定读数:

- 在远离过程样品流的化学添加剂的地点进行采样。
- 确保样品充分混合。
- 确保所有化学反应已完成。
- 将分析仪安装在尽可能靠近样品源的位置(最远 4.6 m (15 ft))。

### 3.1.3 排液管路指南

#### 注意

外部空气隔断阀或排液管路安装不当可能导致液体流回仪器,造成损坏。

- 确保安装外部空气隔断阀,这样可以减少分析仪内部的冷凝和可能产生的腐蚀。请参阅图 3 第 224 页、图 4 第 226 页 或图 5 第 228 页。
- 使排液管路尽可能短。
- 确保排液管路连续向下倾斜。
- 确保排液管路没有急弯或未受到挤压。
- 确保排液管路未浸在水中。排液管路内的空气对正确流量而言是必要的。

# 3.2 空气吹扫(可选)

如果分析仪被安装在高湿度或有腐蚀性烟雾的位置,那么可能必须进行空气吹扫。空气吹扫可以用干燥清洁的空气使仪器中保持正压。

以 0.003 m<sup>3</sup>/分钟(0.1 ft<sup>3</sup>/分钟)的流量、20 psig 的最大压力供应仪器所需洁净干燥的空气。 请参阅以下图示步骤。由用户提供 <sup>3</sup>/a 英寸快接接头和管路。

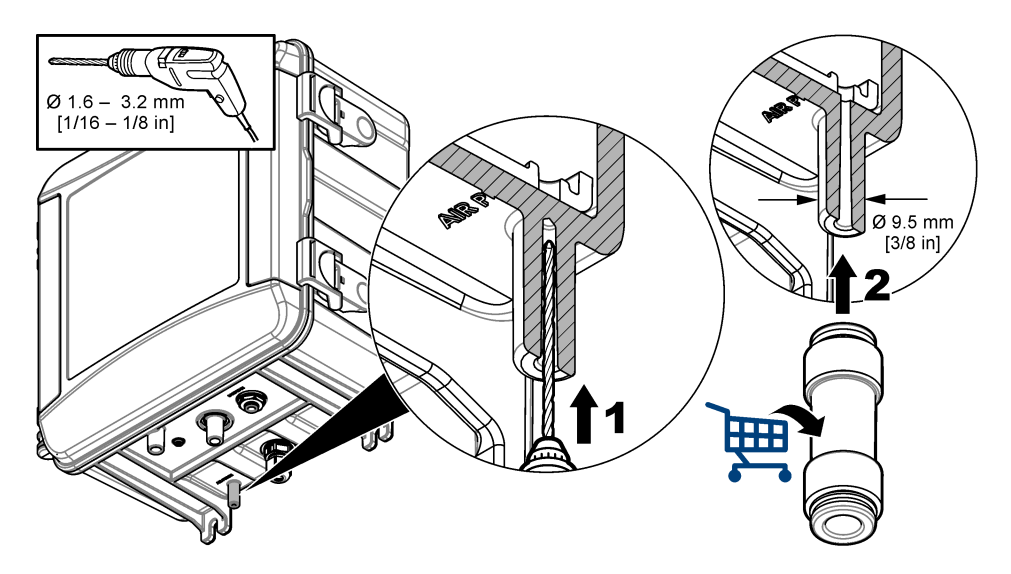

# 3.3 安装和连接分析仪

仪器性能取决于分析仪与相关组件的正确安装与连接。仔细遵循每一个安装步骤。

- 在过程样品流中选择采样点位置可以为分析仪抽取到具有代表性的良好样品。样品源中所取水样必须符合表 2 第 216 页中的要求。避免不稳定读数:
  - 确保样品的采集点远离在工艺用水中添加处理化学品的位置。
  - 确保样品流已充分混合,并且在样品采集前完成所有化学反应。
- 2. 选择靠近采样点的位置安装分析仪。确保从采样点到分析仪入口的管道长度不超过 4.6 m (15 ft)。
- 3. 用四颗螺钉将分析仪固定到墙壁上。处于水平状态。

注: 安装五金件由用户提供。

- 4. 将 SC 控制器固定到墙壁、面板或管道上。请参阅 SC 控制器文档以了解相关说明。
- 5. 安装 Y 型滤网。请参阅装箱单上的说明。
- 6. 使用 1 英寸导管夹安装 Y 型滤网组件。确保倾斜的旁路口朝下。确保 Y 型滤网上的流量箭头指向 样品流向分析仪入口的方向。
- 7. 安装分析仪上的外部空气隔断阀。请参阅装箱单上的说明。
- 8. 将排样管连接至排水明沟。请参阅排液管路指南 第 221 页。
- 9. 将样品连接到分析仪。请参阅以下适用章节:
  - 使用竖管的安装--Y型滤网进口处 4.5-10 psi 第 222 页
  - 使用竖管的安装—Y 型滤网进口处 10-75 psi 第 225 页
  - 使用调压阀的安装 第 227 页

## 3.3.1 使用竖管的安装--Y 型滤网进口处 4.5-10 psi

请参阅图 3 和以下步骤,用竖管将样品连接到分析仪,样品压力为 31 到 69 kPa(4.5 到 10 psi)。测量 Y 型滤网进口处的样品压力。

- 1. 安装竖管。请参阅装箱单上的说明。
- 使用较小的导管夹将竖管组件安装在分析仪顶部上方。确保竖管顶部至少高出分析仪顶部 61 cm (24 in.)。
- 将黑色样品旁通管的一端安装到Y型滤网旁路口处。将旁通管的另一端推至导管夹后面,然后推入竖管。将管路置于竖管顶部 10-13 cm (4-5 in.)处。

- 4. 安装抓样组件。
- 5. 在 Y 型滤网出口处安装一段黑色样管。将管路另一端安装至抓样组件的三通接头处。
- 6. 将一段黑色样品管安装至分析仪入口处。将管路另一端安装至抓样组件的三通接头处。
- 7. 切割一段排样管,将竖管底部连接至排水明沟。请参阅排液管路指南 第 221 页。
- 8. 使用黑色管将Y型滤网进口处的流量调节阀(位于关闭位置)连接到样品源。保持当前Y型滤网进口处的流量调节阀关闭以防止溢流。
- 9. 转至安装搅拌棒和管束 第 229 页。

## 图 3 使用竖管的安装(Y 型滤网进口处 4.5-10 psi)

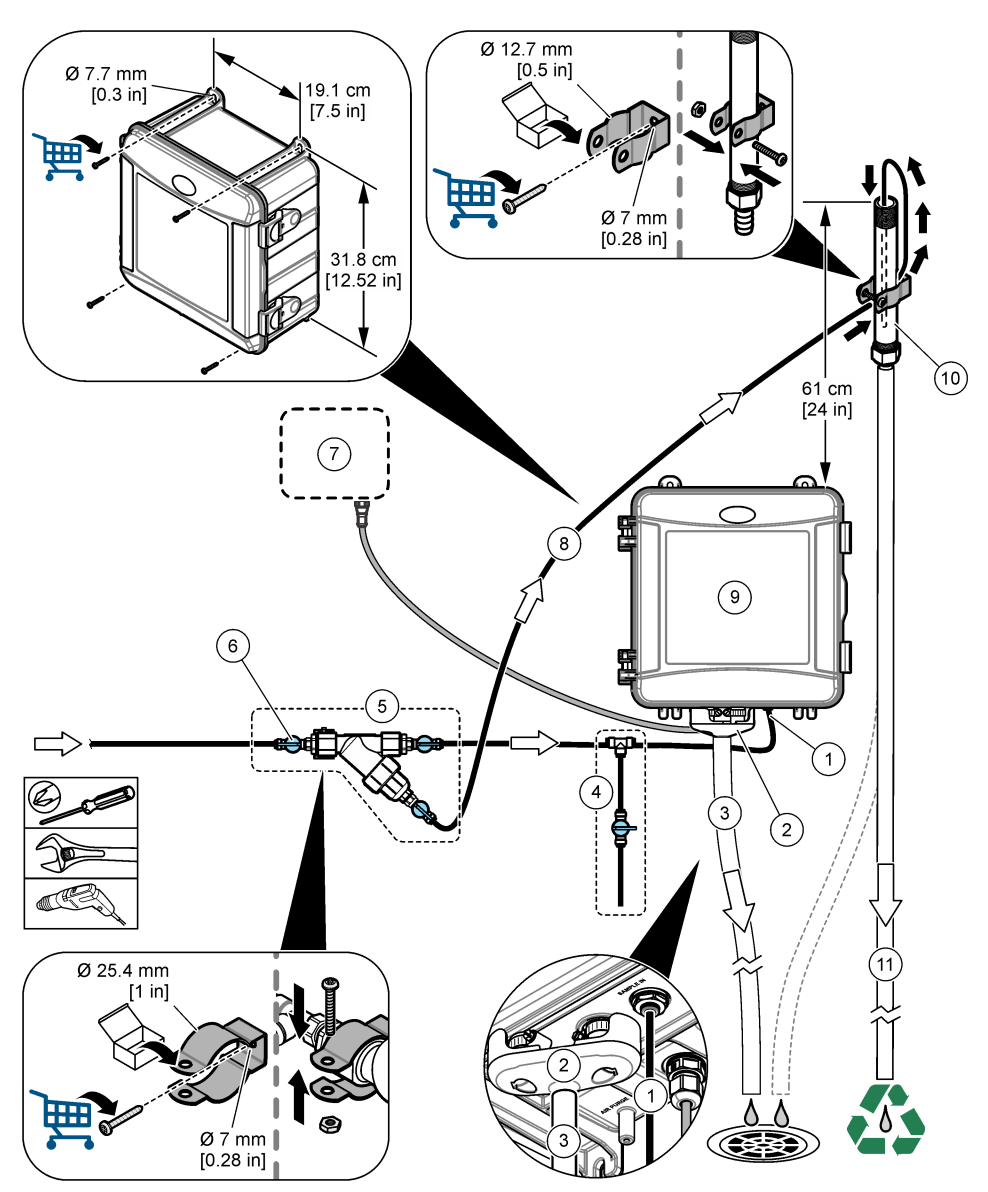

| 1 | 样品入口接头         | 7 3 | SC 控制器 |
|---|----------------|-----|--------|
| 2 | 外部空气隔断阀        | 8   | 样品旁通管  |
| 3 | 排样管            | 9   | 分析仪    |
| 4 | 抓样组件           | 10  | 竖管     |
| 5 | Y 型滤网组件        | 11  | 竖管排样管  |
| 6 | Y 型滤网进口处的流量调节阀 |     |        |

## 3.3.2 使用竖管的安装--Y型滤网进口处 10-75 psi

请参阅图 4 和以下步骤,用竖管将样品连接到分析仪,样品压力为 69 到 517 kPa(10 到 75 psi)。 测量 Y 型滤网进口处的样品压力。

- 1. 安装竖管。请参阅装箱单上的说明。
- 使用较小的导管夹将竖管组件安装在分析仪顶部上方。确保竖管顶部至少高出分析仪顶部 91 cm (36 in.)。
- 3. 安装抓样组件。
- 将一段黑色样品管安装至竖管接头处靠近竖管底部的一侧。将管路另一端安装至抓样组件的三通接 头处。
- 5. 将一段黑色样品管安装至分析仪入口处。将管路另一端安装至抓样组件的三通接头处。
- 6. 在 Y 型滤网出口处至竖管底部间安装一段黑色样品管。
- 7. 切割排样管,将竖管顶部的排水口连接至排水明沟。请参阅排液管路指南第221页。
- 8. 使用黑色管将 Y 型滤网进口处的流量调节阀(位于关闭位置)连接到样品源。保持当前样品阀关闭以防止溢流。
- 9. 转至安装搅拌棒和管束 第 229 页。

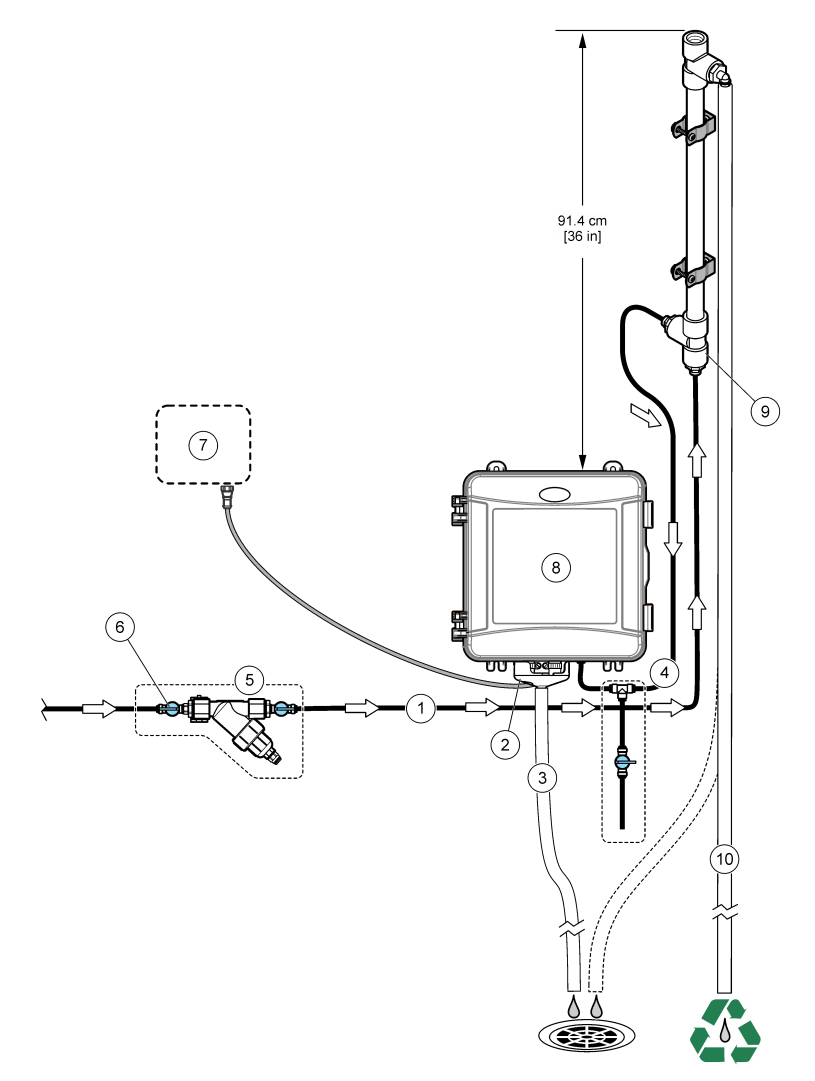

| 1 | 样品入口接头         | 7 S  | C 控制器 |
|---|----------------|------|-------|
| 2 | 外部空气隔断阀        | 翌 8  | 经管入口  |
| 3 | 排样管            | 9 分  | ↑析仪   |
| 4 | 抓样组件           | 10   | 竖管    |
| 5 | Y 型滤网组件        | 11 ! | 竖管排样管 |
| 6 | Y 型滤网进口处的流量调节阀 |      |       |

## 3.3.3 使用调压阀的安装

请参阅图5和以下步骤,使用调压阀将样品连接到分析仪。

- 使用黑色管将Y型滤网出口连接至调压阀入口处。
   *注: 确保调压阀上的流量箭头指向样品流向分析仪入口的方向。*
- 2. 安装抓样组件。
- 3. 将一段黑色样品管安装至调压阀出口处。将管路另一端安装至抓样组件的三通接头处。
- 4. 将一段黑色样品管安装至分析仪入口处。将管路另一端安装至抓样组件的三通接头处。
- 5. 使用黑色管将 Y 型滤网旁路口处的流量调节阀连接至排水明沟。

**注:** Y 型滤网旁路口处的流量调节阀必须保持部分开放,这样调压阀可以正常运行,并防止分析仪机柜内泄漏。 在分析仪运行时,至少保持有小股水流持续流经旁通管。

6. 使用黑色管将Y型滤网进口处的流量调节阀(位于关闭位置)连接到样品源。保持当前样品阀关闭以防止溢流。

# 图 5 使用调压阀的安装

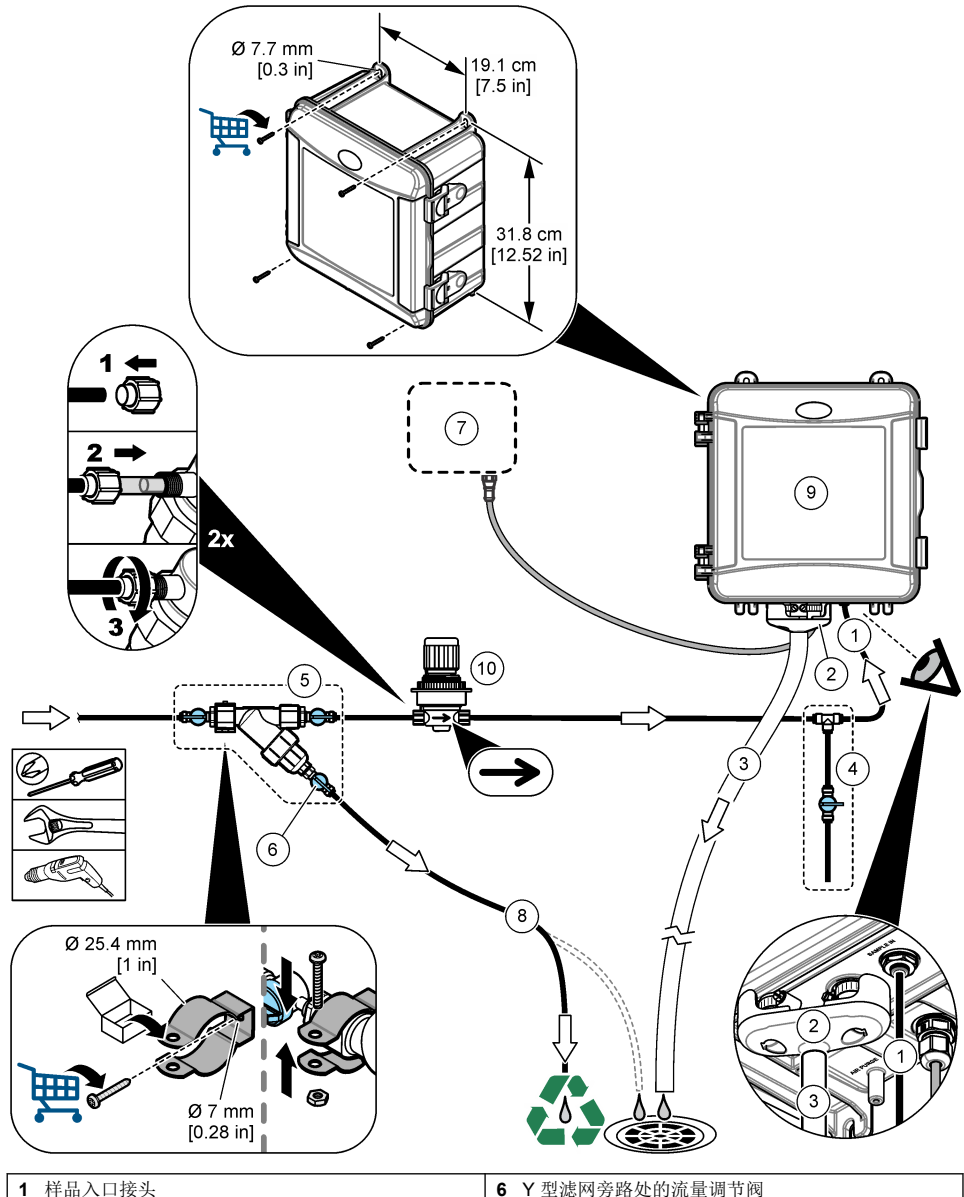

| 1 | 杆面八口按关  | 0  | 1 至滤网旁崎处的沉重调节肉 |
|---|---------|----|----------------|
| 2 | 外部空气隔断阀 | 7  | SC 控制器         |
| 3 | 排样管     | 8  | 样品旁通管          |
| 4 | 抓样组件    | 9  | 分析仪            |
| 5 | Y 型滤网组件 | 10 | 压力调节器          |

# 3.4 安装搅拌棒和管束

按下列图示步骤进行操作。

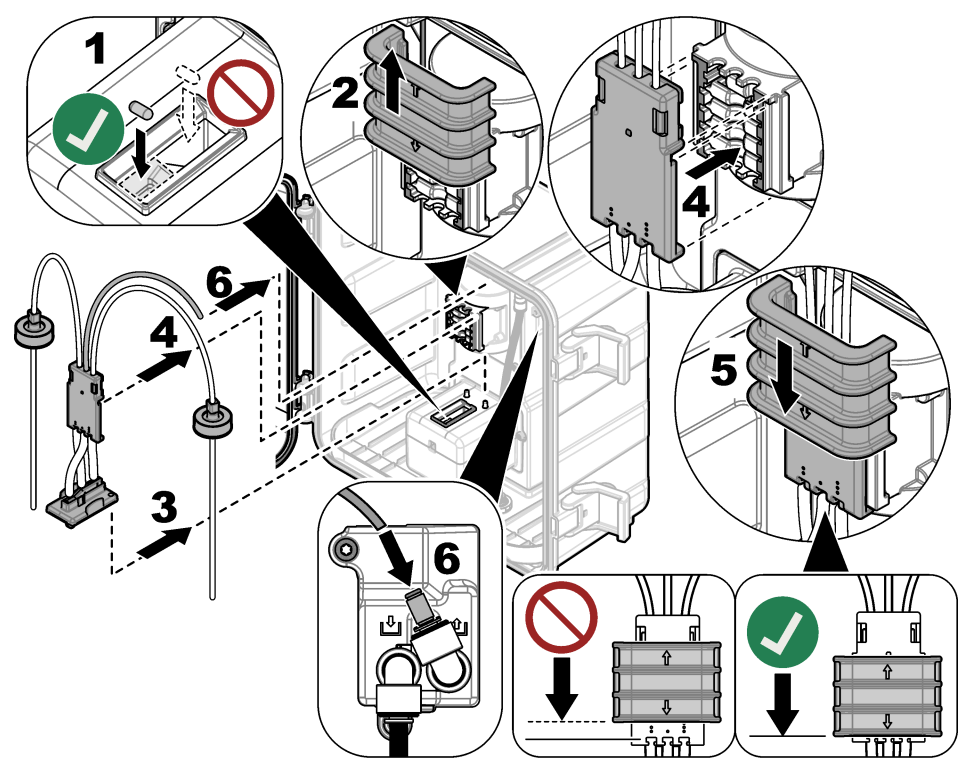

# 3.5 安装试剂瓶

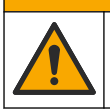

化学品暴露风险。遵守实验室安全规程,穿戴适用于所处理化学品的所有个人防护装备。有关安全规程,请参阅当前安全数据表 (MSDS/SDS)。

▲警告

## 需准备的物品:

- 个人防护装备(请参阅 MSDS/SDS)
- 指示剂瓶
- 缓冲液瓶
- DPD 化合物瓶
- 1. 穿戴安全数据表 (MSDS/SDS) 上指明的个人防护装备。
- 将缓冲液瓶安装在右侧,并将指示剂瓶安装在左侧。请参阅以下图示步骤。
   *注:* (可选)使用分析仪顶部作为架子。

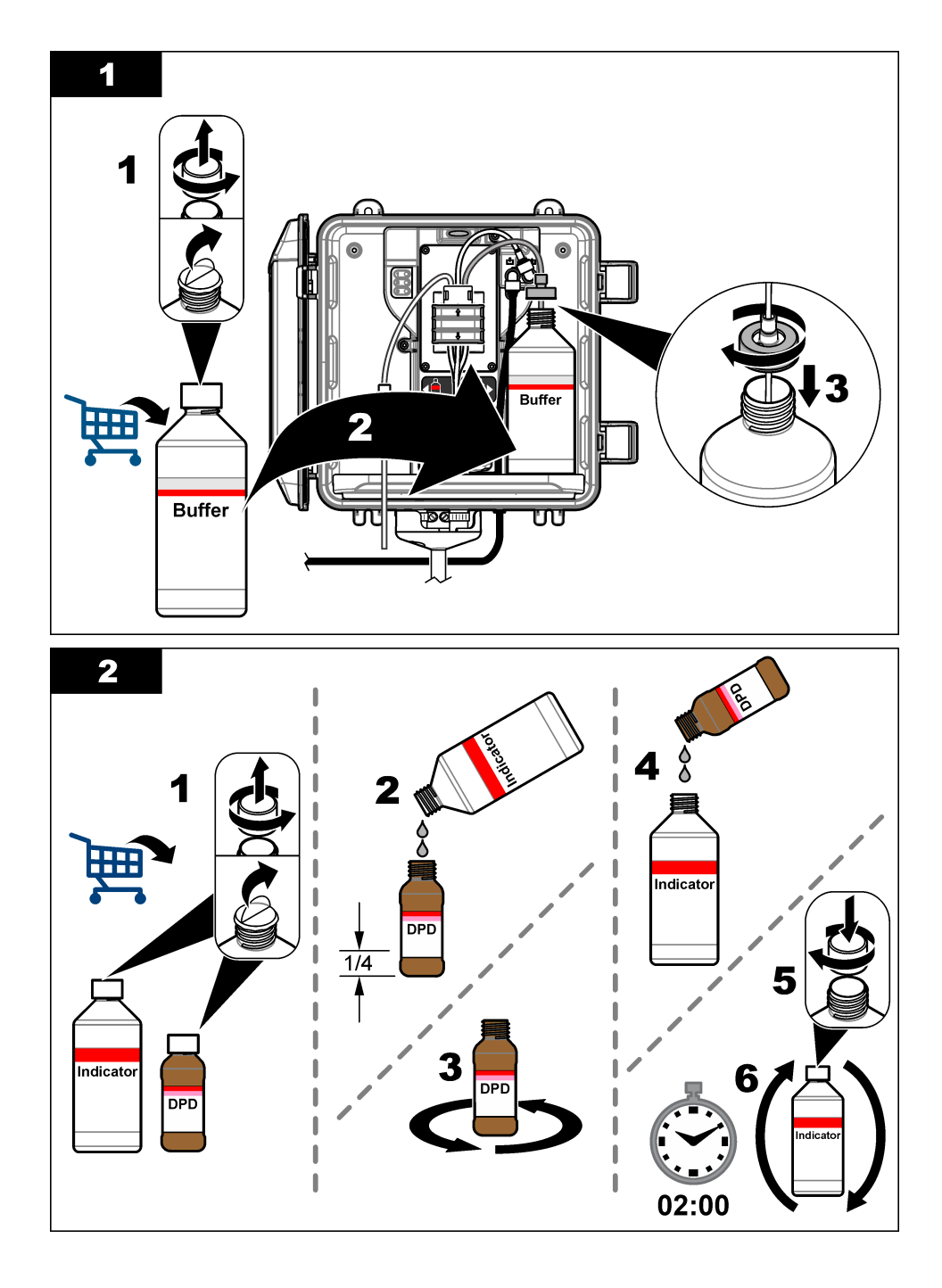

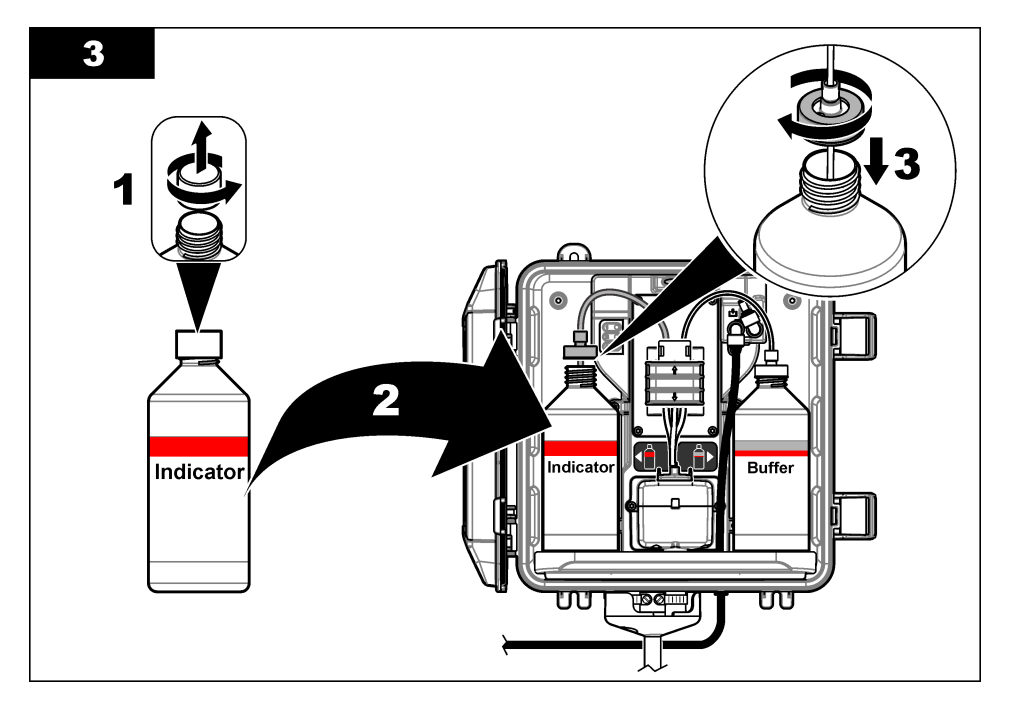

# 3.6 将样品流设置为开启

- 1. 关闭 Y 型滤网进口处的流量调节阀。缓慢打开向 Y 型滤网进口处提供样品水的上游阀。
- 2. 确保管路连接处没有泄漏。如果存在泄漏,将管路进一步推入接头中,或用扳手拧紧接头。
- 3. 有关竖管安装(10 psi 或以下),请参阅图 3 第 224 页 并遵循以下步骤:
  - a. 请完全打开 Y 型滤网出口处的流量调节阀。
  - b. 缓慢打开 Y 型滤网进口处的流量调节阀,直到有少量的水从竖管排样管中流出。
- 4. 有关竖管安装(10 psi 或以上),请参阅图 4 第 226 页 并遵循以下步骤:
  - a. 请完全打开 Y 型滤网出口处的流量调节阀。
  - b. 缓慢打开 Y 型滤网进口处的流量调节阀。
  - c. 调节流量直到水从竖管排样管中流出,但不是从竖管顶部流出。
- 5. 有关调压阀安装,请参阅图 5 第 228 页 并遵循以下步骤:
  - a. 请完全打开 Y 型滤网入口和出口处的流量调节阀。
  - b. 缓慢打开Y型滤网旁路处的流量调节阀,直到有少量的水从Y型滤网旁通管中流出。请参阅 图 5 第 228 页。
  - C. 将调压阀调至 10 至 34 kPa(1.5 至 5 psi),或在分析仪入口处测得流速为 200–500 mL/min。请勿完全打开调压阀。
    - 注: 使用调压阀而不是流量调节阀来控制样品流。
    - 注: 流经旁通管的流体量会改变样品压力和流入分析仪的流量。

# 3.7 电气安装

# 3.7.1 将分析仪连接到控制器

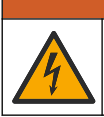

▲警告

电击危险。外部连接的设备必须通过适用的国家安全标准评估。

将分析仪线缆连接到 SC 控制器的数字 SC 输入连接器。请参阅图 6。 请保留连接器护帽,以便在必须拆下线缆时用于密封连接器的开口。 注: 可使用延长线。请参阅备件与附件 第 242 页。线缆的最大长度为 15 m (49 ft)。

#### 图 6 将线缆连接到数字 SC 输入连接器

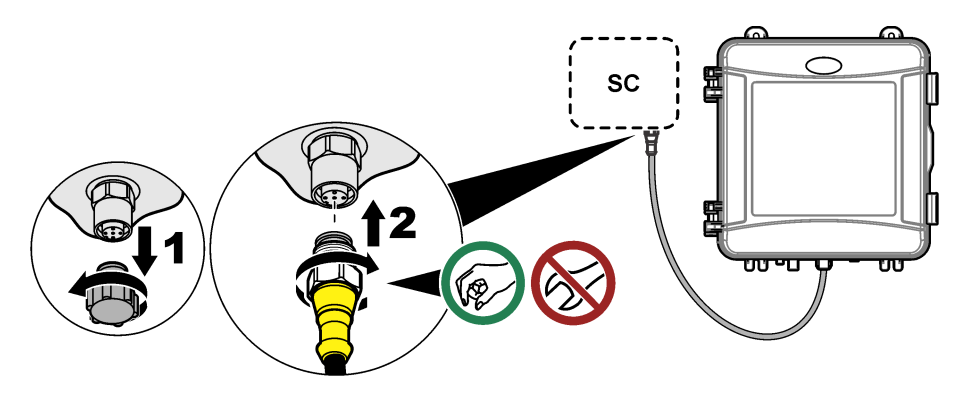

#### 3.7.2 将控制器连接到电源

使用硬接线(敷设在线管内)或连接到电源线的方式,将控制器连接到电源。请参阅控制器文档以了 解相关说明。

#### 3.7.3 将外部设备连接到控制器

根据需要将控制器继电器、模拟输出、数字输入或数字输出连接到外部设备。请参阅控制器文档以了 解相关说明。

# 3.8 设置和灌注分析仪

灌注分析仪, 使试剂充满管路以去除管内空气。

- 1. 按以下步骤开始灌注流程:
  - SC4500 控制器—选择设备磁贴,然后选择设备菜单 > 灌注试剂 > 确定。
  - SC200和SC1000控制器—转至主菜单,然后选择传感器设置>[选择分析仪]>灌注。
     *注:如果SC200控制器未识别到分析仪已连接,请执行以下步骤:*
    - 1. 按菜单,然后选择测试/维护 > 扫描传感器。
    - 2. 找到并安装了传感器后,请再次灌注分析仪。
- 2. 等待灌注顺序完成。确保系统内无泄漏。

## 3.9 设置流速

分析仪配有一个流量计,用于测量通过分析仪的样品流量。请参阅图 1 第 219 页。如果可能,将流速 设置为 120 mL/min 或更高,以实现分析仪最佳性能。

1. 向左或向右滑动,或按向右箭头在显示器上显示流速。

只有当测量周期指示灯 1 打开时样品才会流经分析仪。当其他测量周期指示灯打开时,无样品流经且流速显示为零。有关测量周期步骤的说明,请参阅表 4 第 220 页。

**注**: 要手动测量流经分析仪的流速,请在分析仪用水冲洗样品池时测量分析仪排放管处的流速。

- 如果使用了竖管安装套件,在分析仪用水冲洗样品池时,调节Y型滤网进口处的流量调节阀,以 将流速设置在 60 至 200 mL/min 之间。
- 3. 有关调压阀安装,在分析仪用水冲洗样品池时,使用调压阀将流速设置在 60 至 200 mL/min 之间。

## 3.10 安装最新的软件

确保 SC 控制器安装了最新的软件。使用 SD 卡(SC200 和 SC1000 控制器)或 U 盘(SC4500 控制器)在 SC 控制器上安装最新软件。

- 1. 转至 http://hach.com 上适用 SC 控制器的产品页面。
- 2. 单击"Resources"(资源)选项卡。
- 3. 向下滚动浏览至"软件/固件"。
- 4. 单击 SC 控制器软件的链接。
- 5. 将文件保存至 SD 卡 (SC200 和 SC1000 控制器) 或 U 盘 (SC4500 控制器)。
- 6. 将文件安装到 SC 控制器上。请参阅软件文件随附的软件安装说明。

# 第4节 配置

#### 4.1 配置分析仪

设置分析仪名称、信号平均值、被测氯类型、排除气泡和氯警报设定值。

- 1. 转至配置菜单:
  - SC4500 控制器—选择设备磁贴,然后选择设备菜单 > 设置。
  - SC200 和 SC1000 控制器—转至主菜单,然后选择传感器设置 > [选择分析仪] > 组态。
- 2. 选择一个选项。

| 选项                 | 说明                                                                                                    |
|--------------------|----------------------------------------------------------------------------------------------------|
| 编辑名称<br>(或编辑名号)    | 设置分析仪的名称。分析仪的名称会显示在控制器显示屏和日志文件中。                                                                                        |
| 信号平均值<br>(或信号平均)   | 设置用于计算显示屏上所示平均测量值的测量次数。选项:1(默认设置)、2、3、异常值<br>(或异常值)。                                                                    |
|                    | 当信号平均值选项设置为1时,将禁用信号平均值。                                                                                                 |
|                    | 当信号平均值选项设置为2或3时,显示屏上会显示平均读数。例如,当信号平均值选项<br>设置为2时,显示屏上的测量值等于最后一个和前一个测量值之和除以2。                                            |
|                    | 当信号平均值选项设置为 <b>异常值</b> (或 <b>异常值</b> )时,分析仪会排除异常高于或低于前几个读数的读数。排除读数后,最后一个正常读数会显示在显示屏上并被保存至数据日志。在显示和记录新的读数前,最多可以排除三个连续读数。 |
|                    | 当样品中出现气泡和/或较大颗粒时,信号平均值功能可以修正读数的不稳定波动。                                                                                   |
| 测量类型设置<br>(或测量)    | 设置被测氯的类型。选项:游离氯(或游离氯)(默认设置)或总氯量(或总氯值)。如果缓冲液瓶和指示剂瓶的标签上有"Free Chlorine",请选择游离氯选项。                                         |
|                    | 如果缓冲液瓶和指示剂瓶的标签上有"Total Chlorine",请选择总氯选项。                                                                               |
| 气泡抑制<br>(或 排除气泡)   | 将排除气泡选项设置为 <b>是</b> (是)或否(否)(默认设置)。将排除气泡选项设置为是<br>(是),以减少样品中气泡导致的噪声。样品中有气泡会导致读数不稳定。                                     |
| 高氯量警报限值<br>(或高氯警报) | 设置引发高氯量警报的氯浓度—0.00 至 10.00 mg/L(默认值: 4.00 mg/L)。                                                                        |
| 低氯量警报限值<br>(或低氯警报) | 设置引发低氯量警报的氯浓度—0.00 至 10.00 mg/L(默认值: 0.20 mg/L)。                                                                        |

#### 说明

**传感器信息** 显示分析仪序列号、软件版本、引导版本和驱动程序版本。

**重置** 选择**是**(或**是**)将配置设置更改为出厂默认值。 (或默认设置)

**服务** 仅用于服务 (或服务)

## 4.2 系统配置

选项

(或传感器信息)

请参阅控制器文档,了解有关系统配置、控制器一般设置以及输出和通信设置的信息。

#### 4.3 用户导航

有关键盘说明和导航信息,请参阅控制器文档。

多次按 SC200 或 SC1000 控制器上的向右箭头键,以在主屏幕上显示更多信息并显示图形屏幕。 在 SC4500 控制器的主屏幕上向左或向右滑动,以在主屏幕上显示更多信息并显示图形屏幕。

# 第5节 操作

## 5.1 数据、事件和服务日志

控制器可提供对每台已连接仪器的数据日志、事件日志和服务日志的访问。分析仪测量值按照 150 秒 的间隔自动保存到数据日志中。事件日志显示已发生的事件。分析仪连续运行时,事件日志和数据日 志的数据大约保存 2 周。分析仪连续运行时,服务日志的数据大约保存 24 小时。

如果要下载数据日志、事件日志和/或服务日志,请参阅控制器文档。数据日志为 XML 文件 (SC200 和 SC1000 控制器),可以保存为 CSV 或 Excel 格式。事件日志和服务日志是 CSV 格式的 文件。所有的 SC4500 控制器日志文件均为 CSV 格式文件。

## 5.2 测量采集的样品

必要时,使用抓样选项将水样或氯标准溶液添加到样品池中以进行测量。使用抓样选项验证分析仪性 能或测量从其他位置采集的水样。

- 1. 转至抓样菜单:
  - SC4500 控制器—选择设备磁贴,然后选择设备菜单 > 抓样。
  - SC200 和 SC1000 控制器—转至主菜单,然后选择传感器设置>[选择分析仪]>采样倒入。
- 执行屏幕上显示的步骤。出现提示时,取下样品池盖,并向样品池中加入至少 100 mL 抓样。部分 样品将会流入排样管。

#### 5.3 Modbus 寄存器

Modbus 寄存器列表可供网络通信使用。请参阅制造商的网站了解更多信息。

# 第6节 校准和调整

为了使性能符合规格,分析仪的校准曲线在出厂时已经过设置。

除非监管机构出于合规报告的需要,或者执行了大量的分析仪维修,否则建议用户不要调整工厂校准 曲线。

有关分析仪性能验证的信息,请参阅校准验证套件中的说明(参见备件与附件 第 242 页)或联系技术 支持部门。

# 第7节 维护

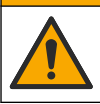

多重危险。只有符有资质的专业人员才能从事文档本部分所述的任务。

注意

▲警告

请勿拆卸仪器进行维护。如果必须清洁或维修内部组件,请联系制造商。

# 7.1 维护计划

.....

表 6 列出了建议的维护任务计划。不同的设施要求和工作条件可能导致维护与保养的频率增加。

表 6 维护计划

| 任务                   | 1 个月           | 6 个月 | 按需要 |
|----------------------|----------------|------|-----|
| 清洁样品池 第 235 页        | X <sup>2</sup> |      |     |
| 更换试剂瓶 第 236 页        | Х              |      |     |
| 清洁 Y 型滤网中的滤网 第 238 页 |                | Х    |     |
| 更换搅拌棒和管束 3           |                | Х    |     |
| 清洁流量计 4              |                |      | Х   |

▲ 警告

# 7.2 清洁样品池

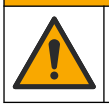

化学品暴露风险。遵守实验室安全规程,穿戴适用于所处理化学品的所有个人防护装备。有关安全规程,请参阅当前安全数据表 (MSDS/SDS)。

每隔1个月清洁一次样品池,必要时可更频繁地清洁。

#### 需准备的物品:

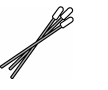

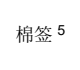

5.25 N 硫酸溶液 6

.

- 1. 穿戴安全数据表 (MSDS/SDS) 上指明的个人防护装备。
- 2. 转至样品池清洁菜单:
  - SC4500 控制器—选择设备磁贴,然后选择设备菜单 > 标准任务 > 样品池清洁。
  - SC200 和 SC1000 控制器—转至主菜单,然后选择传感器设置 > [选择分析仪] > 任务 > 清洁样 品池。

注:要停止某个选定的任务,请按 home (归位)键。

<sup>2</sup> 根据需要增加或减少清洁样品池的次数。

<sup>3</sup> 请参阅管路套件随附的说明。

<sup>&</sup>lt;sup>4</sup> 清洁在产生生物膜或沉积物污染的应用环境下使用的流量计。请参阅清洁说明 DOC273.53.80686。

<sup>5</sup> 请参阅备件与附件 第 242 页。

<sup>&</sup>lt;sup>6</sup> 请勿使用其他清洗液。请参阅备件与附件 第 242 页。

- 3. 按确定(或输入)停止测量。
- 4. 选择一个选项。

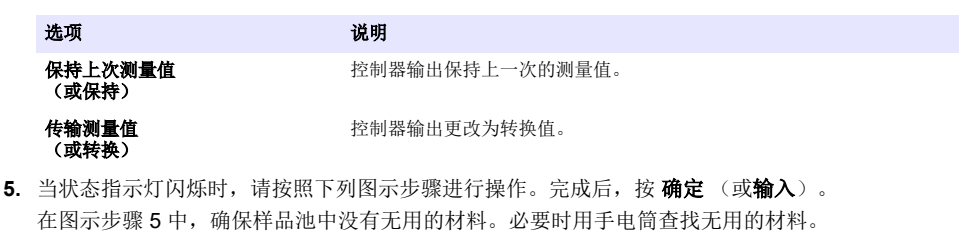

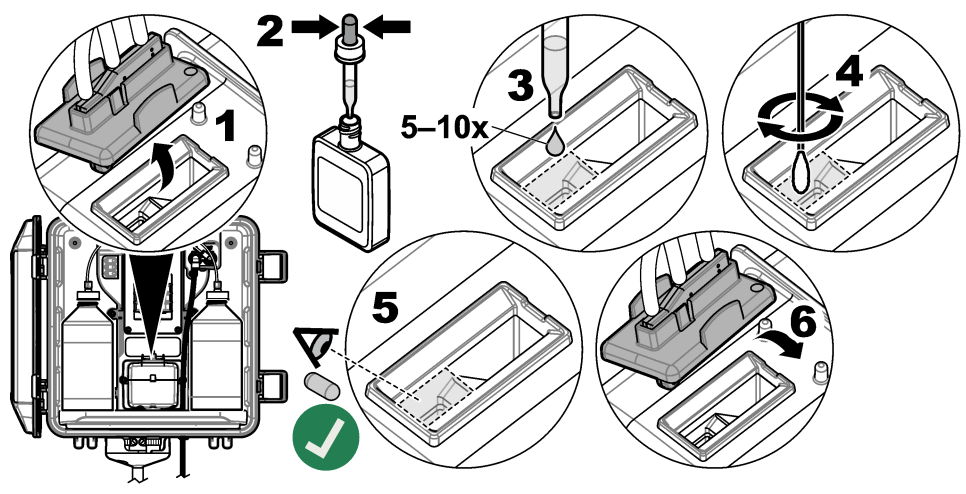

6. 显示屏上显示"任务已成功完成。"(或"任务完成。")时,按确定(或输入)。 分析仪将在大约 30 秒内开始测量周期。

# 7.3 更换试剂瓶

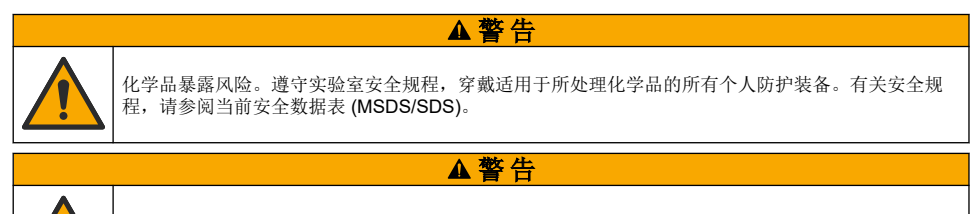

每隔1个月更换一次试剂瓶。

- 1. 穿戴安全数据表 (MSDS/SDS) 上指明的个人防护装备。
- 2. 转至更换试剂菜单:
  - SC4500 控制器—选择设备磁贴,然后选择设备菜单 > 标准任务 > 更换试剂。

化学品暴露风险。请遵循地方、区域和国家法规处置化学品和废弃物。

 SC200和 SC1000 控制器—转到主菜单,然后选择传感器设置>[选择分析仪]>任务>更改试 剂。

注: 要停止某个选定的任务,请按 home (归位)键。

3. 按确定(或输入)停止测量。

4. 选择一个选项。

选项

控制器输出保持上一次的测量值。

(或保持) 传输测量值 (或转换)

保持上次测量值

控制器输出更改为转换值。

说明

- 5. 等待状态指示灯闪烁。
- 请按以下步骤更换缓冲液瓶:
   *注:* (可选)使用分析仪顶部作为架子。
  - a. 取下新缓冲液瓶的瓶盖和密封。
  - b. 从分析仪中取出用过的缓冲液瓶。
  - c. 将缓冲液管放入分析仪右侧的新缓冲液瓶中。拧紧瓶盖。
- 7. 请按以下步骤更换指示剂瓶:
  - a. 取下指示剂瓶和棕色 DPD 瓶的瓶盖和密封。
  - b. 在棕色 DPD 瓶中加入指示剂溶液(至瓶子的约 ¼ 处)。
  - c. 晃动 DPD 瓶以摇匀。
  - d. 将 DPD 瓶内的液体倒入指示剂瓶。
  - e. 倒转指示剂瓶,直到所有粉末都溶解(2分钟)。
  - f. 从分析仪中取出用过的指示剂瓶。
  - g. 将指示剂管放入分析仪左侧的新指示剂瓶中。拧紧瓶盖。
- 8. 按 确定(或输入)。
- 9. 显示屏上显示"任务已成功完成。"(或"任务完成。")时,按确定(或输入)。分析仪将在大约 30秒内开始测量周期。

# 7.4 清洁 Y 型滤网中的滤网

如果 Y 型滤网发生堵塞,系统会显示一条样品流量过低的警告,在这种情况下请清洁 Y 型滤网中的滤 网。完成下列图示步骤。

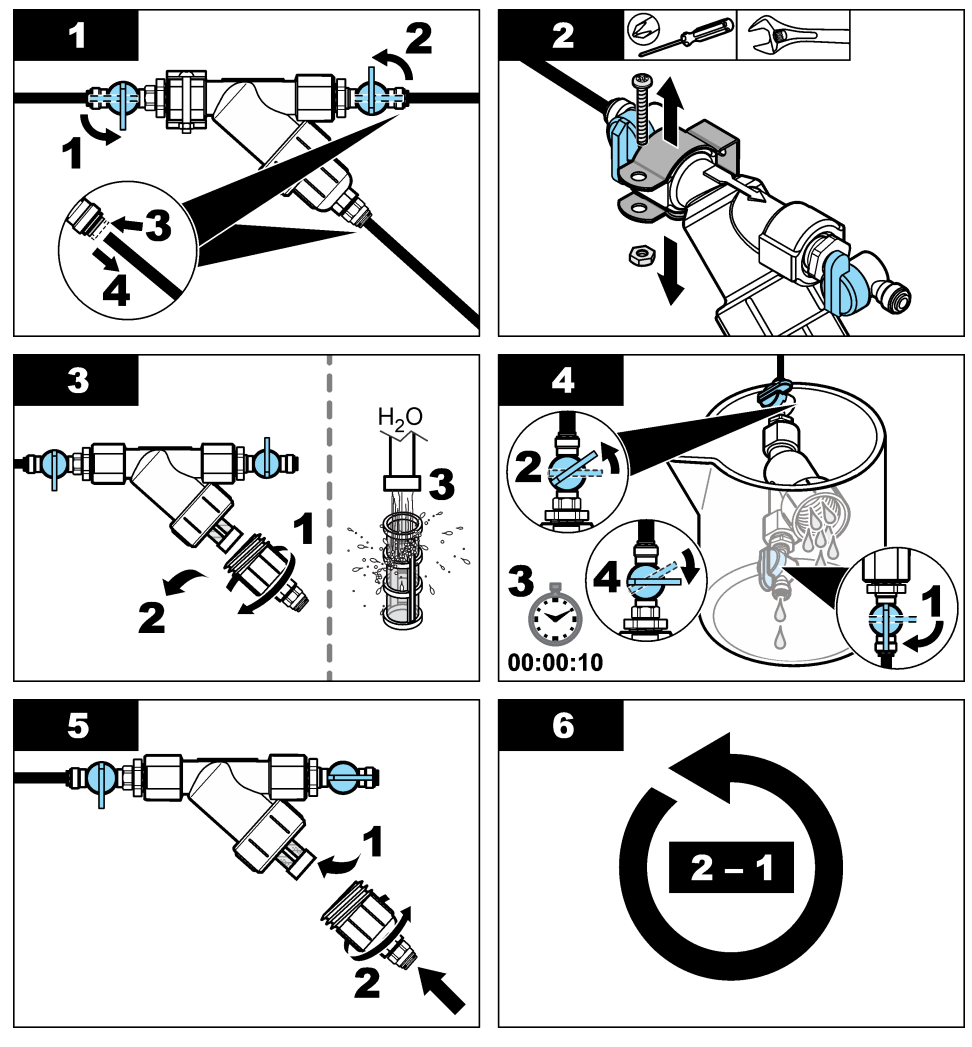

# 7.5 存放准备

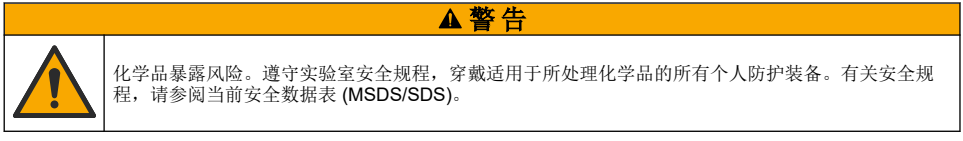

如果分析仪要断电超过3天,或者分析仪要停止使用3天以上,请做好分析仪存放准备。

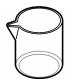

装有去离子水的烧杯(2个)

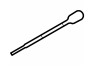

- 1. 请按以下步骤将试剂管线中的试剂排空:
  - a. 从分析仪中取出指示剂瓶和缓冲液瓶。
  - b. 将两个装有去离子水的烧杯(或容器)放入分析仪中。
  - c. 将指示剂瓶管和缓冲液瓶管放入烧杯中。
  - d. 按以下步骤开始顺序灌注:
    - SC4500 控制器—选择设备磁贴,然后选择设备菜单 > 灌注试剂 > 确定。
    - SC200 和 SC1000 控制器—转到主菜单,然后选择传感器设置 > [选择分析仪] > 灌注。

分析仪从试剂管线中排出试剂。

- 2. 请按以下步骤将试剂管线中的去离子水排空:
  - a. 从烧杯中取出指示剂瓶管和缓冲液瓶管。
  - b. 从分析仪中取出两个烧杯。
  - **c.** 再次开始顺序灌注。 分析仪从试剂管线中排出所有液体。
- 3. 将分析仪线缆从控制器拔下(或断开控制器的电源)。
- 4. 将流量调节阀转到关闭位置,使样品停止流入Y型滤网。
- 5. 拆下泵夹。请参阅图7。保留泵夹以备将来使用。
- 6. 请按以下步骤,将样品池的水清理干净:
  - a. 取下样品池的盖子。
  - b. 使用一次性滴管或无绒布将样品池中的水清理干净。
  - c. 将盖子装回样品池。
- 7. 要在存放后启动分析仪,请执行以下步骤:
  - a. 安装泵夹。请参阅图7。
  - b. 安装试剂瓶。请参阅安装试剂瓶 第 229 页。
  - c. 将流量调节阀设置为开启,使样品开始流入Y型滤网。
  - d. 如果已断开分析仪线缆,请将线缆连接到控制器。
  - e. 如果已断开电源,请为控制器供电。
  - f. 再次开始顺序灌注。

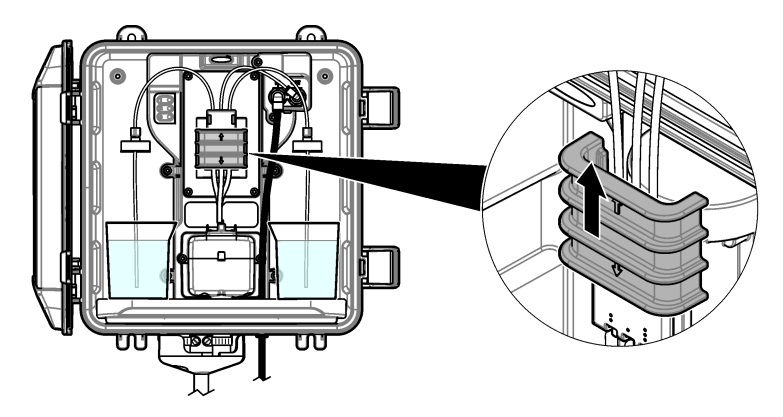

▲警告

# 7.6 装运前的准备工作

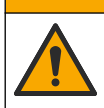

化学品暴露风险。遵守实验室安全规程,穿戴适用于所处理化学品的所有个人防护装备。有关安全规程,请参阅当前安全数据表 (MSDS/SDS)。

在装运分析仪前,请按以下步骤操作做好准备工作。 **需准备的物品:** 

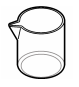

装有去离子水的烧杯(2个)

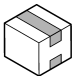

原始包装

- 1. 请按以下步骤将试剂管线中的试剂排空:
  - a. 从分析仪中取出指示剂瓶和缓冲液瓶。
  - b. 将两个装有去离子水的烧杯(或容器)放入分析仪中。
  - c. 将指示剂瓶管和缓冲液瓶管放入烧杯中。
  - d. 按以下步骤开始顺序灌注:
    - SC4500 控制器—选择设备磁贴,然后选择设备菜单 > 灌注试剂 > 确定。
    - SC200 和 SC1000 控制器—转到主菜单,然后选择传感器设置 > [选择仪器] > 灌注。

分析仪从试剂管线中排出试剂。

- 2. 请按以下步骤将试剂管线中的去离子水排空:
  - a. 从烧杯中取出指示剂瓶管和缓冲液瓶管。
  - **b.** 从分析仪中取出两个烧杯。
  - **c.** 再次开始顺序灌注。 分析仪从试剂管线中排出所有液体。
- 3. 将分析仪线缆从控制器上拔下。
- 4. 将流量调节阀转到关闭位置,使样品停止流入Y型滤网。
- 5. 从分析仪上断开进样管(黑色)和排样管(透明)。
- 6. 将外部空气隔断阀从分析仪上拆下。
- 7. 拆下泵夹。请参阅图 7 第 240 页。

8. 从分析仪上取下管束和搅拌棒。将管束与分析仪一起装运。请参阅安装搅拌棒和管束 第 229 页。

9. 安装不带管束的泵夹。将胶带贴在管夹上,以紧紧固定管夹。

10. 使用一次性滴管或无绒布将样品池中的水清理干净。

11.从墙壁上拆下分析仪。

12. 将分析仪放回原始包装中。

# 7.7 清洁仪器

## 注意

切勿使用松节油、丙酮或类似清洁剂来清洁仪器,包括显示屏和附件。

使用湿布和加温的肥皂溶液清洁仪器的外部。

# 7.8 清洁溅出物

▲警告 化学品暴露风险。请遵循地方、区域和国家法规处置化学品和废弃物。

1. 遵守所有与泄漏控制有关的设备安全协议。

2. 根据适用法规处理废液。

# 第8节 故障排除

# 8.1 错误 — 红灯

发生错误时,分析仪状态指示灯变为红色。测量停止,测量屏幕上的读数将会闪烁,在控制器菜单中 指定的所有输出将被保持。显示错误:

- SC4500 控制器—选择红色测量屏幕或红色小箭头,或转到主菜单并选择通知>错误。
- SC200 和 SC1000 控制器—转到主菜单,然后选择诊断>[选择分析仪]>错误列表。

可能出现的错误列表显示在表7中。

错误

检测器发生故障!

(或检测器错误。

|   | 说明                                          | 解决方法                                                                                                    |
|---|---------------------------------------------|----------------------------------------------------------------------------------------------------|
| ) | 检测器工作不正常。                                   | 更新软件。请参阅安装最新的软件 第 233 页。确保在室内<br>完成安装,避免阳光或室内强光。如果分析仪内部发生冷<br>凝,增加进行空气吹扫。请参阅空气吹扫(可选)<br>第 221 页。请联系技术支持部门。 |
| ) | 样品池被污染或变<br>脏。当氯浓度非常低<br>时,样品池中的生物<br>膜会生长。 | 清洁样品池。请参阅清洁样品池 第 235 页。                                                                                    |

#### 表7 错误消息

|                                                     |                                             | 第221页。请联系技术支持部门。        |
|-----------------------------------------------------|---------------------------------------------|-------------------------|
| 样品池脏污!<br>(或样品池变脏。)                                 | 样品池被污染或变<br>脏。当氯浓度非常低<br>时,样品池中的生物<br>膜会生长。 | 清洁样品池。请参阅清洁样品池 第 235 页。 |
| <b>应用程序代码已失效且不可<br/>恢复。</b><br>(或 <b>应用程序代码故障</b> ) | 出现软件错误。                                     | 请联系技术支持部门。              |
| <b>LED 发生故障!</b><br>(或 <b>LED 错误。</b> )             | 样品池中的指示灯工<br>作不正常。                          | 请联系技术支持部门。              |
| <b>泵发生故障!</b><br>(或 <b>泵错误。</b> )                   | 泵工作不正常。                                     | 请联系技术支持部门。              |

| 错误                             | 说明             | 解决方法                                                                                                    |
|--------------------------------|----------------|----------------------------------------------------------------------------------------------------|
| 样品阀正在泄漏!<br>(或样品泄漏)            | 分析仪存在样品泄漏。     | 检查分析仪内部管道是否泄漏。确保竖管或调压阀以正确的<br>配置安装。如果没有样品泄漏,检查入口样品管线处样品压<br>力是否异常,例如,隔膜泵处。如果入口样品压力异常,使<br>用 >10 psi 的竖管安装套件。请参阅图 3 第 224 页、图 4<br>第 226 页 或图 5 第 228 页。请联系技术支持部门。 |
| <b>仅英语</b><br>(或 <b>仅限英文</b> ) | 一些分析仪软件损<br>坏。 | 更新软件。请参阅安装最新的软件 第 233 页。                                                                                                    |

# 8.2 报警 — 黄色指示灯

出现警告时,状态指示灯变为黄色。警告图标闪烁,控制器显示屏的底部会显示一条消息。如果有足够的样品流量,那么警告不会影响对菜单的操作。警告不会影响对继电器和输出的操作。显示警告:

- SC4500 控制器—选择黄色测量屏幕或黄色小箭头,或转到主菜单并选择通知 > 警告。
- SC200 和 SC1000 控制器—转到主菜单,然后选择诊断 > [选择仪器] > 报警列表。

可能的警告列表如表 8 所示。

#### 表8 警告消息

| 警告                                       | 说明                                 | 解决方法                                                                                                    |
|------------------------------------------|------------------------------------|----------------------------------------------------------------------------------------------------|
| <b>检测到气泡。</b><br>(或 <b>检测到气</b><br>泡)    | 样品池中有气泡。                           | 清洁样品池。请参阅清洁样品池 第 235 页。<br>(可选)使用排除气泡设置,以减少样品中气泡导致的信号<br>噪声。请参阅配置分析仪 第 233 页。                                            |
| <b>建议清洁样品<br/>池。</b><br>(或 <b>建议清洁</b> ) | 样品池被污染或变脏,应尽快<br>清洁以防止出现错误。        | 清洁样品池。请参阅清洁样品池 第 235 页。                                                                                                  |
| <b>氯浓度高。</b><br>(或 <b>高氯</b> )           | 氯浓度等于或大于高氯量警报<br>限值。               | 上调高氯量警报设置。请参阅配置分析仪 第233页。<br>或者<br>降低供应至分析仪的样品的氯浓度。                                                                      |
| <b>氯浓度低。</b><br>(或 <b>低氯</b> )           | 氯浓度等于或小于低氯量警报<br>限值。               | 下调低氯量警报设置。请参阅配置分析仪 第233页。<br>或者<br>增加供应至分析仪的样品的氯浓度。                                                                      |
| 样品流速低。<br>(或样品流量过<br>低)                  | 测量的样品流量小于最小样品<br>流速。请参阅规格 第 216 页。 | 设置样品流速。请参阅设置流速 第 232 页。<br>必要时清洁 Y 型滤网中的过滤器,以清除堵塞。请参阅清洁<br>Y 型滤网中的滤网 第 238 页。<br>清洁流量计。请参阅清洁说明 DOC273.53.80686。<br>更换管道。 |
| <b>样品流量高</b><br>(或 <b>样品流量</b><br>高)     | 测量的样品流量大于最大样品<br>流速。请参阅规格 第 216 页。 | 设置样品流速。请参阅设置流速 第 232 页。                                                                                                  |

# 第9节 备件与附件

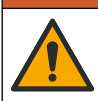

人身伤害危险。使用未经批准的部件可能造成人身伤害、仪器损坏或设备故障。本部分中的更换部件均 经过制造商的批准。

▲警告

注: 一些销售地区的产品和物品数量可能有所不同。请与相关分销商联系或参考公司网站上的联系信息。

# 消耗品

| 说明                                           | 数量 | 物品编号    |
|----------------------------------------------|----|---------|
| 试剂套件,游离氯,包括:<br>缓冲液瓶、指示剂瓶和 DPD 瓶             | 1  | 2556900 |
| 试剂套件, 总氯, 包括:<br>缓冲液瓶、指示剂瓶和 DPD 瓶            | 1  | 2557000 |
| 样品池清洁套件,包括:<br>硫酸,5.25 N,100 mL,滴管瓶和棉签(10 支) | 1  | 8573100 |
| 校准验证套件,包括:<br>注射器、管、管接头、安瓿瓶开瓶器、去离子水和氯标准液安瓿瓶  | 1  | 8568200 |
| 校准验证加注套件,包括:<br>去离子水和氯标准液安瓿瓶                 | 1  | 8573200 |

# 备件

| 说明                 | 物品编号    |
|--------------------|---------|
| 管路套件,包括:<br>管束和搅拌棒 | 8560400 |
| 竖管安装套件(10 psi 或以下) | 8560500 |
| 竖管安装套件(大于 10 psi)  | 8576001 |
| 带调压阀的安装套件          | 8565700 |

# 附件

| 说明                       | 物品编号         |
|--------------------------|--------------|
| 分析仪延长线,1m(3.2ft)         | 6122400      |
| 分析仪延长线, 7.7 m (25 ft)    | 5796000      |
| 分析仪延长线,15m (50ft)        | 5796100      |
| 管转接头, 6 mm 外径至 1/4 in 外径 | 09184=A=4020 |

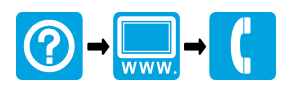

#### HACH COMPANY World Headquarters

P.O. Box 389, Loveland, CO 80539-0389 U.S.A. Tel. (970) 669-3050 (800) 227-4224 (U.S.A. only) Fax (970) 669-2932 orders@hach.com www.hach.com

## 

#### HACH LANGE GMBH

Willstätterstraße 11 D-40549 Düsseldorf, Germany Tel. +49 (0) 2 11 52 88-320 Fax +49 (0) 2 11 52 88-210 info-de@hach.com www.de.hach.com

## HACH LANGE Sàrl

6, route de Compois 1222 Vésenaz SWITZERLAND Tel. +41 22 594 6400 Fax +41 22 594 6499

© Hach Company/Hach Lange GmbH, 2019–2020, 2025. All rights reserved. Printed in U.S.A.